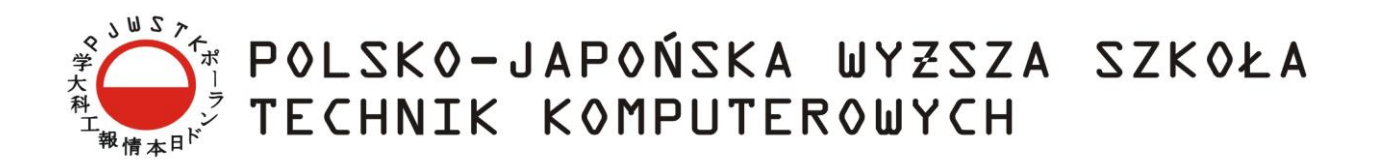

## Wydział Informatyki

Katedra Inżynierii Oprogramowania

Inżynieria oprogramowania i baz danych

## Autorzy

Oleksandr Bondarchuk, 7164 Tomasz Chudobiński, 7332 Robert Cybulski, 7357 Monika Iwasaki, 7621 Przemysław Kłosiński, 7071 Tomasz Kowalski, 6589 Tomasz Krajewski, 7175 Rafał Kryński, 5026 Dawid Pacholczyk, 6144 Krzysztof Pałka, 3949 Mikołaj Pawilno-Pacewicz, 6837 Przemysław Paziewski, 6227 Bartłomiej Szczepocki, 7514 Przemysław Walerianczyk, 7143 Marcin Wilczak, 6800

## Service Desk – generyczny system do obsługi zgłoszeń serwisowych

## Promotor

Praca inżynierska dr inż. Mariusz Trzaska

## Streszczenie

Celem niniejszej pracy inżynierskiej było stworzenie generycznego systemu zarządzania zgłoszeniami serwisowymi dla firm. Dokumentacja opisuje wszystkie etapy inżynierii tytułowego oprogramowania, począwszy od opisu konkurencyjnych rozwiązań, przez fazy analizy, projektowania, implementacji, a kończąc na testowaniu.

Projekt Service Desk składa się z dwóch aplikacji: administracyjnej i klienckiej. Pierwsza z nich nazywa się PJWSTK Workflow Designer i oferuje graficzny interfejs modelowania *workflow* (z ang. przepływ prac) z możliwością wykorzystania poniższych konstrukcji logicznych i funkcjonalności:

- warunków, na podstawie których system podąża odpowiednią ścieżką,
- przełączników, pozwalających na wybranie jednego z kilku różnych wariantów,
- pętli, realizowanych poprzez serię warunków,
- statusów, umożliwiających sprawdzić aktualny stan problemu,
- automatycznych emaili do klientów, dzięki czemu są na bieżąco informowani o ważnych zmianach w ich zgłoszeniach.

Gotowe przepływy można wykorzystać w webowej aplikacji klienckiej – Service Desk. Oprogramowanie to służy do obsługi klienta, zgłaszającego do serwisu wadliwy produkt lub usługę. Aplikacja pozwala zastąpić długie procedury interaktywnym interfejsem, który jest intuicyjny i nie wymaga długiego szkolenia konsultantów, by móc z nim pracować.

Projekt został napisany z wykorzystaniem .NET Framework, języka C#, wzorca architektonicznego Model View Controller, technologii Windows Workflow Foundation, bibliotek CSS Bootstrap oraz bazy danych Microsoft SQL Server.

# Spis treści

| St | reszczen   | ie                                                                  | 2    |
|----|------------|---------------------------------------------------------------------|------|
| Sp | ois treści |                                                                     | 3    |
| 1. | Wste       | p                                                                   | 8    |
|    | 1.1.       | Cel i zakres pracy                                                  | 8    |
|    | 1.2.       | Struktura pracy                                                     | 8    |
|    | 1.3.       | Struktura organizacyjna zespołu projektowego                        | 9    |
| 2. | Apli       | kacje wsparcia dla usług i urządzeń                                 | . 11 |
|    | 2.1.       | Wprowadzenie do problematyki serwisowania                           | . 11 |
|    | 2.1.1.     | Czym jest workflow?                                                 | . 11 |
|    | 2.1.2.     | Cechy systemów do obsługi zgłoszeń z workflow                       | . 11 |
|    | 2.2.       | Service Desk - narzędzie wspierające obszar eksploatacji usług ITIL | . 12 |
|    | 2.2.1.     | Czym jest ITIL                                                      | . 12 |
|    | 2.2.2.     | Podstawowe pojęcia ITIL                                             | . 13 |
|    | 2.2.3.     | Wdrożenie Service Desk, jako element dobrej praktyki ITIL           | . 14 |
|    | 2.2.4.     | Wybrane punkty zgodność narzędzia Service Desk ze standardem ITIL   | . 19 |
|    | 2.3.       | HP Open View Service Desk (OVSD)                                    | . 20 |
|    | 2.3.1.     | Wymagania funkcjonalne                                              | . 20 |
|    | 2.3.2.     | Rejestracja zgłoszenia                                              | . 21 |
|    | 2.3.3.     | Wyszukiwanie osoby                                                  | . 23 |
|    | 2.3.4.     | Dodawanie załączników                                               | . 23 |
|    | 2.3.5.     | Wyszukiwanie zgłoszeń/wyświetlanie stanu rejestracji zgłoszenia     | . 24 |
|    | 2.3.6.     | Hasła                                                               | . 24 |
|    | 2.3.7.     | Zakończenie pracy                                                   | . 25 |
|    | 2.3.8.     | Wyświetlanie listy usług/klasyfikacji                               | . 25 |
|    | 2.3.9.     | E-maile                                                             | . 25 |
|    | 2.3.10     | ). Wady rozwiązania                                                 | . 29 |
|    | 2.4.       | Oracle RightNow                                                     | . 29 |
|    | 2.4.1.     | Oracle RightNow Contextual Workspaces Cloud Service                 | . 30 |
|    | 2.4.2.     | Projektowanie formularzy                                            | . 30 |
|    | 2.4.3.     | Generowanie scenariuszy rozmów                                      | . 31 |
|    | 2.4.4.     | Skryptowanie                                                        | . 33 |
|    | 2.4.5.     | Procesy pracy                                                       | . 34 |
|    | 2.4.6.     | Ocena oprogramowania                                                | . 34 |
|    | 2.5.       | SolveDirect                                                         | . 35 |

| 2.5.1.  | Moduł SD.Call                         | . 36 |
|---------|---------------------------------------|------|
| 2.5.2.  | Moduł SD.Inventory                    | . 38 |
| 2.5.3.  | Moduł SD.Bridge                       | . 38 |
| 2.5.4.  | Moduł SD. Solution                    | . 39 |
| 2.5.5.  | Moduł SD.Report                       | . 40 |
| 2.5.6.  | Moduł SD.Message                      | . 41 |
| 2.5.7.  | Moduł SD.Mobile                       | . 42 |
| 2.5.8.  | Podsumowanie                          | . 43 |
| 3. Prop | onowane rozwiązanie                   | . 44 |
| 3.1.    | Diagram przypadków użycia             | . 44 |
| 3.1.1.  | Aktorzy                               | . 44 |
| 3.1.2.  | Administracja danymi                  | . 45 |
| 3.1.3.  | Wyszukiwanie i wyświetlanie zgłoszeń. | . 48 |
| 3.1.4.  | Tworzenie i praca ze zgłoszeniem      | . 50 |
| 3.2.    | Diagram klas                          | . 52 |
| 3.3.    | Wymagania funkcjonalne                | . 53 |
| 3.4.    | Wymagania niefunkcjonalne             | . 59 |
| 4. Wyk  | orzystane technologie                 | . 62 |
| 4.1.    | .NET Framework                        | . 62 |
| 4.1.1.  | Przedstawienie                        | . 62 |
| 4.1.2.  | Historia rozwoju                      | . 62 |
| 4.1.3.  | Język pośredni                        | . 63 |
| 4.1.4.  | Wspólne Środowisko Uruchomieniowe     | . 65 |
| 4.1.5.  | Biblioteka Klas                       | . 65 |
| 4.1.6.  | Visual Studio                         | . 65 |
| 4.1.7.  | Podsumowanie                          | . 66 |
| 4.2.    | C#                                    | . 66 |
| 4.2.1.  | Przedstawienie języka C#              | . 66 |
| 4.2.2.  | Historia powstania języka             | . 66 |
| 4.2.3.  | C# na tle innych języków              | . 67 |
| 4.2.4.  | Frameworki                            | . 68 |
| 4.2.5.  | Common Language Runtime               | . 69 |
| 4.2.6.  | Ciekawe funkcje – LINQ                | . 70 |
| 4.3.    | Model View Controller                 | . 71 |
| 4.4.    | Windows Workflow Foundation           | . 72 |
| 4.4.1.  | Technologia                           | . 72 |
| 4.4.2.  | Workflow Designer                     | . 74 |

| 4.5.    | Microsoft Entity Framework                                | 75  |
|---------|-----------------------------------------------------------|-----|
| 4.5.1   | . Zarys rozwiązania                                       | 76  |
| 4.5.2.  | . Przykładowe mapowania                                   | 76  |
| 4.5.3   | Nowe podejście do tworzenia aplikacji – <i>Code-First</i> | 77  |
| 4.6.    | Bootstrap                                                 |     |
| 4.6.1   | . Przegląd technologii                                    | 79  |
| 4.6.2.  | . Grid                                                    | 81  |
| 4.6.3   | Base CSS                                                  | 82  |
| 4.6.4   | Dostosowanie                                              | 83  |
| 4.6.5   | . Przykłady                                               | 84  |
| 4.7.    | Microsoft SQL Server                                      | 86  |
| 4.7.1   | . Relacyjny model danych                                  | 86  |
| 4.7.2.  | . Historia SQL                                            | 86  |
| 4.7.3   | . Składnia SQL                                            | 86  |
| 4.7.4   | . Transact SQL                                            | 88  |
| 4.7.5   | . Historia MS SQL                                         | 88  |
| 4.7.6   | . Opis Systemu                                            | 89  |
| 5. Proj | ekt aplikacji                                             |     |
| 5.1.    | Zastosowane rozwiązania                                   |     |
| 5.2.    | Opis encji                                                |     |
| 6. Imp  | lementacja                                                |     |
| 6.1.    | Wstęp                                                     |     |
| 6.2.    | Code-first                                                |     |
| 6.3.    | Modele danych                                             |     |
| 6.4.    | Budowa klasy biznesowej                                   |     |
| 6.5.    | Relacje                                                   |     |
| 6.5.1   | . Relacja jeden do wielu                                  |     |
| 6.5.2.  | . Relacja wiele do wielu                                  |     |
| 6.6.    | Dziedziczenie                                             |     |
| 6.7.    | Aktualizacja bazy danych – migracje                       | 103 |
| 6.8.    | Testowanie funkcjonalności                                |     |
| 6.8.1   | . Faza 0 – CRUD                                           | 105 |
| 6.8.1   | 1. Obsługa obiektu umowa                                  |     |
| 6.8.1   | .2. Obsługa obiektu grupa                                 |     |
| 6.8.1   | .3. Obsługa obiektu producent                             |     |
| 6.8.1   | .4. Obsługa obiektu osoba                                 |     |
| 6.8.1   | .5. Obsługa obiektu firma                                 |     |

|   | 6.8.1.6. | Obsługa obiektu lokalizacja                                        | 110 |
|---|----------|--------------------------------------------------------------------|-----|
|   | 6.8.1.7. | Obsługa obiektu pracownicy                                         | 112 |
|   | 6.8.1.8. | Obsługa obiektu Produkt - Urządzenie                               | 113 |
|   | 6.8.1.9. | Obsługa obiektu Produkt - Usługa                                   | 114 |
|   | 6.8.2.   | Faza I - Weryfikacja wprowadzanych danych                          | 116 |
|   | 6.8.2.1. | Weryfikacja wprowadzenia danych – obiekt Firma                     | 116 |
|   | 6.8.2.2. | Weryfikacja wprowadzenia danych – obiekt Lokalizacja               | 116 |
|   | 6.8.2.3. | Weryfikacja wprowadzenia danych – obiekt Grupa                     | 117 |
|   | 6.8.2.4. | Weryfikacja wprowadzenia danych – przypisanie osób do Grupy        | 118 |
|   | 6.8.2.5. | Weryfikacja wprowadzenia danych – obiekt Osoba                     | 118 |
|   | 6.8.2.6. | Weryfikacja wprowadzenia danych – obiekt Pracownik                 | 119 |
|   | 6.8.2.7. | Weryfikacja wprowadzenia danych – obiekt Stanowisko                | 120 |
|   | 6.8.2.8. | Weryfikacja wprowadzenia danych – obiekt Produkt Urządzenie        | 120 |
|   | 6.8.2.9. | Weryfikacja wprowadzenia danych – obiekt Produkt Usługa            | 121 |
|   | 6.8.2.10 | . Weryfikacja wprowadzenia danych – obiekt Producent               | 121 |
|   | 6.8.2.11 | . Weryfikacja wprowadzenia danych – obiekt Zgłoszenie              | 122 |
|   | 6.8.3.   | Faza II - testy interfejsu Użytkownika                             | 123 |
|   | 6.8.3.1. | Rejestracja zgłoszenia przez Konsultanta                           | 123 |
|   | 6.8.3.2. | Dodanie pracowników do grupy                                       | 124 |
|   | 6.8.3.3. | Automatyczne nadawanie numeru zgłoszeń                             | 125 |
|   | 6.8.3.4. | Przeszukiwanie bazy osób zgłaszających po dostępnych polach        | 126 |
|   | 6.8.3.5. | Przeszukiwanie bazy listy lokalizacji po dostępnych polach         | 126 |
|   | 6.8.3.6. | Wyświetlanie listy zgłoszeń                                        | 127 |
|   | 6.8.3.7. | Wyszukiwanie zgłoszeń po numerze zgłoszenia lub numerze umowy      | 127 |
|   | 6.8.3.8. | Wyświetlanie listy zgłoszeń względem kończących się czasów SLA     | 128 |
|   | 6.8.3.9. | Aktualizacja statusu zgłoszeń                                      | 128 |
|   | 6.8.3.10 | . Samodzielne definiowanie kroków w workflow                       | 129 |
|   | 6.8.3.11 | . Workflow drukarka nie drukuje przypadek 1 (brak papieru)         | 130 |
|   | 6.8.3.12 | . Workflow drukarka nie drukuje przypadek 2 (diody się nie świecą) | 133 |
|   | 6.8.3.13 | . Workflow drukarka nie drukuje przypadek 3 (brak tuszu/tonera)    | 136 |
|   | 6.8.3.14 | . Workflow drukarka nie drukuje przypadek 4 (zacięty papier)       | 136 |
|   | 6.8.3.15 | . Workflow awaria samochodu przypadek 1 (kontrolki się nie świecą) | 137 |
|   | 6.8.3.16 | . Workflow awaria samochodu przypadek 2 (kontrolki się świecą)     | 139 |
| 6 | .9. Te   | stowanie użyteczności                                              | 144 |
|   | 6.9.1.   | Definicja                                                          | 144 |
|   | 6.9.2.   | Metody testowania użyteczności                                     | 144 |
|   | 6.9.3.   | Elementy badania                                                   | 145 |

|     | 6.9.4.             | Analiza ekspercka – badanie, część właściwa145 |  |  |
|-----|--------------------|------------------------------------------------|--|--|
|     | 6.9.4.1.           | Układ strony 145                               |  |  |
|     | 6.9.4.2.           | Nawigacja147                                   |  |  |
|     | 6.9.4.3.           | Czytelność 148                                 |  |  |
|     | 6.9.4.4.           | Ocena Końcowa                                  |  |  |
| 7.  | Przykł             | ady zastosowań151                              |  |  |
| 7.  | 1. Ir              | nterfejs151                                    |  |  |
| 7.2 | 2. W               | <i>lorkflow</i> w teorii                       |  |  |
|     | 7.2.1.             | Legenda                                        |  |  |
|     | 7.2.2.             | Workflow "Weryfikacja Klienta"                 |  |  |
|     | 7.2.3.             | Workflow "Awaria drukarki"                     |  |  |
|     | 7.2.4.             | Workflow "Awaria Monitora"                     |  |  |
|     | 7.2.5.             | Workflow "Awaria Komputera"                    |  |  |
|     | 7.2.6.             | Workflow "Awaria Samochodu"                    |  |  |
| 7.  | 3. И               | <i>lorkflow</i> w praktyce164                  |  |  |
| 7.4 | 4. P               | odsumowanie167                                 |  |  |
| 8.  | Podsu              | mowanie i wnioski                              |  |  |
| 9.  | Słown              | ik pojęć 170                                   |  |  |
| 10. | Biblio             | grafia171                                      |  |  |
| 11. | Wykaz              | z tabel                                        |  |  |
| 12. | Wykaz rysunków176  |                                                |  |  |
| 13. | Wykaz listingów179 |                                                |  |  |
|     |                    |                                                |  |  |

## 1. Wstęp

Obsługa serwisowa jest niezbędnym elementem opieki klienta powiązanym ze sprzedażą produktów i usług. Jednocześnie stanowi jeden ze sposobów kontaktu z klientem. Dlatego też odgrywa bardzo ważną rolę w funkcjonowaniu przedsiębiorstw i budowaniu ich pozycji rynkowej.

Szybkość i jakość obsługi jest kluczowa dla klienta, jak i producenta / dostawcy, gdyż bezpośrednio przekłada się na koszty, a w efekcie na końcowy zysk. Nieprzerwana praca urządzeń i usług, która może zostać zapewniona przez sprawny serwis przekłada się na markę oraz zaufanie klientów.

Zagadnieniem wsparcia obsługi serwisowej, począwszy od zgłoszenia awarii, poprzez monitorowanie naprawy, po zasygnalizowanie wykonanej naprawy zajmuje się zaprojektowana aplikacja Service Desk. Oprogramowanie to służy do optymalizacji obsługi zgłoszeń serwisowych. Ułatwia monitorowanie czasu naprawy oraz umożliwia definiowanie własnych procedur i przebiegów prac (*workflow*) serwisowych zależnych od typu awarii, serwisowanego sprzętu lub usługi.

## 1.1. Cel i zakres pracy

Celem niniejszej pracy inżynierskiej jest stworzenie prototypu aplikacji wspierającej działalność firm, zajmujących się komercyjnym serwisowaniem produktów i usług. Projekt tworzony jest w ramach pracy inżynierskiej realizowanej na specjalizacji Inżynieria Oprogramowania i Baz Danych (rok akademicki 2012/2013) w Polsko Japońskiej Wyższej Szkole technik Komputerowych (oddział Warszawa).

### **1.2.** Struktura pracy

Niniejsza praca inżynierska – będąca efektem i stanowiąca podsumowanie – pracy wieloosobowego zespołu, stanowi prezentację utworzonej aplikacji, produktów konkurencyjnych oraz koncepcji przebiegów (*workflow*).

Jej struktura oddaje kolejność oraz chronologię przeprowadzonych prac i zawiera odpowiednio:

- niezbędne wprowadzenie do problematyki workflow;
- prezentację istniejących na rynku rozwiązań;
- charakterystykę oraz przede wszystkim nowości będące cechami aplikacji stworzonej w ramach projektu inżynierskiego;
- opis zastosowanej technologii, a wreszcie
- opis implementacji, użyteczności i przeprowadzonych testów.

Praca zakończona jest słownikiem pojęć charakterystycznych dla poruszanego obszaru wiedzy, spisem cytowanej literatury oraz spisem tabel i rysunków. Załącznikiem do pracy jest (zgodnie z Zarządzeniem Dziekana Wydziału Informatyki PJWSTK) gotowa aplikacja oraz jej kod źródłowy i sama praca w formie elektronicznej.

## 1.3. Struktura organizacyjna zespołu projektowego

Rysunek 1 przedstawia strukturę organizacyjną zespołu projektowego.

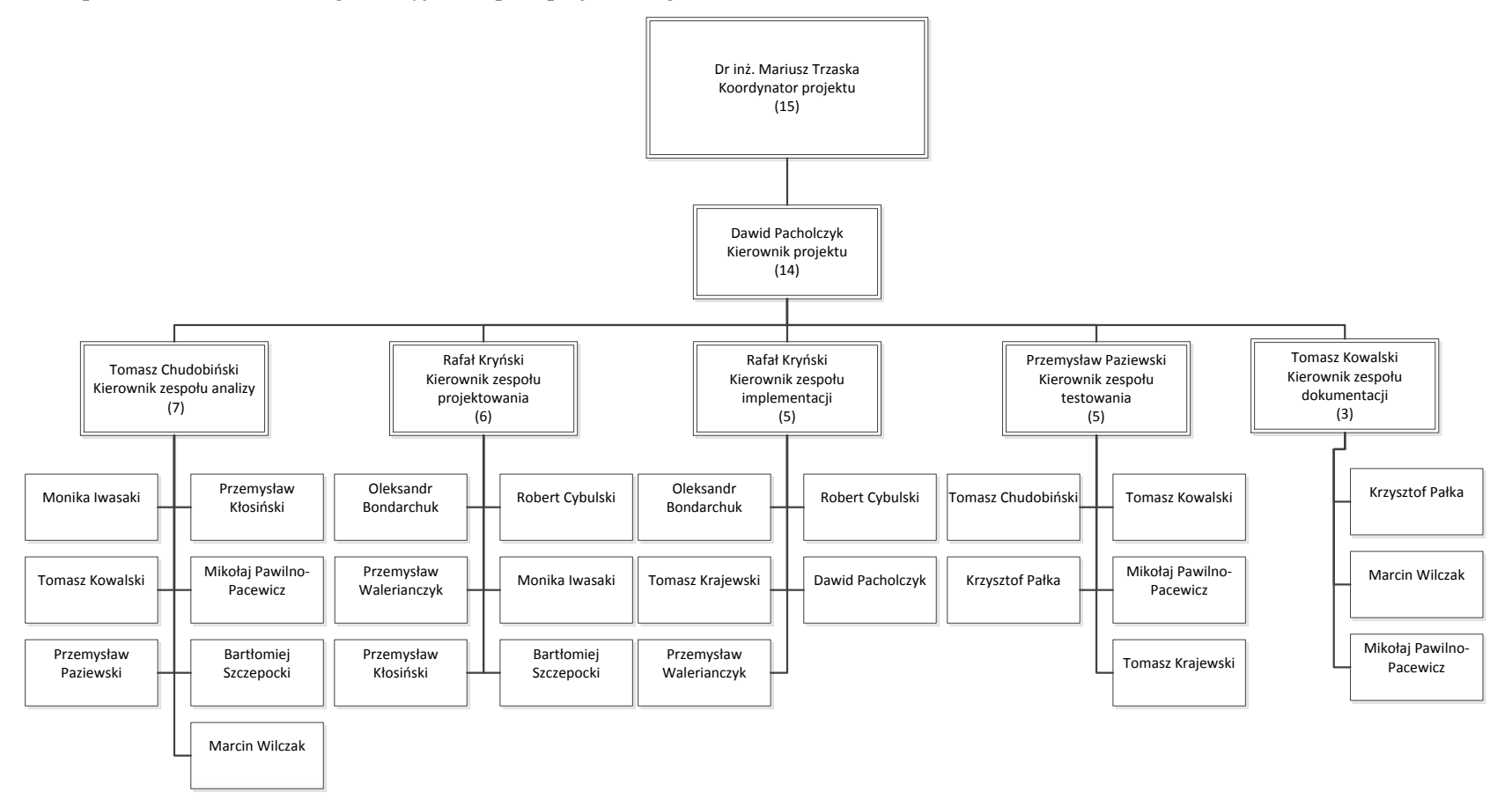

Rysunek 1. Struktura organizacyjna zespołu projektowego. Źródło: Opracowanie własne.

Rada nadzorcza projektu – Zajmuje się nadzorem i kontrolą postępów prac, poczynionych przez cały zespół. Wspiera grupę merytoryczne w zakresie prowadzenia projektu oraz wykorzystywanych technologii. Podejmuje ostateczne decyzje dotyczące ocen pracy poszczególnych członków zespołu.

Kierownik projektu – Odpowiada za realizację projektu w wyznaczonym czasie, jego jakość i zgodność z wymaganiami. Zajmuje się ustaleniem harmonogramu prac, ich podziałem i wyznaczaniem terminów. Do jego obowiązków należy też powołanie, a następnie komunikacja z kierownikami zespołów, ocena ich pracy i zatwierdzanie wykonania zadań. Ponadto w oparciu o zgłoszenia i predyspozycje przydziela członków grupy do różnych zespołów i zarządza zmianami. Stara się identyfikować różne rodzaje ryzyka w projekcie i im przeciwdziałać. Kierownik motywuje uczestników do efektownej pracy i rozwiązuje ewentualne konflikty wewnątrz zespołu.

Kierownik zespołu – Jego rolą jest kierowanie działaniami konkretnego zespołu. Zajmuje się podziałem pracy i ustalaniem terminów wykonania przydzielonych zadań. Wspiera członków zespołu w realizowaniu powierzonych celów i ocenia, jakość wykonanej przez nich pracy.

Uczestnik projektu / zespołu – Jego głównym zadaniem jest realizacja prac związanych ze zleconymi mu zadaniami. Zgłasza on też wszelkie przypadki ryzyka i problemów mogących prowadzić do niewykonania zadania lub jego niewłaściwej realizacji. W razie wystąpienia możliwych opóźnień w wykonaniu pracy sygnalizuje to kierownikowi swojego zespołu w celu otrzymania od niego wsparcia.

Zespół analizy - ustalenie wszystkich tych czynników, które mogą wpłynąć na przebieg procesu projektowego i implementacyjnego. Zadaniem członków tego zespołu jest spisanie wymagań klienta, które musi spełniać oprogramowanie. Następnie opisanie wszystkich możliwych przypadków użycia i zbudowanie na ich podstawie logicznego modelu systemu. Musi on opisywać sposób realizacji postawionych wymagań abstrahując od szczegółów implementacyjnych. Stworzenie diagramów zgodnie z notacją UML: diagramu przypadków użycia, diagramu klas.

Zespół projektowania – Zadaniem tego zespołu jest transformacja wymagań na postać implementowalną. Zespół musi uwzględnić szczegóły implementacyjne takie jak: hardware, system operacyjny, język programowania, biblioteki i narzędzia programistyczne. Jego członkowie są odpowiedzialni za zaprojektowanie graficznego interfejsu użytkownika i stworzenie grafiki, wykorzystanej w programie. Muszą też stworzyć projekt bazy danych i fizycznej struktury systemu.

Zespół implementacji – Stworzenie kodu i implementacja zgodnie z założeniami zespołu analizy i wypracowanymi rozwiązaniami zespołu projektowego.

Zespół testowania – Członkowie tego zespołu zajmują się testowaniem wszystkich możliwych przypadków użycia systemu i zgłaszaniem wykrytych w trakcie błędów. Mają oni weryfikować oprogramowanie, czyli sprawdzać, czy wytwarzane oprogramowanie jest zgodne ze specyfikacją. Drugim aspektem ich pracy jest walidacja polegająca na sprawdzaniu, zgodności z oczekiwaniami użytkownika.

Zespół dokumentacji – odpowiedzialny za napisanie pełnej dokumentacji (spis treści, słownik pojęć, indeksy itp.) do pracy inżynierskiej we współpracy z wszystkimi pozostałymi zespołami. Jego członkowie zajmują się zbieraniem materiałów, redakcją i korektą językową otrzymanych tekstów. Utrzymują jednolitą konwencję nazw w projekcie.

## 2. Aplikacje wsparcia dla usług i urządzeń

Celem rozdziału jest przedstawienie funkcjonalności i szczegółowe opisanie aplikacji konkurencyjnych względem naszego projektu inżynierskiego "Serwis".

### 2.1. Wprowadzenie do problematyki serwisowania

Serwis może być rozumiany na wiele sposobów - jest to zagadnienie wymagające klaryfikacji. Każda firma inaczej rozumie serwis. Przykładowo, może to być obsługa sprzętu komputerowego, jaki posiada obecnie na stanie, czyli wspieranie działów odpowiedzialnych za inwentaryzację i zarządzenie sprzętem komputerowym.

Każde oprogramowanie tego typu powinno posiadać moduł *helpdesk*, czyli obsługę zgłoszeń, nazywanych również tercetami. Aplikacja wspierająca usługi tego typu powinna integrować w sobie funkcjonalności, umożliwiające zgłaszanie awarii w miarę łatwy sposób i możliwie szeroko definiowalny. Elastyczność jest w stanie zapewnić *workflow*, czyli możliwość ustalenia z góry, w jaki sposób zostanie obsłużone dane zgłoszenie. Należy tutaj uwzględnić zarówno negatywne jak i pozytywne przebiegi zdarzeń.

Oprogramowanie opracowywane w ramach tego projektu inżynierskiego zawiera wszystkie wyżej wymienione funkcjonalności.

#### 2.1.1. Czym jest workflow?

*Workflow* (z ang. *workflow* – przepływ pracy) jest to wcześniej zdefiniowany sposób przepływu informacji pomiędzy różnymi uczestnikami, którzy biorą udział w procesie przetwarzania tych informacji.

Pojęcie *workflow* używa się często odnosząc do oprogramowania wspomagającego pracę w grupach. Pozwala ono przypisać role osobom uczestniczącym w przetwarzaniu dokumentów oraz pozwala na określenie stanów pośrednich dokumentów. Przepływ pracy pokazany jest na rysunku 90.

#### 2.1.2. Cechy systemów do obsługi zgłoszeń z workflow

Systemy *workflow* mają za zadanie wspieranie pracy grupowej w przedsiębiorstwach. Wszelkie informacje, zadania lub dokumenty przepływają do kolejnych uczestników procesów według wcześniej zdefiniowanych procedur. Każdy uczestnik ma określoną rolę oraz przypisanie czynności, które może wykonać w określonym procesie.

Do większości systemów dostęp jest możliwy poprzez przeglądarkę stron WWW, dzięki czemu zyskujemy bardzo łatwy dostęp do obiegu informacji zarówno wewnątrz przedsiębiorstwa, jak i pomiędzy pracownikami współpracujących firm, czy też między pracownikami a klientami praktycznie z dowolnego miejsca na świecie, z którego jest dostęp do Internetu.

System powinien umożliwiać definiowanie dostępności do treści dla zarejestrowanych użytkowników lub też dla gości, czyniąc je poufnymi lub też dostępnymi publicznie. Administrator aplikacji może nadawać uprawnienia dostępu do danych użytkownikom lub też grupom użytkowników.

Do obsługi tego typu systemów nie jest wymagana wiedza informatyczna. Spójna i jednolita platforma, ten sam sposób realizowania dostępu do wszystkich rodzajów informacji ma zapewnić prostą i intuicyjną obsługę.

Aplikacje umożliwiają definiowanie alarmów, przypomnień, powiadomień e-mail lub SMS i ich automatyczne bądź ręczne wysyłanie oraz generowanie raportów, które pozwalają na bieżąco sprawdzać istotne parametry działalności.

Narzędzia pozwalają na importowanie i eksportowanie danych z oraz do zewnętrznych systemów z plików xls/csv. Możliwe jest także dołączanie załączników do informacji (wszelkiego rodzaju dokumentów, zdjęć, rysunków itp.).

Każda informacja przechowywana w systemie posiada historię zmian, dzięki czemu zawsze mamy możliwość określenia, kto i jakich zmian dokonywał.

Poszczególne systemy mogą też występować w różnych wersjach. Użytkownik może wybrać podstawową bardziej ekonomiczną wersje lub, co wiąże się z dodatkowymi kosztami, rozbudowaną o dodatkowe funkcjonalności, dzięki czemu każdy może dopasować wybieraną wersje aplikacji do swoich potrzeb oraz możliwości.

Producenci aplikacji gwarantują ciągły rozwój swoich produktów, dostosowywanie się do ewoluującej rzeczywistości oraz zmiennych w czasie potrzeb swoich klientów. Klient zyskuje dostęp do aktualizacji systemów.

## 2.2. Service Desk - narzędzie wspierające obszar eksploatacji usług ITIL

W związku z podjęciem decyzji o realizacji systemu obsługi zgłoszeń w naturalny sposób pojawiła się potrzeba, aby budowany system implementował pojęcia oraz dobre praktyki ITIL. Kluczowe w procesie analizy systemu było jasne zdefiniowanie pojęć oraz poruszanie się w obszarze procesów, zwłaszcza występujących w ramach cyklu eksploatacji usług. Wiedza ta pozwoliła jednoznacznie zdefiniować czym jest usługa oraz jakie elementy składowe posiada, co pozwoliło w sposób bardziej zrozumiały spojrzeć zespołowi na system Service Desk, jako system obsługi zgłoszeń dla usług świadczonych odbiorcom.

#### 2.2.1. Czym jest ITIL

ITIL to standard zarządzania usługami informatycznymi, który przez ostatnie kilkanaście lat stał się powszechny na całym świecie. Znajomość i stosowanie dobrych praktyk pozwala eksploatować oraz utrzymywać usługi na zadawalającym poziomie. Wprowadzenie modelu usługowego pozwala zrozumieć organizacji IT świadczącej usługe informatyczna swoja role oraz nawiązać dialog w biznesie. W Polsce model usługowy w branży informatycznej staje się coraz bardziej popularny i śladami rynków bardziej dojrzałych jak Zachodnia Europa jest coraz częściej szeroko stosowany zarówno w środowisku komercyjnym jak i w administracji. W latach osiemdziesiątych w Wielkiej Brytanii rozpoczęto prace dotyczące standardu ITIL. Pierwszą wersje zbioru dokumentów ITIL nazywano GITIM, Government Information Technology Infrastructure Management. Dokumenty te określały standardy, tzw. framework dostarczania do organizacji rządowych usług IT i pomimo, że w dzisiejszych czasach ITIL znacznie ewoluował to koncepcyjnie jest podobny i skupia się na właściwej eksploatacji i utrzymaniu usług. Pierwsza publikacja ukazała się w 1989 roku pod nazwa "Help Desk". Zaproponowany standard został szybko zaadoptowany w Europie na początku 1990 roku i jest wykorzystywany zarówno w rządowych i poza rządowych dużych instytucjach. ITIL jest zarejestrowanym znakiem towarowym OGC. Kolejno w 2001 oraz 2007 roku powstały druga i trzecia wersja biblioteki ITIL. Na pierwszą składały się dwie główne publikacje, natomiast ITIL® V3 to 5 publikacji pokazujący wszystkie fazy życia usługi oraz ich procesy. Z końcem roku 2007 powstała aktualizacja tego standardu, a bieżąca premiera publikacji 2011 Edition przypadła na 29 lipca 2011 roku. W tym dniu zostały opublikowane zaktualizowane wszystkie 5 publikacji opisujące wszystkie fazy cyklu życia usługi:

- Strategia usług,
- Projektowanie usług,

- Przekazanie usług,
- Eksploatacja usług,
- Ustawiczne doskonalenie usług.

Głównym celem ITIL jest określenie i usprawnianie procesów występujących w kolejnych etapach życia usługi świadczonych przez organizację IT. Pełny cykl życia usługi wraz z procesami zarządzania opisane w ITIL® 2011 Edition przedstawia Rysunek 2.

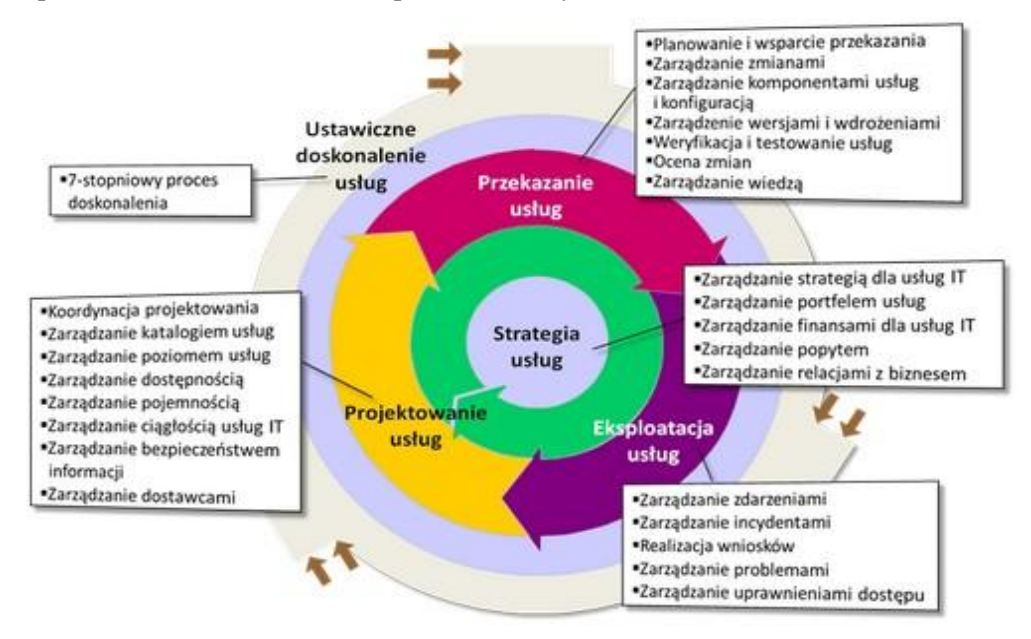

Rysunek 2. Cykl życia usługi. Źródło: [1]

Wdrożenie w narzędziu cech ITIL pozwoliło we wczesnym etapie prac wprowadzić jednolitą terminologię i uporządkować sposób działania oprogramowania, aby jak najlepiej wspierało ono wybrane procesy fazy eksploatacji świadczonych usług w ramach organizacji.

## 2.2.2. Podstawowe pojęcia ITIL

Wprowadzenie jednolitego oraz precyzyjnego słownika pojęć między światem biznesu, a światem IT to jak wspomniano jedna z korzyści, jaka płynie z ITIL. Aby można było omówić sposób wdrożenia ITIL przy wykorzystaniu oprogramowania *Service Desk* konieczne jest przedstawienie podstawowych terminów z wybranych obszarów biblioteki ITIL.[2]

- 1. **Dostawca usług** używany jest często, jako skrót określający dostawcę usług informatycznych, który świadczy usługi informatyczne odbiorcom zewnętrznym i wewnętrznym.
- Incydent niezaplanowana przerwa działania usługi lub obniżenie jakości usługi informatycznej. Incydentem może być także awaria danego elementu usługi, który jeszcze nie wpłynął na przerwę w działaniu usługi. Przykładem może być awaria jednego noda w niezawodnościowym klastrze bazodanowym.
- 3. **Kategoria** używana jest do łączenia razem spraw. Jest to nazwana grupa czegoś, co ma wspólną cechę. Na przykład grupowanie incydentów o podobnym typie, jako kategoria incydentów, czy kategoria kosztów, jako grupa kosztów podobnego typu.
- 4. **Odbiorca/Klient** zakupuje świadczone usługi od dostawcy. Dla dostawcy usług klienci definiują oraz uzgadniają docelowy poziom świadczonych usług SLA.

- 5. **Problem** źródło przynajmniej jednego incydentu, którego przyczyna jest nie zawsze znana w chwili jego rejestracji. Dalsza analiza problemu jest realizowana przez proces zarządzania problemami.
- 6. **Proces biznesowy** należący do organizacji ma na celu ułatwić dostarczenie usługi lub produktu odbiorcy końcowemu. W praktyce wiele procesów bazuje opierając się właśnie o usługi informatyczne. Proces zakupu usługi lub towaru przez detalistę pozwalający mu świadczyć usługę odbiorcy końcowemu może stanowić przykład procesu biznesowego.
- 7. **Typ zgłoszenia** kategoria, która ma na celu podzielić rodzaje składanych zgłoszeń do centrum obsługi użytkowników *Service Desk*. Typowe zgłoszenia to: incydent, wniosek o usługę oraz reklamacja.
- 8. Usługa informatyczna jest to usługa świadczona przez dostawcę usług informatycznych, na rzecz jednego lub wielu odbiorców. Na usługę składa się połączenie technologii informatycznych, ludzi i procesów, które wspierają procesy biznesowe danego odbiorcy. Poziom świadczenia usługi dla procesu biznesowego powinien zostać zdefiniowany w umowie *SLA* (*Service Level Agrement*).
- 9. Wniosek o usługę jest prośbą składaną przez użytkownika do Service Desk i zarządzaną w ramach procesu realizacji wniosków. Przykładem takiej prośby może być wniosek o zmianę hasła, prośba o poradę czy udzielenie informacji. Często w sytuacji, gdy wymagana jest zmiana, wniosek o usługę powiązany jest z wnioskiem o zmianę (*RFC request for change*).
- 10. **Zarządzanie incydentem** oznacza jak najszybsze przewrócenie usługi do normalnej eksploatacji i organicznie niekorzystnego wpływu incydentu.
- 11. **Zarządzanie zdarzeniem** obejmuje cały okres ich eksploatacji, w ramach procesu można wyróżnić etapy: wystąpienie zdarzenia, wykrycie, filtrowanie, wykonanie czynności, jeśli są konieczne, analiza oraz zamknięcie.
- 12. Zdarzenie dowolne wydarzenie, które może wpływać na proces świadczenia usług informatycznych oraz możliwych odchyleń na usługi.
- 13. **Zgłoszenie** to rozmowa telefoniczna pomiędzy użytkownikiem, a centrum obsługi użytkowników. W efekcie przeprowadzonej rozmowy konsultant może zarejestrować w systemie incydent lub wniosek o usługę.
- 14. **Znany problem** jest to problem, dla którego znane jest obejście i przyczyna wystąpienia. Znane problemy mogą być również wykryte przez samych programistów lub dostawców.

#### 2.2.3. Wdrożenie Service Desk, jako element dobrej praktyki ITIL

Ustanowienie procesu Zarządzania Poziomem Usług (*Service Level Management*) mającego na celu podpisanie możliwych do realizacji umów SLA oraz wdrożenie *Service Desk* przy pomocy zaprojektowanego oprogramowania i zapewnienie, że są one realizowane na zagwarantowanym poziomie może stanowić pierwszy krok do wdrożenia ITIL w organizacji. Jednak, aby można było mówić o samej fazie eksploatacji usług niezbędne jest posiadanie wiedzy o świadczonych usługach. Katalog Usług tworzony w fazie projektowania usług stanowi bazę danych na temat działający usług w organizacji. *Service Desk* i Zarządzanie Poziomem Usług są punktami styku miedzy klientami, a dostawcą, dlatego zdefiniowanie spójnego źródła informacji o świadczonych usługach oraz ich poziomie przez dostawcę jest szczególnie ważne z punktu widzenia ITIL.

Dalsze omówienie procesu Zarządzanie poziomem usług ma na celu przybliżyć kwestie związane z umowami SLA, a rozpoczęcie od zagadnień związanych z fazą projektowania jak właściwe zaprojektowanie Katalogu usług zaprezentowano, jako przepis na identyfikację usługi zgodnie z modelem ITIL. Powyższe zagadnienie zostaną omówione na przykładzie wdrożenia usługi *Service Desk*, jako centralnego punktu obsługi incydentów i zapytań dla usługi 'zarządzanie komputerami osobistymi.

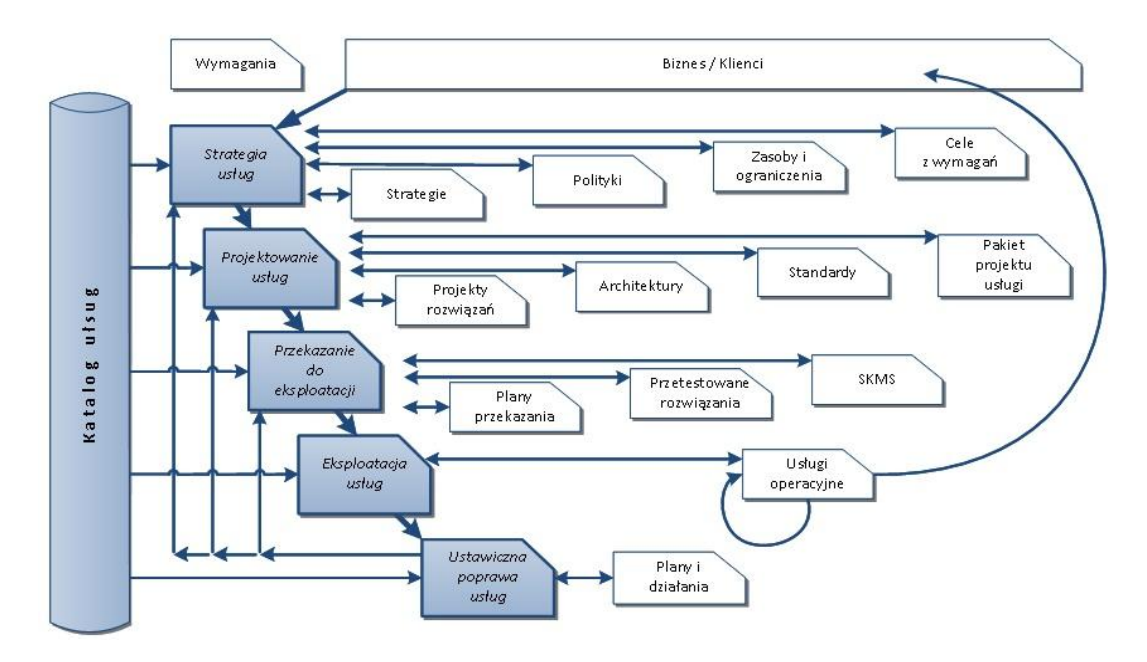

Rysunek 3. Planowanie katalogu usług. Źródło: [3]

W pierwszym kroku wdrożenia musi nastąpić identyfikacja usług składających się na Katalogu usług. Katalog usług stanowi dokument lub bazę danych zawierającą ustrukturyzowaną treść o wszystkich produkcyjnych usługach informatycznych. Na skład portfela usług, który prezentowany jest odbiorcom końcowy składa się m.in. katalog usług określający zawarte kontrakty na świadczenie usług i informacje dotyczące sposobu ich świadczenia, np. zakresu obsługi, czy zgłaszania problemów z jej świadczeniem. W ramach Katalogu usług wchodzą wyłącznie usługi aktywne, czyli określone na etapie Eksploatacji usług, które dana organizacja obecnie oferuje oraz te usługi, które zostały nowowprowadzone dla klientów.

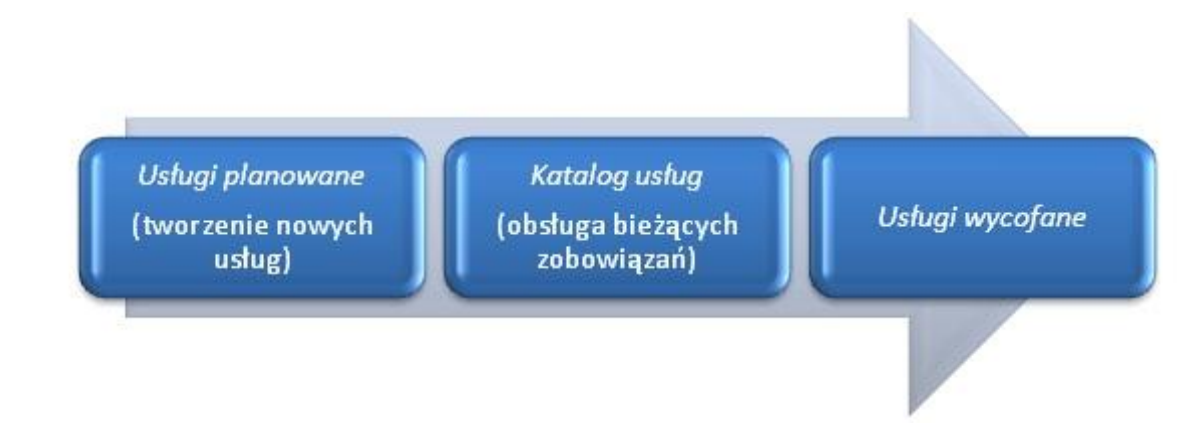

Rysunek 4. Katalog usług. Źródło: [3]

W trakcie identyfikowania usług nie interesują nas aspekty techniczne niezbędne do ich świadczenia, a skupiamy się jedynie na samym zidentyfikowaniu usług, jakie organizacja IT będzie świadczyć. Poniżej znajduje się przykładowy Katalog usług, który został wdrożony w ramach przebiegów *workflow* w naszej aplikacji realizującej funkcję *Service Desk*.

- 1. Internet (workflow Brak Internetu)
- 2. Zarządzanie komputerami osobistymi (workflow: Monitor nie działa)
- 3. Zarządzanie aplikacją (workflow Program nie działa)
- 4. Samochody (workflow Samochód się nie uruchamia)

### 5. Zarządzanie drukarkami (workflow Nie działa drukarka sieciowa)

Każda wymieniona usługa z katalogu powinna zostać szczegółowo opisana. Dlatego kolejnym krokiem rozwoju Katalogu usług jest zwiększanie stopnia szczegółów dotyczących opisu każdej świadczonej usługi.

Tabela 1. Przykład usługi zarządzanie komputerami osobistymi w Katalogu usług. Źródło: [4]

| Nazwa usługi:      | Zarządzanie komputerami osobistymi                                                                                                    |  |
|--------------------|----------------------------------------------------------------------------------------------------|--|
| Właściciel usługi: | Firma MySupport świadczy usługę dla firmy NextGeneration.                                                                                        |  |
| Odbiorca:          | Wszyscy pracownicy firmy NextGeneration korzystający z komputerów osobistych RVT.                                                                |  |
| Opis usługi:       | Organizacja MySupport zapewnia użytkownikom kompleksowe wsparcie<br>w ramach wykorzystania komputerów osobistych RVT w firmie<br>NextGeneration. |  |

Wsparcie obejmuje rozwiązywanie bieżących Incydentów oraz Wniosków, zgłaszanych za pośrednictwem *Service Desk*:

- dostarczanie, podłączenie, wymiana, konserwacja i naprawy komputerów osobistych, monitorów i laptopów,
- instalacje i aktualizacje systemu operacyjnego,
- instalacje i aktualizacje oprogramowania antywirusowego,
- instalacje i aktualizacje oprogramowania biurowego (w tym pakietu biurowego oraz przeglądarki internetowej),
- zmiany w konfiguracji komputerów i oprogramowania pozwalające na prace z reszta infrastruktury,
- rozwiązywanie złożonych problemów.

W zależności od możliwości technicznych i decyzji pracownika MySupport ww. aktywności firma może przeprowadzać u klienta lub zdalnie. Dopuszcza się również za aprobatą Klienta przeprowadzanie działań zapobiegawczych.

| Wykluczenia z usługi:         | Usługa nie dotyczy zarządzania kolejkami drukarek,                                                                                                    |  |
|-------------------------------|----------------------------------------------------------------------------------------------------|--|
| Godziny świadczenia<br>usługi | Dni robocze 7:00 - 16:00.<br>Użytkownicy laptopów także 10:00 - 18:00 w weekendy.                                                                                                    |  |
| Poziom świadczenia<br>usług:  | Osiemdziesiąt procent zgłoszeń dotyczących obsługi komputerów<br>osobistych o priorytecie krytyczne będzie obsłużonych od momentu<br>zgłoszenia w ciągu trzech godzin roboczych, pozostałe dwadzieścia<br>procent musi zostać zrealizowane w przeciągu sześciu godzin |  |
| Sposób przyjmowania           | Zgłaszanie incydentów może odbywać się wyłącznie przez Service Desk,<br>a zgłoszenia rejestrowane są wyłącznie elektronicznie. Dopuszcza się                                                                                                    |  |

| zgłoszeń: | zgłoszenia telefoniczne, które analogicznie będą zarejestrowane w |  |
|-----------|-------------------------------------------------------------------|--|
|           | systemie informatycznym.                                          |  |

Umowa SLA o możliwym do zagwarantowania poziomie świadczenia usługi jest negocjowana w ramach realizacji procesu Zarządzania Poziomem Świadczenia Usługi. Ma on również na celu zapewnić, że uzgodnione kontrakty SLA są realizowane. Ponieważ na możliwość realizacji usługi przez dostawcę na zadanym poziomie SLA wpływa wiele dodatkowych czynników proces ten odpowiada także, aby wszystkie procesy zarządzania usługami informatycznymi (ITSM, *IT Service Management*), umowy o gwarantowanym poziomie wsparcia (OLA, *Operational Level Agreement*) oraz kontrakty z dostawcami zewnętrznymi (UC, *Underpinning Contract*) były zgodne z wynegocjowanymi docelowymi poziomami świadczenia usług.

W ramach projektu przyjęto uproszczenie SLM zakładając, że wprowadzona do systemu umowa zawiera SLA na jedną usługę informatyczną, dodatkowo przyjęto, że dana usługa może być związana z jednym dostawcą zewnętrznym. W przedstawionym przykładzie umowa SLA pomiędzy MySupport, a NextGeneration zawarta została na jedną usługę zarządzanie komputerami osobistymi oraz dotyczy urządzeń jednego producenta zewnętrznego, firmy RVT dostarczającej numery seryjne urządzeń. Firma MySupport w celu zapewnienie właściwego poziomu świadczenia usługi może posiadać dodatkowy kontrakt z dostawcą zewnętrznym RVT, np. na dostarczenie nowych części lub urządzeń.

Katalog usług rozwijany jest wraz z kolejnymi umowami podpisanymi z klientem, które wraz z SLA są wprowadzane do systemu Service Desk.. Dzięki katalogowi usług możemy określić pracochłonność, co ma wpływ na koszt świadczonej usługi. Monitorując gwarantowany poziom świadczenia usługi otrzymujemy wiedzę nt. pracy, jaką ponosi organizacja świadcząc daną usługę dla poszczególnych klientów. Katalog usług jest podstawowym elementem dla procesów ITIL, a poprawnie wdrożony Service Desk stanowi klucz do właściwego świadczenia usług przez firmy outsourcingowe. Pełną umowę między klientem, a dostawcą usługi otrzymujemy po zakończeniu określania okien serwisowych oraz poziomu dostępności usług i uzupełnieniu Katalogu usług. Ustrukturyzowana forma Katalogu usług pozwala na określenie Jednostki Kosztu (CU, Cost Unit), pozwalającej na rozliczenia się w stosunku do realizacji danej usługi np. liczba utworzonych użytkowników w domenie na podstawie złożonych wniosków. Ważnym elementem jest wprowadzenie priorytetów w ramach gwarantowanego poziomu świadczonych usług na etapie specyfikowania warunków oraz przedziałów czasowych ich realizacji, np. "osiemdziesiat procent zgłoszeń dotyczących obsługi komputerów osobistych o priorytecie krytyczne będzie obsłużonych od momentu zgłoszenia w ciągu trzech godzin roboczych, pozostałe dwadzieścia procent musi zostać zrealizowane w przeciągu sześciu godzin". [5]

Service Desk pozwala zarządzać usługami IT w sposób kontrolowany oraz wydajny. Centralna ewidencja i obsługa zgłoszeń oraz możliwe dążenie do szybkiego ich zamykania, często w ramach pierwszej linii wsparcia wpływa znacząco na sposób postrzegania świadczonej usługi oraz większe zadowolenie klientów. Coraz więcej organizacji postrzega Service Desk, jako kluczową funkcję w procesie biznesowym i stara się, aby była ona dostępna bez przerwy. Niedostrzeganie kluczowej roli, jaką odgrywa Service Desk może powodować obniżenie, jakości świadczonych usług. Service Desk najczęściej realizowany jest w jednym z trzech modeli: Lokalny Service Desk, Centralny Service Desk, Wirtualny Service Desk.

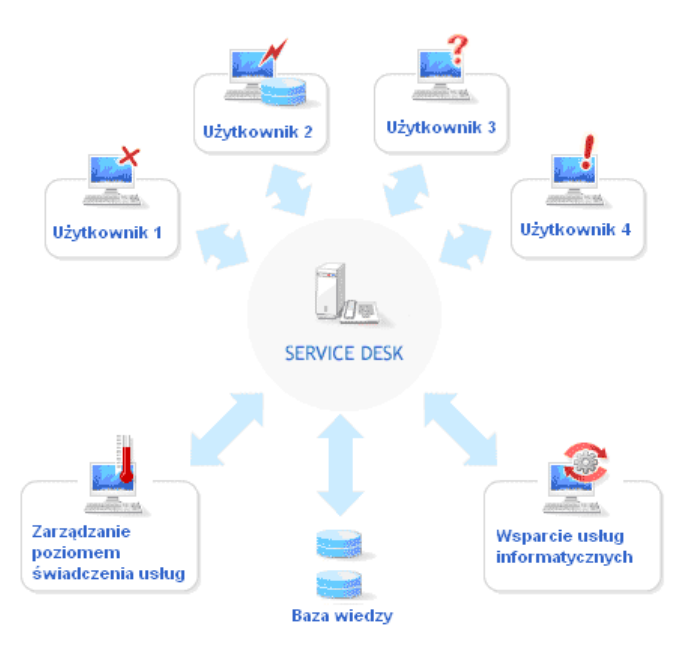

## Rysunek 5. Centralny Service Desk. Źródło: [6]

Oprogramowanie *Service Desk* wspiera realizację funkcji *Service Desk* zdefiniowaną w bibliotece dobrych praktyk ITIL pozwalając rejestrować oraz zarządzać incydentami oraz wnioskami o usługę. Właściwie wdrożenie wprowadza także pojedynczy punkt kontaktu między użytkownikiem usługi, a jej dostawcą

Zgodnie z ITIL Service Desk spełnia poniższe zadania: [7]

- przyjmowanie oraz rejestrowanie zgłoszeń,
- bezzwłoczne rozwiązywanie prostych incydentów i wniosków,
- podjęcie próby rozwiązania w ramach pierwszej linii, zebranie niezbędnych informacji do dalszej analizy, ewentualne przekazanie ich do kolejnej grupy wsparcie zgodnie z procedurą – zdefiniowaną w ramach *workflow*,
- eskalacja zgodnie z przyjętą polityką (pionowa / pozioma) oraz monitorowanie realizacji prac nad incydentem,
- przekazywanie stanu realizacji zgłoszenia użytkownikom,
- opracowywanie wykresów, raportów, itp. dla kierownictwa IT z realizacji.

Zatem możemy powiedzieć, że korzyści płynące z tego rozwiązania są następujące:

- dobrze funkcjonujący *Service Desk* to większa, jakości realizowanych usług IT co przekłada się na satysfakcję użytkowników,
- poprawa dostępności usług dla klientów dzięki udostępnionemu jednemu punktowi kontaktu,
- wyspecjalizowani pracownicy *Service Desk* to szybsze, bardziej profesjonalne rozwiązywanie zgłoszeń, według ITIL nawet 80% powinno być rozwiązywane przez *Service Desk*,
- wspólna praca w zespołach wsparcia nad zgłoszeniami oraz poprawa komunikacji,
- optymalnie kierowana i nadzorowana infrastruktura informatyczna,
- lepsze wykorzystanie zasobów: ludzi, sprzętu, oprogramowania,
- lepsze zarządzanie informacją.

### 2.2.4. Wybrane punkty zgodność narzędzia Service Desk ze standardem ITIL

Zgodnie z założeniem projektu głównym celem nie jest pełna zgodność z koncepcją ITIL oraz certyfikacja narzędzia, a osiągnięcie funkcjonalności obsługi zgłoszeń serwisowych produktów oraz usług. System powinien nawiązywać do zbioru dobrych praktyk ITIL, dzięki czemu odbiór wytworzonego oprogramowania dla użytkownika końcowego powinien być prostszy dzięki naśladowaniu uznanych standardów. Poniżej zostały przedstawione wybrane punkty zgodności aplikacji Service Desk z biblioteką ITIL w obszarze zarządzania incydentami oraz zarządzania wnioskami fazy eksploatacji usług.

#### Punkty zgodności w zakresie zarządzania incydentami (Incident Management) [8]

Podstawowy cel procesu zarządzanie incydentami (*Incident Management*) to odtworzenie działania usługi klientowi w maksymalnie krótkim czasie. Zarządzanie incydentami, więc powinno minimalizować wpływ na biznes. Incydenty są zgłaszane przez użytkowników *Service Desk* lub raportowane przez proces Zarządzania zdarzeniami (*Event Management*). Pracownicy *Service Desk* w ramach procesu Zarządzanie incydentami stosując obejścia (*workarounds*) w sposób skuteczny mogą wyeliminować znaczną część objawów awarii. Dalsza analiza w ramach procesu Zarządzanie problemami pozwala zająć się obsługą faktycznych przyczyn awarii. Poniżej zostały wymienione wybrane punkty zgodności w zakresie zarządzania incydentami dla *Service Desk*.

- wykorzystuje terminy ITIL takie jak incydent czy wniosek
- pozwala na kontrolę dostępu dotyczącą otwierania, modyfikowania i zamykania incydentów na z góry ustalonych warunkach, warunki te mogą być zdefiniowane m.in. przez *workflow*
- pozwala określić pola formularza incydentu, które będę wymagane przy jego obsłudze,
- incydenty są rejestrowane w systemie ręcznie przez konsultanta,
- dla każdego incydentu automatycznie przydzielany jest unikatowy identyfikator,
- w trakcie rejestracji zapisywana jest data incydentu oraz przy każdej jego zmianie data aktualizacji,
- w ramach rejestracji odnotowywana jest osoba zgłaszająca oraz sposób kontaktu: telefon, email,
- formularz rejestracji incydentu zawiera pole umożliwiające opis symptomów usterki,
- każdy zarejestrowany incydent zawiera pole opisujące jego status takie jak aktywny, oczekujący, zamknięty,
- stan incydentu w określonych okolicznościach może zostać zmieniony ręcznie,
- kluczowe atrybuty incydentu takie jak status, priorytet, przypisanie do kolejki mogą być ustawione wyłącznie przez *Service Desk*,
- wszyscy autoryzowani użytkownicy posiadają dostęp do podstawowych informacji incydentu jak status, priorytet, znacznik czasu

#### Punkty zgodności w zakresie realizacji wniosków (Request Fulfillment) [9]

Główny cel procesu realizacji wniosków (*Request Fulfillment*) to zagwarantowanie użytkownikom dostępu do udostępnianych standardowych usług informatycznych wraz z dostarczenie jednolitego ustandaryzowanego sposobu ich wnioskowania. Proces ten zarządza etapami wszystkich wniosków w tym również skargami. Podstawowe zrealizowane punkty zgodności w ramach *Service Desk* to m.in.

• rozwiązanie pozwala na kontrolę dostępu dotyczącą otwierania, modyfikowania i zamykania wniosków na z góry ustalonych warunkach, warunki te mogą być zdefiniowane m.in. przez *workflow*,

- rozwiązanie pozwala określić pola formularza wniosku, które będę wymagane przy jego rejestracji,
- rozwiązanie umożliwia generowanie raportów zarządczych z rekordów wniosków historycznych,
- do wniosku automatycznie zapisywana jest data i czas utworzenia/aktualizacji rekordu
- każdy rejestrowany wniosek zawiera pole opisujące jego status takie jak otwarty, prace w toku (WIP), zamknięty,
- formularz rejestracji wniosku umożliwia wprowadzenie szczegółów wniosku takich, jak: kto zgłosił wniosek, do kogo wniosek zostanie przypisany, informację dodatkowe do zamknięcia,
- rozwiązanie umożliwia użytkownikowi obserwację statusu oraz postępu realizacji wniosku,
- rozwiązanie obsługi wniosków jest zintegrowane z rozwiązaniem obsługi incydentów w jednej aplikacji *Service Desk*

## **2.3.** HP Open View Service Desk (OVSD)<sup>1</sup>

HP OpenView Service Desk (OVSD) jest oprogramowaniem firmy Hewlett Packard - lidera z branży zaawansowanych technologii. Service Desk należy do grupy produktów OpenView. Jest rozwiązaniem, które służy do zarządzaniem incydentem, zmianą i innymi standardami procesu zarządzania, które są wspólnym punktem do komunikacji między użytkownikami końcowymi a organizacją IT. Aplikacja ta jest oparta na najlepszych praktykach ITIL® Service Desk. Głównymi zaletami takiego podejścia jest redukcja kosztów przez polepszenie skuteczności i efektywności procesów - nadaje się do zastosowania zarówno w średnich jak i dużych przedsiębiorstwach. Standaryzacja i kontrola procesów zmniejsza ryzyko oraz zapewnia dostosowanie do regulacji prawnych oraz wewnętrznych procedur organizacji, co korzystnie wpływa na efektywne i terminowe dostarczanie usług. Częścią tego rozwiązania jest katalog usług oraz portal dla użytkownika końcowego, które pomagają zautomatyzować i przyspieszyć zwykłe zadania z zakresu zarządzania usługami informatycznymi, w tym zarządzanie incydentem i wnioskiem. [10]

## 2.3.1. Wymagania funkcjonalne

- Pracownicy mogą samodzielnie rejestrować, klasyfikować i przeglądać zgłoszenia incydentów lub wniosków, dotyczących usług świadczonych przez dział informatyki, po zalogowaniu się do intranetowego systemu rejestracji zgłoszeń udostępnionego na portalu.
- Zgłoszenia w systemie mogą być rejestrowane tylko przez uprawnionych użytkowników posiadających w systemie konto, utworzone wcześniej przez administratora.
- Użytkownik może wyszukiwać w systemie osoby, dodawać do zgłoszenia załączniki, wyszukiwać zgłoszenia oraz sprawdzać ich status, wyświetlać i drukować listę usług.
- System umożliwia zmianę hasła lub wygenerowanie nowego, jeśli użytkownik zapomniał nie pamięta swojego hasła.
- System wylogowuje użytkownika z aplikacji, jeśli nie wykryje żadnej aktywności (po 21 minutach).
- System wysyła do użytkowników emaile o zdefiniowanej wcześniej treści.

<sup>&</sup>lt;sup>1</sup> Ze względu na poufność informacji nie podano, w jakiej organizacji zostało zaimplementowane powyższe rozwiązanie. Poniższy opis rozwiązania został stworzony na podstawie dokumentu "Podręcznik użytkownika HP

## 2.3.2. Rejestracja zgłoszenia.

Po zalogowaniu do aplikacji należy wypełnić formatkę Nowe Zgłoszenie.

Wypeł-Lista **Obowią**niane Zawartość Nazwa pola wartości zkowe automatycznie Dotyczy osoby / Dane osoby/organizacji, której dotyczy zgłoszenie. Dotyczy Dane osoby muszą znajdować się w bazie osób Т Т uprawnionych do rejestracji. Zgłaszajacy Dane osoby/organizacji zgłaszającej. Dane Т zgłaszającego muszą znajdować się w bazie osób uprawnionych do rejestracji. Osoba do kontaktu Nazwisko i imię osoby wskazanej do kontaktu. Dane osoby wybierane są z bazy osób uprawnionych do rejestracji. Т Jeżeli zgłoszenie rejestrowane jest przez użytkownika spoza działu, dane Osoby do kontaktu należy wpisać "ręcznie". Adres e-mail Adres e-mail, na który zostanie dodatkowo wysłane powiadomienia o stanie realizacji zgłoszenia. Pokój (pole Nr pokoju osoby, której dotyczy zgłoszenie. Т dostępne dla pracowników) Telefon Nr telefonu pod którym można uzyskać dodatkowe informacje do zgłoszenia. Usługa / Typ Nazwa usługi, której dotyczy zgłoszenie. Lista Т Т zgłoszenia wartości uzależniona jest od Zgłaszającego. Klasyfikacja Klasyfikacja usługi - w liście wyświetlane sa Т Т wartości dedykowane dla wybranego Typu Zgłoszenia Temat Krótki opis najlepiej identyfikujący zagadnienia. Т Opis Szczegółowy opis zawierający wszystkie istotne Т informacje. Pole ograniczone do 1000 znaków.

Tabela 2. Opis pól formatki Nowe zgłoszenie. Źródło: Opracowanie własne.

Tabela 3. Opis pozostałych pól (nie wypełnianych przez użytkownika). Źródło: Opracowanie własne.

| Nazwa pola            | Zawartość                                                      |
|-----------------------|----------------------------------------------------------------|
| Numer zgłoszenia (ID) | Generowany automatycznie unikalny numer zgłoszenia w systemie. |
| Zarejestrowano        | Data i godzina zarejestrowania zgłoszenia.                     |

| Status            | Status zgłoszenia opisuje, na jakim etapie obsługi jest zgłoszenie. Pole to może przyjmować następujące wartości:                                                                                                    |  |  |
|-------------------|----------------------------------------------------------------------------------------------------|--|--|
|                   | • Zarejestrowane – status nadawany automatycznie w momencie zarejestrowania zgłoszenia                                                                                                    |  |  |
|                   | • <i>Przekazane</i> - zgłoszenie przekazane do realizacji do osoby lub grupy wsparcia (kilka osób)                                                                                                    |  |  |
|                   | • <i>W trakcie realizacji</i> – zgłoszenie podjęte do realizacji przez osobę                                                                                                    |  |  |
|                   | • <i>Wstrzymane</i> – wstrzymana realizacja zgłoszenia. Status jest nadawany, gdy do rozwiązania zgłoszenia niezbędne są dodatkowe informacje od zgłaszającego (np. zrzut z ekranu, wynik skryptu) lub gdy rozwiązanie zgłoszenia zostało przekazane poza Departament Informatyki |  |  |
|                   | • <i>Rozwiązane</i> – zgłoszenie rozwiązane                                                                                                    |  |  |
|                   | • <i>Zamknięte</i> – zgłoszenie jest automatycznie zamykane po upływie zdefiniowanego czasu oczekiwania na reklamację                                                                                                    |  |  |
|                   | <ul> <li><i>Reklamowane</i> – jeżeli użytkownik zgłosi nieprawidłowości w rozwiązaniu.</li> </ul>                                                                                                    |  |  |
| Powód wstrzymania | Pole jest wypełniane, jeżeli <i>Status</i> zgłoszenia ma wartość <i>Wstrzymane</i> .<br>Dopuszczalne wartości:                                                                                                    |  |  |
|                   | <ul> <li>Oczekiwanie na informację – jeżeli opis zgłoszenia jest<br/>niewystarczający do rozwiązania i konieczne jest pozyskanie<br/>dodatkowych informacji od Zgłaszającego np. dodatkowego opisu,<br/>komunikatu błędu, wyniku skryptu</li> </ul>                               |  |  |
|                   | • <i>Przekazane na zewnątrz</i> - jeżeli konieczne jest przekazanie zgłoszenia poza Departament Informatyki np. do serwisu, do departamentu merytorycznego                                                                                                    |  |  |
|                   | • <i>Przyczyna po stronie użytkownika</i> - jeżeli rozwiązanie zgłoszenia nie jest możliwe z winy użytkownika, np. użytkownik przebywa na urlopie / na zwolnieniu / w delegacji, nie dostarczył wymaganych wniosków lub na dostarczonych wnioskach brak wymaganych podpisów.      |  |  |
| Kod zamknięcia    | Informacja o sposobie rozwiązania zgłoszenia. Kod zamknięcia jest nadawany                                                                                                    |  |  |
|                   | przy rozwiązywaniu zgłoszenia. Dostępne wartości:                                                                                                    |  |  |
|                   | • Zrealizowane - podano docelowe rozwiązanie                                                                                                    |  |  |
|                   | • <i>Odrzucone</i> - zgłoszenie spoza świadczonego zakresu wsparcia                                                                                                    |  |  |
|                   | • Obejście - zastosowanie tymczasowego rozwiązania, jeżeli nie jest                                                                                                    |  |  |

| znane docelowe rozwiązanie                                                                                  |  |
|----------------------------------------------------------------------------------------------------|--|
| łał Zgłoszenie lub stwierdził zanik                                                                         |  |
| realizacja zgłoszenia np. omyłkowa<br>ko w tym przypadku użytkownik nie<br>nienia o rozwiązaniu zgłoszenia. |  |
|                                                                                                    |  |
| a w działaniu Usługi lub obniżenie jej                                                                      |  |
| vykonanie świadczenia w ramach<br>nioskiem może być również zapytanie o                                     |  |
|                                                                                                    |  |

Przy rejestracji szczególną uwagę należy zwrócić na właściwą klasyfikację zgłoszenia, ponieważ może mieć to wpływ na czas realizacji zgłoszenia (poprawna klasyfikacja spowoduje, że zgłoszenie szybciej trafi do właściwej grupy wsparcia, a co za tym idzie – zostanie szybciej rozwiązane). Istotna jest także treść wpisywana do pola *Temat*, ponieważ w dalszej pracy z systemem będzie ono często wykorzystywane, jako klucz przy wyszukiwaniu zgłoszenia. W zależności od wybranego *Typu Zgłoszenia* na formatce mogą pojawić się dodatkowe pola wymuszające wprowadzenie uzupełniających informacji do zgłoszenia, np. nazwy drukarki lub wersji systemu i wersji słowników centralnych. Po wypełnieniu pól obowiązkowych i naciśnięciu klawisza **Wyślij zgłoszenie** lub **Dodaj załącznik**, zgłoszenie zostanie automatycznie zarejestrowane w systemie i zostanie mu nadany unikalny numer identyfikacyjny ID. Do zgłoszenia można w każdym momencie rejestracji lub później np. podczas komunikacji z osobami realizującymi zgłoszenie, dodać załącznik lub uzupełnić opis zgłoszenia. Po zarejestrowaniu zgłoszenia, system automatycznie wysyła mailowe powiadomienie do osób z pól *Dotyczy osoby, Zgłaszający, Osoba do kontaktu, Adres e-mail* oraz na adresy mailowe wymienione w wewnętrznej procedurze organizacji.

## 2.3.3. Wyszukiwanie osoby

Istnieje możliwość wyszukiwania osób w bazie osób, uprawnionych do rejestracji. W celu wyszukania osoby należy nacisnąć symbol lupy przy jednym z pól: Dotyczy osoby lub Osoba do kontaktu. W nowym oknie, które się pojawi należy wypełnić pola *Login/Nazwa użytkownika* lub *Imię i nazwisko*, nacisnąć klawisz **Znajdź**, wybrać znalezioną osobę lub wybrać jednostkę organizacyjną, w której pracuje szukana osoba, wcisnąć przycisk Znajdź, wybrać osobę z listy osób znalezionych. Imię i Nazwisko wybranej osoby zostanie wpisane odpowiednio do pól *Dotyczy osoby* lub *Osoba do kontaktu*.

#### 2.3.4. Dodawanie załączników

Do jednego zgłoszenia można dodać wiele załączników. Załączniki można dodawać poprzez naciśnięcie klawisza Dodaj załącznik: w trakcie rejestracji zgłoszenia - z pierwszego ekranu formularza *Nowe zgłoszenie*, po zarejestrowaniu zgłoszenia - z formularza *Przeglądaj/edytuj* 

*zgłoszenie serwisowe* pojawiającego się po naciśnięciu klawisza Wyślij zgłoszenie, w trakcie przeglądania zgłoszenia - z widoku *Moje zgłoszenia serwisowe (aktywne)*.

Uzupełnienie opisu zgłoszenia o nową informację należy wprowadzić w pole tekstowe znajdujące się nad klawiszem Dodaj wpis do opisu zgłoszenia. Pole Opis zostanie uzupełnione o dokonany wpis po naciśnięciu klawisza Dodaj wpis do opisu zgłoszenia. Dodatkowo zapisana zostanie dokładna informacja, kiedy (data i godzina) i przez kogo wpis został dokonany. O nowych wpisach do zgłoszenia informowana jest osoba realizująca zgłoszenie - automatycznie wysyłane jest powiadomienie o nowym wpisie do zgłoszenia. Jeśli opis przekroczy 1000 znaków pojawi się komunikat o błędach "Pole Opis nie może zawierać więcej niż 1000 znaków. Należy skrócić treść w polu opisu, a pełny tekst dodać w formie załącznika."

Nie można samodzielnie usuwać wcześniej dodanych załączników, w tym celu należy przesłać dodatkową informację do zgłoszenia z wskazaniem, które pliki są nieaktualne lub pomyłkowo dołączone, wtedy pracownik obsługujący zgłoszenie może je usunąć.

#### 2.3.5. Wyszukiwanie zgłoszeń/wyświetlanie stanu rejestracji zgłoszenia

Zarejestrowane w systemie zgłoszenie użytkownik może wyszukać a następnie obejrzeć wybierając z menu widok *Moje zgłoszenia serwisowe (wszystkie)* lub *Moje zgłoszenia serwisowe (aktywne)*. Lista wyświetlanych zgłoszeń jest ograniczona w zależności od zalogowanego użytkownika zgodnie z wewnętrzną procedurą. Domyślnie system wyświetla zgłoszenia zarejestrowane w ciągu ostatnich dwóch miesięcy (wypełniona data w polu *Zarejestrowano*). Listę wyświetlanych zgłoszeń można dodatkowo zawęzić podając kryteria wyszukiwania zgłoszeń:

- Nr Zgłoszenia podać nr zgłoszenia (ID)
- Dotyczy wyszukać osobę, której dotyczy zgłoszenie
- Zarejestrowano wybrać datę początkową i/lub końcową
- *Typ zgłoszenia* wybrać z listy typ zgłoszenia
- Status wybrać status zgłoszenia
- Temat wpisać cały temat zgłoszenia lub jego część
- Termin realizacji wybrać datę początkową i/lub końcową

Po wypełnieniu parametrów przeszukiwania bazy zgłoszeń, należy nacisnąć klawisz Szukaj. Wyświetlona zostanie lista zgłoszeń zgodna z określonymi parametrami. Listę tę można sortować po każdym z wyświetlanych pól, klikając myszą na nazwie kolumny. Pole, które jest aktualnie kluczem sortowania oznaczone jest znakiem "v" lub "^" w zależności od kierunku sortowania. Otwarcie zgłoszenia do edycji lub przeglądania nastąpi po kliknięciu myszą na wskazanym zgłoszeniu. Zgłoszenia zamknięte dostępne są w trybie przeglądania tzn. nie można dodawać do nich załączników ani dopisywać informacji. Gwiazdka (\*) przy statusie zgłoszenia *Rozwiązane* lub *Wstrzymane* oznacza, że odpowiedź na zgłoszenie została już przygotowana, ale jest jeszcze w trakcie weryfikacji przez Pomoc Informatyczną. Dla statusów *Rozwiązane\** i *Wstrzymane\** pole *Rozwiązanie* nie jest dostępne dla użytkownika.

#### 2.3.6. Hasła

Zmiana hasła następuje po pierwszym zalogowaniu oraz w przypadku ujawnienia swojego hasła użytkownik powinien zmienić hasło na unikatowe. W tym celu należy wybrać z menu opcję **Zmień** *hasło* i wpisać poprawnie dotychczasowe hasło w pole **Aktualne hasło**, następnie uzupełnić pola **Nowe hasło** i **Powtórz hasło.** Po naciśnięciu klawisza Zmień nowe hasło zostanie zapisane w aplikacji. Nowe hasło musi mieć przynajmniej 8 znaków.

W sytuacji, gdy użytkownik zapomniał swoje hasło system generuje nowe hasło i przesyła je użytkownikowi. W tym celu na ekranie logowania należy wybrać opcję: Nie pamiętam hasła. System najpierw poprosi o potwierdzenie tożsamości użytkownika przez podanie adresu e-mail podanego przy pierwszym logowaniu, a następnie na ten adres zostanie automatycznie wysłana wiadomość zawierająca informacje dotyczące użytkownika i jego hasło. Maile zawierają treść zgodnie z szablonem ustalonym w danej organizacji.

### 2.3.7. Zakończenie pracy

W celu zakończenia pracy z serwisem należy wylogować się wybierając z opcji w menu Wyloguj. Po wylogowaniu system zgłasza się z ekranem logowania (można ponownie się zalogować) lub zamknąć okno przeglądarki internetowej. Po 20 minutach bezczynności system wyświetla komunikat ostrzegający przed zamknięciem sesji. Jeśli w ciągu minuty nie zostanie wciśnięty przycisk ok, sesja zostanie automatycznie zamknięta. W przypadku dalszej pracy należy zalogować się ponownie.

## 2.3.8. Wyświetlanie listy usług/klasyfikacji

W celu wyświetlenia dostępnej użytkownikowi listy usług lub listy usług poszerzonej o klasyfikacje należy skorzystać odpowiednio z opcji w menu *Lista dostępnych usług* lub *Lista dostępnych usług z klasyfikacją.* Wybraną listę można wydrukować. Drukowanie listy nastąpi po naciśnięciu symbolu drukarki.

## 2.3.9. E-maile

Wiadomości są wysyłane na podstawie tabeli, w której określona jest treść wiadomości, adresaci oraz warunki wysłania.

| Temat                                                   | Warunki wysłania                                                                                                    | Adresaci                                                                              |
|---------------------------------------------------------|----------------------------------------------------------------------------------------------------|---------------------------------------------------------------------------------------|
| Zgłoszenie nr [ID] zostało<br>zarejestrowane w systemie | <ul> <li>zarejestrowane w systemie Pomocy<br/>Informatycznej po rejestracji zgłoszenia<br/>gdy:</li> <li>wartość pola Wprowadzone przez<br/>osobę inna niż System<br/>administrator;</li> <li>wartość pola Zgłaszający</li> <li>wypełnione pole Termin<br/>realizacji.</li> </ul> | Osoby wskazane w polach:<br>• Zgłaszający<br>• Dotyczy<br>• Kontakt<br>• Inny e-mail  |
| Informacja o terminie<br>realizacji Zgłoszenia [ID]     | <ul> <li>po modyfikacji terminu realizacji zgłoszenia gdy:</li> <li>wartość pola <i>Status</i> jest inna niż <i>Wstrzymane</i> lub <i>Rozwiązane</i> lub <i>Zamknięte</i>.</li> </ul>                                                                                             | Osoby wskazane w polach:<br>• Zgłaszający;<br>• Dotyczy<br>• Kontakt<br>• Inny e-mail |
| Rozwiązanie zgłoszenia nr<br>[ID] zostało wstrzymane    | po rejestracji lub modyfikacji zgłoszenia<br>gdy:                                                                                                    | Osoby wskazane w polach:<br>• <i>Zgłaszający</i>                                      |

Tabela 4. Warunki wysłania maili. Źródło: Opracowanie własne.

|                                                         | <ul> <li>wartość pola Status =<br/>Wstrzymane</li> <li>wartość pola Weryfikacja jest<br/>inna niż Weryfikacja<br/>obowiązkowa.</li> </ul>                                                                                                    | <ul> <li>Dotyczy</li> <li>Kontakt</li> <li>Inny e-mail</li> </ul>                    |
|---------------------------------------------------------|----------------------------------------------------------------------------------------------------|--------------------------------------------------------------------------------------|
| Zgłoszenie nr [ID]<br>otrzymuje status<br>"Reklamowane" | po modyfikacji zgłoszenia gdy:<br>• wartość pola <i>Status</i> =<br><i>Reklamowane</i> .                                                                                                    | Osoby wskazane w polach:<br>• Zgłaszający<br>• Dotyczy<br>• Kontakt<br>• Inny e-mail |
| Zgłoszenie nr [ID] zostało<br>rozwiązane                | <ul> <li>po rozwiązaniu zgłoszenia nie wymagającego weryfikacji gdy:</li> <li>wartość pola <i>Kod zamknięcia</i> inna niż <i>Anulowane</i></li> <li>lub po rozwiązaniu zgłoszenia wymagającego weryfikacji gdy:</li> <li>wartość pola <i>Kod zamknięcia</i> inna niż <i>Anulowane</i></li> <li>pole<i>Rozwiązano</i> na zakładce <i>Terminy</i> jest puste.</li> </ul> | Osoby wskazane w polach:<br>• Zgłaszający<br>• Dotyczy<br>• Kontakt<br>• Inny e-mail |
| Dane konta użytkownika<br>serwisu                       | po zaznaczeniu na stronie startowej<br>aplikacji: "Nie pamiętam hasła" lub "Nie,<br>jestem nowym użytkownikiem serwisu".                                                                                                    | Użytkownik aplikacji.                                                                |

Tabela 5. Maile do osoby/grupy wsparcia. Źródło: Opracowanie własne.

| Temat                                                         | Warunki wysłania                                                                                                    | Adresaci                                                 |
|---------------------------------------------------------------|----------------------------------------------------------------------------------------------------|----------------------------------------------------------|
| Zgłoszenie nr [ID]<br>przydzielono grupie<br>[Grupa Wsparcia] | <ul> <li>po rejestracji lub modyfikacji zgłoszenia gdy:</li> <li>wartość pola <i>Status = Przekazane</i>;</li> <li>pole <i>Przydzielenie Do Osoby</i> jest puste;</li> <li>wypełnione pole <i>Przydzielenie Do Grupy Wsparcia</i>.</li> </ul> | Wszystkie osoby należące do<br>wskazanej grupy wsparcia  |
| Zgłoszenie nr [ID]<br>przydzielono do<br>[Osoby]              | <ul> <li>po rejestracji lub modyfikacji zgłoszenia gdy:</li> <li>wartość pola <i>Status</i> równa <i>Przekazane</i>;</li> <li>wypełnione pole <i>Przydzielenie Do Osoby</i>.</li> </ul>                                                       | Osoba wskazana w polu<br>• <i>Przydzielenie Do Osoby</i> |
| Zgłoszenie nr [ID]<br>zostało zareklamowane                   | po modyfikacji zgłoszenia gdy:                                                                                                    | Osoba wskazana w polu:                                   |

|                                                                     | • wartość pola <i>Status</i> = <i>Reklamowane</i> .                                                                               | • Przydzielenie Do osoby                                                                                         |
|---------------------------------------------------------------------|----------------------------------------------------------------------------------------------------|----------------------------------------------------------------------------------------------------|
| Zgłoszenie nr [ID]<br>zostało zaktualizowane<br>przez Zgłaszającego | <ul> <li>po dodaniu wpisu do pola <i>Opis</i> gdy:</li> <li>wypełnione pole <i>Przydzielenie Do Osoby</i></li> </ul>              | Osoby wskazane w polach:<br>• Przydzielenie Do Osoby<br>• Zgłaszający<br>• Dotyczy<br>• Kontakt<br>• Inny e-mail |
| Zmiana w Zgłoszeniu<br>[ID]                                         | po modyfikacji zgłoszenia na stronie WWW<br>przez użytkownika, gdy: wartość pola <i>Status</i><br>jest inna niż <i>Rozwiązane</i> | Osoba zarządzająca aplikacją                                                                                     |

Tabela 6. Maile eskalacyjne (eskalacja hierarchiczna). Źródło: Opracowanie własne.

| Temat                                                                      | Warunki wysłania                                                                                                    | Adresaci                                                                                                    |
|----------------------------------------------------------------------------|----------------------------------------------------------------------------------------------------|----------------------------------------------------------------------------------------------------|
| Zgłoszenie [ID] nie<br>zostało podjęte od 30<br>minut                      | <ul> <li>po upływie 30 minut od rejestracji zgłoszenia, gdy zgłoszenie nie zostało przydzielone do realizacji</li> <li>lub</li> <li>po upływie 30 minut od przydzielenia zgłoszenia <i>Do Grupy Wsparcia = Service Desk</i>, gdy zgłoszenie nie zostało rozwiązane i gdy:</li> <li>wartość pola <i>Zgłaszający</i> jest inna niż <i>Helpdesk</i></li> </ul> | Osoba wskazana w polu<br><i>Przydzielenie Do Osoby</i>                                                                                                    |
| Usługa - Przekroczono<br>70% czasu na realizację<br>zgłoszenia nr [ID]     | <ul> <li>po upływie 70% czasu na obsługę zgłoszenia, gdy zgłoszenie nie zostało rozwiązane i gdy:</li> <li>wartość pola <i>Status</i> równa <i>Przekazane</i> lub <i>W trakcie realizacji</i></li> <li>wartość pola <i>Usługa</i> równa <i>Drukowanie</i> lub <i>Poczta elektroniczna</i> lub <i>Stanowisko komputerowe</i></li> </ul>                      | Osoba wskazana w polu:<br>• <i>Przydzielenie Do Osoby</i><br>oraz osoba zarządzająca<br>aplikacją                                                                                                    |
| Usługa - Przekroczono<br>100% czasu na<br>realizację zgłoszenia nr<br>[ID] | <ul> <li>po upływie 100% czasu na obsługę zgłoszenia, gdy zgłoszenie nie zostało rozwiązane i gdy:</li> <li>wartość pola <i>Status</i> równa <i>Przekazane</i> lub <i>W trakcie realizacji</i></li> <li>wartość pola <i>Usługa</i> równa <i>Drukowanie</i> lub <i>Poczta elektroniczna</i> lub <i>Stanowisko komputerowe</i></li> </ul>                     | Osoba wskazana w polu:<br><b>Przydzielenie Do Osoby,</b> osoba<br>zarządzająca aplikacją, Adresat e-<br>maila wpisany w pole <b>Do</b><br><b>Wiadomości (e-mail dla eskalacji)</b><br>danej Grupy Wsparcia |
| Rozwiązanie<br>Zgłoszenia [ID] nie<br>zostało zweryfikowane                | po 2 godzinach od rozwiązania zgłoszenia,<br>gdy zgłoszenie nie zostało zweryfikowane i<br>gdy:                                                                                                    | Osoba zarządzająca aplikacją                                                                                                    |

|                                                                            | • wartość pola <i>Weryfikacja</i> =<br><i>Weryfikacja obowiązkowa</i> .                                                                                                    |                                                                                                    |
|----------------------------------------------------------------------------|----------------------------------------------------------------------------------------------------|----------------------------------------------------------------------------------------------------|
| Zgłoszenie [ID] jest<br>"Wstrzymane" od 16<br>godzin                       | <ul> <li>po 16 godzinach od zmiany wartości pola <i>Status</i> na <i>Wstrzymane</i>, jeżeli zgłoszenie nie zostało rozwiązane i gdy;</li> <li>wartość pola <i>Przydzielenie Do grupy wsparcia</i> jest pusta lub równa <i>Service Desk</i> lub <i>Administrator ServiceDesk</i>.</li> </ul> | Osoba zarządzająca aplikacją                                                                                                    |
| Zmiana w<br>Rozwiązanym<br>Zgłoszeniu [ID]<br>dokonana przez serwis<br>WWW | po dodaniu wpisu do pola <i>Opis</i> gdy:<br>• wartość pola <i>Status = Rozwiązane</i>                                                                                                    | Osoba zarządzająca aplikacją                                                                                                    |
| Usługa - Zgłoszenie<br>[ID] jest "Wstrzymane"<br>od 10 dni                 | po upływie 10 dni od zmiany wartości pola<br>Status na Wstrzymane                                                                                                    | Osoba wskazana w polu:<br><i>Przydzielenie Do Osoby</i>                                                                             |
| Usługa - Przekroczono<br>300% czasu na<br>realizację zgłoszenia nr<br>[ID] | <ul> <li>czasu na realizację zgłoszenia nr [ID] po<br/>upływie 300% czasu na obsługę zgłoszenia,<br/>gdy zgłoszenie nie zostało rozwiązane i gdy:</li> <li>wartość pola <i>Status</i> równa<br/><i>Przekazane</i> lub <i>W trakcie realizacji</i></li> </ul>                                | Osoba wskazana w polu:<br>• <i>Przydzielenie Do Osoby</i><br>oraz osoba zarządzająca aplikacją,<br>i osoby stojące wyżej hierarchii |

## Tabela 7. Maile dodatkowe. Źródło: Opracowanie własne.

| Temat                                                                        | Warunki wysłania                                                                                                    | Adresaci                                          |  |  |  |  |
|------------------------------------------------------------------------------|----------------------------------------------------------------------------------------------------|---------------------------------------------------|--|--|--|--|
| Informacja o zgłoszeniu<br>nr [ID] (dodatkowy<br>mail)                       | po rejestracji lub modyfikacji zgłoszenia gdy:<br>na zakładce <i>E-maile</i> jest zaznaczone pole<br><i>Wyślij wiadomość e-mail</i> .                                                                                                    | Osoby wskazane w polu: <i>Lista</i> dystrybucyjna |  |  |  |  |
| Usługa - Potencjalny<br>incydent<br>bezpieczeństwa dla<br>zgłoszenia nr [ID] | <ul> <li>incydent bezpieczeństwa dla zgłoszenia nr<br/>[ID] po rejestracji lub modyfikacji zgłoszenia<br/>gdy:</li> <li>na zakładce <i>Inne</i> wartość pola<br/><i>Incydent bezpieczeństwa</i> równa <i>Do</i><br/><i>weryfikacji</i>.</li> </ul> | osoba zarządzająca aplikacją                      |  |  |  |  |

#### 2.3.10. Wady rozwiązania

Minusem rozwiązania jest staromodny wygląd webowej aplikacji, który prezentuje Rysunek 6. Na dodatek firma Hewlett Packard z dniem 31 grudnia 2012 roku zakończyła wsparcie techniczne dla

|                                                               | HelpIT syst             | tem Rejestracji Z | Zgłoszeń 🗌               |                                |              |  |
|---------------------------------------------------------------|-------------------------|-------------------|--------------------------|--------------------------------|--------------|--|
| 1                                                             | Osoba zalogowana:       |                   | Jednostka organizacyjna: |                                |              |  |
| Menu                                                          |                         |                   | N                        | we zgłoszenie                  |              |  |
| Nowe zgłoszenie                                               | Dotyczy osoby           | Kowalski Jan      | ø                        | Zgłaszający                    | Kowalski Jan |  |
| Moje zgloszenia<br>serwisowe (wszystkie)                      | Organizacja<br>Telefon  |                   |                          | Organizacja<br>Pokój / Telefon |              |  |
| Moje zgłoszenia<br>serwisowe (aktywne)                        | Osoba do kontaktu       |                   | p                        |                                |              |  |
| Lista dostępnych usług                                        | Pokój *                 |                   |                          | Telefon                        |              |  |
| Lista dostępnych usług<br>z klasyfikacją                      | Usługa/Typ zgłoszenia * |                   | Q                        |                                |              |  |
| Zmień hasło                                                   | Klasyfikacja *          |                   | Q                        |                                |              |  |
| Wyloguj                                                       | Temat *                 |                   |                          |                                |              |  |
|                                                               |                         | Dedictori         |                          |                                |              |  |
| Odnośniki                                                     | Wyślij zgłoszenie       | Dodaj załącznik   |                          |                                | Wyczyść      |  |
| erwsze logowanie do HelpIT<br>odręcznik Użytkownika<br>agenda |                         |                   |                          |                                |              |  |
| o <u>rtal IT</u><br>Server: (3)                               |                         |                   |                          |                                |              |  |
|                                                               |                         |                   |                          |                                |              |  |

Rysunek 6. System rejestracji zgłoszeń oparty na HP OpenView Service Desk Źródło: Aplikacja HP OpenView Service Desk

oprogramowania HP OpenView Service Desk [11]. Już dzisiaj powoduje to spore problemy w poprawnym funkcjonowaniu tej aplikacji w systemie Windows 8. Na chwilę obecną nie jest możliwe zakupienie tego oprogramowania, a wsparcie techniczne jest udzielane jedynie dotychczasowym klientom.

#### 2.4. Oracle RightNow

Aplikacja Oracle RightNow posiada bogaty zestaw narzędzi oraz modułów wspierających obsługę i serwis.

Oracle RightNow wywodzi się w prostej linii z *Open Source*'owego oprogramowania rozwijanego w dwóch wersjach. Dwa lata temu RightNow był dostępny w wersji *Community Edition*, gdzie moduły można było stworzyć samodzielnie, ale nie posiadał wsparcia od producenta. Występowała również wersja w pełni komercyjna, posiadająca wsparcie i większe możliwości analityczne, takie jak: automatyzacje zadań oraz dodatki optymalizujące prace. Z racji, iż był to produkt udany i wdrożony w wielu korporacjach został wykupiony przez firmę Oracle.

W tym dokumencie został opisany produkt już dostępny i zmodyfikowany przez firmę Oracle.

#### 2.4.1. Oracle RightNow Contextual Workspaces Cloud Service

Jest to podstawowa wersja oprogramowania, oferującego całego bogactwo narzędzi dodatkowych wspierających pracę użytkownika. Oferuje możliwość projektowania podstawowych przestrzeni roboczych dla każdego zagadnienia biznesowego, używanego przez konsultantów, pracujących z systemem.

Środowisko pracy dla każdego rekordu powinno zawierać wszystkie potrzebne informacje tak, aby konsultant mógł prawidłowo zająć się wszelkimi zdarzeniami, jakie może napotkać w czasie swojej pracy. Podczas interakcji konsultant musi również posiadać możliwość zanotowania użytecznej, w przyszłej analizie, informacji. Wiedza taka jest przydatna w celu udoskonalania produktu jak i dostarczania obsługi na odpowiednim poziomie.

#### 2.4.2. Projektowanie formularzy

RightNow oferuje całe bogactwo różnych możliwości, w tym kreowania zasad *When/IF*. Tego typu udogodnienia niosą ze sobą nieocenioną korzyść biznesową, ponieważ pozwalają dostosować wymagania czy też zagadnienia biznesowe do danej firmy. Ułatwia to dopasowanie programu do potrzeb danego przedsiębiorstwa.

| Home Insert Field Insert Control                                                             | Object Tools Design Rules                                                                                            | admin only Incide | eit Workspier 199011 - Workspace Desig | بم – – ×<br>10 گ |
|----------------------------------------------------------------------------------------------|----------------------------------------------------------------------------------------------------|-------------------|----------------------------------------|------------------|
| Assigned & Rules triggered<br>Current Selection + & Rules that Ref<br>Delete & All Workspace | by this Object<br>erence this Object<br>tules                                                                        | Add<br>Rule       | Edit Move Down                         |                  |
|                                                                                              | Add rule<br>Rule Properties<br>Name @ww.RMM<br>Rule Definition<br>When<br>Editor Loaded or Record<br>Reld is Changed | Add<br>Rule       | Edit<br>Rule Move Down                 | Notes            |
| Logged in ast General Administrator                                                          |                                                                                                    |                   | Bionine :                              |                  |

Rysunek 7. Stosowanie zasad When.IF, THEN, Else. Źródło: [12]

Kreowanie zasad When.IF, THEN, Else zaczyna się od właściwej identyfikacji typu posiadanych:

- Kontaktów
- Incydentów
- Zadań

- Możliwości, w tym też możliwości biznesowych
- Cech szczególnych danej organizacji

RightNow oferuje możliwość wybrania określonej grupy zdarzeń i połączenia ich z odpowiednimi interakcjami np. kategoriami produktów. Następnie można je pogrupować w odpowiednie panele, zakładki w środowisku, a następnie pogrupować zachodzące zdarzenia na zasadzie akcji i reakcji. Prowadzi to do powstania dynamicznego środowiska.

Po zakończeniu definiowania środowiska pracy i sprawdzeniu poprawności identyfikacji jego kluczowych elementów, Oracle RightNow oferuje możliwość dostarczenia wygenerowanego środowiska do odpowiednich osób lub też konsultantów. Dzięki czemu każdy otrzymuje dostęp do potrzebnych informacji i narzędzi, umożliwiających sprawną pracę, w krótkim czasie.

|                                                                                                    |                         | EMEA Cust Support - cccoe -      | RightNow CX        |                                                                                                    |                                                        | - = ×           |  |
|----------------------------------------------------------------------------------------------------|-------------------------|----------------------------------|--------------------|----------------------------------------------------------------------------------------------------|--------------------------------------------------------|-----------------|--|
| Home                                                                                                    |                         |                                  |                    |                                                                                                    |                                                        | ち 🕡 🖉 🗙         |  |
| Save Save & New Refrest                                                                                                    | Delete                  | es Permissions Analytics         | Audit N            | otes                                                                                                    |                                                        |                 |  |
| Save Action                                                                                                    | 15                      | Show                             |                    | infile.                                                                                                    |                                                        |                 |  |
| Configuration «                                                                                                    | Profiles EMEA Custs     | upport                           |                    |                                                                                                    |                                                        | 4 P             |  |
| Configuration                                                                                                    |                         |                                  |                    | Constanting                                                                                                    |                                                        |                 |  |
| Administration Start Page<br>Staff Management                                                                                                    | Profile - Edit          |                                  |                    | Workspaces/                                                                                                    | Workflows<br>rvice Mgr Test Inc<br>icial Response Syst | dent Workspace  |  |
| Staff Accounts by Manager                                                                                                    | *Name                   |                                  |                    | Pin Conte                                                                                                    | ACTS                                                   |                 |  |
| Logged In Staff Accounts                                                                                                    | EMEA Cust Support       |                                  |                    | P Chat                                                                                                    | occo.                                                  |                 |  |
| Prolie:                                                                                                    |                         |                                  |                    | 1 Contract                                                                                                    | ote 2005                                               |                 |  |
| Password Configuration                                                                                                    | Interfaces              |                                  |                    | 19 PO Your                                                                                                    | ote 2000                                               |                 |  |
| Workspaces/Workflows                                                                                                    | Party Property lies     |                                  | Contraction of the | Additional and a second second |                                                        |                 |  |
| Scripts Explorer                                                                                                    | Interface Langui        | ige <b>"Label</b> Aco            | ess Navigatio      | TSE Molecol                                                                                                    | Providenting                                           | workspaces      |  |
| Client Workflow Images                                                                                                    | cccoe English           | (US) EMEA Cust Support           | CRM Navig          | atic Product                                                                                                    | Registration                                           |                 |  |
| E Customizable Menus                                                                                                    |                         |                                  |                    | ter Produ                                                                                                    | act Registration - I                                   | ncident         |  |
| 🗉 🛅 Site Configuration                                                                                                    | Workspaces/Workflo      | Add-Ins                          |                    | * Standard                                                                                                    | d                                                      |                 |  |
| Control Control C |                         | All discourse all statements     |                    | Encode                                                                                                    | Leg Incident                                           |                 |  |
| E C Sales                                                                                                    | Editor                  | workspaces worknows              |                    | Upgrade                                                                                                    | Upgraded Chat Workspaces                               |                 |  |
| 🗄 🛅 Marketing                                                                                                    | Answer                  | Answer                           |                    | * Workflow                                                                                                    | * 🗃 Workflow                                           |                 |  |
| 🖹 🛅 Database                                                                                                    | Answer Multi-Edit       | Answer Multi Edit                |                    | -                                                                                                    |                                                        |                 |  |
| Customize List                                                                                                    | Contact                 | Administrator Contact Workspace  | 100005             | _                                                                                                    |                                                        | Cite Cancel     |  |
| Recent items 🛛 🗧                                                                                                    | Contact Multi-Edit      | Contact Multi Edit               |                    | _                                                                                                    | -                                                      |                 |  |
| Quick Search 🗧                                                                                                    | Incident                | Product Registration - Incident  |                    |                                                                                                    |                                                        |                 |  |
| A Hama                                                                                                    | Incident Multi-Edit     | Incident Multi Edit              |                    |                                                                                                    | a                                                      | 100             |  |
| Li nome                                                                                                    | Opportunity             | Lead - Opportunity Workspace     |                    |                                                                                                    | 9                                                      | 4.5             |  |
| G Analytics                                                                                                    | Opportunity Multi-Edit  | Opportunity Multi Edit           |                    |                                                                                                    | a                                                      |                 |  |
| 191                                                                                                    | Organization            | Marketing Manager Organization \ | Vorkspace 1000     | 110                                                                                                    | 9                                                      |                 |  |
| 1 asks                                                                                                    | Organization Multi-Edit | Organization Multi Edit          |                    |                                                                                                    | a                                                      | RightNow        |  |
| Communication Center                                                                                                    | Quote                   | Marketing Manager Quote Worksp   | ace 100012         |                                                                                                    | 4                                                      |                 |  |
| u 🥹 🤉 🔁 🤧 🚳 -                                                                                                    |                         |                                  |                    |                                                                                                    |                                                        |                 |  |
| Logged in as: Chris Morris                                                                                                    |                         |                                  |                    |                                                                                                    |                                                        | 100% 🕤 🕘 💮 , ti |  |

Rysunek 8. Dostarczenie dynamicznych interfejsów. Źródło: [12]

Środowisko, w którym zaimplementowane są tego typu możliwości, jest w stanie pracować produktywniej. Każdy problem może być rozłożony w łatwy sposób na czynniki pierwsze, co pozwala na dostarczenie skrojonego na miarę interfejsu, który przyspiesza pracę.

Praca z Oracle RightNow ułatwia organizację pracą - każdy manager działu wie, jakimi interfejsami dysponuje i może je w odpowiedni sposób rozdzielić pomiędzy konsultantów. Minimalizuje to sytuacje, podczas których konsultant może być przytłoczony wyborem właściwego interfejsu spośród wielu dostępnych. Do dyspozycji ma wyłącznie zadania przydzielone lub zatwierdzone przez jego kierownika.

#### 2.4.3. Generowanie scenariuszy rozmów

RightNow oferuje możliwość zarządzania wiedza, co jest istotne z perspektywy firmy i jej procesów. Realizowane jest to przez możliwość generowania scenariuszy, które pozwalają właściwie zarządzać danym problemem. Takie przewodniki mogą być wytworzone dla najczęstszych przypadków, z jakimi stykają się konsultanci i pracownicy firmy.

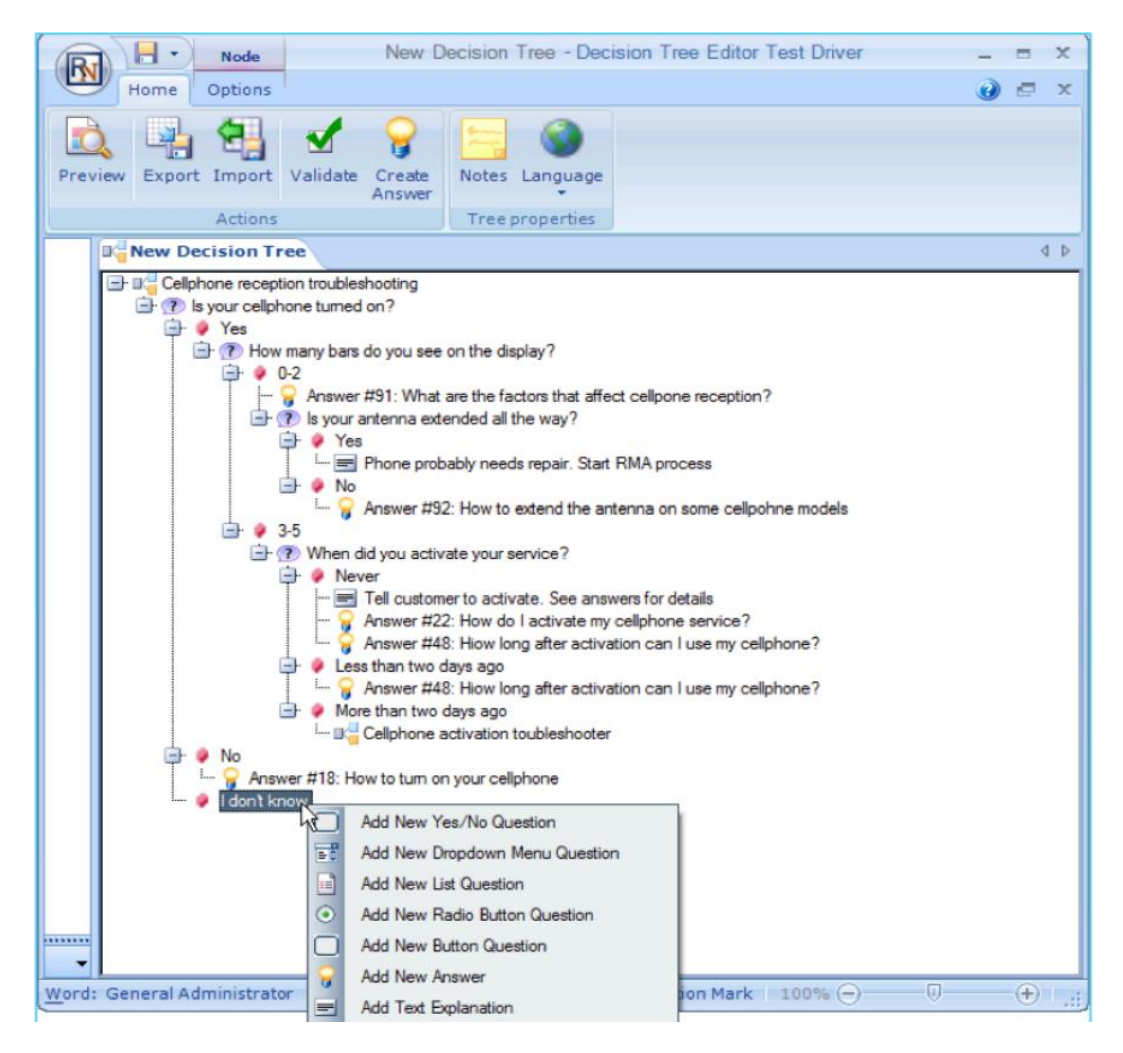

Rysunek 9. Dostarczenie scenariusza dla agentów. Źródło: [12]

Scenariusz może być kreowany na wiele sposobów. Najwygodniejszy wydaje się ten przedstawiony na powyższym rysunku, czyli za pomocą wbudowanego narzędzia graficznego do tworzenia drzewa decyzyjnego. Podczas jego tworzenia użytkownik ma dostęp do wielu opcji, w tym do możliwości dodania:

- Pytania
- Pytania wybieranego z listy pytań za pomocą rozwijanego menu
- Kontrolki 'Radio button'
- Przycisku z pytaniem
- Odpowiedzi
- Czy tez wyjaśnienia do danego tekstu
- Wielu, wielu więcej

Po wykreowaniu przewodników, będących odpowiedziami na najczęstsze problemy, z jakimi styka się dana firma, istnieje możliwość ich publikacji w bazie wiedzy. W ten sposób stają się dostępne dla wszystkich agentów i pracowników. Firma wyposażona w tego typu aplikację lepiej radzi sobie z problemami i może na nie szybciej reagować.

#### 2.4.4. Skryptowanie

Oprócz kreowania przewodników, czyli typowych scenariuszy użytkowania aplikacji, Oracle RightNow oferuje możliwość skryptowania sytuacji lub zdarzeń, z jakimi stykają się użytkownicy.

Oprogramowanie Oracle pozwala wytworzyć gotowe odpowiedzi na trudne sytuacje, z którymi trzeba mierzyć się w codziennej pracy. Jednocześnie pozwala lepiej wypełniać skomplikowane procedury, w których, przez ich rozmiar i skomplikowanie, bardzo często łatwo jest ominąć kluczowe kroki.

| (R)     |                                           | age Tools                             | Object Tools CS       | O-Script-Conti                  | act - userconfere | nce_devb91 - Rig                | htNow CRM                                      | _ = ×                                           |
|---------|-------------------------------------------|---------------------------------------|-----------------------|---------------------------------|-------------------|---------------------------------|------------------------------------------------|-------------------------------------------------|
| (E)     | Home Insert Field Insert Control Page     | e Rules                               | Design                |                                 |                   |                                 |                                                | 6 0 0 ×                                         |
| Prev    | iew Add Branch -<br>Page Delete Pages Lal | • • • • • • • • • • • • • • • • • • • | Table Position        | Padding +<br>Margin +<br>Size + | A DEX F           |                                 | Validate 12 ST<br>Validate 12 Pa<br>Designer ( | otes<br>how Outline<br>ge Selector =<br>Options |
| 28      | RightNow Media Bar                        |                                       |                       |                                 |                   |                                 |                                                |                                                 |
| 6       | Your Status Active Engagements            |                                       | Session Controls      |                                 | 1                 | - 1 m                           |                                                | Supervisor                                      |
| 69<br>1 | Logn Status: Unavailable                  |                                       | Frish<br>Wrap Up      | nate SS                         | Conference        | Request Dia                     | Place On<br>Hold                               | Monitor                                         |
| 9       | Scripts Explorer Contact                  |                                       |                       |                                 |                   |                                 |                                                | 4 Þ                                             |
| 2       | Script Pages X                            |                                       |                       |                                 |                   |                                 |                                                |                                                 |
| à       | Greeting                                  | Okay, we car                          | n set up your new a   | ccount over                     | the phone now     | The set up pro                  | ocess should ta                                | ike just a                                      |
| 2       |                                           | tew minutes.                          | to begin, thi need y  | our basic co                    | ntact informatic  | on.                             |                                                |                                                 |
| 3       | Contact Qualification 1                   |                                       |                       |                                 |                   |                                 |                                                |                                                 |
| 0       | Contact Qualification 2                   | First, I will nee                     | ed your address:      |                                 | Agentins          | tructions:                      |                                                |                                                 |
| 91      | B                                         |                                       | -                     |                                 | 7                 | Enter the addre                 | ss in the box to th<br>tress or ZIP code       | e left.<br>• to healn                           |
| a       | DDS Misk Eval                             | Input an address                      | , then press enter    |                                 | 3                 | Press -Enter- to                | verify the addres                              | is with the                                     |
| 2       | Go to Recommended Upsell                  |                                       |                       |                                 | US Posta<br>4     | V Service.<br>Modfy address and | by again I needed.                             |                                                 |
| -       |                                           |                                       |                       |                                 |                   |                                 |                                                |                                                 |
|         | Go to Basic Product                       | Next I will ne                        | ed your first and las | t name:                         | -                 |                                 |                                                |                                                 |
| 2       | Please call other service number          |                                       | va your mot and ido   | indirite.                       |                   |                                 |                                                |                                                 |
| ~       |                                           | First Name*                           |                       |                                 |                   |                                 |                                                |                                                 |
|         | Recommended Upsell                        | Last Name*                            |                       |                                 |                   |                                 |                                                |                                                 |
| 2       | Go to Schedule Truck Roll                 |                                       |                       |                                 | Continue          |                                 |                                                |                                                 |
| **      |                                           |                                       |                       |                                 | controle          |                                 |                                                |                                                 |
| 20      | Basic Product                             |                                       |                       |                                 |                   |                                 |                                                |                                                 |
| - A     | Schedule Truck Roll                       |                                       |                       |                                 |                   |                                 |                                                |                                                 |
| 411     | (c)                                       |                                       |                       |                                 |                   |                                 |                                                |                                                 |
| Logge   | d in as: Neil Srinivasan                  |                                       |                       |                                 |                   | Online                          | 100% 💮                                         | 0: 🔶t                                           |

Rysunek 10. Ekran do projektowania skryptów. Źródło: [12]

Kreowanie skryptów w Oracle RightNow jest proste i przypomina kreowanie formularzy z drobnymi różnicami.

- Skrypty są sekwencjami ekranów, utrzymanych razem liniowo lub z rozgałęzioną nawigacją. Zamiast projektować jeden ekran z mnóstwem informacji, co jest możliwe przy kreowaniu interfejsów, opisywanych kilka punktów wyżej, można projektować całą serię ekranów, która składa się na pojedynczy scenariusz.
- Skrypty mogą pobierać dane, które używane są później przy rozgałęzieniach. Usługa, zwana
  pytaniami skryptowymi, umożliwia agentom dokonywanie właściwych wyborów podczas
  interakcji. Należy mieć na uwadze, że dane z takiej interakcji nie są zapamiętywane na jej
  koniec. To jest zasadnicza cecha odróżniająca skrypty od projektów formularzy, gdzie cała
  interakcja i decyzje zapamiętywane są w bazie danych.
- Skrypty można osadzać w formularzach.

Skrypty są przede wszystkim uzupełnieniem funkcjonalności, jaką są formularze. Cześć procesów, czyli przywitanie klienta czy zadanie mu pewnych ściśle określonych pytań, może zostać zautomatyzowane poprzez osadzenie samych skryptów w formularzach. Integracja skryptów z formularzami pozwala znacznie wzbogacić interakcję klienta z konsultantem.

#### 2.4.5. Procesy pracy

Jedną z najbardziej zaawansowanych możliwości, jakie oferuje RightNow jest możliwość generowania procesów pracy (*workflow*), czyli dynamicznego pulpitu agenta. Pozwala to przełączać kontekst tyle razy ile wymaga tego dany proces.

Żeby to osiągnąć należy wykonać nowy *workflow*. Następnie do każdego elementu *workflow* można dodać odpowiedni formularz, który został już wcześniej wytworzony czy też np. odpowiedni skrypt.

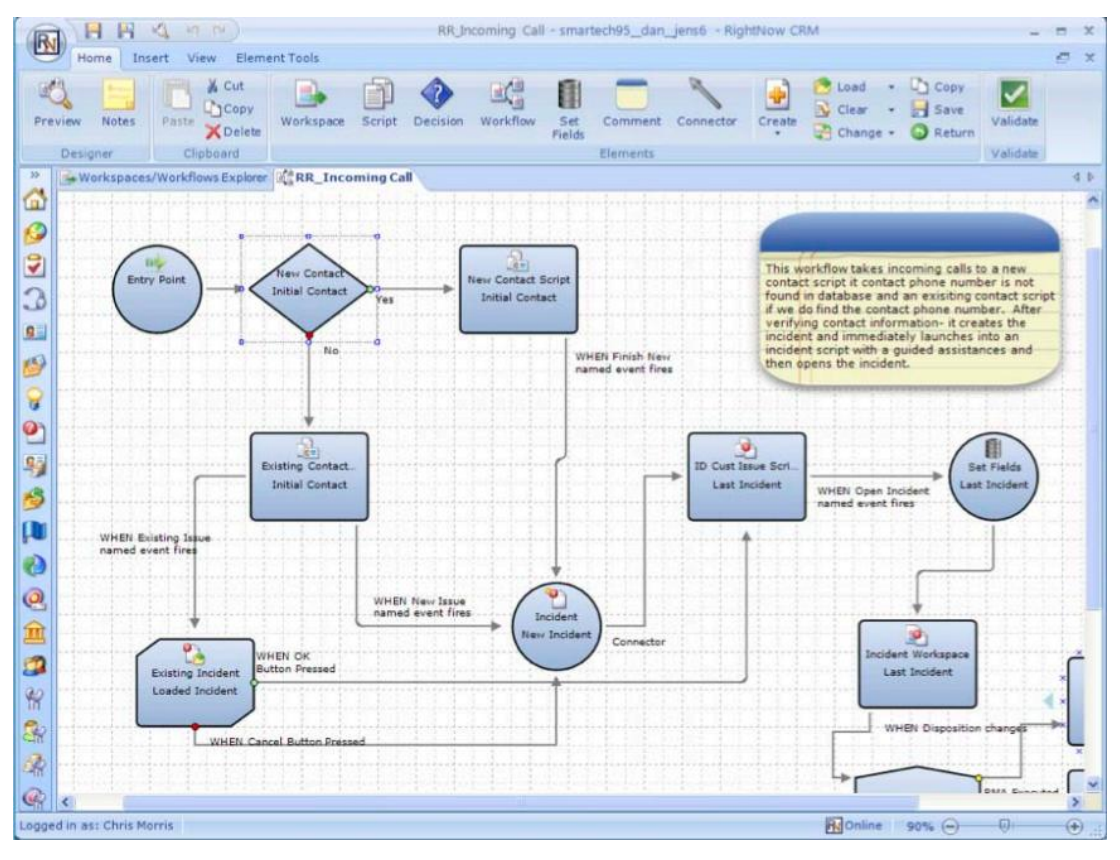

Rysunek 11. Ekran projektowania workflow. Źródło: [12]

Po zebraniu wszystkich formularzy i skryptów można zacząć je łączyć tak żeby tworzyły logiczną całość. Oraz żeby był możliwy przepływ od początku do końca. Możliwe jest przetestowanie *workflow* za pomocą odpowiedniego narzędzia. Dla zaawansowanego testowania można udostępnić dany *workflow* za pomocą specjalnego konta testera. Przez co nie będzie to miało destrukcyjnego wpływu na środowisko produkcyjne. Po właściwym przetestowaniu można już dostarczyć cały proces do agentów.

#### 2.4.6. Ocena oprogramowania

Obecnie wszelkie oprogramowanie, jakie jest wytwarzane na rynek IT niezależnie czy dotyczy ono *helpdesku*, wsparcia klienta, czy też jest oprogramowaniem czysto biznesowym, jest najczęściej wykonywane w formie Webowej. Czyli powinno być zbudowane i zaprojektowane w taki sposób, aby była możliwa jego praca w przeglądarce internetowej. Prowadzi to do wielu udogodnień miedzy innymi administratorzy odpowiedzialni za aplikacji mogą ja łatwiej dostarczyć do klientów. Osoby odpowiedzialne za bezpieczeństwo nie muszą się obawiać, że tak naprawdę binaria programu znajdują się na komputerze użytkownika, co może prowadzić do wielu problemów – miedzy innymi możliwość

wglądu w pliki konfiguracyjne itp. Sami developerzy mają zdecydowanie prostsze zadanie podczas dostarczania uaktualnienia do programu muszą je dostarczyć do jednego miejsca.

Oczywiście forma webowa to nie tylko same plusy. Niewątpliwe wadą tego typu aplikacji jest konieczność zapewniania pełnej kompatybilności z przeglądarkami, w których aplikacja pracuje. Dodatkowo samo bezpieczeństwo też spoczywa na przeglądarce, wszelkie problemy, jakie ją dotykają mogą tez być niebezpieczne dla oprogramowania.

Dlatego projektując aplikacje należy rozważyć wszelkie za i przeciw ponieważ kiedy proces projektowania się zakończy zmiana decyzji może być bardzo kosztowna zarówno, jeżeli chodzi o środki finansowe jak i wkład intelektualny i co jest chyba najbardziej dotkliwe w obecnych czasach: czas stracony na złych decyzjach.

Oracle RightNow jest to zintegrowane narzędzie dostarczające wielu możliwości dla każdej firmy i instytucji, która boryka się z problemami podczas pracy. Oprogramowanie to pozwala automatyzować wszelkie procesy i odpowiednio je uregulować. Użytkownik dostaje cały wachlarz możliwości od kreowania prostych skryptów, które pozwolą na uproszczenie typowych operacji. Po tworzenie indywidualnych formularzy do wprowadzania istotnych informacji.

Wszystko to na koniec można ubrać w *workflow*, czyli pełną automatyzacje skomplikowanych procesów. Zapewnia to, że każdy proces zostanie wypełniony od początku do końca, tak ja przewiduje procedura bez pomijania kluczowych dla sprawy kroków.

#### 2.5. SolveDirect

Oprogramowanie SolveDirect jest systemem wspierającym ITSM – *IT Service Management*, którego zadaniem jest:

- wspieranie partnerów biznesowych w codziennej pracy,
- stała poprawa jakości świadczonych usług, oraz
- raportowanie.

Wedle założeń twórców SolveDirect miał być tylko łącznikiem, mostem między innymi aplikacjami. Z racji stale rosnącej liczby programów uznano, że musi istnieć "coś", co pozwoli na łatwą integrację oprogramowania.

Obecna wersja SolveDirect jest dostarczana na zasadach *SaaS* (z ang. *Software as a Service*) - oprogramowanie jako usługa. Klient otrzymuje dane do logowania i nie musi się martwić o wydajność, pojemność, bezpieczeństwo danych czy wsparcie dla aplikacji. Cała administracja systemem odbywa się poprzez strony WWW.

SolveDirect podzielony jest na moduły, z których każdy wspiera inny obszar działalności klienta. Moduły opisane zostały w dalszej części tego rozdziału, a są to:

- *SD.Call* zgłoszenia serwisowe
- *SD.Inventory* katalog produktów
- *SD.Bridge* łącznik między systemowy
- SD.Solution baza rozwiązań
- *SD.Report* moduł raportowy
- *SD.Message* moduł automatycznych powiadomień
- *SD.Mobile* obsługa urządzeń mobilnych

### 2.5.1. Moduł SD.Call

Główny moduł do obsługi zgłoszeń serwisowych. Umożliwia wykonywanie podstawowych funkcji Service Desku. Użytkownikiem tego modułu mogą być zarówno operatorzy *helpdesku*, serwisanci jak również klient końcowy. Funkcje te umożliwiają otwarcie nowego zgłoszenia, wyświetlanie tych już istniejących, edytowanie i aktualizowanie zgłoszeń oraz finalnie ich zamknięcie.

Tworzenie zgłoszenia odbywa się na wcześniej przygotowanej przez administratora formatce (patrz Rysunek 12).

| New Incident               |                  |                   |   |  |  |  |  |  |
|----------------------------|------------------|-------------------|---|--|--|--|--|--|
| Create new call            |                  |                   |   |  |  |  |  |  |
| RequestType:<br>CallState: |                  | INC-Incident<br>- |   |  |  |  |  |  |
| CUSTOMER INCIDE            | ENT              |                   |   |  |  |  |  |  |
| Customer:                  |                  |                   |   |  |  |  |  |  |
| Caller:                    | DQ               | Servicedesk, Demo |   |  |  |  |  |  |
| CallerEMail:               |                  |                   |   |  |  |  |  |  |
| CallerTel:                 |                  | 4315853555        | - |  |  |  |  |  |
| Description:               |                  | New Incident      | = |  |  |  |  |  |
| Contact:                   |                  | Servicedesk, Demo |   |  |  |  |  |  |
| CPFirstName:               |                  | Demo              |   |  |  |  |  |  |
| CPLastName:                |                  | Servicedesk       |   |  |  |  |  |  |
| CPTel:                     |                  | 4315853555        |   |  |  |  |  |  |
| CCPEMail:                  |                  |                   |   |  |  |  |  |  |
| CustCalIID:                |                  |                   |   |  |  |  |  |  |
| CONTRACT AND S             | LA               |                   |   |  |  |  |  |  |
| Contract/SLA:              | DQ               |                   |   |  |  |  |  |  |
| PROVIDER                   |                  |                   |   |  |  |  |  |  |
| Provider:                  |                  |                   |   |  |  |  |  |  |
| SPCalIID:                  |                  |                   |   |  |  |  |  |  |
| Helpdesk:                  | $\supset$        | Servicedesk, Demo |   |  |  |  |  |  |
| Editor:                    | $\triangleright$ | Servicedesk, Demo |   |  |  |  |  |  |
| Remarks:                   |                  |                   |   |  |  |  |  |  |
| Diagnosis:                 |                  |                   |   |  |  |  |  |  |
| CLASSIFICATION             |                  |                   | Ŧ |  |  |  |  |  |

Rysunek 12. Przykładowa formatka nowego zgłoszenia. Źródło: [13]

Wyświetlanie zgłoszeń może odbywać się z zastosowaniem wszelkiego rodzaju filtrów i sortowań. Najczęściej stosowane ustawienia zostają zapisane przez administratora w formie listy wyszukiwania, która jest dostępna do wyboru dla użytkownika z listy rozwijalnej. Filtrami mogą być w zasadzie dowolne pola użyte na formatkach zgłoszenia. Dodatkowo niektóre pola umożliwiają dodatkowe funkcje wyszukiwania jak np. zastępowanie pojedynczego znaku w wyszukiwanej frazie znakiem "?" jaki ciągu znaków znakiem "\*". Wyszukiwanie dzieli się na pola tekstowe i słownikowe, w polach tekstowych można korzystać z operatorów logicznych *and/or*, a w polach słownikowych z wyboru wielokrotnego. Wyświetloną listę zgłoszeń można w łatwy sposób wyeksportować do plików w dowolnym z poniższych formatów: xls, xml, csv.
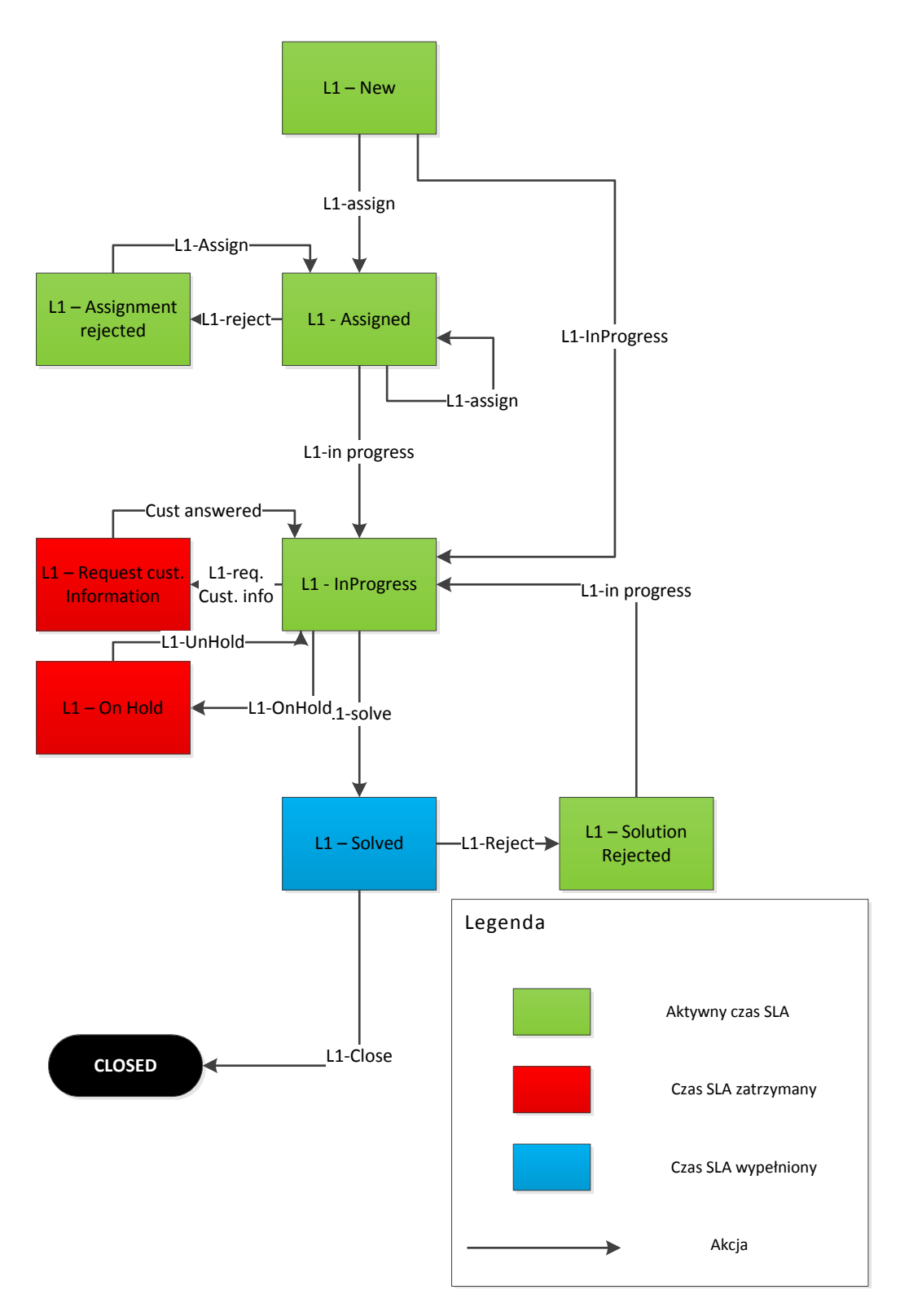

Rysunek 13. Przykładowy *workflow* dla pierwszej linii wsparcia. Źródło: Opracowanie własne.

Edycja i aktualizacja zgłoszeń to kluczowe zadanie dla osób pracujących na *helpdesku* czy też w serwisie. Jest to wymagane do sprawnej obsługi klienta. Aby pracownik nie musiał się zastanawiać, co począć ze zgłoszeniem system umożliwia skonfigurowanie *workflow*, po którym będzie "przemieszczać" się dane zgłoszenie. Można to przyrównać do budowy torów kolejowych, administrator wyznacza szlak, a pracownik podejmuje decyzję, którym torem obsłużone zostanie dane

zgłoszenie. Z uwagi na charakter naszego projektu skupimy się tylko na obsłudze incydentów. Poniżej przedstawiona jest przykładowa konfiguracja przepływu pracy. *Workflow* ten przedstawia, listę możliwych przejść zgłoszenia dla pierwszej linii, czyli *helpdesku*.

Pracownik, aby zmienić status zgłoszenia z jednego stanu do drugiego wykonuje tzw. akcję, do której może być przypięta dowolna formatka.

### 2.5.2. Moduł SD.Inventory

Według założeń moduł *SD.Inventory* przechowuje dane konfiguracyjne urządzeń w bazie SolveDirect, oczywiście wszystko odbywa się za pośrednictwem interfejsu webowego. W razie potrzeby z bazą może pracować wielu użytkowników realizujących różne zadania jednocześnie, na co pozwala bezpieczny system autoryzacyjny. Zapewnia on dostęp do odpowiednich obszarów tylko tym pracownikom, którzy są do tego uprawnieni.

Moduł SD. Inventory daje łatwy dostęp do danych konfiguracyjnych takich jak:

- typ urządzenia,
- nr seryjny,
- warunki gwarancyjne,
- miejsce użytkowania.

Poprawne prowadzenie i aktualizowanie informacji w tym module, pozwala na wyszukiwanie i otwarcie zgłoszeń przypisanych do danego urządzenia. To znaczy, że pracownik po otrzymaniu zgłoszenia, może po numerze seryjnym wybrać urządzenie i wybrać je w celu otwarcia nowego zgłoszenia w systemie. Równocześnie kierownik firmy czy menadżer kontraktu może szybko otrzymać informacje, np. ile urządzeń jest pod opieką firmy, a ile jest w danej chwili w naprawie – czyli są wystawione zgłoszenia na dany sprzęt.

| s⊙lvedirect                        | Search  |           | × P User: De   | emo Servicedesk    | SDStandard       | ~          | English 🗸             | Service Manaç | er 🗸         | Indianapolis (EST) | Switch to SD | 2   Docu   Logout |
|------------------------------------|---------|-----------|----------------|--------------------|------------------|------------|-----------------------|---------------|--------------|--------------------|--------------|-------------------|
| 🗙 🛾 Service Desk 🖉 Service Request | Managem | ent Incid | ent Management | Problem Management | Change Mana      | gement Ser | rvice Level Managemen | t Reports B2I | 3 Monitoring | Administration     | Customizing  | About SolveDirect |
| Administration                     |         | Devices   |                |                    |                  |            |                       |               |              |                    |              | *8                |
| Users and Organizations            | >>      | KurzName  | Hersteller     | ProdKlasse         | Typ/Modell       | Name       | SerNr                 | InvNr         | Lieferant    | Kunde              | Vertrag/SL   | A IstBestSL       |
| Contracts                          |         | Desktop   | DELL           | Desktop            | Dell OptiPlex/SX |            | 123456789             |               | Demo INC     | Demo C1            | INC.C1 INC   | 6                 |
| Devices and Locations              | 8 U I   | Desktop   | DELL           | Desktop            |                  |            | 456123                |               | Demo CHG     | Demo C1            | CHG.C1 CH    | iG 🥝              |
| - Cocations                        |         |           |                |                    |                  |            |                       |               |              |                    |              |                   |
| - 💮 Manufacturers                  |         |           |                |                    |                  |            |                       |               |              |                    |              |                   |
| Device Types                       |         |           |                |                    |                  |            |                       |               |              |                    |              |                   |
| M _ Solutions                      |         |           |                |                    |                  |            |                       |               |              |                    |              |                   |

Rysunek 14. Przykładowy wygląd modułu SD. Inventory. Źródło: [13]

## 2.5.3. Moduł SD.Bridge

Moduł *SD.Bridge* jest najstarszym dostępnym modułem, gdyż to od niego zaczęto tworzenie całego systemu SolveDirect. Jest narzędziem typu ETL (z ang. *extract, transform, load*). Jego głównym zadaniem jest łączenie ze sobą różnych systemów. Według konceptu platforma *SD.Bridge* składa się z predefiniowanych interfejsów do systemów zewnętrznych. Użytkownik platformy może wybrać najbardziej odpowiedni kanał transferu danych, a komunikacja z partnerem odbywa się przez ustaloną neutralną bramkę. Ujmując to inaczej, moduł *SD.Bridge* zajmuje się tłumaczeniem danych z jednego systemu na język, który zrozumie drugi system. Najlepiej przedstawia to rysunek nr 15.

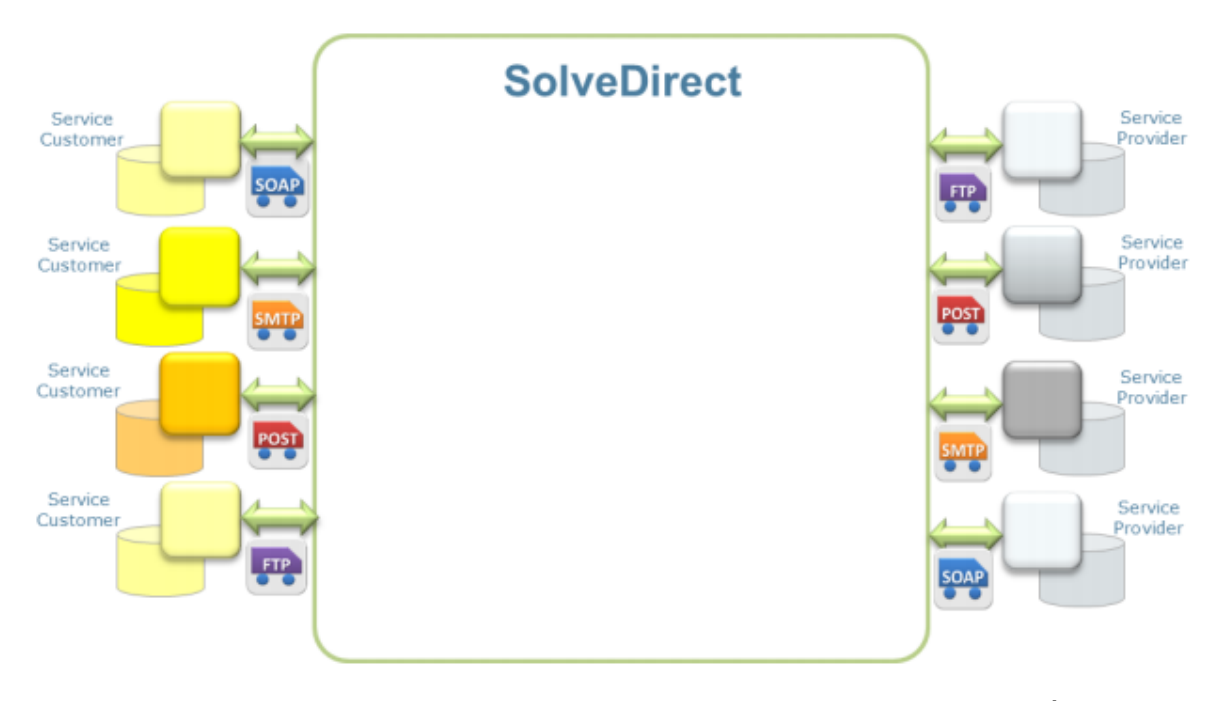

Rysunek 15. Mapa możliwych ścieżek komunikacyjnych dla modułu SD. Bridge. Źródło: [14]

Moduł *SD.Bridge* to bardzo wszechstronne narzędzie. Często klienci decydowali się na wybór tylko tego modułu z racji dużego rozproszenia różnych systemów informatycznych. Dzięki temu nie było konieczne wdrażanie jednego dużego systemu, a w przypadku zmiany któregoś z mniejszych podsystemów nie było potrzeby przebudowywania całej mapy komunikacji "każdy z każdym". Wystarczy jedynie zmienić ścieżkę połączenia.

#### 2.5.4. Modul SD. Solution

W każdej organizacji świadczącej wsparcie dla swoich partnerów biznesowych, po pewnym czasie napływające zgłoszenia stają się w dużej mierze powtarzalne. Z drugiej strony, przy dużej liczbie różnych zgłoszeń nie ma możliwości posiadania pełnej wiedzy na temat wszystkich możliwych rozwiązań. Dlatego też powstał moduł *SD.Solution*, który jest bazą rozwiązań gdzie szczególny nacisk został położony na rozwiązania z obszaru incydentów. Dzięki temu modułowi operator *helpdesku* może jeszcze szybciej reagować na napływające zgłoszenia.

Moduł ten został tak skonstruowany, aby użytkownik, po rozpoznaniu typowego błędu, mógł jeszcze szybciej reagować na potrzeby klienta podając rozwiązanie w czasie rzeczywistym np. w trakcie rozmowy z klientem.

Administrator ma możliwość przygotowania i opracowania gotowych rozwiązań na przyszłość.

Baza *SD.Solution* pozwala na inteligentne wyszukiwanie rozwiązań. Po zastosowaniu odpowiednich kryteriów, system wyświetli rozwiązania od najbardziej do najmniej trafnych. Natomiast po wyborze danego rozwiązania, jego pozycja w rankingu rozwiązań wzrasta.

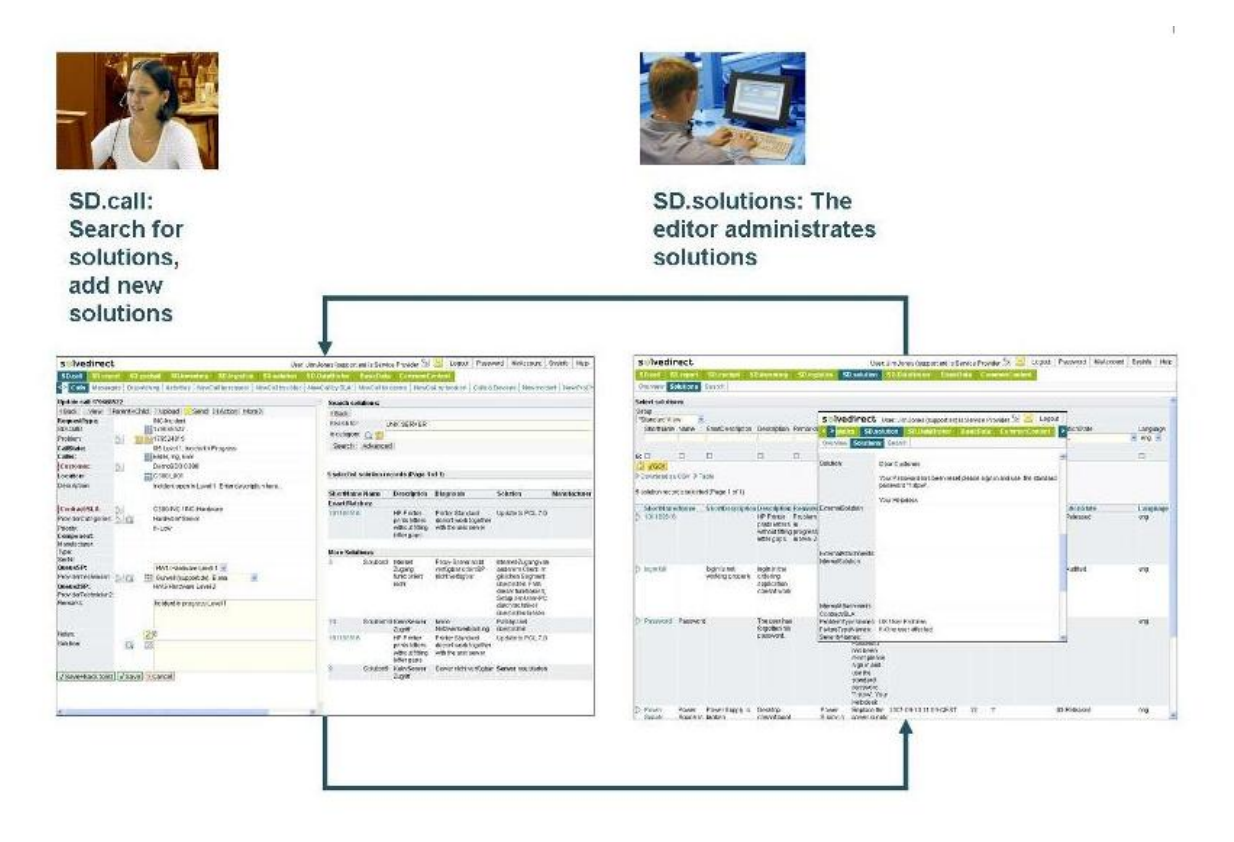

Rysunek 16. Przykład zastosowania modułu SD. Solution. Źródło: [15]

## 2.5.5. Moduł SD.Report

Moduł *SD.Report* został przygotowany tak, aby dostarczyć szerokie możliwości raportowania, w szczególności monitorowanie wolumenu zgłoszeń, jak również poziom jakości serwisu. Zadanie to jest tym trudniejsze im większa jest organizacja i jej rozproszenie geograficzne, dlatego też moduł ten został wyposażony w wiele funkcji wyszukujących i grupujących zgłoszenia.

*SD.Report* czerpie informacje bezpośrednio z bazy danych SolveDirect. Po ustawieniu predefiniowanych kryteriów raporty dostępne są w czasie rzeczywistym, jako:

- strony HTML,
- pliki csv, xls lub pdf.

Moduł raportowy umożliwia przygotowanie raportów w formie tabelarycznej lub jako wykresy kołowe czy słupkowe.

Moduł ten umożliwia przeprowadzenie dogłębnej analizy sytuacji *helpdesku* na każdym szczeblu, co ułatwia podejmowanie trafnych decyzji biznesowych.

| s⊙lvedirect                                                                                                    | Search          | ×Р             | lser: Dem     | o Serviced | esk    |      | SDSI | tandard | ~ I    |       |            | English   | v      |         | Service | Manag | ger 🗸 |         | 1   | Indiana | apolis ( | (EST) | Switch to S                                                     | D²   Doci | u   Logout  |
|----------------------------------------------------------------------------------------------------|-----------------|----------------|---------------|------------|--------|------|------|---------|--------|-------|------------|-----------|--------|---------|---------|-------|-------|---------|-----|---------|----------|-------|-----------------------------------------------------------------|-----------|-------------|
| Service Desk Service Request                                                                                                    | Management 🛛 Ir | ncident Manage | ment          | Problem    | Manage | nent | Chan | ge Mar  | nageme | nt S  | ervice L   | evel Ma   | anager | nent Re | eports  | B2    | B Mor | nitorin | g   | Admir   | nistrat  | ion   | Customizing                                                     | About S   | SolveDirect |
| Service Desk                                                                                                    | Calls Op        | en SL Respons  | se            |            |        |      |      |         |        |       |            |           |        |         |         |       |       |         |     |         |          |       |                                                                 |           | <b>*</b> 8  |
| Calls Open<br>New Incident<br>New Problem<br>New Change<br>New Service Request                                                                     | ▶List ▶Tab      | le Graphic C   | controls<br>5 | 10 15      | 20     | 25 3 | 0 35 | 40      | 45     | 50 55 | Numt<br>60 | oer<br>65 | 70 3   | 5 80    | 85      | 90    | 95    | 100     | 105 | 110     | 115      | 120   | <ul> <li>InTime</li> <li>Overdue</li> <li>InProgress</li> </ul> | s         |             |
| Calls Open SL Recovery<br>Calls Open SL Response<br>More Service Level Management Reports<br>New Call by User<br>SD_Standard Workflows Reports.pdf |                 | Incident       |               |            |        |      |      | 37      |        |       |            |           |        |         |         |       |       | 60      |     |         |          |       |                                                                 |           |             |
|                                                                                                    |                 | Service        | 4             | 8          |        |      |      |         |        |       |            |           |        |         |         |       |       |         |     |         |          |       |                                                                 |           |             |
|                                                                                                    |                 | Change         |               | 1          | 5      |      |      | 22      |        |       |            |           |        |         |         |       |       |         |     |         |          |       |                                                                 |           |             |
|                                                                                                    |                 |                |               | 1          | 5      | 10   |      |         |        |       |            |           |        |         |         |       |       |         |     |         |          |       |                                                                 |           |             |

Rysunek 17. Wynik działania przykładowego raportu. Źródło: [13]

## 2.5.6. Moduł SD.Message

Moduł *SD.Message* oferuje zautomatyzowane, standardowe procedury powiadomień i eskalacji, dzięki czemu wszyscy uczestnicy procesu są uwzględnieni w przebiegu zdarzeń.

Po zdefiniowaniu powiadomienia, czyli określeniu jego treści odbiorców jak również warunków wysłania powiadomienia, są one automatycznie rozsyłane. Mogą być dystrybuowane poprzez e-mail, sms, protokół soap, https post lub ftp.

Wzorce powiadomień można dowolnie definiować za pomocą szablonów html, natomiast dane pobierane są z systemu za pomocą instrukcji języka xml.

Wśród cech i funkcji powiadomień modułu SD. Message możemy wyróżnić:

- powiadamianie serwisantów indywidualnie lub całych grup techników
- powiadomienia w przypadku zmiany statusu
- powiadomienia w przypadku braku działalności na zgłoszeniu, np. alert po...
- powiadomienia w przypadku wystąpienia zdarzenia
- różne typy komunikacji jak wspomniane powyżej sms, e-mail, etc
- definiowanie indywidualnych wzorców powiadomień

Poniższy rysunek nr przedstawia przykładową skonfigurowany alert modułu SD.Message:

| Select message tr              | iggers:                   |                         |  |  |  |  |  |
|--------------------------------|---------------------------|-------------------------|--|--|--|--|--|
| Company CallSy                 | stem                      | IsActive                |  |  |  |  |  |
| Demo 💌 ALL                     |                           |                         |  |  |  |  |  |
| √GO!                           |                           |                         |  |  |  |  |  |
| Expand all / Collapse all List |                           |                         |  |  |  |  |  |
|                                |                           |                         |  |  |  |  |  |
| 1 message trigger              | s selected                |                         |  |  |  |  |  |
| 🖃 🗁 Trigger Error              | When error occurs         |                         |  |  |  |  |  |
| - 🗁 Outbound                   | Communication: Error Me   | essage via Mail from SD |  |  |  |  |  |
| 📃 Template                     | : Content Error Message   |                         |  |  |  |  |  |
| 📃 Template                     | : Subject Error Message S | Subject                 |  |  |  |  |  |
| - 🗁 Receiver                   |                           |                         |  |  |  |  |  |
| Caller-M                       | ail from SD               |                         |  |  |  |  |  |
|                                |                           |                         |  |  |  |  |  |

Rysunek 18. Przykładowy alert modułu SD. Message. Źródło: [13]

## 2.5.7. Moduł SD.Mobile

W dobie rosnących potrzeb bycia w ruchu i rozwiązywania problemów w drodze, nie sposób pominąć tak ważnej kwestii jak wersja mobilna. W chwili obecnej dostęp do urządzeń przenośnych jest na tyle szeroki, że naturalnym jest konieczność posiadania dedykowanej do tego celu wersji. Dlatego też powstał moduł *SD.Mobile*. Jest to alternatywny sposób dostępu do standardowej platformy SolveDirect i zawiera następujące funkcje:

- przeglądanie listy zgłoszeń,
- wyświetlanie szczegółów zgłoszenia,
- aktualizowanie i praca nad zgłoszeniem,
- zapisywanie czasu pracy,
- zamknięcie zgłoszenia.

Wszystkie kolumny i pola dostępne w interfejsie mobilnym mogą być łatwo modyfikowane i ustawiane przez administratora, tak aby optymalnie odzwierciedlić żądany przebieg procesu serwisowego.

| 1.00 | nord Moour                              | liet          | 00 %       |   |  |  |  |
|------|-----------------------------------------|---------------|------------|---|--|--|--|
| - 19 | Incidents I                             | ast Week: 6   | (Page 1/1) |   |  |  |  |
|      | Refresh                                 | NewCall       | Select     |   |  |  |  |
|      | INC-Incident                            |               |            | - |  |  |  |
|      | 298680819                               |               |            |   |  |  |  |
|      | 12-02-06 15:30                          | CET           |            |   |  |  |  |
|      | SD_Ref Customer 1                       |               |            |   |  |  |  |
|      | SD_Ref Incident                         |               |            |   |  |  |  |
|      | Incident escalated to 3rd               |               |            |   |  |  |  |
|      | ¥                                       |               |            |   |  |  |  |
|      | I have no intern                        | et access     |            |   |  |  |  |
|      | INC-Incident                            |               |            |   |  |  |  |
|      | 298680869                               |               |            |   |  |  |  |
|      | 12-02-06 17:57                          | -CET          |            |   |  |  |  |
|      | SD_Ref Custon                           | ner 1         |            |   |  |  |  |
|      | SD_Ref Incider                          | NI            |            |   |  |  |  |
|      | Service recover                         | red           |            |   |  |  |  |
|      | ÷                                       |               |            |   |  |  |  |
|      | My SAP client of                        | does not boot |            |   |  |  |  |
| 2    |                                         | +             | 00 G       | ş |  |  |  |
|      | - 10 - 10 - 10 - 10 - 10 - 10 - 10 - 10 | (1.1)         | lean le    | đ |  |  |  |
|      |                                         |               |            |   |  |  |  |

Rysunek 19. Przykładowy wygląd mobilnej wersji aplikacji SolveDirect. Źródło: [16]

### 2.5.8. Podsumowanie

Aplikacja SolveDirect to narzędzie, które znajdzie zastosowanie w każdej firmie świadczącej usługi serwisowe. Dzięki ogromnemu wachlarzowi narzędzi konfiguracyjnych aplikacja może być stosowana w wielu branżach.

Istotną zaletą jest dostarczanie jej na zasadach modelu *SaaS*, dzięki czemu użytkownicy nie muszą się martwić o zasoby, bezpieczeństwo danych, czy wydajność. Jednakże może też stać się to wadą. Zastosowanie takiego modelu dostarczania aplikacji, ogranicza możliwości rozbudowy programu, gdyż aplikacja jest dostarczana globalnie i wszelkie zmiany muszą uwzględniać potrzeby wszystkich klientów.

W porównaniu do naszego projektu, aplikacja SolveDirect nie daje możliwości dokładnego definiowania *workflow*, gdyż definiujemy tylko ścieżki, po których porusza się zgłoszenie. W SolveDirect nie ma możliwości definiowania *workflow* na zasadzie "krok po kroku" wraz z elementami decyzyjnymi.

Z racji długiego istnienia<sup>2</sup> na rynku interfejs programu SolveDirect odstaje od współczesnych standardów, jednakże z uwagi na rozległą sieć klientów radykalne zmiany w wyglądzie mogą być trudne do wprowadzenia.

<sup>&</sup>lt;sup>2</sup> Produkt SolveDirect zadebiutował komercyjnie w 2000 roku.

### 3. Proponowane rozwiązanie

Proponowanym rozwiązaniem jest aplikacja zapewniająca wszechstronną i całkowitą obsługę zgłoszeń serwisowych. Które rozpoczynają się np. w momencie przyjęcia zgłoszenia, obejmuję np. przydzielenie zgłoszenia do określonego pracownika. Kończy się zaś mailowym powiadomieniem klienta o usunięciu usterki.

Ponadto aplikacja umożliwia definiowanie własnych przebiegów serwisowych polegających na przepływie informacji pomiędzy uczestnikami procesu, wykonywanie czynności warunkowych oraz uzależnianie kierunku działania od danych zewnętrznych.

### 3.1. Diagram przypadków użycia

Niniejszy podrozdział zawiera przypadki użycia ilustrujące użycie projektowanej aplikacji przez jej użytkowników w warunkach produkcyjnych – pracowników firmy serwisowej oraz klientów samodzielnie dokonujących zgłoszenia awarii.

#### 3.1.1. Aktorzy

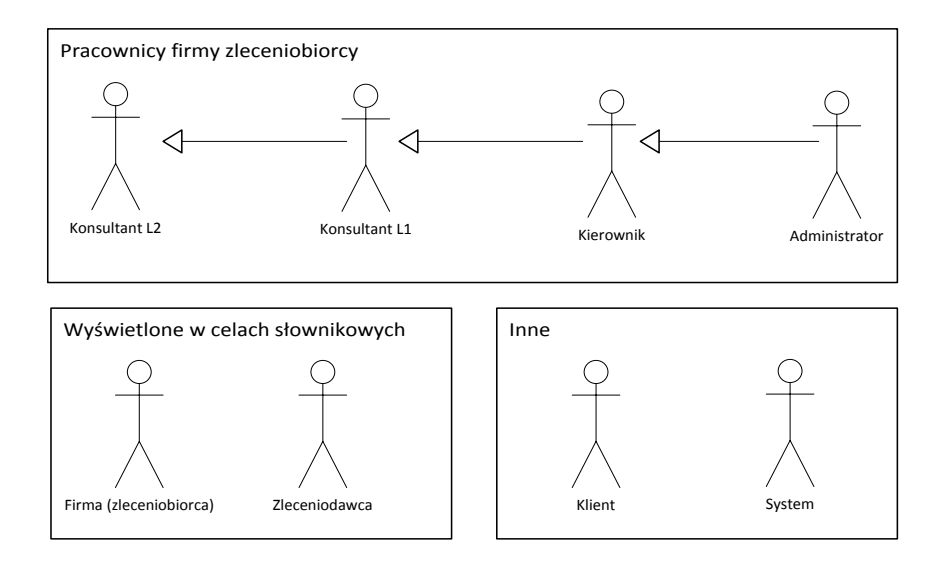

Rysunek 20. Aktorzy obecni w systemie. Źródło: Opracowanie własne.

Rysunek powyżej prezentuje aktorów – użytkowników wchodzących w interakcję z projektowanym systemem. Po stronie firmy korzystającej z aplikacji będą to konsultanci, kierownicy oraz administrator/administratorzy systemu. Do ich dziedziczonych ról i uprawnień należy:

- dla Konsultanta L2: praca w systemie tylko w obrębie swojego poziomu serwisowego
- dla Konsultanta L1: praca w systemie tylko w obrębie swojego poziomu serwisowego, rejestracja zgłoszeń, kontakt ze zgłaszającym oraz zamykanie zgłoszenia.
- dla Kierownika: wykonywanie akcji konsultantów L1 i L2 oraz tworzenie raportów
- dla Administratora: wszelkie czynności użytkowe oraz konfiguracyjne (posiada on maksymalne uprawnienia do systemu)

Pozostali aktorzy – nie będący pracownikami firmy korzystającej z aplikacji - obejmują następujące obiekty: Klient, System, Firma oraz Zleceniodawca. Bezpośrednie role dotyczą tylko

aktora klienta, i obejmują zgłoszenie problemu konsultantowi lub samodzielne zarejestrowanie go w systemie.

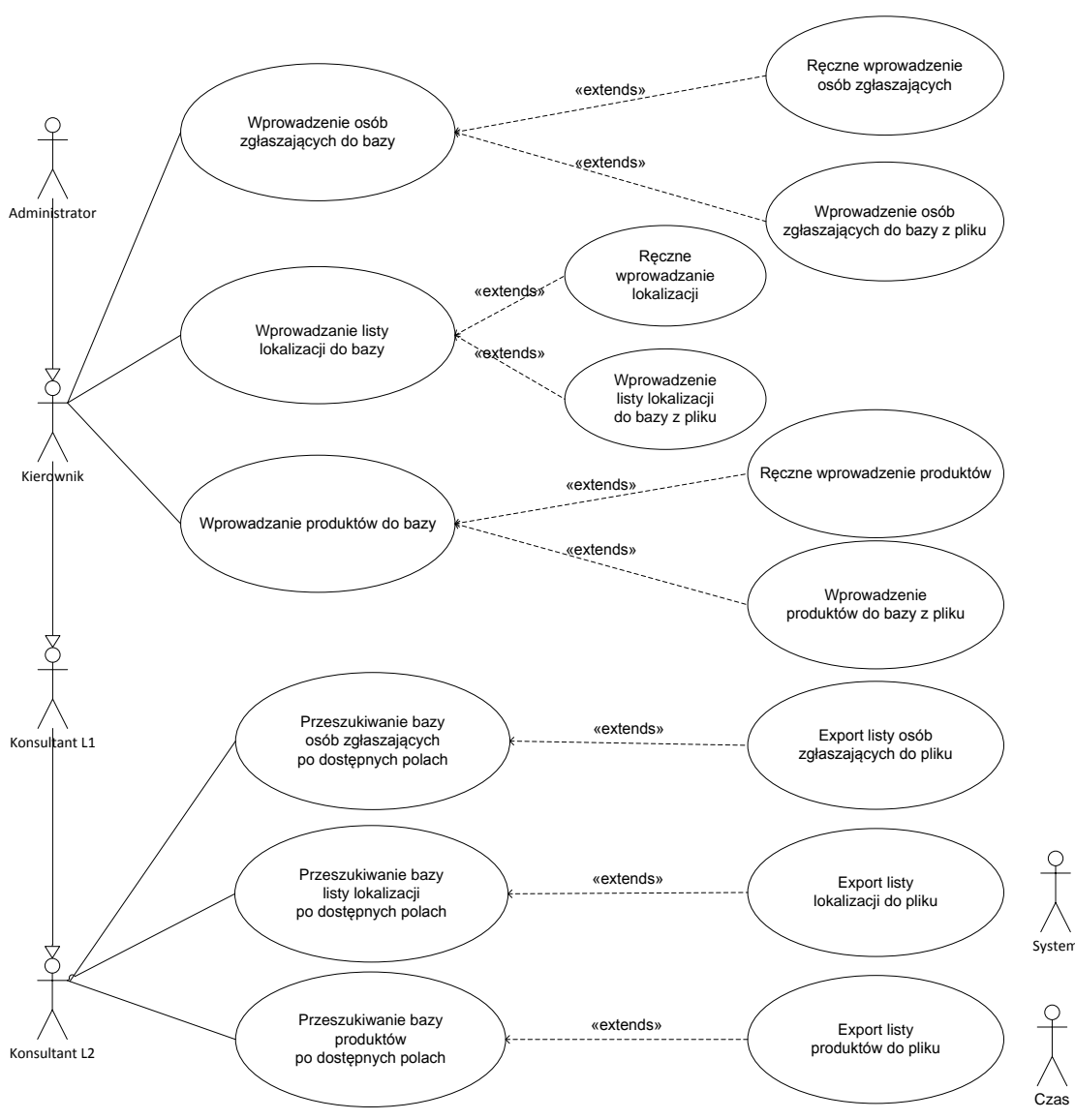

## 3.1.2. Administracja danymi

Rysunek 21. Aktywność aktorów: kierownik, konsultanci L1/L2. Źródło: Opracowanie własne.

Przypadek użycia zaprezentowany na rysunku nr 21 przedstawia aktywność w systemie trzech aktorów: kierownika (użytkownika uprzywilejowanego) oraz konsultantów L1 / L2.

### Przykładowy scenariusz dla aktora "Kierownik":

Użytkownik uruchamia aplikację. Po pomyślnym zalogowaniu się do systemu przechodzi na stronę, umożliwiającą wprowadzenie osób zgłaszających usterki do bazy, równocześnie system sprawdza uprawnienia użytkownika. Na ww. stronie:

• w odpowiednich polach użytkownik wprowadza dane osoby do systemu i akceptuje przyciskiem "Zapisz" wprowadzone dane, co powoduje dodanie rekordu do bazy, lub

 użytkownik za pomocą przycisku "Wprowadź dane z pliku" powoduje wyświetlenie systemowego (zależnego od systemu operacyjnego) okna dialogowego służącego wskazaniu ścieżki do pliki zawierającego dane. Po naciśnięciu przycisku "Dodaj osoby do bazy" następuje wczytanie pliku i utworzenie odpowiednich rekordów.

W przypadku wskazania pliku niespełniającego kryteriów wyświetlony zostaje stosowny komunikat.

Powyższy scenariusz – zawierający dwa sposoby wprowadzania danych (ręczny oraz za pomocą pliku) dotyczy czynności polegającej na dodawaniu do bazy danych osób uprawnionych do informowania w imieniu klienta i zaistniałej awarii. Analogiczny (i w związku z tym nieopisywany i nieprezentowany na odrębnym rysunku) sposób działania przewidziany jest w przypadku dwóch innych czynności, tj.

- wprowadzania lokalizacji, oraz
- wprowadzania produktów objętych wsparciem serwisowym.

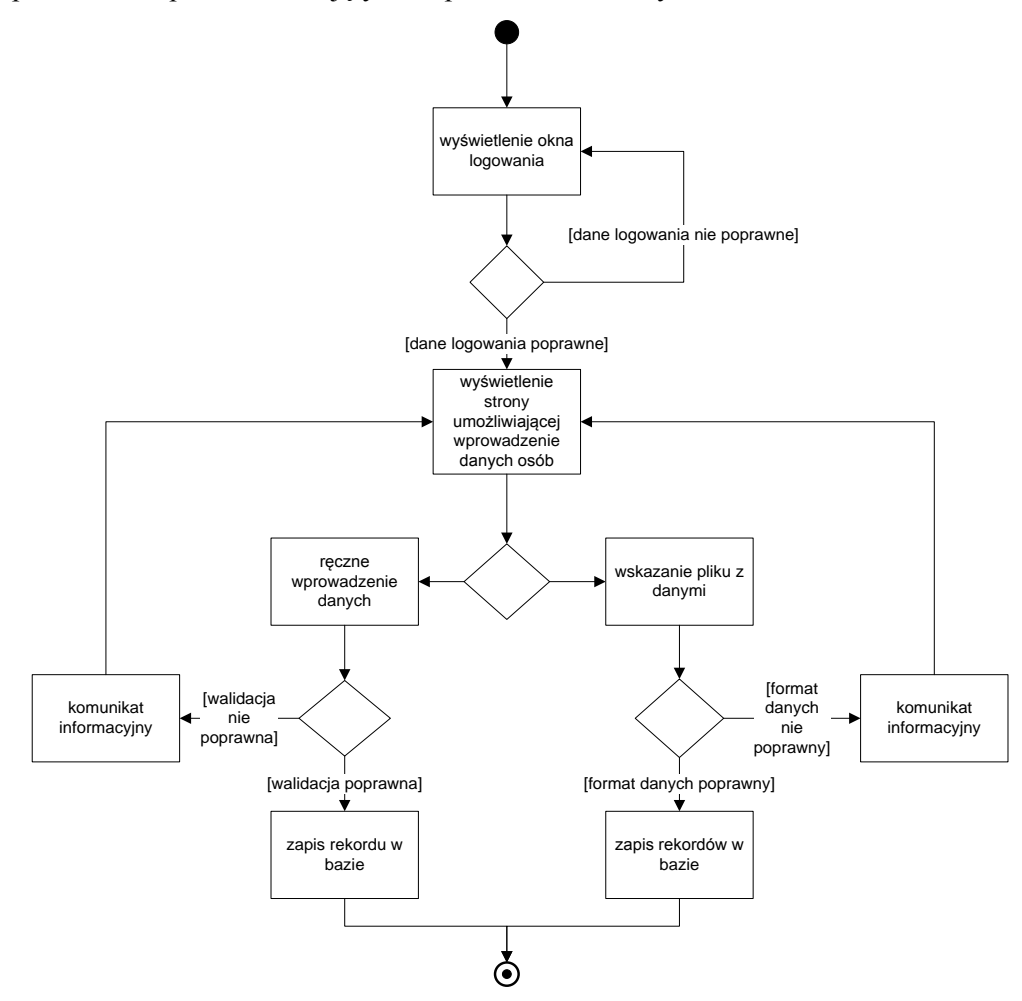

Rysunek 22. Przykładowy scenariusz dla aktora "Kierownik". Źródło: Opracowanie własne.

#### Scenariusze alternatywne dla aktora "Kierownik":

Wszystkie trzy scenariusze realizowane przez użytkownika uprzywilejowanego zawierają identyczne lub bardzo zbliżone scenariusze alternatywne:

- niepoprawne dane logowania efekt: komunikat informacyjny
- brak uprawnień do odwiedzania strony efekt: komunikat informacyjny
- niepoprawny format pliku lub błąd w trakcie importu danych efekt: komunikat informacyjny

Diagram aktywności dla ww. scenariusza przykładowego prezentowany jest na rysunku poniżej:

#### Przykładowy scenariusz dla aktora "Konsultant":

Użytkownik uruchamia aplikację, po pomyślnym zalogowaniu się do systemu przechodzi na stronę umożliwiającą przeszukanie bazy osób zgłaszających usterki, równocześnie system sprawdza uprawnienia użytkownika.

Po naciśnięciu przycisku "Wyszukaj" system wyświetla spis rekordów spełniających określone kryteria. Ze względu na minimalizację obciążenia serwera rekordy prezentowane są w grupach, przechodzenie pomiędzy poszczególnymi grupami możliwe jest za pomocą przycisków. Po naciśnięciu przycisku "Eksportuj" system prezentuje okno dialogowe umożliwiające wybór formatu a następnie lokalizacji i nazwy dla nowotworzonego pliku. Po akceptacji lokalizacji następuje utworzenie pliku.

Dwa pozostałe rodzaje aktywności użytkownika "Konsultant", tj. eksport listy lokalizacji oraz eksport listy produktów przebiegają według bardzo zbliżonego schematu, obejmującego wybór rekordów, wskazanie miejsca docelowego, formatu pliku i wreszcie zapis pliku z danymi.

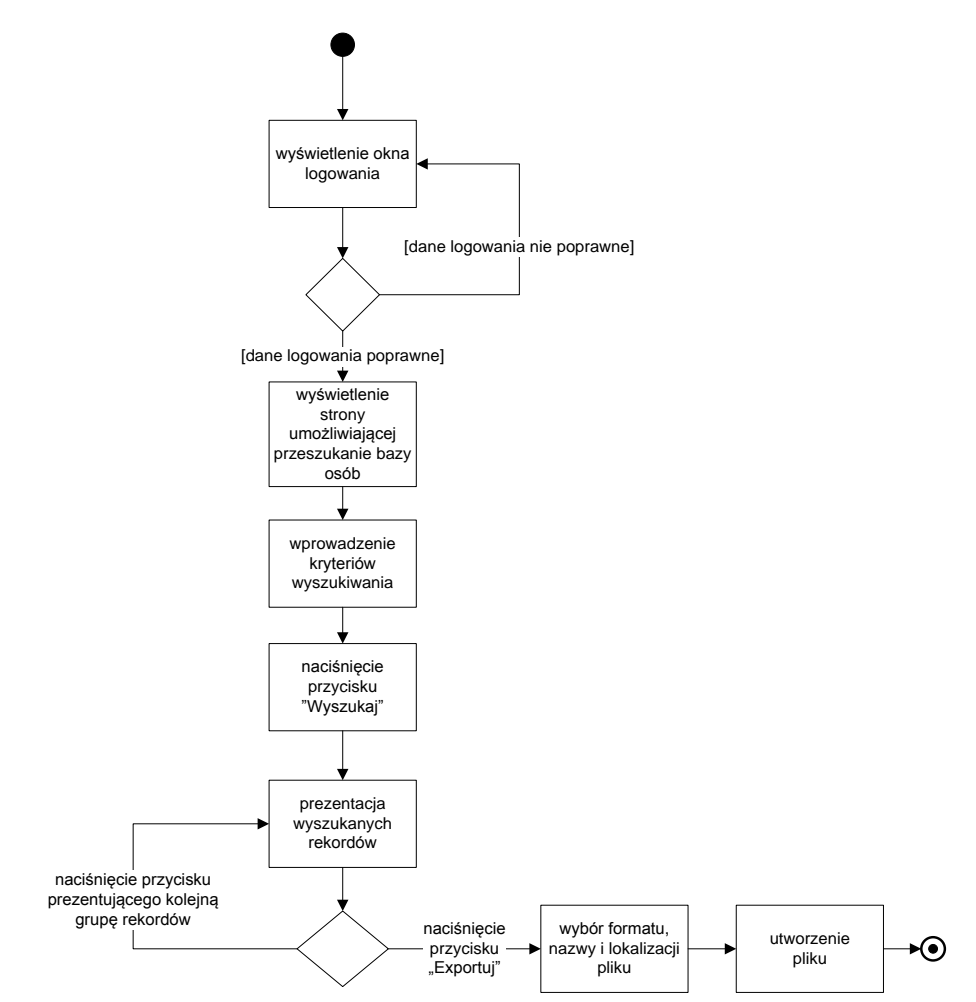

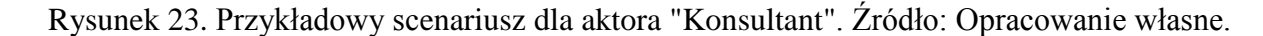

#### Scenariusze alternatywne dla aktora "Konsultant":

Wszystkie trzy scenariusze realizowane przez użytkownika systemu zawierają identyczne lub bardzo zbliżone scenariusze alternatywne:

- niepoprawne dane logowania efekt: komunikat informacyjny
- brak uprawnień do odwiedzania strony efekt: komunikat informacyjny
- brak uprawnień aplikacji do zapisywania w danej lokalizacji lub niedozwolona nazwa pliku efekt: komunikat informacyjny

### 3.1.3. Wyszukiwanie i wyświetlanie zgłoszeń.

Rysunek 24 prezentuje czynności związane z wyświetleniem listy zgłoszeń, utworzonej na podstawie zadanych przez użytkownika kryteriów. I tak, po pomyślnym zalogowaniu się do systemu i weryfikacji przez system uprawnień do odwiedzenia określonej strony, użytkownik może zdefiniować kryteria określające jakie zgłoszenia mają być wyświetlone. Mogą być to m.in. status zgłoszenia, przypisany konsultant, opis słowny (zawierający określone słowa), czy produkt którego dotyczy zgłoszenie.

Zbiór zgłoszeń będący efektem wykonanego zapytania może być wyeksportowany do pliku, a same prezentowane rekordy mogą być sortowane względem czasu umowy SLA. Ponadto, dla każdego z wyświetlonych zgłoszeń możliwe jest wyświetlenie jego szczegółów (strony zawierającej dodatkowe dane), a także - zależnie od poziomu uprawnień użytkownika - możliwa jest też edycja szczegółów zgłoszenia.

Scenariusze alternatywne dotyczące ww. aktywności obejmują takie zdarzenia jak:

- niepoprawne dane logowania efekt: komunikat informacyjny
- brak uprawnień do odwiedzania strony efekt: komunikat informacyjny

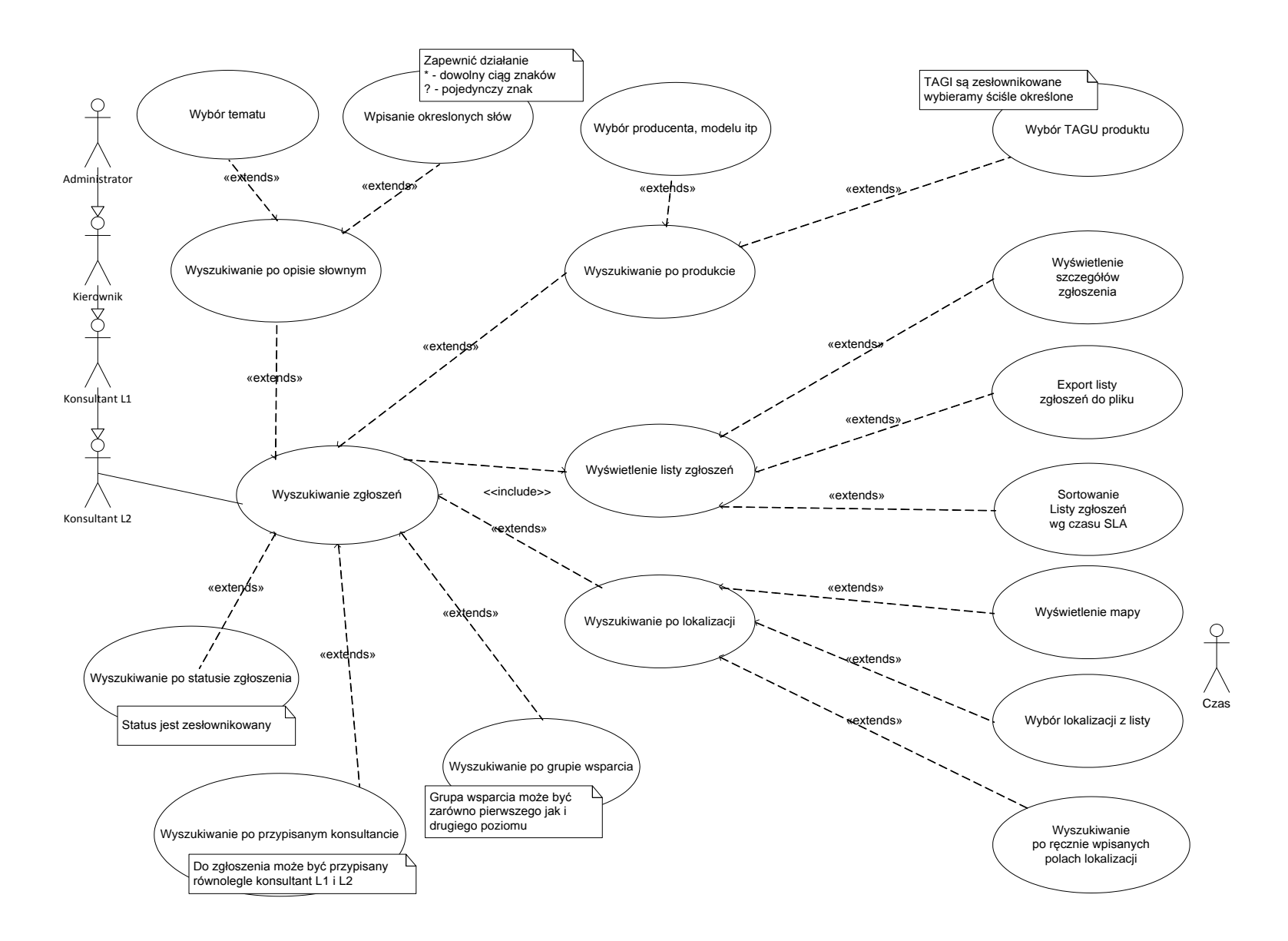

Rysunek 24. Wyszukiwanie i wyświetlanie zgłoszeń. Źródło: Opracowanie własne.

## 3.1.4. Tworzenie i praca ze zgłoszeniem

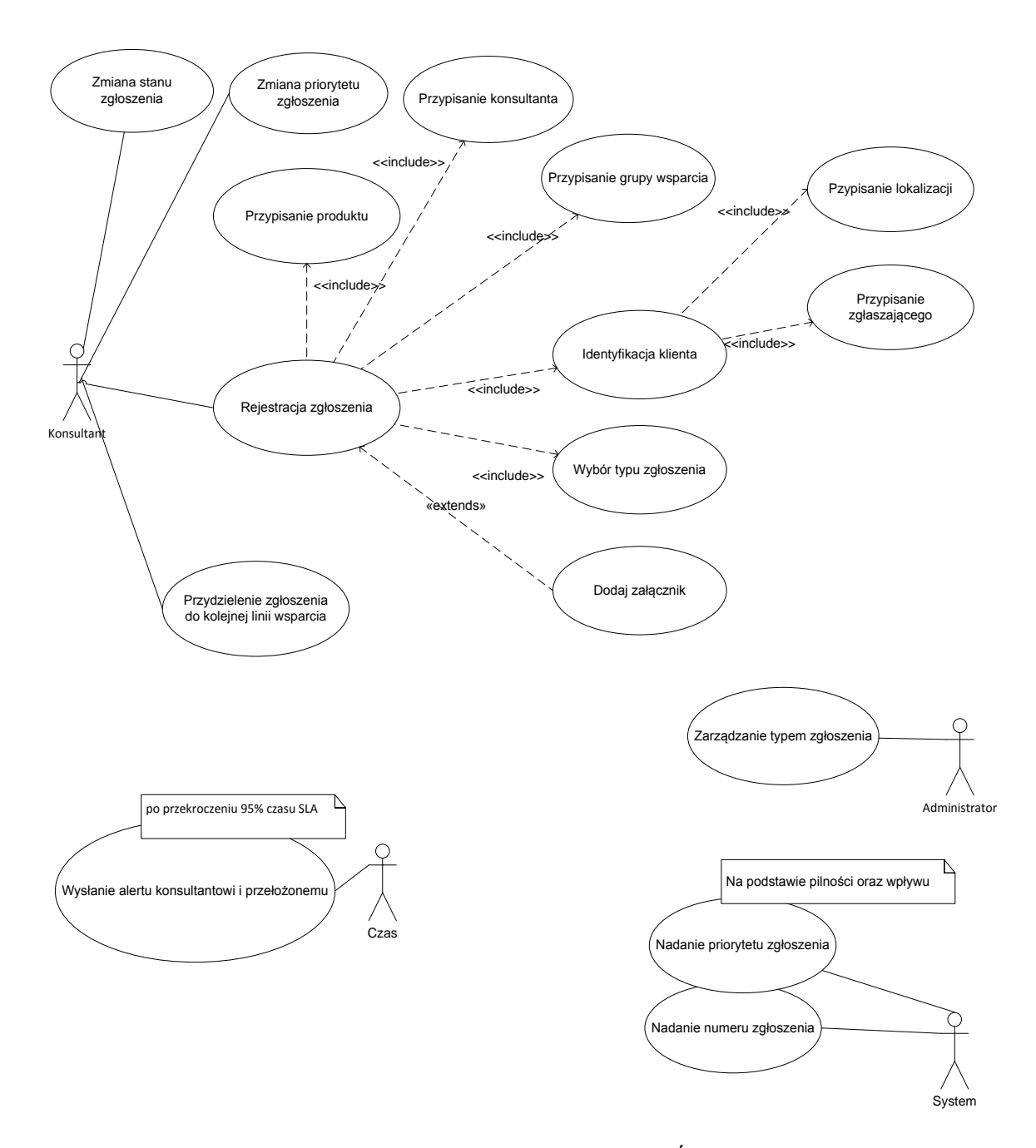

Rysunek 25. Praca ze zgłoszeniami i tworzenie zgłoszeń. Źródło: Opracowanie własne.

Zgodnie z przeznaczeniem projektowanego systemu, główna część jego funkcjonalności dotyczy rejestracji oraz obsługi zgłoszeń serwisowych. Aktywność tego rodzaju prezentują rysunek powyżej prezentujący ciąg czynności niezbędnych do zarejestrowania zgłoszenia w systemie.

Scenariusz rejestracji zgłoszenia obejmuje i pociąga za sobą - oprócz takich czynności jak uwierzytelnienie użytkownika - następujące czynności:

- przypisanie produktu do zgłoszenia
- przypisanie konsultanta do zgłoszenia
- przypisanie grupy wsparcia

- przypisanie klienta (wraz z danymi dodatkowymi: lokalizacją i danymi zgłaszającymi)
- wybór typu zgłoszenia.

Opcjonalnie, wraz ze zgłoszeniem w systemie może zostać zapisany załącznik będący uzupełnieniem informacji.

Zgłoszenia zarejestrowany w systemie, mogą być modyfikowane przez użytkownika, a modyfikacja dotyczy zmiany stanu, priorytetu czy wreszcie przypisania zgłoszenia do kolejnej linii wsparcia.

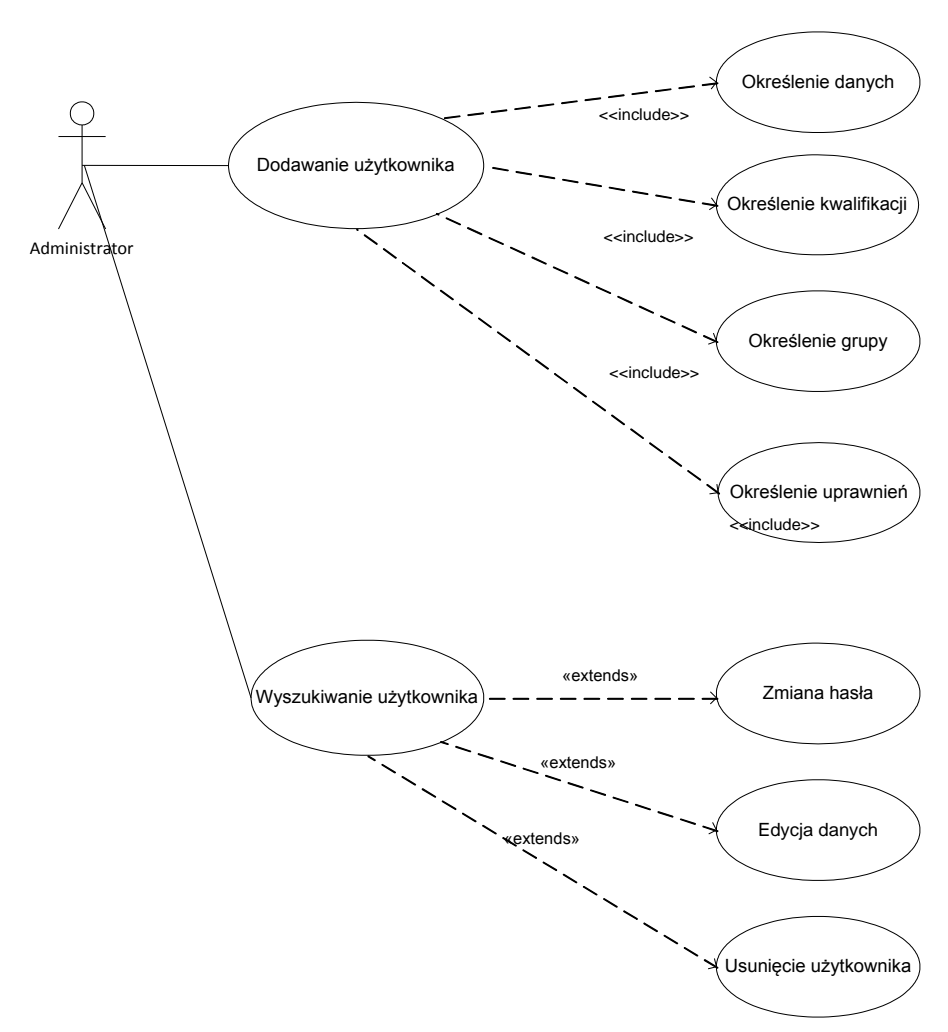

Rysunek 26. Czynności administracyjne: zarządzanie użytkownikami. Źródło: Opracowanie własne.

Oprócz działań realizowanych przez użytkownika, sam system ma wpływ na istniejące zgłoszenia. Zautomatyzowane metody to:

- określenie priorytetu zgłoszenia
- nadanie numeru zgłoszenia, oraz
- po uwzględnieniu upływającego czasu wysłanie komunikatu ostrzegającego o niebezpieczeństwie przekroczenia czasu naprawy

Scenariusze alternatywne dla ww. aktywności obejmują (oprócz braku uwierzytelnienia użytkowników) niepoprawną identyfikację klienta, uwzględnienie nie istniejącej w systemie lokalizacji, czy wreszcie próbę rejestracji w systemie zgłoszenia dla produktu nieobjętego wsparciem. Wszystkie te czynności uniemożliwiają rejestrację zgłoszenia.

Czynności administracyjne (dotyczące zarządzanie użytkownikami) realizowane w trakcie obsługi systemu prezentowane są na rysunku powyżej. Obejmują one takie zadania jak:

- dodawanie użytkownika wraz z niezbędnymi danymi osobowymi
- przypisanie użytkownika do określonej grupy (np. kierownicy)
- określenie uprawnień i kwalifikacji użytkownika

W zakresie pracy z danymi dotyczącymi użytkownika obecnego już w systemie, to administrator (superużytkownik) ma możliwość wyszukiwania na podstawie określonych kryteriów użytkowników obecnych w systemie. Następnie - używając wyświetlonej listy - dla każdego z rekordów może przystąpić do edycji danych użytkownika, zmienić jego hasło lub wreszcie usunąć użytkownika.

## 3.2. Diagram klas

Rysunki *na* kolejnych stronach prezentują częściowo diagram klas przedstawiający logikę biznesową projektowanej aplikacji, czyli strukturę i związki pomiędzy poszczególnymi jej obiektami, ich atrybuty oraz dostarczane metody.

W omawianiu zaprezentowanego diagramu pomóc może logiczne rozdzielenie projektu aplikacji na klasy związane z osobą, zgłoszeniem oraz aktywnością realizowaną w ramach określonego *workflow*. I tak:

- Klasa "*osoba*" reprezentuje obiekty reprezentujące pracowników firmy zapewniającej obsługę serwisową (firmy będącej użytkownikiem systemu) oraz pracowników firm klientów. Jak widzimy z osobami ściśle powiązane jest (patrz akapit poniżej)
- "*zgłoszenie*", które łączy ze sobą pracowników firmy serwisującej oraz klientów a ponadto związane jest z takimi klasami jak lokalizacja wykonania naprawy, produkt którego dotyczy naprawa, czy wreszcie umowa będąca podstawą naprawy (patrz rysunek nr 27).
- Klasa "workflow" powiązana jest z określonymi rodzajami realizowanych aktywności. Co należy podkreślić rodzaj workflow determinowany jest i ściśle zależy od typu i właściwości zgłoszenia. Ponadto sama aktywność zachodząca w ramach workflow zajść może dopiero po spełnieniu określonych warunków.

W zakresie samej struktury klas i istniejących pomiędzy nimi relacjami model biznesowy determinujący projektowaną aplikację wymusił zastosowanie m.in. klas asocjacyjnych – widocznych na rysunku nr 28, jako uzupełnienie relacji pomiędzy pracownikiem a dokonywanym zgłoszeniem oraz pomiędzy umową a produktem, którego ona dotyczy.

Spowodował także powstanie związku o charakterze agregacji pomiędzy pracownikiem a grupą pracowników, do której przynależność określa uprawnienia systemowe. Ponadto należy zauważyć, że sama idea *workflow* spowodowała zaistnienie związku rekurencyjnego dotyczącego klasy reprezentującej poszczególne aktywności tworzące przebieg (*workflow*) – rysunek nr 27.

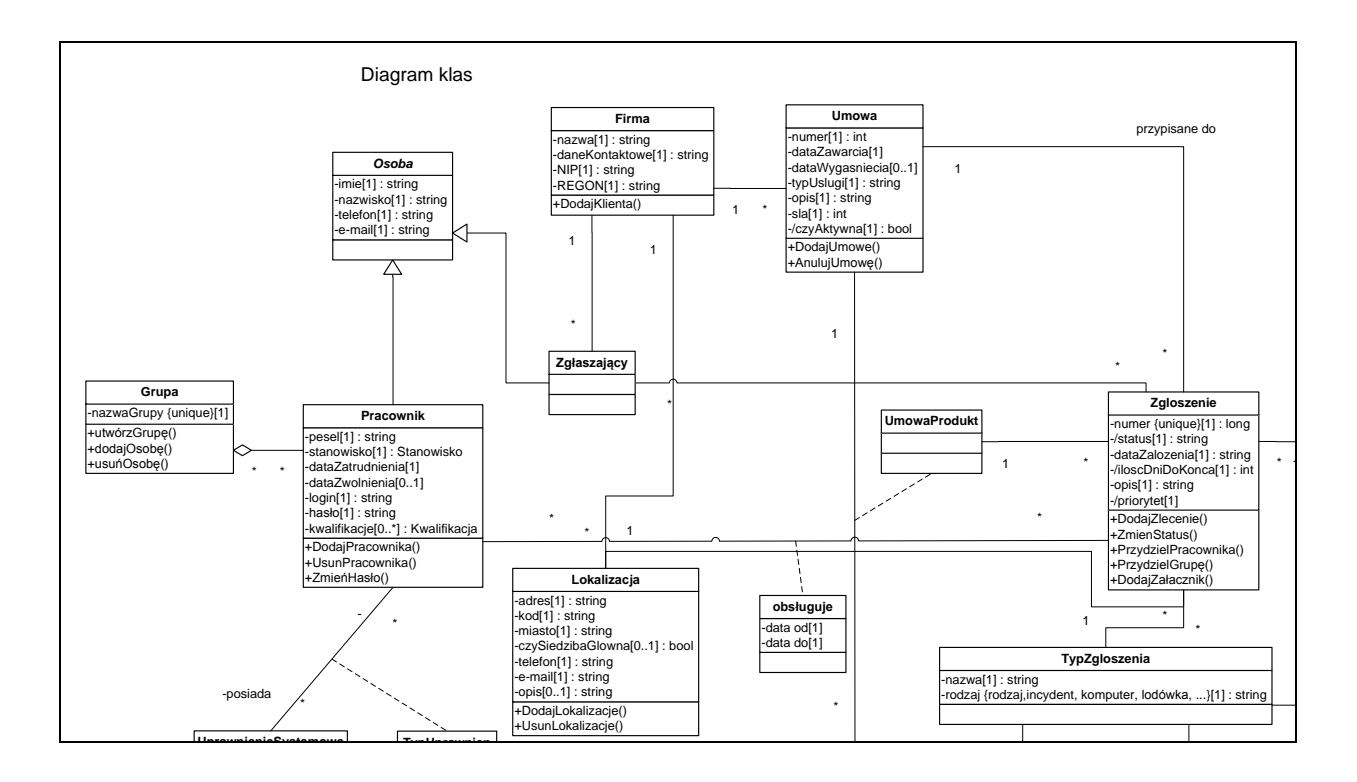

Rysunek 27. Fragment diagramu klas. Źródło: Opracowanie własne.

# 3.3. Wymagania funkcjonalne

| Lp. | Nazwa<br>wymagania                                  | Opis wymagania                                                                                                    | Ograniczenia                                                              | Aktorzy    |
|-----|-----------------------------------------------------|----------------------------------------------------------------------------------------------------|---------------------------------------------------------------------------|------------|
| 1.0 | Rejestracja<br>zgłoszenia przez<br>konsultanta      | Konsultant wybiera<br>przycisk "Rejestracja<br>zgłoszenia". Następnie w<br>otwartym formularzu<br>wprowadza numer<br>umowy. System<br>wyświetla nazwę firmy i<br>podpowiada listę<br>przypisanych do niej<br>lokalizacji do<br>zatwierdzenia, gdzie<br>wykonana ma być usługa. | Istnieje baza umów i<br>klientów uprawnionych do<br>wykonywania zgłoszeń. | Konsultant |
| 1.1 | Konieczność<br>przypisania klienta<br>do zgłoszenia | System automatycznie<br>podpowiada listę osób,<br>uprawnionych do<br>zakładania zgłoszeń na<br>podstawie umowy. Jeśli w<br>umowie określono, że<br>zgłoszenia może dokonać<br>dowolna osoba z firmy, to<br>konsultant wprowadza                                                | Brak                                                                      | System     |

Tabela 8. Wymagania funkcjonalne. Źródło: Opracowanie własne.

|     |                                                                    | imię, nazwisko, kontakt<br>{telefon/email}.                                                                                                    |                                                                                                    |            |
|-----|--------------------------------------------------------------------|----------------------------------------------------------------------------------------------------|----------------------------------------------------------------------------------------------------|------------|
| 1.2 | Wybór lokalizacji<br>z bazy                                        | Konsultant wybiera z listy<br>lokalizację, w której ma<br>nastąpić serwis.<br>Lokalizacja zawiera<br>następujące dane: kod<br>pocztowy, miasto, nazwę<br>ulicy oraz numer ulicy i<br>lokalu.                                                                                                    | Pole "Adres Wykonania<br>Serwisu" jest<br>obowiązkowe i musi<br>zostać wprowadzone przez<br>konsultanta.<br>Istnieje w bazie adres, pod<br>którym ma nastąpić serwis.                                                                                                    | Konsultant |
| 1.3 | Wybranie typu<br>zgłoszenia                                        | Konsultant wybiera typ<br>zgłoszenia (lista wartości<br>jest z góry zdefiniowana).<br>Na podstawie wybranego<br>typu zgłoszenia<br>{przykładowo incydent<br>lub wniosek o<br>usługę/wniosek o dostęp}<br>następuje dynamiczna<br>klasyfikacja do<br>właściwego <i>workflow</i> .<br>Dany <i>workflow</i> jest<br>zdefiniowany przez<br>administratora i ma z góry<br>określone pola<br>formularza. | Typ zgłoszenia: incydent,<br>czyli nieplanowana<br>przerwa w świadczeniu<br>usługi informatycznej lub<br>obniżenie jej jakości np.<br>awaria sieci - pola<br>zdefiniowane przez<br>administratora to produkt<br>(identyfikacja przez nr<br>seryjny podany przez<br>Zleceniodawcę) oraz pełny<br>opis. Drugi typem<br>zgłoszenia jest wniosek o<br>usługę lub wniosek o<br>dostęp, czyli ogólny opis<br>różnego rodzaju żądań,<br>które użytkownicy kierują<br>do organizacji IT - pola<br>zdefiniowane przez<br>administratora to temat<br>(informacje, czego dotyczy<br>wniosek, np. instalacja<br>oprogramowania, zmiana<br>hasła, nadanie dostępu)<br>oraz pełen opis (pełna treść<br>wniosku). Administrator<br>może określić dodatkowe<br>przepływy, które będą<br>zawierały wybrane pola.<br>Zgłoszenie powinno być<br>dodawane po przez kreator<br>zgłoszeń. Kreator pozwala<br>na wybranie dodatkowych<br>pól definiujących<br>zgłoszenie. Dynamiczna<br>klasyfikacja. | Konsultant |
| 1.4 | Wprowadzenie<br>słownego opisu<br>zgłoszenia<br>(komentarz / opis) | Do zgłoszenia można<br>wpisać słowny opis w<br>formie wolnego tekstu.                                                                                                    | Maksymalnie 1000<br>znaków                                                                                                    | Konsultant |

| 1.5 | Wyświetlenie<br>produktu z bazy na<br>podstawie numeru<br>seryjnego                        | System wyszukuje<br>produkt z bazy przy<br>pomocy numeru<br>seryjnego, który został<br>wprowadzony przez<br>Konsultanta. Dodatkowo<br>na jego podstawie system<br>podaje typ, model oraz<br>opcjonalnie opis produktu.<br>Numery seryjne<br>produktów dostarcza<br>Zleceniodawca.                                                                                                    | System        |
|-----|--------------------------------------------------------------------------------------------|----------------------------------------------------------------------------------------------------|---------------|
| 1.6 | Przypisanie osoby<br>odpowiedzialnej<br>do zgłoszenia                                      | Wybór konsultanta zależy<br>od przepływu pracy. Jeśli<br>w <i>workflow</i> zdefiniowano<br>wybór ręczny - konsultant<br>wybiera osobę do której<br>chce przypisać zgłoszenie.<br>Jeśli w <i>workflow</i><br>zdefiniowano wybór<br>automatyczny, to:<br>a) gdy nie podano<br>serwisanta powiązanego z<br>firmą w umowie, to<br>wybierany jest serwisant o<br>najmniejszej zajętości.<br>b) w przeciwnym<br>wypadku automatycznie<br>system wpisuje serwisanta<br>przydzielonego do firmy. | Konsultant    |
| 1.7 | Przypisanie do<br>zgłoszenia klienta<br>(osoby<br>zgłaszającej)<br>poprzez wybór z<br>bazy | Osoba zgłaszająca (klient)<br>jest wyszukiwana w bazie<br>na podstawie numeru<br>umowy                                                                                                    | Konsultant    |
| 1.8 | Możliwość<br>przypisania do<br>zgłoszenia<br>właściwej umowy<br>ramowej (SLA)              | W trakcie wprowadzania<br>zgłoszenia do systemu,<br>Konsultant L1 może<br>przypisać do zgłoszenia<br>stosowną umowę SLA<br>( <i>Service Level Agreement</i> )<br>spośród umów zawartych<br>z danym klientem.<br>Umowa ma bezpośredni<br>wpływ na planowany czas<br>wykonania naprawy.                                                                                                    | Konsultant    |
| 2.0 | Dodanie<br>pracowników do<br>grupy                                                         | Administrator systemu<br>może przypisać<br>pracowników do grupy                                                                                                    | Administrator |

| 3.0 | Automatyczne<br>nadawanie numeru<br>zgłoszeniom                      | Po wprowadzeniu nowego<br>zgłoszenia do systemu (w<br>dowolny sposób), System<br>automatycznie nada<br>unikalny numer<br>zgłoszenia.                                                                                                    | System     |
|-----|----------------------------------------------------------------------|----------------------------------------------------------------------------------------------------|------------|
| 4.0 | Przeszukiwanie<br>bazy osób<br>zgłaszających po<br>dostępnych polach | Konsultant ma możliwość<br>przeszukiwania bazy osób<br>zgłaszających. W tym celu<br>należy skorzystać z<br>formularza wyszukiwania.<br>Formularz wyszukiwania<br>pozwala na podanie<br>zawartości jednego lub<br>więcej pól danych. Po<br>podaniu kryteriów i<br>wciśnięciu przycisku<br>wyszukiwania, System<br>wyświetli wszystkie osoby<br>pasujące do zadanych<br>kryteriów. System<br>powinien akceptować<br>wpisy z * (jako dowolny<br>ciąg znaków) oraz ? jako<br>dowolny pojedynczy<br>znak. | Konsultant |
| 5.0 | Przeszukiwanie<br>bazy listy<br>lokalizacji po<br>dostępnych polach  | Konsultant z<br>odpowiednimi<br>uprawnieniami ma<br>możliwość wyszukania<br>listy lokalizacji<br>znajdujących się bazie.<br>Funkcjonalność ta<br>powinna być dostępna z<br>poziomu wyszukiwarki<br>systemowej.<br>Wyszukiwarka pozwoli na<br>podanie zawartości<br>jednego lub więcej pól<br>danych. Po wybraniu<br>przycisku wyszukaj,<br>system wyświetli rezultaty<br>wyszukiwania w postaci<br>listy lokalizacji,<br>spełniających kryteria<br>podane w wyszukiwarce.                            | Konsultant |
| 6.0 | Przeszukiwanie<br>bazy produktów po<br>dostępnych polach             | Konsultant z<br>odpowiednimi<br>uprawnieniami ma<br>możliwość<br>przeszukiwania bazy<br>produktów po dostępnych                                                                                                    | Konsultant |

|      |                                                                                                    | polach                                                                                                    |            |
|------|----------------------------------------------------------------------------------------------------|----------------------------------------------------------------------------------------------------|------------|
| 7.0  | Wyświetlanie listy<br>zgłoszeń                                                                                      | System wyświetli aktualną<br>listę zgłoszeń<br>serwisowych, po tym jak<br>Konsultant naciśnie na<br>pulpicie pracy przycisk<br>lista zgłoszeń. Na<br>głównym ekranie listy<br>będą wyświetlone<br>podstawowe dane<br>zgłoszenia (data, produkt,<br>zgłaszający, status,<br>odpowiedź do). Ikoną "+"<br>Konsultant rozwinie<br>szczegółowe informacje<br>dla danego zgłoszenia.<br>System domyślnie<br>wyświetli zgłoszenia w<br>realizacji. | Konsultant |
| 8.0  | Wyszukiwanie<br>zgłoszeń po opisie,<br>urządzeniu,<br>lokalizacji,<br>aktualnym statusie<br>etc.                    | Konsultant będzie mógł<br>przeszukać listę po<br>wybranych kolumnach<br>(data, status, produkt,<br>zgłaszający) lub podając<br>słowo kluczowe na<br>formularzu wyszukiwania<br>zgłoszeń                                                                                                    | Konsultant |
| 9.0  | Możliwość<br>wyświetlenia<br>szczegółów<br>zgłoszenia                                                               | Po wyborze zgłoszenia z<br>listy, Konsultant powinien<br>móc wyświetlić jego<br>szczegółowe informacje                                                                                                    | Konsultant |
| 10.0 | Wyświetlanie listy<br>zgłoszeń<br>względem<br>kończących się<br>czasów,<br>wynikających z<br>umów ramowych<br>(SLA) | Konsultant ma możliwość<br>sortowania malejąco i<br>rosnąco według czasów<br>SLA.                                                                                                    | Konsultant |
| 11.0 | Aktualizacja<br>statusu zgłoszeń                                                                                    | Konsultant ma możliwość<br>zadecydowania, co dalej<br>zrobić ze zgłoszeniem. Za<br>pomocą wcześniej<br>zdefiniowanych "kroków"<br>w <i>workflow</i> może<br>pokierować zgłoszenie do<br>innego statusu.                                                                                                    | Konsultant |
| 12.0 | Możliwość<br>wysyłania                                                                                              | System powinien<br>automatycznie wysłać                                                                                                    |            |

|      | powiadomień o<br>zmianach statusów<br>zgłoszenia                                                   | powiadomienie do osoby<br>zgłaszającej w chwili<br>zmiany statusu zgłoszenia.<br>Powiadomienie powinno<br>zawierać podstawowe<br>dane takie jak numer,<br>opis, typ, itp.                                                                                                    |  |
|------|----------------------------------------------------------------------------------------------------|----------------------------------------------------------------------------------------------------|--|
| 13.0 | Administracja<br>systemem                                                                          |                                                                                                    |  |
| 13.1 | Samodzielne<br>definiowanie<br>statusów zgłoszeń                                                   | Administrator ma<br>możliwość zdefiniowania<br>statusów zgłoszenia<br>(kroków w <i>workflow</i> )                                                                                                    |  |
| 13.2 | Możliwość<br>określania<br>obowiązkowości<br>wypełnia pól w<br>"formatce<br>zgłoszenia"            | Administrator w ramach<br>opracowania danego<br>przepływu określa<br>formatkę zgłoszenia przez<br>podanie pól<br>obowiązkowych.<br>Formatka zostanie<br>wyświetlona w ramach<br>przepływu w chwili<br>wyboru typu zgłoszenia,<br>do którego jest<br>przypisana. Warunkiem<br>początkowym jest<br>zaznaczenie wartości<br>"widoczny" w trybie<br>generowania formularza<br>dla usługi SaaS (punkt<br>3.10) , wtedy pojawi się<br>drugi <i>checkbox</i><br>"wymagany", przy<br>pomocy, którego określa<br>się czy wypełnienie danej<br>pozycji jest obligatoryjne. |  |
| 13.3 | Możliwość<br>określania<br>widoczności i<br>edytowalności<br>kolumn na<br>"formatce"<br>zgłoszenia | Jeśli w ramach umowy<br>wymagana jest dostępność<br>serwisu w modelu SaaS,<br>administrator aplikacji<br>może określić wymagane<br>pola na formatce<br>zgłoszeniowej. Proces<br>kreowania rozpocznie się<br>od edycji standardowej<br>formatki zgłoszeniowej,<br>gdzie w trybie edycji przy<br>każdej z pozycji powinien<br>widnieć <i>checkbox</i><br>"widoczny". Formatka<br>zostanie wyświetlona w                                                                                                    |  |

| ramach przepływu w<br>chwili wyboru typu<br>zgłoszenia, do którego jest<br>przypisana |  |
|---------------------------------------------------------------------------------------|--|
| przypisana.                                                                           |  |

## 3.4. Wymagania niefunkcjonalne

Wymagania niefunkcjonalne stawianie przed projektowanym system obejmują jego cechy wydajnościowe, cechy dotyczące jego niezawodności, poziomu bezpieczeństwa oraz możliwości uruchamiania aplikacji na określonych przeglądarkach internetowych przez określoną - jako minimalną liczbę użytkowników. Zestawienie takich, postulowanych wymagań niefunkcjonalnych prezentowane jest w poniższych tabelach.

Tabela 9. Wymagania niefunkcjonalne – wydajność. Źródło: Opracowanie własne.

| Lp. | Cecha     | Priorytet | Miara                                                                                                    |
|-----|-----------|-----------|----------------------------------------------------------------------------------------------------|
| 1   | Wydajność | Musi      | Jednocześnie może przeglądać portal co najmniej<br>200 osób na maszynie testowej zgodnej ze<br>specyfikacją:                                                                                                    |
|     |           |           | Technologia Sandy Bridge E<br>Rdzenie: 6<br>Wątki: 12<br>Zegar: 3,2 GHz<br>Pamięć RAM: 64GB DDR3 ECC<br>Dysk: 2x 1TB SATA3 (Raid 1)<br>Karta sieciowa: 1000 Mbit/s                                                                                                    |
| 2   | Wydajność | Musi      | Czas potrzebny od zalogowania do wyświetlenia<br>listy zgłoszeń, przypisanych do użytkownika, nie<br>powinien być dłuższy niż 5 sekund, przy założeniu<br>2 Mbit łącza na maszynie testowej zgodnej ze<br>specyfikacją:<br>Technologia Sandy Bridge E<br>Rdzenie: 6<br>Wątki: 12<br>Zegar: 3,2 GHz<br>Pamięć RAM: 64GB DDR3 ECC<br>Dysk: 2x 1TB SATA3 (Raid 1)<br>Karta siacjowa: 1000 Mbit/s |

Tabela 10. Wymagania niefunkcjonalne – niezawodność. Źródło: Opracowanie własne.

| Lp. | Cecha                                      | Priorytet | Miara                                                                          |  |
|-----|--------------------------------------------|-----------|--------------------------------------------------------------------------------|--|
| 3   | Niezawodność – po<br>godzinach biznesowych | Musi      | W godzinach 9:00 – 17:00 system powinien być dostępny przez 99% czasu          |  |
| 4   | Niezawodność – po<br>godzinach biznesowych | Musi      | W godzinach 17:00 – 9:00 pracy system powinier<br>być dostępny przez 90% czasu |  |
| 5   | Niezawodność –                             | Musi      | System musi uniemożliwić jednoczesną pracę                                     |  |

| blokowanie obiektów | dwóch osób na tym samym obiekcie. Np. dwie<br>osoby (= dwa loginy) nie mogą równocześnie<br>pracować nad jednym zgłoszeniem.           |
|---------------------|----------------------------------------------------------------------------------------------------|
|                     | W takim przypadku system powinien wyświetlić<br>komunikat dla osoby próbującej edytować obiekt<br>właściwy dla sytuacji według klucza: |
|                     | < <obiekt>&gt; zablokowany przez &lt;<login>&gt;.</login></obiekt>                                                                     |

# Tabela 11. Wymagania niefunkcjonalne – bezpieczeństwo danych. Źródło: Opracowanie własne.

| Lp. | Cecha                                                                                 | Priorytet | Miara                                                                                                    |
|-----|---------------------------------------------------------------------------------------|-----------|----------------------------------------------------------------------------------------------------|
| 6   | Bezpieczeństwo danych                                                                 | Musi      | Wszystkie dane dot. klientów i ich zamówień muszą być zabezpieczone przed dostępem osób trzecich.                                            |
| 7   | Bezpieczeństwo danych -<br>login                                                      | Musi      | Login do systemu powinien zawierać nazwisko i pierwszą literę imienia.                                                                       |
| 8   | Bezpieczeństwo danych -<br>hasło                                                      | Musi      | Hasło musi składać się z min. 6 znaków w tym<br>przynajmniej jednej (do wyboru) cyfry, znaku<br>specjalnego, wielkiej litery.                |
| 9   | Bezpieczeństwo danych – reset haseł                                                   | Musi      | System musi pozwalać na określenie<br>administratorowi częstotliwości zmiany haseł.<br>Domyślnie – zmiana hasła wymuszona, co 3<br>miesiące. |
| 10  | Bezpieczeństwo danych -<br>integralność danych<br>(odporność na niszczenie<br>danych) | Musi      | Wszystkie dane muszą być zapisywane na serwerze zapasowym co najmniej raz na 24h.                                                            |
| 11  | Bezpieczeństwo danych – szyfrowanie bazy danych                                       | Musi      | Baza danych musi być zaszyfrowana mechanizmem TDE ( <i>Transparent Data Encryption</i> ).                                                    |

Tabela 12. Wymagania niefunkcjonalne – łatwość użytkowania. Źródło: Opracowanie własne.

| Lp. | Cecha                                        | Priorytet | Miara                                                                                                    |
|-----|----------------------------------------------|-----------|----------------------------------------------------------------------------------------------------|
| 12  | Łatwość użytkowania -<br>użytkownik          | Powinien  | Po 4 godzinnym szkoleniu, użytkownik powinien<br>być w stanie samodzielnie pracować w systemie.                           |
| 13  | Łatwość użytkowania –<br>kluczowy użytkownik | Powinien  | Po 16 godzinnym szkoleniu, kluczowy użytkownik (np. kierownik) powinien być w stanie samodzielnie pracować w systemie.    |
| 14  | Łatwość użytkowania –<br>administrator       | Powinien  | Po dwutygodniowym (10 sesji po 8h) szkoleniu,<br>administrator powinien być w stanie samodzielnie<br>pracować w systemie. |
| 15  | Łatwość użytkowania – rozdzielczość          | Powinien  | W rozdzielczości ekranu 1024x768 użytkownik powinien widzieć minimum 10 zgłoszeń na liście.                               |
| 16  | Łatwość użytkowania –                        | Powinien  | W rozdzielczości ekranu 1024x768 użytkownik                                                                               |

| rozdzielczość | powinien widzieć minimum 20 pól zgłoszenia w |
|---------------|----------------------------------------------|
|               | widoku szczegółowym.                         |

# Tabela 13. Wymagania niefunkcjonalne – obsługiwane przeglądarki. Źródło: Opracowanie własne.

| Lp. | Cecha                    | Priorytet | Miara                                                                                                    |
|-----|--------------------------|-----------|----------------------------------------------------------------------------------------------------|
| 17  | Obsługiwane przeglądarki | Musi      | Przynajmniej jedna z wymienionych przeglądarek<br>musi być w 100% kompatybilna: Internet Explorer<br>7, Opera 9, Chrome 17, Firefox 10.                                                                                             |
| 18  | Obsługiwane przeglądarki | Powinien  | Oprócz wybranej jednej 100% kompatybilnej<br>przeglądarki, system powinien umożliwić pracę w<br>stopniu podstawowym, w co najmniej dwóch<br>przeglądarkach z listy poniżej: Internet Explorer 7,<br>Opera 9, Chrome 17, Firefox 10. |

Tabela 14. Wymagania niefunkcjonalne – możliwości rozbudowy. Źródło: Opracowanie własne.

| Lp. | Cecha                | Priorytet | Miara                                                                                         |
|-----|----------------------|-----------|-----------------------------------------------------------------------------------------------|
| 19  | Możliwości rozbudowy | Powinien  | System powinien umożliwiać łatwą rozbudowę o kolejne funkcjonalności, jak np. wersja mobilna. |

### Tabela 15. Wymagania niefunkcjonalne – standardy kodowania. Źródło: Opracowanie własne.

| Lp. | Cecha                                    | Priorytet | Miara                                                                                                    |
|-----|------------------------------------------|-----------|----------------------------------------------------------------------------------------------------|
| 20  | Standard kodowania -<br>platforma        | Musi      | System musi być wykonany na platformie .NET.                                                                                       |
| 21  | Standard kodowania -<br>język            | Musi      | System musi być wykonany w języku programowania C#.                                                                                |
| 22  | Standard bazy danych –<br>język          | Musi      | Bazy danych musi być kompatybilna z językiem SQL.                                                                                  |
| 23  | Standard bazy danych –<br>dostęp do bazy | Musi      | Dostęp do bazy danych musi dać się uzyskać za<br>pomocą oprogramowania Microsoft SQL Server<br>2008 R2 Express with Service Pack1. |

## 4. Wykorzystane technologie

W niniejszym rozdziale opisane są wszystkie ważniejsze technologie, które zostały wykorzystane do stworzenia prototypu oprogramowania "Service Desk", wraz z uzasadnieniem ich wyboru.

### 4.1. .NET Framework

W tej części dokumentu zostanie przedstawiono *framework* .NET 4, która został wykorzystany w projekcie.

#### 4.1.1. Przedstawienie

Technologia .NET Framework (w skrócie .NET) została opracowana przez Microsoft. Pierwsze prace rozpoczęto pod koniec lat dziewięćdziesiątych dwudziestego wieku, natomiast pierwszą finalną wersje opublikowano 13 lutego 2002 roku.

.NET jest platformą programistyczną, której dwie podstawowe składowe to środowisko uruchomieniowe CLR (*Common Language Runtime*) oraz podstawowa biblioteka klas, która odpowiada za dostarczenie funkcjonalności dla aplikacji takich jak interfejs użytkownika, dostęp do danych, łączność z bazami danych, kryptografię, aplikacje internetowe, algorytmikę, komunikację sieciową. Programista tworząc aplikacje łączy swój kod źródłowy wraz z bibliotekami dostarczanymi przez .NET.

Do technologii .NET nie jest przypisany żaden konkretny język programistyczny. Pozwala na stosowanie różnych języków, które spełniają określone dla tej technologii standardy, na przykład C#, Visual Basic .NET, C++/CLI, J#, JScript .NET. Niektóre z nich w istotny sposób zmodyfikowano w celu dostosowania do nowej technologii dodając jednocześnie do ich nazw przyrostek .NET (Visual Basic .NET, Delphi.NET).

#### 4.1.2. Historia rozwoju

Pierwsza wersja .NET 1.0 została wprowadzona wraz z Visual Studio .NET w 2002 r. Zawierała pierwszą wersję CLR (*Common Language Runtime*), oraz pierwszą podstawową bibliotekę klas.

Wersja 1.1 (Visual Studio .NET 2003, dystrybuowana wraz z Windows Server 2003) została wydana w kwietniu 2004 r. Zawierała uaktualnienie ASP.NET oraz ADO.NET. Wprowadzała wykonywanie "*side-by-side*", co umożliwiało aplikacjom uruchamianie wielu wersji CLR na jednym komputerze.

Wersja 2.0 (Visual Studio 2005, dystrybuowana wraz z Windows Server 2003 R2) została wydana w listopadzie 2005 r. Wprowadzono nową wersję CLR 2.0, rozszerzono bibliotekę klas o generyczność, generyczne kolekcje oraz znaczne rozszerzenie ASP.NET.

Wersja 3.0 (Visual Studio 2005, dystrybuowana wraz z Windows Vista, Windows Server 2008) została wydana w listopadzie 2006 r. Wersja ta w rzeczywistości była rozszerzoną wersją2.0 o technologie *Windows Presentation Foundation* (WPF), *Windows Communications Foundation* (WCF), *Windows Workflow Foundation* (WF), i *CardSpace*.

Wersja 3.5 (Visual Studio 2008, dystrybuowana wraz z Windows 7, Windows Server 2008 R2) została wydana w listopadzie 2007 r. Dodano do niej nowe funkcjonalności *AJAX-enabled* oraz *LINQ*. Dodatkowo w czerwcu 2009 r. wydano *service pack 1* tej wersji, który wprowadził funkcjonalność *Dynamic Data*, oraz niewielkie inne ulepszenia.

Wersja 4.0 (Visual Studio 2010) została wydana w kwietniu 2010 r. Zawierała kolejną wersję CLR 4, rozszerzała podstawową bibliotekę klas, wprowadzała nowe funkcjonalności *Managed Extensibility Framework* (MEF), *Dynamic Language Runtime* (DLR), i *code contracts*.

Wersja 4.5 (Visual Studio 2012, dystrybuowana wraz z Windows 8, Windows Server 2012) została wydana sierpniu 2012 r. Wprowadziła kolejną wersję CLR 4.5, wsparcie budowy aplikacji dla *Windows Store*, oraz uaktualnienia dla WPF, WCF, WF i ASP.NET.

Poniższy rysunek przestawia historię poszczególnych wersji technologii wraz ze wskazaniem wersji systemu Microsoft Windows, w której są instalowane kolejne wersje technologii .NET.

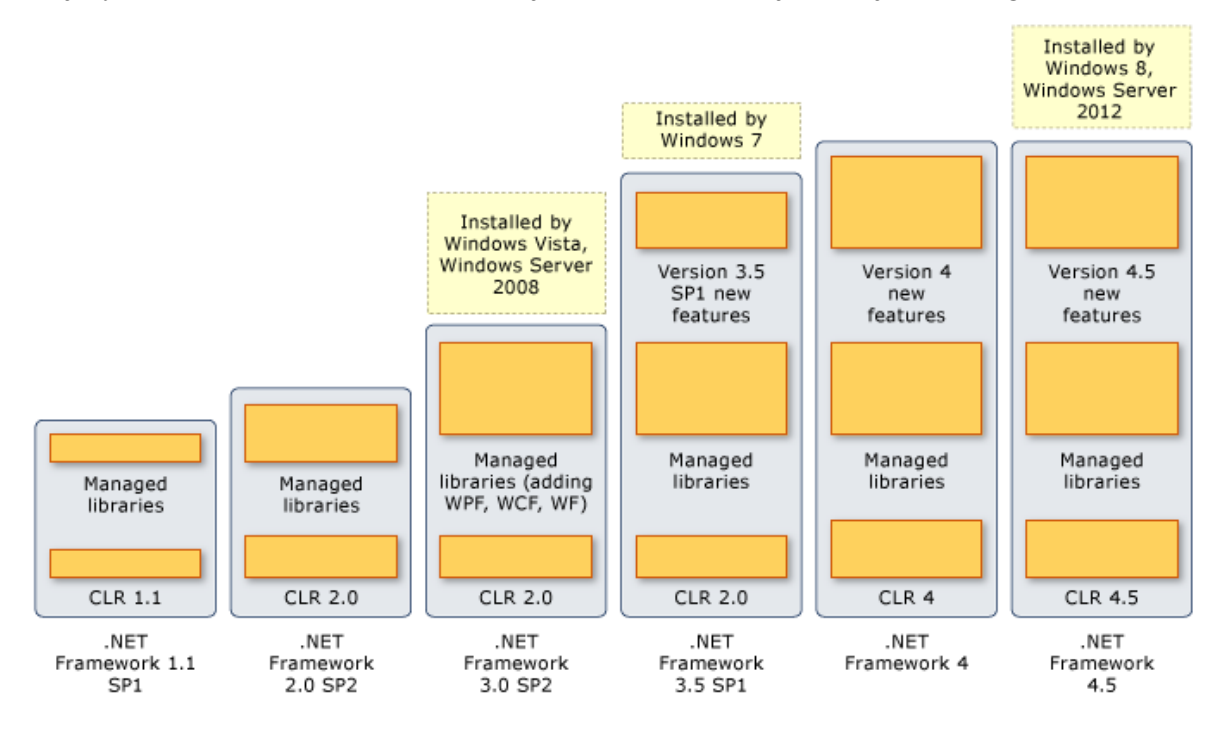

Rysunek 28. Historia rozwoju .NET. Źródło: [17]

### 4.1.3. Język pośredni

Technologia .NET umożliwia wykorzystywanie różnych języków programistycznych (np. C#, Visual Basic .NET, C++/CLI, J#, JScript .NET). Kod napisany w dowolnym z tych języków przed jego wykonaniem jest kompilowany do języka niższego poziomu *Common Intermediate Language* (w skrócie CIL, lub po prostu IL, z ang. język pośredni). Silnik .NET (CLR) wykorzystuje tylko kod języka pośredniego. Każdy język wykorzystywany w .NET jest oparty na języku pośrednim, co sprawia, że występują pewne podobieństwa tych języków np. Visual Basic i C# zapewniają praktycznie te same funkcje i wydajność. Dzięki temu aplikacja napisana w C# może korzystać z funkcji dostarczanych VB i odwrotnie.

Kompatybilność między różnymi językami formalizuje *Common Language Specification* (CLS). Przestrzeganie wytycznych CLS gwarantuje, że komponent napisany w jednym z języków .NET może być używany we wszystkich pozostałych. Jedną z części CLS jest *Common Type System* (CTS), który definiuje zasady dotyczące typów danych dzielonych przez wszystkie języki .NET. CTS definiuje także składniki obiektowe takie jak klasy czy metody.

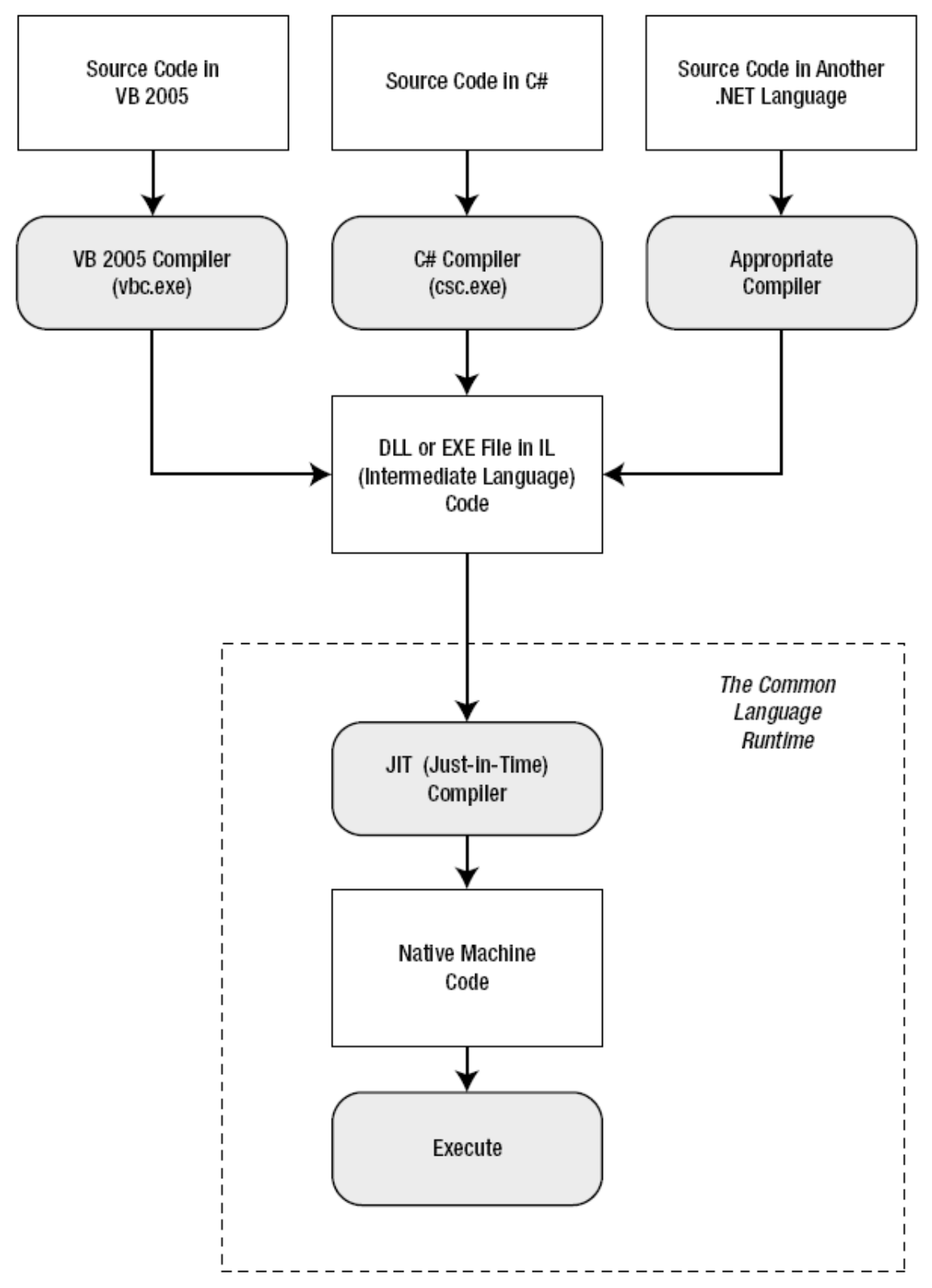

Poniższy rysunek pokazuje w jaki sposób języki .NET są kompilowane do IL. Wszystkie pliki DLL lub EXE napisane w .NET zawierają kod IL.

Rysunek 29. Kompilacja kodu w .NET. Źródło: [18]

CLR uruchamia tylko kod języka pośredniego, z pominięciem informacji, w jakim języku oryginalnie został napisany. Kolejnym krokiem jest przekształcenie kodu na kod maszynowy

odpowiedni dla aktualnej platformy. Krok ten jest wykonywany po uruchomieniu aplikacji, tuż przed jej wykonaniem.

## 4.1.4. Wspólne Środowisko Uruchomieniowe

*Common Language Runtime* (CLR, z ang. Wspólne Środowisko Uruchomieniowe) jest to silnik wspierający wszystkie języki .NET. Każdy kod aplikacji .NET jest uruchamiany w CLR zarówno w aplikacjach dla Windows jak i aplikacjach internetowych. Np. gdy przeglądarka internetowa zażąda dostępu do aplikacji stworzonej w .NET serwis jest uruchamiany w środowisku CLR, po wykonaniu kodu otrzymana finalnie strona HTML jest wysyłana do przeglądarki.

CRL nie tylko wykonuje kod, ale dostarcza także szereg usług powiązanych, takich jak weryfikacja, optymalizacja czy zarządzanie obiektami:

- Głęboka integracja języków: kod napisany w VB czy C# oraz wszystkich językach .NET jest kompilowany do języka pośredniego. CLR nie ma dostępu do informacji, w jakim języku aplikacja została oryginalnie napisana. Jest to coś więcej niż kompatybilność języków – jest to integracja różnych języków programowania.
- Wykonanie typu side-by-side: CLR ma możliwość załadowania rożnych wersji tego samego komponentu w tym samym czasie. Można uaktualniać wielokrotnie dany komponent, a aplikacja będzie zawsze korzystać z jego właściwej wersji. W efekcie można mieć zainstalowanych wiele wersji środowiska .NET. W przypadku instalacji nowszych wersji starsza nie jest przez nią zastępowana, dzięki czemu nie ma potrzeby przepisywać od początku działającej na wcześniejszych wersjach środowiska aplikacji.
- Mniej błędów: CLR zapobiega pojawieniu się bardzo dużej ilości błędów, np. przeciwdziała wielu błędom pamięci, które mogą wystąpić w językach niskiego poziomi chociażby w C++.

### 4.1.5. Biblioteka Klas

.NET posiada olbrzymie repozytorium klas, które zapewniają szeroki zestaw prefabrykowanych funkcjonalności, począwszy od czytania plików XML po wysyłanie wiadomości mailowych. Biblioteka ta jest bardzo wszechstronna, dostępna dla każdego z języków .NET, co wspiera zachowanie ich spójności bez potrzeby instalowania dodatkowych komponentów na komputerze czy serwerze www.

Bibliotekę klas można postrzegać, jako zestaw narzędzi dobrze zaopatrzonego programisty. Filozofią Microsoftu jest zapewnienie szerokiej infrastruktury programistycznej pozostawiając programistom napisanie ściśle biznesowego kodu. Na przykład .NET wspiera rozwiązania dla dostępu do baz danych oraz transakcji współbieżnych zakładając, że setki użytkowników może zażądać dostępu do tej samej strony internetowej w tym samym czasie. Programiście pozostaje jedynie dołączenie danej funkcjonalności do jego aplikacji.

### 4.1.6. Visual Studio

Visual Studio jest narzędziem deweloperskim, zapewniającym bogate środowisko umożliwiające szybkie tworzenie zaawansowanych aplikacji. Oczywiście aplikacje .NET można tworzyć bez tego narzędzia (np. można pisać kod źródłowy w zwykłym edytorze tekstu, następnie skompilować kod kompilatorem .NET) jednak byłoby to zadanie bardzo żmudne, o wiele bardziej pracochłonne oraz narażone na błędy. Z tego powodu większość programistów .NET korzysta z Visual Studio.

Wybrane funkcje Visual Studio:

- Projektowanie strony: umożliwia stworzenie interaktywnej strony metodą przeciągnij-i-upuść przy pomocy zintegrowanego narzędzia projektowania formularzy stron, bez potrzeby znajomości HTML.
- Automatyczna detekcja błędów: Visual Studio pozwala zaoszczędzić wiele godzin pracy poprzez wykrywanie i zgłaszanie występujących w aplikacji błędów jeszcze zanim aplikacja zostanie uruchomiona. Potencjalne błędy są zgłaszane na bieżąco w czasie pisania kodu.
- Narzędzia do debugowania: pozwalające śledzić kod oraz wartości zmiennych w czasie działania aplikacji internetowej dzięki wbudowanemu w Visual Studio serwerowi www.

### 4.1.7. Podsumowanie

Wybór technologii .NET na potrzeby niniejszego projektu był spowodowany dużą popularnością tej technologii. Zdobyte doświadczenie może zaowocować w przyszłości przy pracy w komercyjnych projektach. Istotnym atutem tej technologii jest jej uniwersalność, która ułatwia współprace programistom korzystających z wielu różnych języków programowania.

#### **4.2.** C#

W tej części dokumentu zostanie przedstawiony język C#, który został wykorzystany w projekcie. Ze względu na dość szeroką i modułową budowę, dokument zostanie podzielony na kilka części.

#### 4.2.1. Przedstawienie języka C#

Prace nad językiem C# zostały podjęte przez firmę Microsoft w celu stworzenia jednolitej platformy skoncentrowanej na programiście. Język ten miał być odpowiedzią na rozwiązanie konkurencji, które szybko zdobyło popularność wśród rzeszy programistów, czyli język Java. C#, tak samo jak jego konkurent, miał być językiem w pełni obiektowym a jednocześnie o spójnej przestrzeni nazw jak i dostępnych metod.

Skoncentrowano się przede wszystkim na zmniejszeniu liczby błędów, które popełnia programista podczas procesu tworzenia i projektowania aplikacji. Wcześniej programista, oprócz pisania własnych modułów, musiał odwoływać się do rozszerzeń pochodzących z Windows API. Niestety takie podejście nie było korzystne z punktu widzenia programisty jak i osób, które musiały administrować daną aplikacja.

Regularnie pojawiające się aktualizacje naprawiały dotychczasowe błędy, ale też przynosiły wiele nowych. Zmagać się z nimi musiał zarówno programista jak i administrator, który podczas wdrażania poprawek do systemów musiał mieć na uwadze oprogramowanie, które funkcjonuje na stacjach roboczych. Dlatego też, kiedy rozpoczynano prace nad językiem C#, wzięto ten problem wziąć pod uwagę.

### 4.2.2. Historia powstania języka

Historia powstania języka C# jest zawiła przede wszystkim, dlatego że miało na nią wpływ bardzo wiele różnych zdarzeń, mających miejsce podczas tworzenia języka. W styczniu 1999 r. został uformowany przez Andersa Hejlsbera [19][20] zespół mający zbudować i zaprojektować nowy język programowania.

Początkowo język miał nazywać się COOL, czyli "*C-like Object Oriented language*", ale ze względów prawnych pomysł został niestety zarzucony.

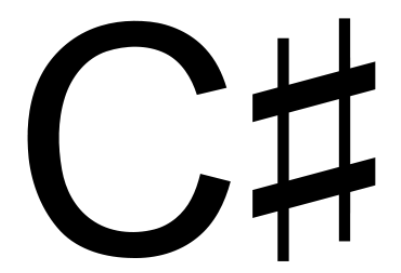

Rysunek 30. Notacja języka w muzyce. Źródło: [21]

Pomysł na nowa nazwę dla języka wziął się z inspiracji notacjami, jakie spotyka się w muzyce. Pisząc nuty muzyk używał znaku "Cis" w celu oznaczeniu dźwięku, który miał być odegrany o pół tonu wyżej. Miało to na celu wykazanie, że nowy język ma być następcą dobrze znanego, ale starego już języka C++, w którym znaki "++"oznaczają inkrementacje danej zmiennej o 1. Symbolizowało to rozwój względem języka C.

Informacje o tym, że trwają prace nad nowym językiem programowanie zostały przekazane do wiadomości publicznej w roku 2000 na konferencji *Proffesional Developers Conference*.

### 4.2.3. C# na tle innych języków

Podczas wyboru języka programowania do napisania aplikacji, która jest przedmiotem tej pracy inżynierskiej stanięto przed poważnym problemem. Sam zespół jak i wiedza była silnie podzielona. Zwolenników pisania w języku C# jak i tych, którzy byli temu przeciwni było równie wielu.

Ostatecznie wybrano język C#, jako ten który odpowiada na potrzeby projektu, jakie muszą być spełnione, czyli:

- szybkość pisania kodu,
- wiedza w zespole,
- dostęp do dokumentacji.

Język ten od momentu powstania wzbudzał wiele kontrowersji, między innymi przez wysokie podobieństwo do języka Java, mimo to sukcesywnie zyskuje na popularności wśród rzeszy programistów. Warto oprzeć się na statystkach, które jasną pokazują, że obecnie udział w światowym rynku języka C# wynosi około 6% [22]. Może nie wydaje się to duża liczba, ale należy mieć na uwadze, że ilość języków, jaka istnieje obecnie na świecie, dochodzi do setek.

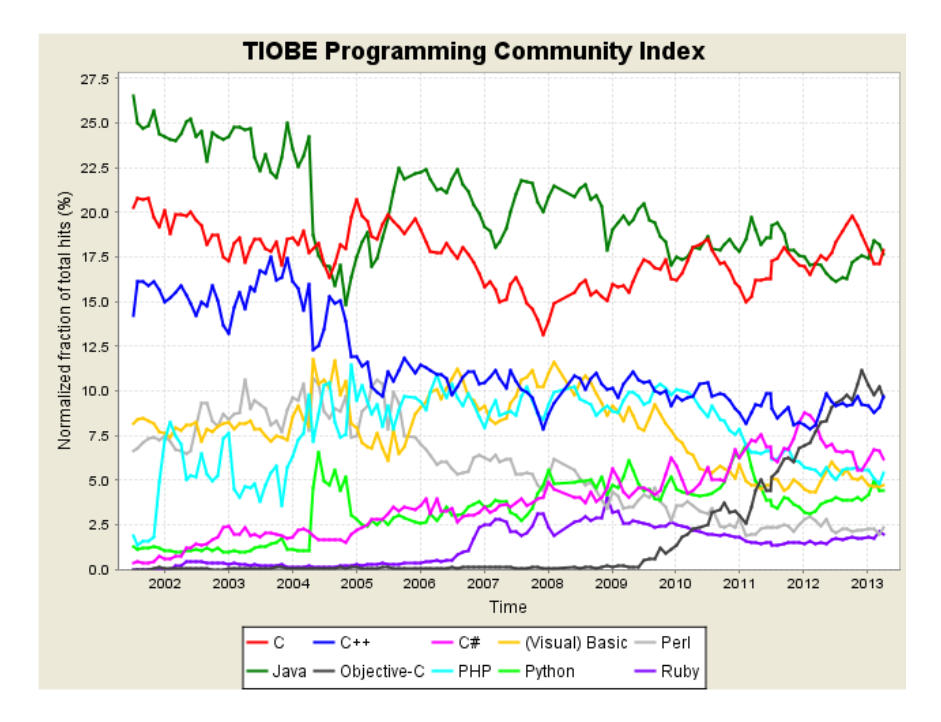

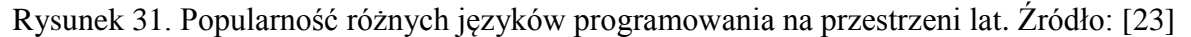

Warto zauważyć, że C# ewidentnie znajduje się w kanale wzrostowym zyskując rynek przede wszystkim kosztem Javy, do której przynajmniej w początkowym okresie był bliźniaczo podobny.

### 4.2.4. Frameworki

Wszelkie funkcje języka C# sterowane są przez system *frameworków*[24]. Inaczej rzecz ujmując każda nowa wydana wersja C# jest połączona z dodatkowym zestawem bibliotek, które pozwalają znacznie przyśpieszyć prace nad oprogramowaniem, jak też znacznie poszerzają możliwości, jakie posiada język oprogramowania. Zamiast pisać jakaś metodę od podstaw, znacznie prościej jest wykorzystać już istniejącą we *frameworku* właśnie.

Zwiększenie efektywności w pisaniu kodu nie zawsze idzie w parze ze zwiększeniem wydajności samej aplikacji. Wiąże się to przede wszystkim z tym, że metody już zawarte we *frameworkach* nie muszą podchodzić do rozwiązania danego problemy w sposób optymalny. Czasami metoda napisana od podstaw, ale wykonująca od początku do końca tylko to co powinna, może być zdecydowanie wydajniejsza niż metoda znajdująca się we *frameworku*. [25]

W przypadku C# dostępna jest już szósta wersja języka, która została opatrzona numerem 4.5.

| Wersja | Data          | .NET Framework             | Visual Studio           |
|--------|---------------|----------------------------|-------------------------|
| C# 1.0 | Styczeń 2002  | .NET Framework 1.0         | Visual Studio .NET      |
| C# 1.2 | Maj 2003      | .NET Framework 1.1         | Visual Studio .NET 2003 |
| C# 2.0 | Listopad 2005 | .NET Framework 2.0         | Visual Studio 2005      |
| C# 3.0 | Listopad 2007 | .NET Framework 2.0 (oprócz | Visual Studio 2008      |

Tabela 16. Historia wydań frameworków i języka C#. Źródło: [26][27]

|        |               | rozszerzenia LINQ/Query)  | Visual Studio 2010 |
|--------|---------------|---------------------------|--------------------|
|        |               | .NET Framework 3.0 oprócz |                    |
|        |               | rozszerzenia LINQ/Query)  |                    |
|        |               | .NET Framework 3.5        |                    |
| C# 4.0 | Maj 2010      | .NET Framework 4          | Visual Studio 2010 |
| C# 5.0 | Sierpień 2012 | .NET Framework 4.5        | Visual Studio 2012 |

Jak widać język rozwija się dość dynamicznie, a najnowsze jego wydanie pochodzi z 2012 roku, czyli jest dość świeże.

Warto wymienić nowe funkcje obecnej wersji języka C# [28] i jego bibliotek:

- Ulepszone środowisko uruchomieniowe CLR i biblioteka klas podstawowych BCL
  - Lepsza wydajność osiągana przez sprawniejszą obsługę procesorów wielordzeniowych
- Instrukcje Lambda
- Niejawna kontynuacja wiesza
- Poprawa w dostępie do danych jak i ulepszone ich mapowanie
  - o Entity Framework
  - $\circ$  WCF
- Udoskonalona obsługa składnika, jakim jest WPF Windows Presentation Foundation
  - o Obsługa wielodotyku zaimplementowana w Windows 7
  - Obsługa SDK programu *Surface* 2.0
  - Ulepszony moduł przydatny do tworzenia aplikacji biznesowych, w tym nowe formanty LOB *Line of Bussines*
  - Udoskonalony moduł WF Workflow Foundation
    - o Większa paleta wbudowanych działań
- WCF Windows Comunication Foundation
  - Odnajdowanie usług
  - o Routing
  - Obsługa protokołu REST
- Łatwiejsze programowanie równoległe
  - Mechanizm TPL Task Parallel Library
  - PLINQ równoległe zapytania LINQ
  - CDS *Coordination Data Structures* umożliwia lepsze wykorzystanie procesorów wielordzeniowych

Przede wszystkim widać jest dążenie platformy do obsługi wielowątkowości, o czym świadczy asynchroniczne wywoływanie metod pomocne przy wielowątkowych programach.

Te i wiele innych funkcji zdecydowały o wyborze języka C#, jako języka, w którym została stworzony program opisywana praca inżynierska.

### 4.2.5. Common Language Runtime

*Common Language Runtime* (CLR) środowisko uruchomieniowe dla języka C# i całej platformy .NET. Należy to traktować, jako maszynę wirtualną, która pozwala na uruchomienie tego samego kodu na wielu różnych platformach.

Program napisany w C# powinien się uruchomić, a wszelkie odwołania powinien wykonywać bezpośrednio do tej maszyny wirtualnej. Stanowi ona swego rodzaju warstwę pośrednią tłumaczącą rozkazy systemu i procesora na informacje zrozumiale dla danej aplikacji.

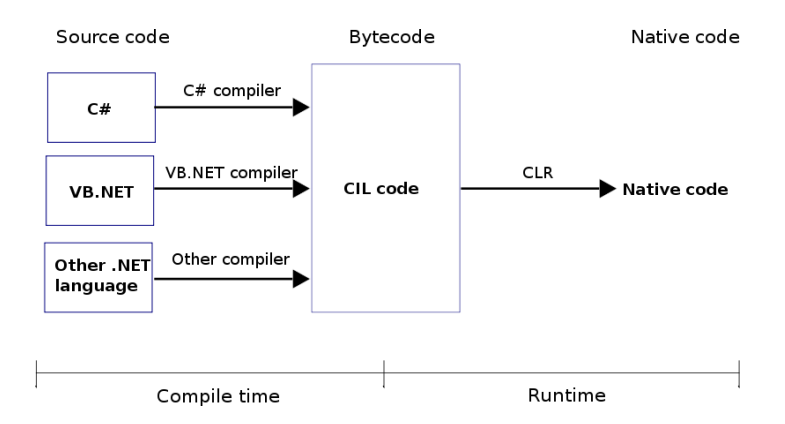

Rysunek 32. Common Language Runtime. Źródło: [29]

W obecnych czasach bardzo ważne jest bezpieczeństwo danych jak i samej firmy. Oznacza to tylko jedno, dany program też powinien zapewniać i cechować się wysokim poziomem ochrony danych, na których pracuje, oraz to, że nie powinien posiadać słabych punktów, które nieuprawnionej osobie umożliwiłyby np. włamanie się do aplikacji i przechwycenie istotnych z punktu widzenia przedsiębiorstwa informacji. Żeby dodatkowo zabezpieczyć się przed takimi wypadkami, CLR ma wbudowane wiele różnych mechanizmów maksymalizujących ochronę danych. Dodatkowo sam w sobie posiada wiele gotowych modułów, które właściwie wykorzystane pozwalają podnieść poziom bezpieczeństwa pracującej aplikacji.

Są nimi:

- CAS [30][31] *Code Access Security* umożliwia zdefiniowanie w kodzie źródłowym programu odpowiednich uprawnień
- RBS [32][33] *Role-Based Security* operuje na danych jakie uzyskuje podczas uwierzytelnienia użytkownika miedzy innymi informacje o rolach jakie posiada dany użytkownik

Dodatkowo należy pamiętać o miesięcznych, dostarczanych przez Microsoft, biuletynach bezpieczeństwa [34], poprawkach i aktualizacjach do całego środowiska uruchomieniowego.

Ponownie C# udowadnia, że jest językiem, w którym pisanie nawet *wymagających aplikacji* jest słusznym wyborem, który może przynieść wiele korzyści w przyszłości.

## 4.2.6. Ciekawe funkcje – LINQ

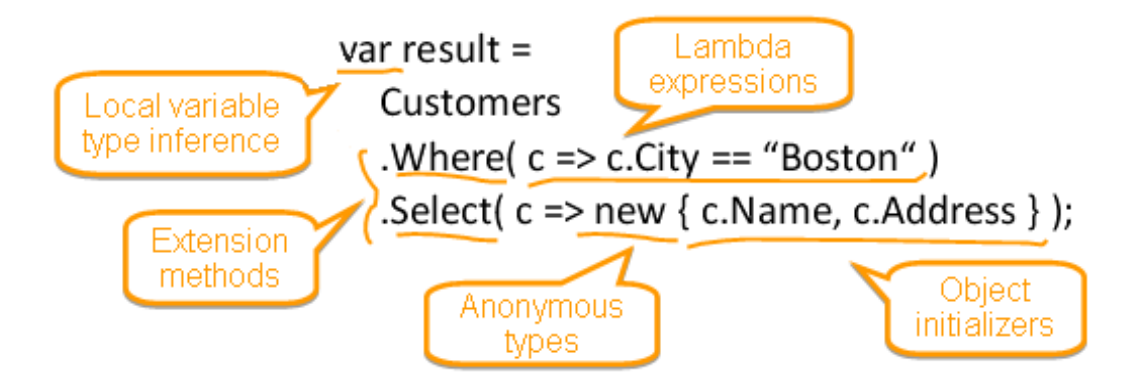

Rysunek 33. Podstawowy schemat przedstawiający funkcje danych słów w LINQ. Źródło: [35]

Jest to unikalna funkcjonalność języka c# pozwala na wykonywanie zapytań do kolekcji obiektów za pomocą dedykowanego zapisu. Zapytania te przypominają swoją składnia język SQL i mają podobne możliwości.

Zamiast wykonywać zapytanie do bazy danych, które jest dość kosztowne obliczeniowo – wymaga ustanowienia połączenia, wysłania zapytania, następnie aplikacja musi oczekiwać na bazę danych aż ta jej zwróci wynik i dopiero, kiedy go dostanie jest w stanie pójść dalej w przetwarzaniu danych. Wiąże się to z często dużym obciążeniem sieci jak i dana infrastruktura IT w firmie musi być skonstruowana tak, aby opóźnienia były jak najniższe. Dużo lepiej to wygląda w LINQ on operuje na obiektach znajdujących się już w pamięci serwera, a pamięć RAM jest jedną z najszybszych i posiadających najniższe opóźnienia w porównaniu z dyskami twardymi. Bardzo często zdarza się że zapytanie wykonane w LINQ może wykonać się szybciej niż zapytanie do bazy danych.

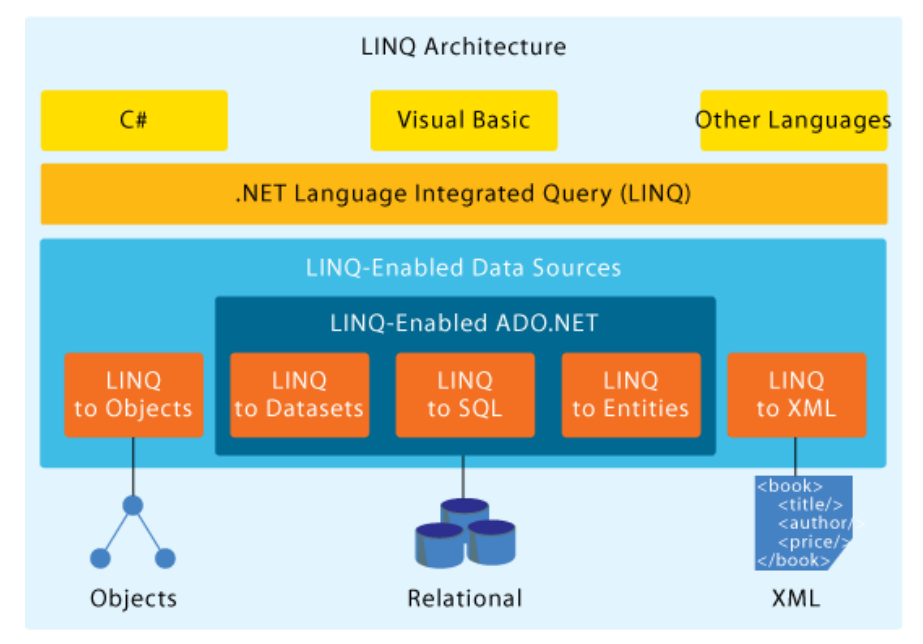

Rysunek 34. Schemat zintegrowania LINQ z platforma .NET. Źródło: [35]

Nie bez znaczenia jest głęboka integracja z platforma .Net i ciągły rozwój tego języka. Z jego użyciem można napisać aplikacje, która w ogóle nie będzie musiała odwoływać się do bazy danych za pomocą tradycyjnego języka SQL.

## 4.3. Model View Controller

Model View Controller (MVC) został wymyślonych przez firmę Xerox w roku 1979. Za autora uznaje się Szweda Trygve Reenskaug. Pierwszy raz został wykorzystany również przez firmę Xerox do tworzenia interfejsów użytkownika powstałych w języku Smalltalk. Wzorzec został utworzony z myślą o aplikacjach i interfejsach sieciowych.[36]

MVC jest to wzorzec architektoniczny stosowany w projektowaniu systemów informatycznych dla oprogramowania wykorzystującego interfejs graficzny. Składa się on z 3 głównych części:

1. Model – reprezentuje model danych, fragment logiki. Najczęściej jest programistycznym odwzorowaniem struktury trwałości danych. Model jest samodzielnym bytem i w obrębie jednej aplikacji może występować wiele różnych modeli. Zaleca się, aby model był jedynym elementem oprogramowania, który ma związek z trwałością danych.

2. Kontroler – zarządza logiką aplikacji, reaguje na dane wejściowe i steruje procesami. Odpowiada za zarządzanie modelami oraz generowanie odpowiednich widoków. Można przyjąć, że jest on najważniejszą częścią, jednakże do poprawnego działania wzorzec musi zawierać wszystkie trzy elementy.

3. Widok – definiuje warstwę prezentacji. Widok może składać się z wielu mniejszych części składowych, co ma na celu wyeliminowanie redundancji kodu. Klasyczne wykorzystanie wzorca MVC zakłada, że widok komunikuje się bezpośrednio z modelem w celu pozyskania danych do prezentacji. Jednakże w realiach webowych przyjmuje się bardzo często wariację MVC, która polega na tym, że to kontroler odpowiada za pobranie niezbędnych danych z modeli i przekazuje je do widoku. Rolą widoku w takim wypadku jest wyłącznie wyświetlenie danych według zadanego schematu.[37]

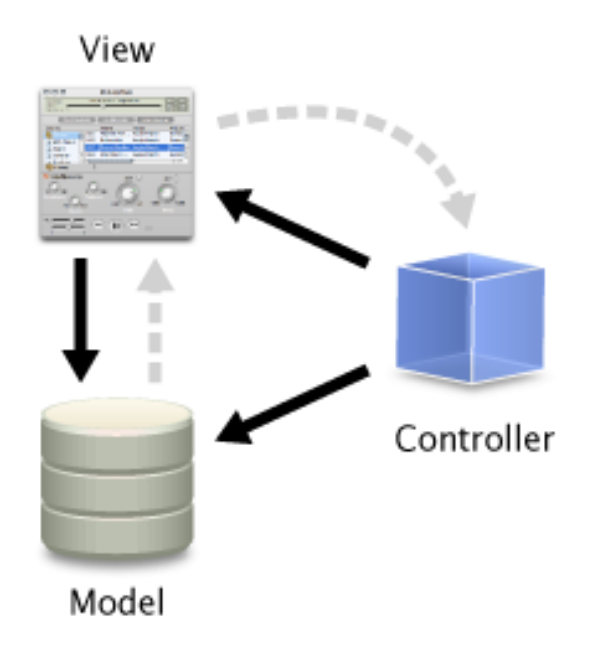

Rysunek 35. Schemat MVC. Źródło: [38]

MVC został wykorzystany w niniejszej pracy z poniższych powodów:

- Zapewnia natywne wsparcie wzorca w projektach ASP .Net
- Pozwala na wygodny podział pracy. Wyznaczeni programiści nie muszą się przejmować warstwą prezentacji, odpowiadają tylko za mechanikę i na niej się skupiają. Osoby odpowiedzialne za interfejs mają zapewnione niezbędne dane, na których pracują. Bazodanowcy zapewniają spójność bazy z modelami, na których pracują pozostali. Pozwala to na zrównoleglenie prac, co przyspiesza tempo prac i zwiększa wydajność zespołu.
- Popularność wzorca pozwala na szybkie wdrożenie osób o mniejszych umiejętnościach i zasobie wiedzy.

## 4.4. Windows Workflow Foundation

W niniejszym rozdziale opisana została technologia Windows Workflow Foundation, która posłużyła za silnik dla modelowania *workflow* w projekcie.

## 4.4.1. Technologia

Windows Workflow Foundation (WF) został wydany wraz z pojawieniem się .NET Framework 3.0 w 2006 roku, a następnie zaktualizowany rok później w. NET Framework 3.5. Począwszy od wersji środowiska programistycznego Visual Studio 2005 jest jego integralną częścią. Technologia ta wspiera aplikacje tworzone dla systemów Windows oraz aplikacje internetowe. Tworzenie aplikacji z
wykorzystaniem WF pozwala na definiowanie przepływów informacji (*workflow*) w systemie w sposób przejrzysty i jednoznaczny.

Oczywiście, cały mechanizm sterowania przepływem informacji można stworzyć w kodzie aplikacji bez korzystania z WF, jednakże w przypadku częstych zmian w przepływach (np. dodanie dodatkowej osoby na ścieżce akceptacji) zaczyna to być problematyczne. Windows Workflow Foundation wspiera użytkowników w takich przypadkach przejrzystym zintegrowanym środowiskiem programistycznym (ang. *Integrated Development Environment*, IDE), gdzie za pomocą opcji przeciągnij-i-upuść możemy dodawać kolejne aktywności.

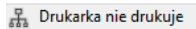

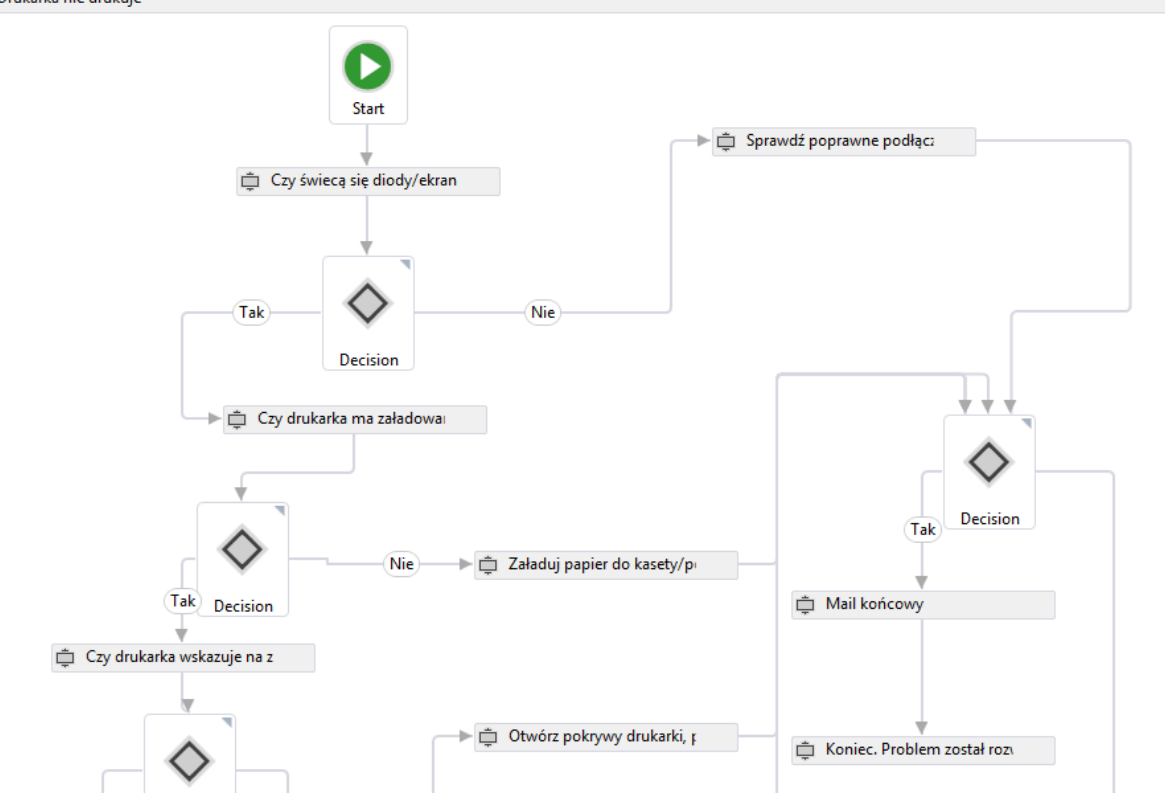

Rysunek 36. Przykład scenariusza workflow. Źródło: Opracowanie własne.

Na *workflow* składają się pojedyncze aktywności, połączone ze sobą ścieżkami. Budowanie tego typu przepływu sprowadza się do przeciągnięcia z menu narzędziowego aktywności i sparametryzowania ich zakładce właściwości. Może się zdarzyć, że będzie potrzebna dedykowana aktywność, której w danej chwili nie ma wśród predefiniowanych narzędzi. Nową aktywność można dopisać w kodzie i dołączyć ją do sekcji narzędzi, w celu jej wielokrotnego użycia przy kolejnych przepływach. Przypomina to tworzenie własnej kontrolki *UserControl*. Tworzenie nowych narzędzi wymaga umiejętności programistycznych, dlatego jest to zadanie dedykowane dla przyszłych administratorów aplikacji.

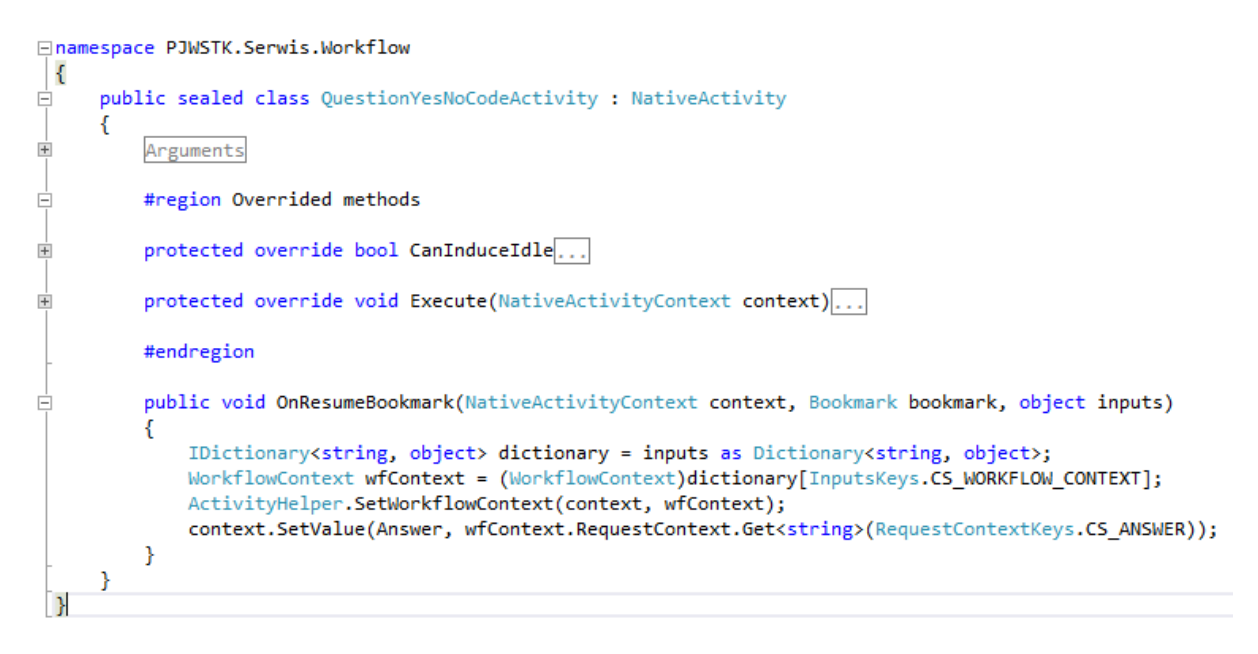

Rysunek 37. Przykład dedykowanej aktywności. Źródło: Opracowanie własne.

Podczas tworzenia *workflow*, opisywana technologia udostępnia takie aktywności, jak *If*, *Switch, While, ForEach, Try, Catch.* Dodatkowo istnieją także aktywności, które odpowiadają za transakcyjność, współbieżne przetwarzanie czy wysyłanie wiadomości e-mail. Do bardziej skomplikowanych zadań można wykonać fragment naszego kodu. Przy bardziej złożonych przepływach, które mogą trwać dłuższy okres czasu np. kilka dni, wykorzystywana jest maszyna stanu. Jej zadaniem jest przechowywanie np. w postaci usługi persystancji<sup>3</sup> aktualnego stanu przepływu (np. przy obsłudze płatności, zamówień) tak aby po zajściu określonej czynności proces mógł przejść do kolejnego etapu.

Podsumowując, technologia Windows Workflow Foundation znacznie ułatwia budowanie przepływów pracy i późniejsze ich modyfikowanie, co ma pozytywny wpływ na jakość tworzonego oprogramowania.

#### 4.4.2. Workflow Designer

Narzędzie Worklow Designer (WD) zostało wykorzystane na potrzeby tworzenia przepływów informacji. Jest to oddzielna aplikacja zbudowana na bazie Re-Hosting Workflow Designer. Jej niezależność polega na tym, że nie wymaga zainstalowania środowiska programistycznego Visual Studio. Administrator aplikacji Service Desk otrzymuje gotowe narzędzie dzięki któremu, w sposób identyczny jak to się odbywa w środowisku Visual Studio, buduje lub zmienia przepływy informacji. Narzędzie WD zostało zmodyfikowane na potrzeby projektu. Dodano dedykowane aktywności, które są używane w przepływach, zarządzanych przez aplikację Service Desk.

<sup>&</sup>lt;sup>3</sup> Persystancja - trwałe przechowywanie, które eliminuje ryzyko utraty informacji.

| PJWSTK Workflow Designer |              |
|--------------------------|--------------|
| Plik Widok Pomoc         |              |
| Toolbox                  | <b>-</b> ↓ × |
| Search                   |              |
| ▲ Kontrolki              |              |
| 💏 If                     |              |
| 🐒 DoWhile                |              |
| While                    |              |
| Flowchart                |              |
| FlowDecision             |              |
| FlowSwitch<>             |              |
| E Formularz              |              |
| E-mail                   |              |
| Pytanie tak/nie          |              |
| 🚺 Komunikat              |              |
|                          |              |

Rysunek 38. Widok zmodyfikowanego *toolboxa* Workflow Designer. Źródło: Opracowanie własne.

Dodatkowa opcja [Plik]  $\rightarrow$  [Wyślij na serwer] umożliwia wysłanie stworzonego lub zmodyfikowanego przepływu bezpośrednio do aplikacji Service Desk. Tak utworzony przepływ może być od razu podpięty pod dany typ zgłoszenia.

#### 4.5. Microsoft Entity Framework

*Entity Framework* jest technologią, której nadrzędnym celem jest wsparcie całego procesu wytwarzania oprogramowania. Jego użycie jest szczególnie wskazane dla aplikacji, których działanie opiera się w głównej mierze na operacjach na danych.

Dotychczas programiści i architekci aplikacji musieli stawiać czoła wielu wyzwaniom takim jak np. modelowanie powiązań, jakie występują pomiędzy tabelami w bazie danych, żeby móc później zaimplementować logikę biznesową. Innym wyzwaniem było odpowiednie zarządzanie kodem, który musiał odpowiednio komunikować się z wybranymi i skomplikowanymi silnikami, odpowiedzialnymi za transport danych pomiędzy samą aplikacją a bazą danych.

Rozwiązaniem powyższych kwestii i problemów z nimi związanych jest podejście do pracy z danymi, jakie oferuje programiście *Entity Framework*. Umożliwia on na prace bezpośrednio na obiektach i atrybutach, które posiada, przez co jest to inne podejście względem tradycyjnej pracy na tabelach i ich kolumnach połączonych zdefiniowanymi wcześniej relacjami.

Oznacza to tylko jedno - mniej kodu, który trzeba napisać, aby aplikacja była w stanie wykonywać to, czego chce programista. Często prowadzi to do szybszego powstawania aplikacji, co prowadzi do znacznego obniżenia kosztów wytwarzania oprogramowania.

#### 4.5.1. Zarys rozwiązania

*Entity Framework* potrzebuje odpowiednich plików do właściwego pobrania danych z bazy i zmapowania ich na odpowiedni model. Wszelkie zapytania do modelu danych mogą być wykonywane w różny sposób:

- LINQ używany jest to generowania zapytań w modelu koncepcyjnym
- Entity SQL umożliwia wykonywane zapytań jak w tradycyjnym SQL. Różnice najlepiej ilustruje przykład:
  - Tradycyjnie SELECT a FROM b
  - Entity SQL SELECT b.a as A from B as b

Dostawcą danych w *Entity Framework* jest *Entity Client*, który zapewnia właściwą komunikację oraz tłumaczy wykonywane zapytania np. w LINQ na odpowiednie zapytania SQL, które mogą być wykonane na bazie danych.

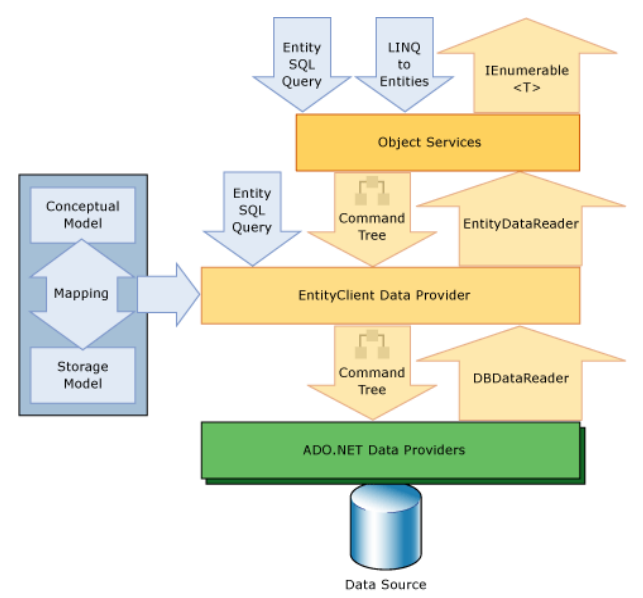

Rysunek 39. Entity Framework - przepływ danych. Źródło: [39]

Klasy takie jak *System.Data.Objects.ObjectContext* i *System.Data.Entity.DbContext* odpowiedzialne są za właściwą reprezentacje kontenera encji w modelu koncepcyjnym. Klasy te oprócz odpowiedniego zarządzania m.in. relacjami odpowiedzialne są też za wykonanie *insertów*, *update* 'ów czy *delete* z bazy danych za pośrednictwem metody *SaveChanges*.

#### 4.5.2. Przykładowe mapowania

*Entity Framework* zajmuje się odpowiednią interpretacją relacji, jakie zachodzą w bazie danych. Poniżej przedstawiono przykładową realizację mapowania wiele do wiele w bazie danych:

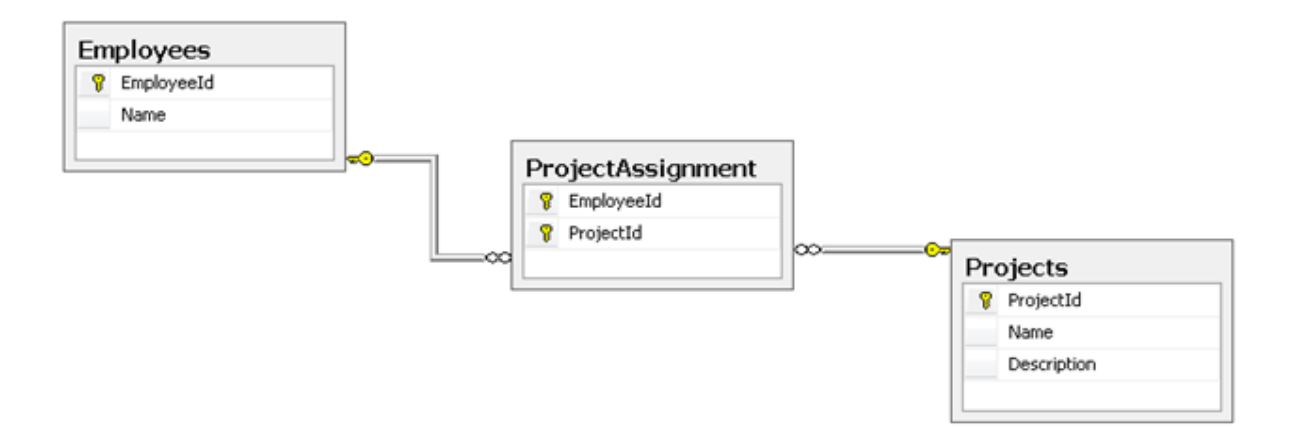

Rysunek 40. Asocjacja wiele do wiele w tradycyjnej bazie danych. Źródło: [40]

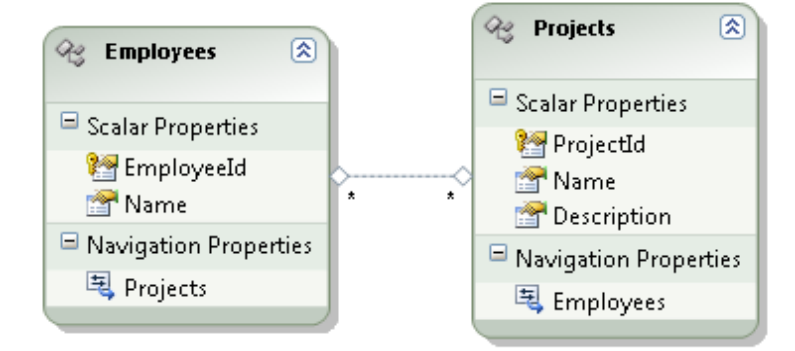

Jej zmapowana postać za pośrednictwem Entity Framework ma postać jak na rysunku 41.

Rysunek 41. Asocjacja wiele do wiele z użyciem Entity Framework. Źródło: [41]

Jak widać, tabela łącząca pracowników z projektami została ukryta i pokazywane są tylko główne tabele, czyli projekty i pracownicy. Programista operując tylko na obiektach może dostać się zarówno do wszystkich projektów danego pracownika jak i listy pracowników, do których został przypisany dany projekt.

#### 4.5.3. Nowe podejście do tworzenia aplikacji – Code-First

Wcześniejsze metody tworzenia aplikacji opierały się na koncepcji *Database–First*, która oznaczała tworzenie na początku bazy danych. Wiąże się to z wieloma zaletami. Programista w momencie rozpoczęcia prac ma już cały obraz bazy danych, może także mieć już przygotowane zapytania i widoki, na których może operować. Jednak wszelkie modyfikacje są utrudnione np. modelu bazy danych. Konieczna jest właściwa komunikacja z osoba odpowiedzialna za bazę danych, a następnie poprawki w kodzie programu. Powoduje to liczne opóźnienia i problemy, przez co sama aplikacja powstaje dłużej niż zakładano.

Model *First* - ten rodzaj tworzenia aplikacji i bazy danych polega na zamodelowaniu najpierw modelu klas w *designerze*, który jest już zaimplementowany w *Entity Framework*. Następnie możliwe jest zmapowanie tego modelu na istniejącą bazę danych, ale też stworzenie bazy danych od podstaw na bazie stworzonego wzorca.

Alternatywnym podejściem do tworzenia aplikacji jest wykorzystanie *Code-First*, czyli tworzenia najpierw kodu. W takim przypadku nie ma potrzeby tworzenia odrębnego modelu danych w wyspecjalizowanym *designerze*. Jest to zarówno szybkie jak i elastyczne rozwiązanie. Programiści, tworząc obiekty w aplikacji, jednocześnie tworzą odpowiednie mapowania po stronie bazy danych.

Przykład takiego mapowania z kodu programu Service Desk przedstawiono w listingu nr 1.

Listing 1. Klasa *Employee* z mapowaniem po stronie bazy danych. Źródło: Opracowanie własne.

```
namespace PJWSTK.Serwis.Models
{
    /// <summary>
    /// Klasa reprezentująca pracownika
    /// </summary>
    public class Employee : Person
    {
        #region Properties
        /// <summary>
        /// PESEL pracownika
        /// </summary>
        [Display(Name = "PESEL")]
        [MaxLength(11)]
        [Required(ErrorMessageResourceType
                                                    typeof(ErrorResources),
                                            =
ErrorMessageResourceName = "Employee PeselRequired")]
        public string Pesel { get; set; }
    }
```

Ze względu na szybkość tworzenia oprogramowania, ten sposób kodowania wybrano podczas tworzenia tej pracy inżynierskiej. W przeciwnym razie wymagałoby to wcześniejszego utworzenia samej bazy danych lub też jej modelu, co w konsekwencji wymaga dodatkowego nakładu czasu.

#### 4.6. Bootstrap

*Bootstrap* jest to zestaw narzędzi do tworzenia aplikacji oraz stron internetowych stworzony przez programistów Twittera Marka Otto i Jacoba Thorntona. Technologia została stworzona na wewnętrzne potrzeby firmy w celu wyeliminowania niespójności powstających przy stosowaniu różnych technologii w czasie tworzenia aplikacji. Twórcy początkowo podzielili się nowym narzędziem ze swoimi współpracownikami pokazując jak mogą oni przyspieszyć tworzenie nowych projektów. Następnie w sierpniu 2011 roku opublikowali pierwszą wersje, jako *open-source*.

## Introducing Bootstrap.

Need reasons to love Bootstrap? Look no further.

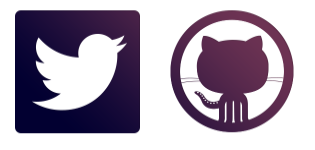

By nerds, for nerds.

Built at Twitter by @mdo and @fat, Bootstrap utilizes LESS CSS, is compiled via Node, and is managed through GitHub to help nerds do awesome stuff on the web.

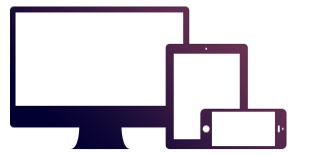

Made for everyone.

Bootstrap was made to not only look and behave

great in the latest desktop browsers (as well as IE7!),

but in tablet and smartphone browsers via responsive

CSS as well

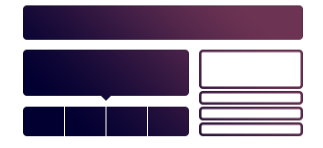

Packed with features. A 12-column responsive grid, dozens of components, JavaScript plugins, typography, form controls, and even a web-based Customizer to make Bootstrap your own.

Rysunek 42. Strona tytułowa Bootstrap. Źródło: [42]

#### 4.6.1. Przegląd technologii

Aby rozpocząć prace z technologią *Bootstrap* wymagana jest znajomość HTML oraz CSS. Wystarczy udać się na stronę projektu http://twitter.github.io/bootstrap/index.html i pobrać aktualną wersję. Po rozpakowaniu archiwum otrzymujemy logicznie pogrupowana zawartość z następującą strukturą plików.

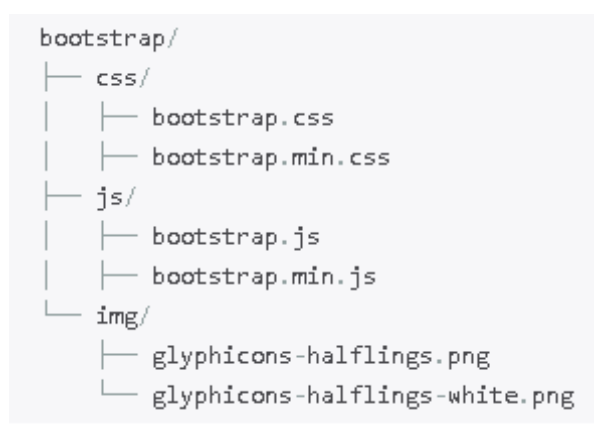

Rysunek 43. Logicznie pogrupowana struktura plików Bootstrap. Źródło: [43]

*Bootstrap* jest wyposażony w wiele gotowych rozwiązań HTML, CSS oraz JS podzielonych na cztery sekcje:

- *Scaffolding* globalne style dla całej strony tj. tło, style linków, grid, oraz zawiera dwa proste layout'y
- *Base CSS* style dla typowych elementów HTML tj. tabele, formularze, przyciski oraz zestaw ikon.
- *Components* podstawowe style komponentów interfejsu tj. zakładki, paski nawigacyjne, nagłówki stron, alerty.
- *JavaScript plugins* interaktywne komponenty tj. okna modalne, dymki z podpowiedziami, wyskakujące okienka i wiele innych.

Lista komponentów wspólna dla Components i JavaScript plugins:

- Przyciski rozwijane
- Grupy przycisków
- Przyciski nawigacyjne
- Paski nawigacyjne
- Etykiety
- Oznaczenia
- Nagłówki
- Miniatury
- Powiadomienia
- Paski postępu
- Okna dialogowe
- Podpowiedzi
- Accordion
- Carousel
- Typeahead

Wdrożenie technologii *Bootstrap*, na przykładzie prostego szablonu strony HTML, wygląda jak na poniższym rysunku.

```
1.
      <!DOCTYPE html>
 2.
      <html>
        \langle head \rangle
4.
          <title>Bootstrap 101 Template</title>
          <meta name="viewport" content="width=device-width, initial-scale=1.0">
 5.
        </head>
 7.
        <body>
8.
          <h1>Hello, world!</h1>
9.
          <script src="http://code.jquery.com/jquery.js"></script>
10.
        </body>
11. </html>
```

Rysunek 44. Przykładowy plik HTML z Bootstrap. Źródło: [43]

| 1.  | html                                                                               |
|-----|------------------------------------------------------------------------------------|
| 2.  | <html></html>                                                                      |
| з.  | <head></head>                                                                      |
| 4.  | <title>Bootstrap 101 Template</title>                                              |
| 5.  | <pre><meta content="width=device-width, initial-scale=1.0" name="viewport"/></pre> |
| 6.  | Bootstrap                                                                          |
| 7.  | <li>k href="css/bootstrap.min.css" rel="stylesheet" media="screen"&gt;</li>        |
| 8.  |                                                                                    |
| 9.  | <body></body>                                                                      |
| 10. | <h1>Hello, world!</h1>                                                             |
| 11. | <script src="http://code.jquery.com/jquery.js"></script>                           |
| 12. | <script src="js/bootstrap.min.js"></script>                                        |
| 13. |                                                                                    |
| 14. |                                                                                    |

Rysunek 45. Dodanie szablonu Bootstrap do pliku HTML. Źródło: [43]

Po dołączeniu właściwych plików CSS oraz JS można rozwijać dowolna stronę lub aplikację z technologią *Bootstrap*.

## **Marketing stuff!**

Cras justo odio, dapibus ac facilisis in, egestas eget quam. Fusce dapibus, tellus ac cursus commodo, tortor mauris condimentum nibh, ut fermentum massa justo sit amet risus.

Get started today

#### Heading

Donec id elit non mi porta gravida at eget metus. Fusce dapibus, tellus ac cursus commodo, tortor mauris condimentum nibh, ut fermentum massa justo sit amet risus. Etiam porta sem malesuada magna mollis euismod. Donec sed odio dui.

## Heading

View details »

Donec id elit non mi porta gravida at eget metus. Fusce dapibus, tellus ac cursus commodo, tortor mauris condimentum nibh, ut fermentum massa justo sit amet risus. Etiam porta sem malesuada magna mollis euismod. Donec sed odio dui.

#### Heading

View details »

Donec sed odio dui. Cras justo odio, dapibus ac facilisis in, egestas eget quam. Vestibulum id ligula porta felis euismod semper. Fusce dapibus, tellus ac cursus commodo, tortor mauris condimentum nibh, ut fermentum massa.

∨iew details »

Rysunek 46. Przykładowy dostępny układ strony. Źródło: [43]

#### 4.6.2. Grid

*Bootstrap* zawiera 12 kolumnowy *CSS grid* (stały lub płynny), oraz zestaw styli służący do ładnego wyświetlania całości na różnej wielkości ekranach (*Responsive design*). *Grid* dostosowuje się do szerokości pomiędzy 724 a 1170 pikseli w zależności od rozdzielczości ekranu.

## Live grid example

The default Bootstrap grid system utilizes **12 columns**, making for a 940px wide container without responsive features enabled. With the responsive CSS file added, the grid adapts to be 724px and 1170px wide depending on your viewport. Below 767px viewports, the columns become fluid and stack vertically.

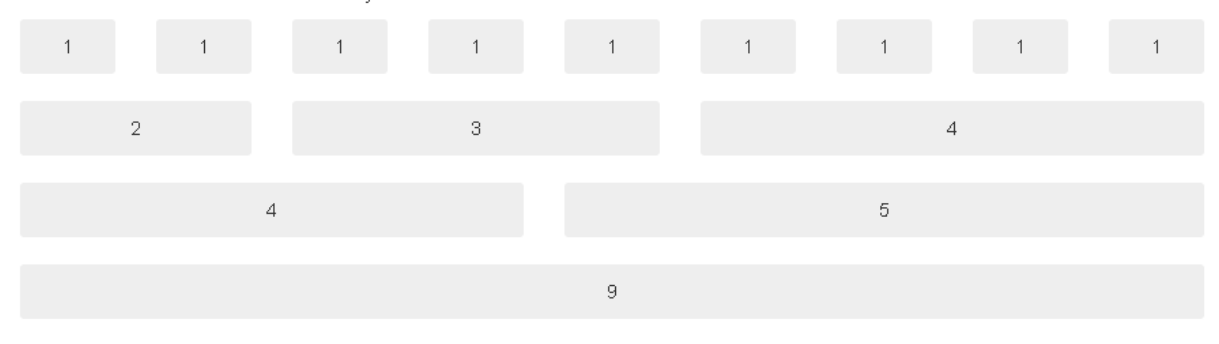

#### **Basic grid HTML**

For a simple two column layout, create a .row and add the appropriate number of .span\* columns. As this is a 12-column grid, each .span\* spans a number of those 12 columns, and should always add up to 12 for each row (or the number of columns in the parent).

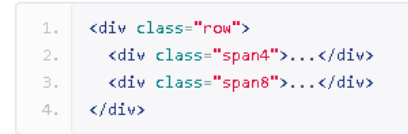

Given this example, we have .span4 and .span8, making for 12 total columns and a complete row.

#### Rysunek 47. Przykładowy Bootstrap grid. Źródło: [44]

Aby uzyskać układ strony złożony z dwóch kolumn wystarczy złączyć odpowiednio np. 4 i 8 kolumn, pamiętając, aby ich suma nadal wynosiła 12.

Dzięki technologii *Response design* możemy uzyskać pożądany wygląd naszej strony czy aplikacji bez względu na to czy będzie wyświetlana na telefonie, tablecie czy ekranie monitora.

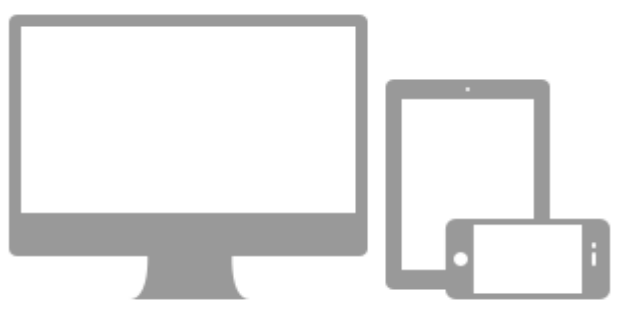

Rysunek 48. Technologia Response design na różnych urządzeniach. Źródło: [44]

W zależności o rozdzielczości ekranu będzie zmieniała się szerokość kolumn, elementy strony będą różnie grupowane. Wielkość nagłówków oraz tekstu zostanie zmieniona w zależności od urządzenia, na którym będzie wyświetlana.

#### 4.6.3. Base CSS

*Bootstrap* zawiera szeroki zakres zdefiniowanych styli dla poszczególnych elementów HTML. Pozwala to tworzyć bardzo zaawansowane aplikacje bez konieczności budowania własnych struktur, wystarczy poszczególnym elementom nadać odpowiednią klasę. Zmiana wyglądu danego elementu sprowadza się do zmiany jego klasy.

## **Button sizes**

Fancy larger or smaller buttons? Add .btn-large, .btn-small, or .btn-mini for additional sizes.

| Examp      |                                                                                                    |
|------------|----------------------------------------------------------------------------------------------------|
|            | Large button                                                                                                    |
| D          | efault button Default button                                                                                                    |
| Sr<br>Mini | nall button     Small button       button     Mini button                                                                              |
| 1          |                                                                                                    |
| - 1.<br>   | <pre>chutton class="http://www.second.com/manu".tupe="hutton"slange.hutton://wuttons.</pre>                                            |
|            | <pre>chutton class="bth bth-large" type="button"&gt;Large button<br/>chutton class="bth bth-large" type="hutton"&gt;Large button</pre> |
| 4.         |                                                                                                    |
| 5.         | (b)                                                                                                    |
| 6.         | <pre><button class="btn btn-primary" type="button">Default button</button></pre>                                                       |
| 7.         | <pre><button class="btn" type="button">Default button</button></pre>                                                                   |
| 8.         |                                                                                                    |
| 9.         |                                                                                                    |
| 10.        | <br>button class="btn btn-small btn-primary" type="button">Small button                                                                |
| 11.        | <br><br><br><br><br><br><br>                                                                                                    |
| 12.        |                                                                                                    |
| 13.        |                                                                                                    |
| 14.        | <pre><button class="btn btn-mini btn-primary" type="button">Mini button</button></pre>                                                 |
| 15.        | <pre><button class="btn btn-mini" type="button">Mini button</button></pre>                                                             |
| 16.        |                                                                                                    |

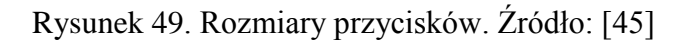

| Input with warning | Something may have gone wrong |
|--------------------|-------------------------------|
| Input with error   | Please correct the error      |
| Input with info    | Username is taken             |
| Input with success | Woohoo!                       |

Rysunek 50. Przykładowy efekt styli walidacji wprowadzanych danych. Źródło: [45]

#### 4.6.4. Dostosowanie

*Bootstrap* umożliwia wygenerowanie sobie spersonalizowanej paczki, zawierającej tylko potrzebne nam elementy, a nawet przebudowany na nasze potrzeby CSS.

## 1. Choose components

| Scaffolding           | Components                  | Miscellaneous                       |
|-----------------------|-----------------------------|-------------------------------------|
| ✓ Normalize and reset | Button groups and dropdowns | 💟 Wells                             |
| ✓ Body type and links | ✓ Navs, tabs, and pills     | 🛃 Close icon                        |
| 🖌 Grid system         | V Navbar                    | ✓ Utilities                         |
| ✓ Layouts             | 🕑 Breadcrumbs               | ✓ Component animations              |
| Base CSS              | ✓ Pagination                | Responsive                          |
| 🛃 Headings, body, etc | ✓ Pager                     | Visible/hidden classes              |
| ✔ Code and pre        | Thumbnails                  | ✓ Narrow tablets and below (<767p×) |
| ✓ Labels and badges   | ✓ Alerts                    | ▼ Tablets to desktops (767-979 px)  |
| ▼ Tables              | ✓ Progress bars             | ✓ Large desktops (>1200p×)          |
| ✔ Forms               | 🖌 Hero unit                 | 🖌 Responsive navbar                 |
| V Buttons             | 🖌 Media component           |                                     |
| V Icons               | JS Components               |                                     |
|                       | Tooltips                    |                                     |
|                       | Popovers                    |                                     |
|                       | V Modals                    |                                     |
|                       | ✓ Dropdowns                 |                                     |
|                       | 🔽 Collapse                  |                                     |
|                       | 🕑 Carousel                  |                                     |
|                       |                             |                                     |

## 2. Select jQuery plugins

Toggle all

| ✓ Transitions (required for any animation) | Affix            | Heads up!                                                                                     |
|--------------------------------------------|------------------|-----------------------------------------------------------------------------------------------|
| 🖌 Modals                                   | ☑ Alert messages | All checked plugins will be compiled into a<br>single file, bootstrap is. All plugins require |
| 🔽 Dropdowns                                | Puttons          | the latest version of jQuery to be included.                                                  |

Rysunek 51. Dopasowanie komponentów Bootstrap. Źródło: [46]

#### 4.6.5. Przykłady

Prostota i wygoda stosowania tej technologii może sprawić, że niebawem powstanie wiele stron o podobnym wyglądzie.

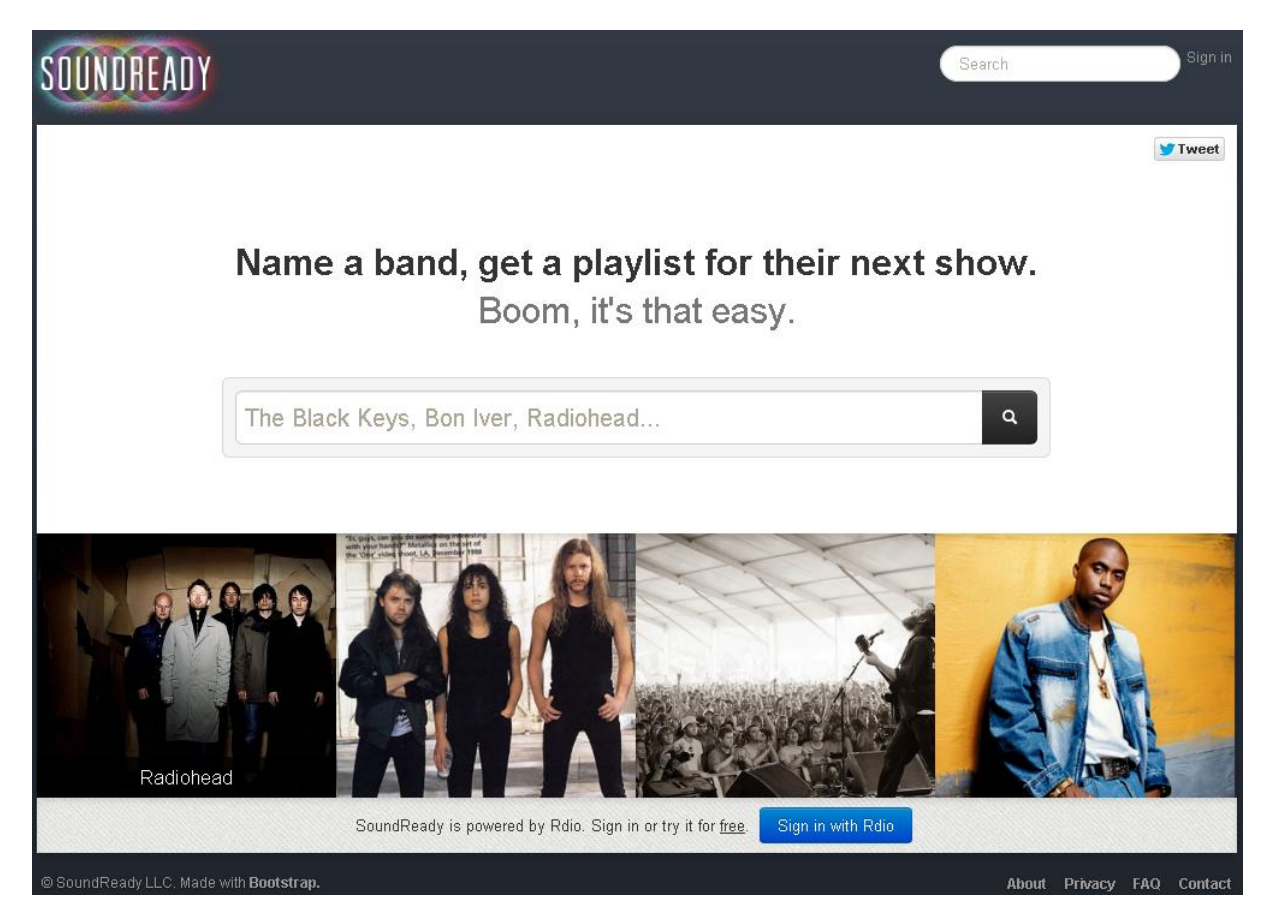

Rysunek 52. Przykład strony wykorzystującej technologię Bootstrap. Źródło: [47]

# Slow Food®Columbus

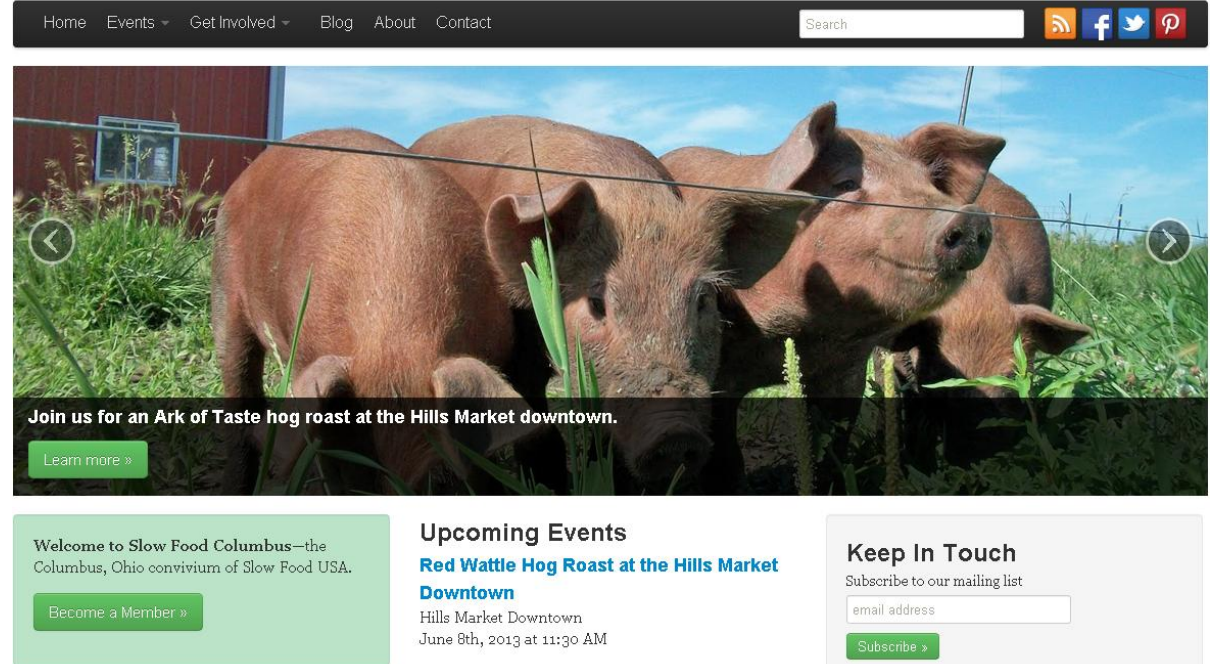

Rysunek 53. Przykład strony wykorzystującej technologię Bootstrap. Źródło: [48]

#### 4.7. Microsoft SQL Server

Microsoft SQL Server jest systemem służącym do zarządzania bazami danych. Został on stworzony w 1989 przez firmę Microsoft. Wykorzystuje język zapytań Transact SQL, który jest rozszerzeniem języka SQL (*Structured Query Language*).

SQL jest językiem służącym do tworzenia, zarządzania i modyfikowania relacyjnych baz danych.

#### 4.7.1. Relacyjny model danych

Pierwszy raz określenie to zostało użyte przez Edgara Codda w 1970 roku [49]. Podstawowym elementem tego modelu danych jest tabela, która ma określoną liczbę kolumn. Każda kolumna ma osobną nazwę i typ danych, który określa, jakiego rodzaju wartości mogą być w niej umieszczane. Każdy wiersz jest jednym rekordem informacji.

Ważną rzeczą w relacyjnym modelu danych są klucze. Służą one do zachowania unikalności poszczególnych rekordów. Każda tabela musi posiadać klucz główny, który ma unikalną wartość, pozwalającą zidentyfikować cały wiersz. Tabele mogą też posiadać klucze obce, które są wskaźnikami do wierszy w innych tabelach.[50]

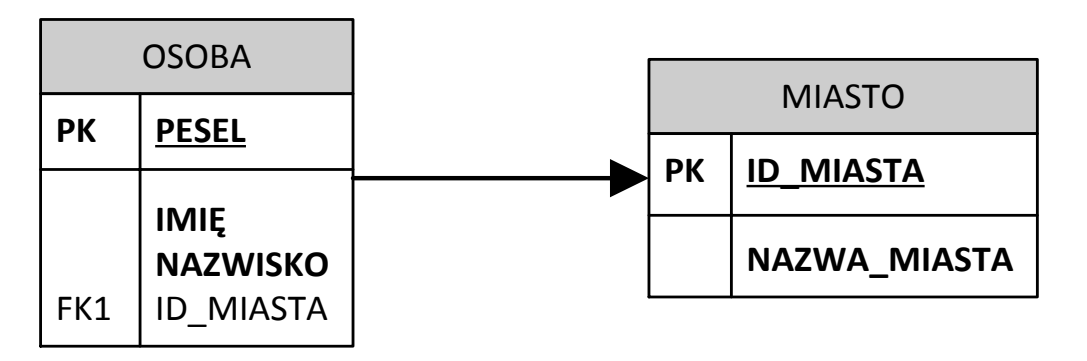

Rysunek 54. Przykładowy schemat bazy danych. Źródło: Opracowanie własne.

#### 4.7.2. Historia SQL

Język SQL został stworzony w latach 70 w firmie IBM przez Donalda D. Chamberlaina i Raymonda F. Boyce. Początkowo nosił nazwę SEQUEL (*Structured English Query Language*), jednak w związku z problemami związanymi z prawami do nazwy, została ona zmieniona na SQL. Jeszcze w latach 70 został wykorzystany przez firmę Relational Software w Oracle V2. Później, w latach 80 stał się standardem w Amerykańskim Narodowym Instytucie Normalizacji (ANSI) i Międzynarodowej Organizacji Normalizacyjnej (ISO).

#### 4.7.3. Składnia SQL

Tabela 17. Podstawowe klauzule. Źródło: Opracowanie na podstawie [51]

| Klauzula | Opis                                                     |  |  |
|----------|----------------------------------------------------------|--|--|
| FROM     | Definiuje z jakiej tabeli pobieramy dane                 |  |  |
| WHERE    | Określa warunki pozwalające przefiltrować uzyskany wynik |  |  |
| ORDER BY | Porządkuje dane względem kolumny                         |  |  |

| GROUP BY | Grupuje wyniki, które w podanych kolumnach się powtarzają |
|----------|-----------------------------------------------------------|
| HAVING   | Pozwala filtrować pogrupowane dane                        |

|              |     |              | ,                 |           |              |               |         |
|--------------|-----|--------------|-------------------|-----------|--------------|---------------|---------|
| <b>T</b> 1 1 | 10  | $\mathbf{A}$ | 77 / 11           | $\sim$    | •            | 1             | F / 1 1 |
| I abala      | 1 2 | Imaratory    | Irodio            | Inno      | 001100010 00 | nodatowno     | 1211    |
|              | 10. |              | Z .I C IC I I C I | <u>()</u> | uuwanne na   | 1  IRRESIAWIE |         |
| I uoviu      | 10. | operatory    | LIUGIU.           | Opra      | comunic in   |               | 1211    |
|              |     |              |                   |           |              |               |         |

| Operator  | Opis                                             |  |  |
|-----------|--------------------------------------------------|--|--|
| =         | Równe                                            |  |  |
| <> lub != | Nierówne                                         |  |  |
| >         | Większe niż                                      |  |  |
| <         | Mniejsze niż                                     |  |  |
| >=        | Większe bądź równe                               |  |  |
| <=        | Mniejsze bądź równe                              |  |  |
| BETWEEN   | Pomiędzy danymi wartościami                      |  |  |
| LIKE      | Szuka danych pasujących do określonego wzorca    |  |  |
| IN        | Pozwala podać wiele różnych wartości dla kolumny |  |  |

Zapytania w języku SQL standardowo pisane są wielkimi literami i kończy się je średnikiem. Dzielą się na pięć podstawowych typów: DML, DDL, DCL I DQL. [52]

- DML (Język manipulacji danymi *Data Modification Language*) dotyczy tworzenia, modyfikacji i kasowania rekordów w bazie. Przykładowe komendy to: *UPDATE*, *INSERT*, *DELETE*.
- DDL (Język definicji danych *Data Definition Language*) dotyczy tworzenia, modyfikacji i kasowania obiektów w bazie. Przykładowe komendy to: *ALTER VIEW*, *CREATE TABLE* czy *DROP*.
- DCL (Język kontroli nad danymi *Data Control Language*) komendy dotyczące kontroli uprawnień użytkowników do baz, tabel, obiektów i rekordów w bazie. Przykładowe komendy to: *GRANT*, *DENY*, *REVOKE*.
- TCL (Język kontroli transakcji *Transaction Control Language*) komendy dotyczące obsługi transakcji w bazie. Przykładowe komendy to: *BEGIN TRANSACTION*, *COMMIT* czy *ROLLBACK*.
- DQL (Język definiowania zapytań *Data Querying Language*) komendy dotyczące ekstrakcji danych z bazy (kwerend), a dokładnie polecenie *SELECT*.

Poniżej zaprezentowano przykłady pokazujące zastosowanie poszczególnych typów zapytań SQL. Do tego celu użyto tabeli *REQUEST*, posiadającej dwie kolumny z danymi: *STATUS* i *REQUEST\_ID*.

DML jest używany do wprowadzania zmian w danych. Rysunek 55 przedstawia przykładowe

UPDATE REQUEST SET STATUS = 'A' WHERE REQUEST\_ID = 1234;

zastosowanie instrukcji Update.

Rysunek 55. Przykład zapytania Update. Źródło: Opracowanie własne.

DDL pozwala tworzyć, kasować i zmieniać bazę danych. Rysunek 56 przedstawia przykładowe zastosowanie instrukcji *Create*.

CREATE TABLE REQUEST( REQUEST\_ID INT STATUS VARCHAR(3) PRIMARY KEY (REQUEST\_ID));

Rysunek 56. Przykład zapytania Create. Źródło: Opracowanie własne.

DCL służy do zarządzania uprawnieniami użytkowników (np. GRANT). Rysunek 57 przedstawia przykładowe zastosowanie instrukcji *Grant*.

GRANT SELECT ON REQUEST TO Userl;

Rysunek 57. Przykład zapytania Grant. Źródło: Opracowanie własne.

TCL umożliwia przeprowadzania skomplikowanych operacji na bazie bądź anulowania ich poprzez stosowną komendę zakończenia. *Commit* zatwierdza zmiany, *Rollback* zaś wycofuje je w razie potrzeby.

DQL jest podstawowym narzędziem do odpytywania bazy danych (SELECT). Rysunek 58 przedstawia przykładowe zastosowanie instrukcji *Select*.

#### SELECT \* FROM REQUEST;

Rysunek 58. Przykład zapytania Select. Źródło: Opracowanie własne.

#### 4.7.4. Transact SQL

Język Transact SQL jest rozwinięciem języka SQL. Daje możliwość tworzenia zmiennych, pętli i instrukcji warunkowych. Bardzo ważnymi funkcjami tego języka są też procedury i wyzwalacze. Procedura jest to niewielka część kodu wykonująca jakieś operacje. Wyzwalacz zaś jest procedurą uruchamianą w związku z jakimś wydarzeniem w bazie danych. W języku tym nie istnieje określona obowiązkowa konstrukcja kodu. Nie trzeba też kończyć go średnikiem.[53]

#### 4.7.5. Historia MS SQL

Pierwsza wersja Microsoft SQL Server została wypuszczona na rynek w roku, 1989 jako konkurencja dla rozwiązań Oracle i IBM. Była ona zbudowana na podstawie rozwiązań dostarczonych w wydanym w 1984 systemie Sybase SQL Server przez firmę Sybase, od której Microsoft wykupił prawa. Od tamtej pory system jest ciągle rozwijany. Jak w wypadku większości swoich rozwiązań, Microsoft dostarcza system w wielu różnych odmianach, dzielących się na dwie grupy: dla zwykłego odbiorcy (np. *Enterprise, Standard*) i specjalistyczną (np. *Developer*).

| Wersja       | Rok  | Nazwa                   | Nazwa Kodowa |
|--------------|------|-------------------------|--------------|
| 1.0 (OS/2)   | 1989 | SQL Server 1.0 (16 bit) | -            |
| 1.1 (OS/2)   | 1991 | SQL Server 1.1 (16 bit) | -            |
| 4.21 (WinNT) | 1993 | SQL Server 4.21         | SQLNT        |
| 6.0          | 1995 | SQL Server 6.0          | SQL95        |
| 6.5          | 1996 | SQL Server 6.5          | Hydra        |

| Tabela 19. Kolejne wydania SQL Server. Zrodło: 54 | Tabela | 19. | Kolejne | wydania | SQL | Server. | Zródło: | [54 | 1 |
|---------------------------------------------------|--------|-----|---------|---------|-----|---------|---------|-----|---|
|---------------------------------------------------|--------|-----|---------|---------|-----|---------|---------|-----|---|

| 7.0   | 1998 | SQL Server 7.0                 | Sphinx        |
|-------|------|--------------------------------|---------------|
| -     | 1999 | SQL Server 7.0 OLAP Tools      | Palato mania  |
| 8.0   | 2000 | SQL Server 2000                | Shiloh        |
| 8.0   | 2003 | SQL Server 2000 64-bit Edition | Liberty       |
| 9.0   | 2005 | SQL Server 2005                | Yukon         |
| 10.0  | 2008 | SQL Server 2008                | Katmai        |
| 10.25 | 2010 | SQL Azure DB                   | CloudDatabase |
| 10.5  | 2010 | SQL Server 2008 R2             | Kilimanjaro   |
| 11.0  | 2012 | SQL Server 2012                | Denali        |

#### 4.7.6. Opis Systemu

MS SQL Server posiada architekturę klient-serwer, co oznacza, że zajmuje się on obsługą zgłaszających się do niego klientów. Pozwala na komunikację poprzez usługi internetowe (*web service*), w takim wypadku operacje są przekazywane do serwera za pomocą protokołu TDS (*Tabular Data System*) [53]. Służy do przesyłania danych pomiędzy serwerem bazy danych a użytkownikiem. Dane zwracane są, jako dokument XML. Pakiety TDS mogą być transportowane za pomocą normalnych protokołów przekazywania danych jak TCP/IP. Aby zmniejszyć częstotliwość używania dysku twardego używane dane są buforowane w pamięci RAM. Oferuje też możliwość równoczesnego korzystania z systemu przez kilku użytkowników. W takiej sytuacji w celu zachowania spójności danych można zastosować dwie metody: optymistyczną i pesymistyczną. Optymistyczna polega na dopuszczeniu modyfikacji tych samych danych w tym samym momencie przez różnych użytkowników poprzez trzymanie starszych wersji w tabeli tymczasowej. Przy stosowaniu metody pesymistycznej system blokuje aktualnie edytowane zasoby, aby nikt inny nie mógł ich w tym czasie zmienić.[55]

System przetrzymuje dane na temat bazy w plikach \*.mdf i \*.ndf. Dodatkowo jest też plik \*.ldf, który jest dziennikiem transakcji i jest jednym z elementów koniecznych do posiadania aktualnej kopii zapasowej [56]. Dziennik transakcji jest uzupełniany automatycznie przy każdej zmianie na bazie danych. Najważniejsza jest pełna kopia pozwalająca przywrócić bazę danych. Jej utworzenie zabiera jednak bardzo dużo zasobów i jest kosztowne dla systemu, dlatego w przypadku dużych baz nie powinna być robiona zbyt często. Następnie używana jest kopia różnicowa, której sporządzenie jest mniej czasochłonne i powinno się ją tworzyć codziennie. Ostatnim elementem jest dziennik transakcji, który pozwala przywrócić wszystkie zmiany wprowadzone od ostatniej kopii zapasowej. Pozwala to na przywrócenie bazy po awarii i na wykonywanie *rollbacku*. System posiada też dziennik zdarzeń, który pozwala łatwo odnaleźć i wyeliminować przyczyny ewentualnej awarii.

W celu jak najszybszego wykonywania się zapytań jest dostępna funkcjonalność zakładania indeksów na kolumnach. Powinno się je zakładać na najczęściej używanych kolumnach o unikalnych wartościach (jak np. Id).

MS SQL Server pozwala na korzystanie z baz przez wielu różnych użytkowników i zarządzanie ich uprawnieniami. Administrator systemu może nadawać role, które określają, jakie uprawnienia ma dany użytkownik. Najczęściej większość użytkowników ma możliwość przeglądania bazy (wykonywania instrukcji *Select*), ale już nie mogą jej edytować (*Update*) [57]. Rysunek 59 przedstawia przykładową operację nadawania uprawnień użytkownikowi.

W projekcie decydowano się wykorzystać Microsoft SQL Server, ponieważ jest on bardzo dobrym rozwiązaniem do obsługi aplikacji webowych, pracujących w systemie Windows. Dodatkowo od edycji 2005 zawiera komponent CLR (*Common Language Runtime*), który pozwala na integrację z użytym w tym projekcie Microsoft .NET.

| Database Properties - Libra                                                                                                    | гуАрр                                                                                                    |                                                                                       |           |                                 |             |                |                    |
|----------------------------------------------------------------------------------------------------|----------------------------------------------------------------------------------------------------|---------------------------------------------------------------------------------------|-----------|---------------------------------|-------------|----------------|--------------------|
| elect a page                                                                                                    | <u> S</u> cript 🔸 🚺 Help                                                                                                    |                                                                                       |           |                                 |             |                |                    |
| Ƴ General<br>Ƴ Files<br>Ƴ Filegroups<br>Ƴ Options                                                                                                    | <u>S</u> erver name:<br>View server permissions                                                                                                    | NET1                                                                                  | SQLEXPRES | S                               |             |                |                    |
|                                                                                                    | D.L.                                                                                                    | 1.3                                                                                   |           |                                 |             |                |                    |
| Extended Properties                                                                                                    | Database <u>n</u> ame:                                                                                                    | Library                                                                               | мрр       |                                 |             |                |                    |
| 67.0                                                                                                    | Users or roles:                                                                                                    |                                                                                       |           |                                 |             |                |                    |
|                                                                                                    | Name                                                                                                    |                                                                                       |           |                                 | Ty          | pe             |                    |
|                                                                                                    | 📥 student                                                                                                    |                                                                                       |           |                                 | Us          | er             |                    |
|                                                                                                    | •                                                                                                    |                                                                                       |           |                                 |             |                | •                  |
|                                                                                                    | Effective Per<br>Explicit germissions for stu                                                                                                    | missions                                                                              |           |                                 | <u></u> dd  | <u>B</u> err   | <b>I</b> ⊳<br>Iove |
| onnection                                                                                                    | Effective Per<br>Explicit germissions for stu<br>Permission                                                                                                    | missions<br>Ident:<br>Grantor                                                         | Grant     |                                 | Add         | . Berr         | ove                |
| onnection<br>Server:                                                                                                    | Effective Per<br>Explicit permissions for stu<br>Permission<br>Alter any application r                                                                                                    | missions<br>udent:<br>Grantor<br>dbo                                                  | Grant     |                                 | Add         | . <u>B</u> err | ove                |
| onnection<br>Server:<br>IETT\SQLEXPRESS                                                                                                    | Effective Per     Explicit permissions for stu     Permission     Alter any application r     Alter any assembly                                                                                                    | missions<br>Ident:<br>Grantor<br>dbo<br>dbo                                           | Grant     | বা                              | Add         | Berr           | ove                |
| onnection<br>Server:<br>VET1\SQLEXPRESS<br>Connection:                                                                                                    | Effective Per Explicit germissions for stu Permission Alter any application r Alter any assembly Alter any asymmetric                                                                                                    | missions<br>Ident:<br>Grantor<br>dbo<br>dbo<br>dbo                                    | Grant     | বাব                             | Add         | Deny           | ove                |
| onnection<br>Server:<br>JETT\SQLEXPRESS<br>Connection:<br>JETT\thicks                                                                                     | Effective Per Explicit germissions for stu Permission Alter any application r Alter any assembly Alter any asymmetric Alter any certificate                                                                                                    | missions<br>Ident:<br>Grantor<br>dbo<br>dbo<br>dbo<br>dbo                             | Grant     | <u>र</u> र<br>र                 | Add         | Deny           | ove                |
| onnection<br>Server:<br>NET1\SQLEXPRESS<br>Connection:<br>VET1\thicks                                                                                     | Effective Per     Explicit germissions for stu     Permission     Alter any application r     Alter any assembly     Alter any asymmetric     Alter any certificate     Alter any contract                                                                                                    | missions<br>Ident:<br>Grantor<br>dbo<br>dbo<br>dbo<br>dbo<br>dbo                      | Grant     | ব ব ব ব                         | Add         | Deny           |                    |
| onnection<br>Server:<br>VET1\SQLEXPRESS<br>Connection:<br>VET1\thicks                                                                                     | Effective Per     Explicit permissions for stu     Permission     Alter any application r     Alter any assembly     Alter any assembly     Alter any certificate     Alter any certificate     Alter any contract     Alter any database D                                                                                                    | missions<br>Ident:<br>Grantor<br>dbo<br>dbo<br>dbo<br>dbo<br>dbo<br>dbo               | Grant     | ব ব ব ব ব                       | <u>A</u> dd | Deny           |                    |
| onnection<br>Server:<br>VET1\SQLEXPRESS<br>Connection:<br>VET1\thicks<br>View connection properties                                                       | Effective Per<br>Explicit permissions for stu<br>Permission<br>Alter any application r<br>Alter any assembly<br>Alter any asymmetric<br>Alter any certificate<br>Alter any certificate<br>Alter any contract<br>Alter any database D<br>Alter any database e                                                                                                    | missions<br>Ident:<br>Grantor<br>dbo<br>dbo<br>dbo<br>dbo<br>dbo<br>dbo<br>dbo<br>dbo | Grant     | रा रा रा रा                     | Add         | Deny           |                    |
| onnection<br>Server:<br>NET1\SQLEXPRESS<br>Connection:<br>NET1\thicks<br>View connection properties<br>Yiew connection properties<br>Ready                | Effective Per Explicit germissions for stu Permission Alter any application r Alter any assembly Alter any certificate Alter any certificate Alter any contract Alter any database D Alter any database e Alter any database e Alter any database                                                                                                    | missions<br>ident:<br>Grantor<br>dbo<br>dbo<br>dbo<br>dbo<br>dbo<br>dbo<br>dbo<br>dbo | Grant     | र         र         र         र |             | Deny<br>Deny   | Dye                |
| onnection         Server:         NET1\SQLEXPRESS         Connection:         NET1\thicks         Yew connection properties         Yogress         Ready | Effective Per Explicit germissions for stu Permission Alter any application r Alter any asymmetric Alter any certificate Alter any certificate Alter any certificate Alter any database D Alter any database e Alter any database e Alter any database e Alter any database and Alter any database e Alter any database and Alter any database and A | missions<br>dent:<br>Grantor<br>dbo<br>dbo<br>dbo<br>dbo<br>dbo<br>dbo<br>dbo<br>dbo  | Grant     | र     र     र     र             | Add         | Deny           |                    |

Rysunek 59. Nadawanie uprawnień w MS SQL Server. Źródło: Opracowanie własne.

#### 5. Projekt aplikacji

Na etapie projektowania po przeanalizowaniu wielu wariantów podjęto decyzję, aby wykorzystać następujące technologie:

- framework ASP .NET MVC,
- języka C#,
- *framework* Razor (warstwa wizualna).

Wynikło to z faktu, iż Microsoft posiada świetną rozwiązanie zarządzania *workflow* (Windows Workflow Foundation) i dla maksymalnej kompatybilności zastosowany został szereg innych technologii tej firmy, czyli:

- C#
- ASP .NET
- Razor
- Entity Framework

Model View Controller (MVC) został wybrany jako naturalny wzorzec projektowy z racji webowej charakterystyki systemu, oraz faktu, że był on najszerzej znany wśród członków zespołu. Dodatkowo wyraźny podział MVC na trzy elementy:

- trwałość danych
- mechanika aplikacji
- warstwa wizualna

pozwolił na wytworzenie podzespołów, które pracowały równolegle, co zapewniło maksymalną efektywność pracy.

Tworzenie projektu systemu oparto o zasady zgodnych z DDD (*Domain Driven Design*), czyli metodologii, która skupia się wokół maksymalnego odwzorowania rzeczywistości. Jest to szczególnie ważne w zespole, w którym nie każdy miał styczność z budową rozbudowanych systemów, ale posiada wiedzę merytoryczną dotyczącą problematyki zagadnień związanych z funkcjonowaniem systemu. Wynika to z faktu, iż zarówno osoba projektująca, analityk czy programista rozmawiają o procesie / modelu, który faktycznie ma miejsce w rzeczywistości.

Celem fazy projektowania było zapewnienie możliwości zakodowania wszystkich funkcjonalności opracowanych na etapie analizy lub takie przygotowanie systemu, aby ewentualny rozwój istniejących możliwości systemu był jak najłatwiejszy.

#### 5.1. Zastosowane rozwiązania

Rozwiązanie zaproponowanie w toku fazy projektowania udało się przygotować bez potrzeby znacznych zmian w stosunku do diagramu analitycznego. Dzięki czemu przejście między fazami analizy, projektowania i implementacji odbyło się płynnie. Rozwój systemu był cały czas kontrolowany z perspektywy analitycznej i projektowej - bez straty czasu na rozpoznawanie i rozumienie różnić pomiędzy tymi etapami. Projekt był kontrolowany iteracyjnie. Po implementacji danego fragmentu funkcjonalności regularnie odbywała się kontrola zgodności z modelem analitycznym, a następnie zgodności z projektem. Również sam projekt podlegał kilkukrotnemu sprawdzeniu poprawności względem ustaleń z etapu analizy (etapu pierwotnego jak i późniejszych iteracji).

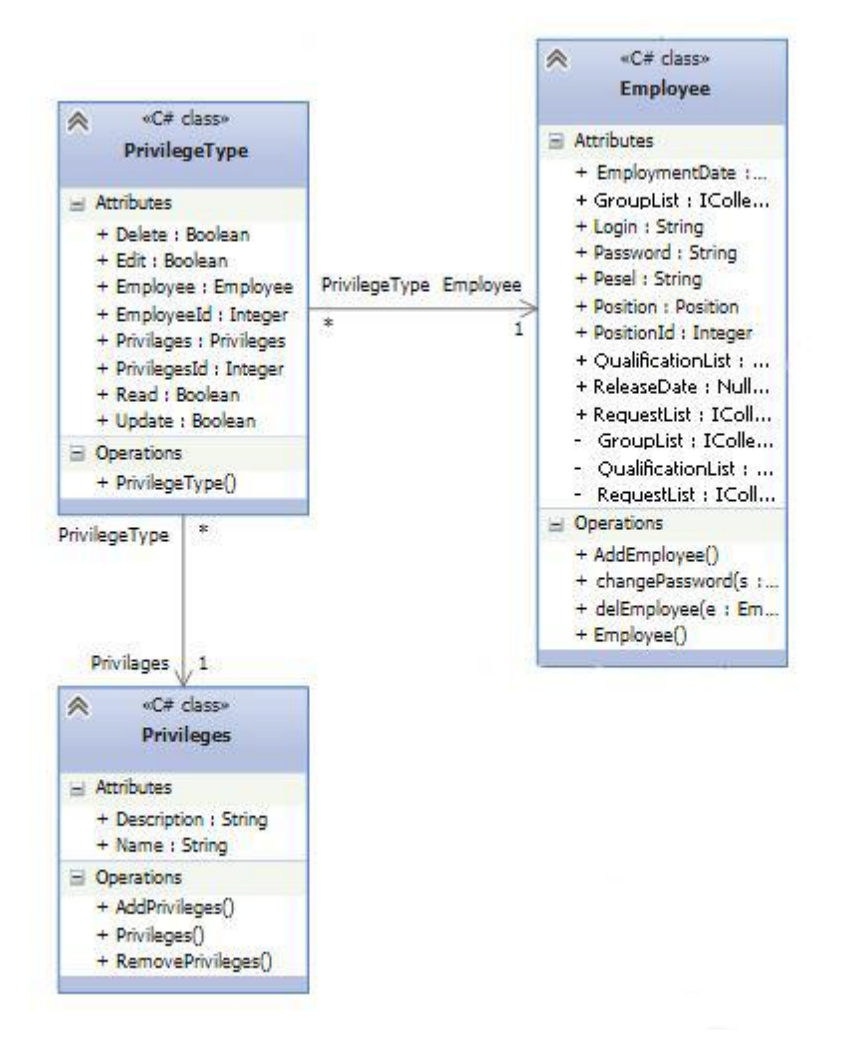

Rysunek 60. Klasa asocjacyjna PrivilegeType. Źródło: Opracowanie własne.

Pewne niezbędne zmiany miały jednak miejsce. Dla zwiększenia wydajności i wygody obsługi zarządzania uprawnieniami klasa asocjacyjna, umiejscowiona pomiędzy klasą Pracownik a klasą Uprawnienia Systemowe stała się modelem danych w bezpośredniej asocjacji z modelem *Employee*. Wynika to z faktu, że uprawnienia systemowe mogą występować w różnych konstelacjach.

Dodatkowo bezpośredni dostęp do konfiguracji jest ważniejszy niż wgląd do opisu uprawnień, utworzonych na potrzeby zarządzania nimi.

Kwestię agregacji rozwiązano poprzez zastosowanie kolekcji w modelu *Employee*, będącym częścią grupy (model *Group*). Jak widać na rysunku nr 61, model *Employee*, który jest składową wielu grup użytkowników, posiada pole *GroupList*. Pole to przetrzymuje kolekcję grup do których należy. Tym samym zachowana została zasada, że całość nie zarządza czasem istnienia części.

Jedną z ważnych funkcjonalności systemu Service Desk jest generyczność. Ma ona szczególne znaczenie w elementach takich jak budowanie formularzy (przy typie zgłoszenia) i produktów.

Produkty dzielą się na urządzenia i usługi. Są to dwie, bardzo odmienne grupy. Produkty mają parametry fizyczne takie jak: wymiary, masa, żywotność baterii itp. Usługi zaś definiowane są przez bardziej umowne elementy jak: skuteczność czy niezawodność. Aby zapewnić możliwość obsługi tego mechanizmu, utworzona została opcja definiowania parametrów, które mogą opisywać produkty i przydzielenie ich do odpowiedniej grupy (urządzenia lub usługi). Przy każdym modelu wybierane są tylko te parametry, które faktycznie go opisują. W ten sposób każdy klient korzystający z systemu będzie widział jedynie te parametry, które faktycznie definiują jego produkty. W tym celu utworzony został zestaw własności produktów.

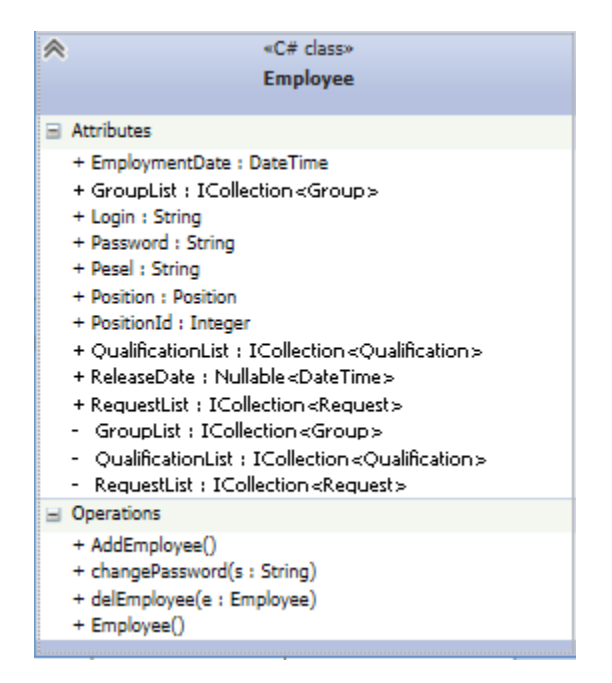

Rysunek 61. Klasa Employee. Źródło: Opracowanie własne.

Projekt analityczny musiał zostać zmodyfikowany, gdyż zakładał zwykłe dziedziczenie specjalistycznych własności z abstrakcyjnej, ogólnej własności. W celu maksymalizacji elastyczności zastosowano asocjację z modelem opisującym własności produktu, który to zawiera kolekcję własności (poprzez kolejną asocjację)

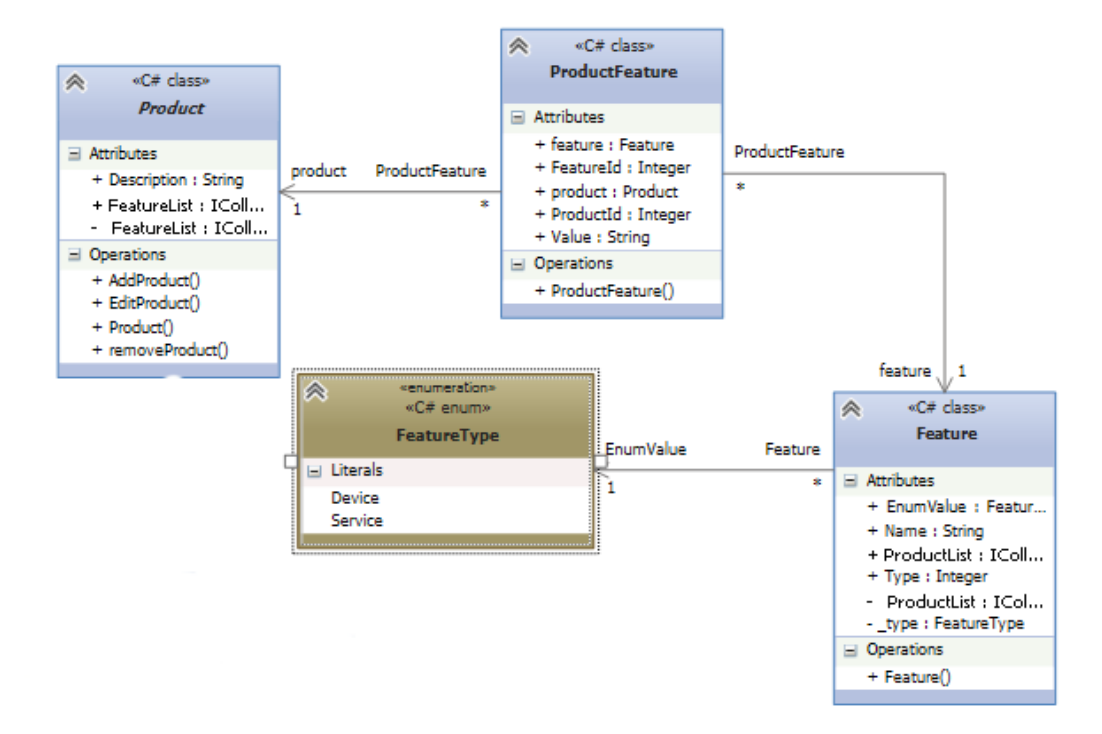

Rysunek 62. Projekt implementacyjny Produktów i ich cech. Źródło: Opracowanie własne.

Uproszczony schemat własności został zastosowany w przypadku generyczności formularzy dla danego typu zgłoszenia. W tym przypadku, konkretny typ zgłoszenia posiada kolekcję właściwości określonego typu. Ich kolejność definiuje porządek wyświetlania pól formularza. Można było

zastosować tu uproszczony (zgodny z założeniami analizy) schemat, ponieważ typy pól formularza html są z góry zdefiniowane i znane. Jedyne zmiana, która została tu dokonana polega na możliwości definiowania podtypów pól. Dla przykładu model *PropertyDate* jest niczym innym jak zwykłym polem tekstowym, jednak można wykorzystać podtyp i wygenerować odpowiednie skrypty do budowania kalendarza tzw. *datepickera*.

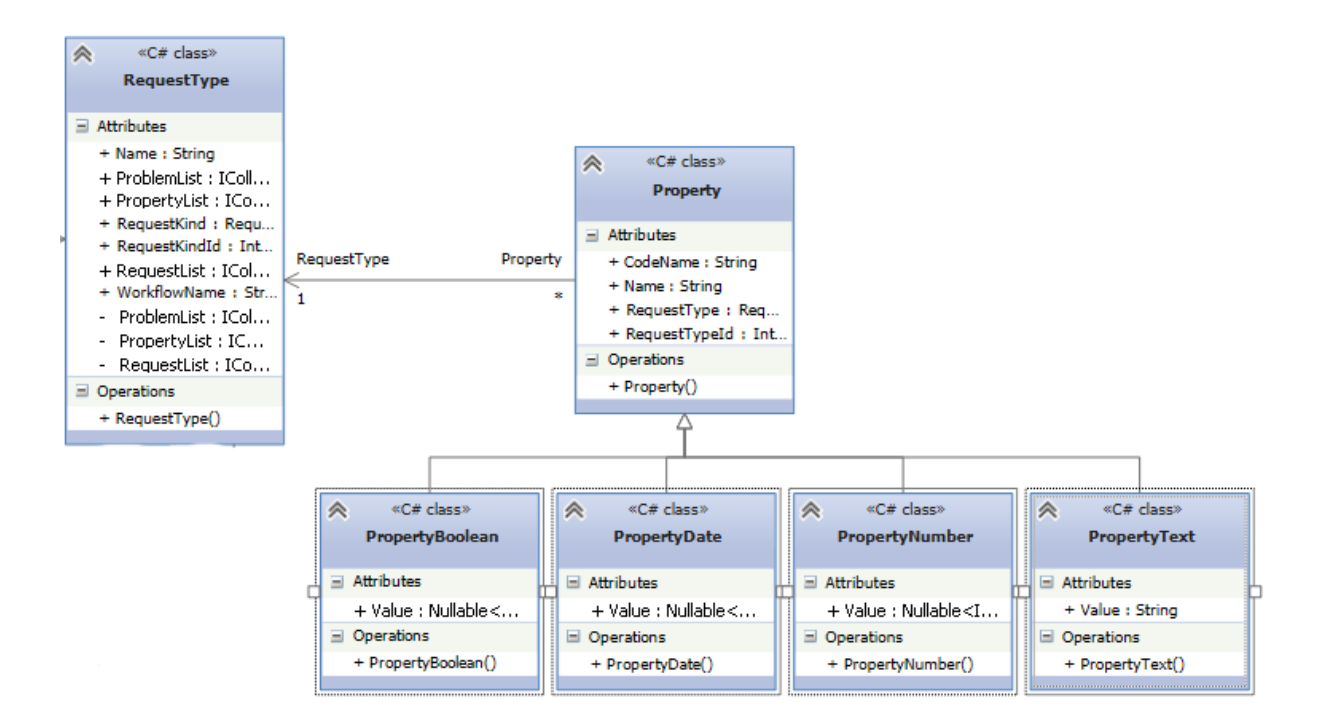

Rysunek 63. Projekt generyczności parametrów Produktów. Źródło: Opracowanie własne.

#### 5.2. Opis encji

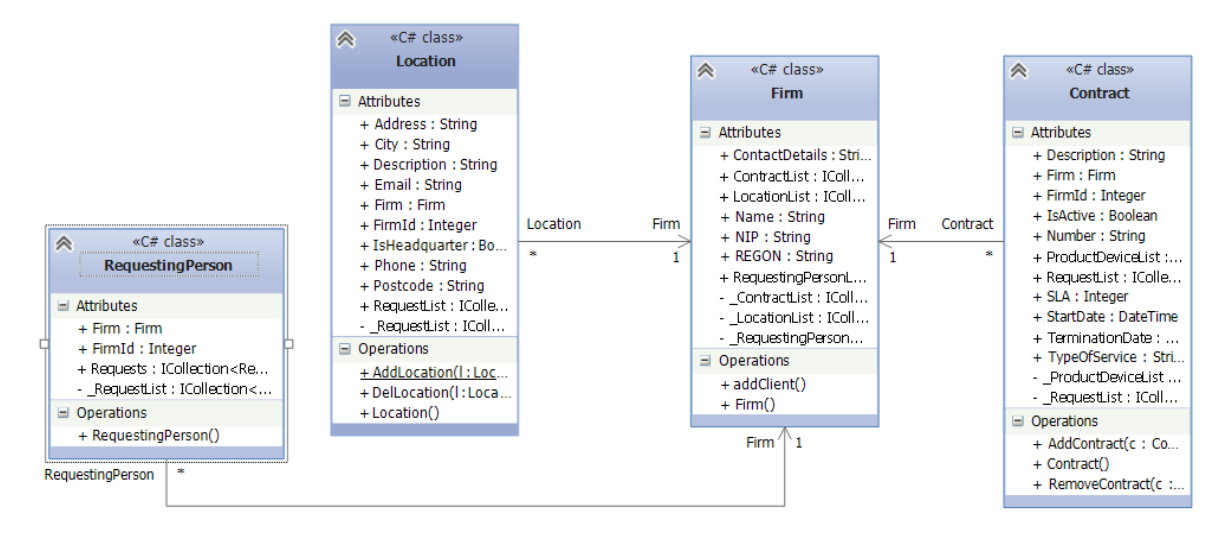

Rysunek 64. Projekt implementacji firmy. Źródło: Opracowanie własne.

Firma jest to główna jednostka opisująca klienta. Zawiera wszystkie informacje na jego temat. Najważniejszymi elementami w kontekście *workflow* są tu: Umowa (*Contract* - potwierdza nawiązanie współpracy), Lokalizacja (*Location* - lokalizacje w których może być dokonana usługa serwisowa), osoby zgłaszające (*RequestingPerson* - osoby upoważnione do zgłaszania i prowadzenia spraw usług).

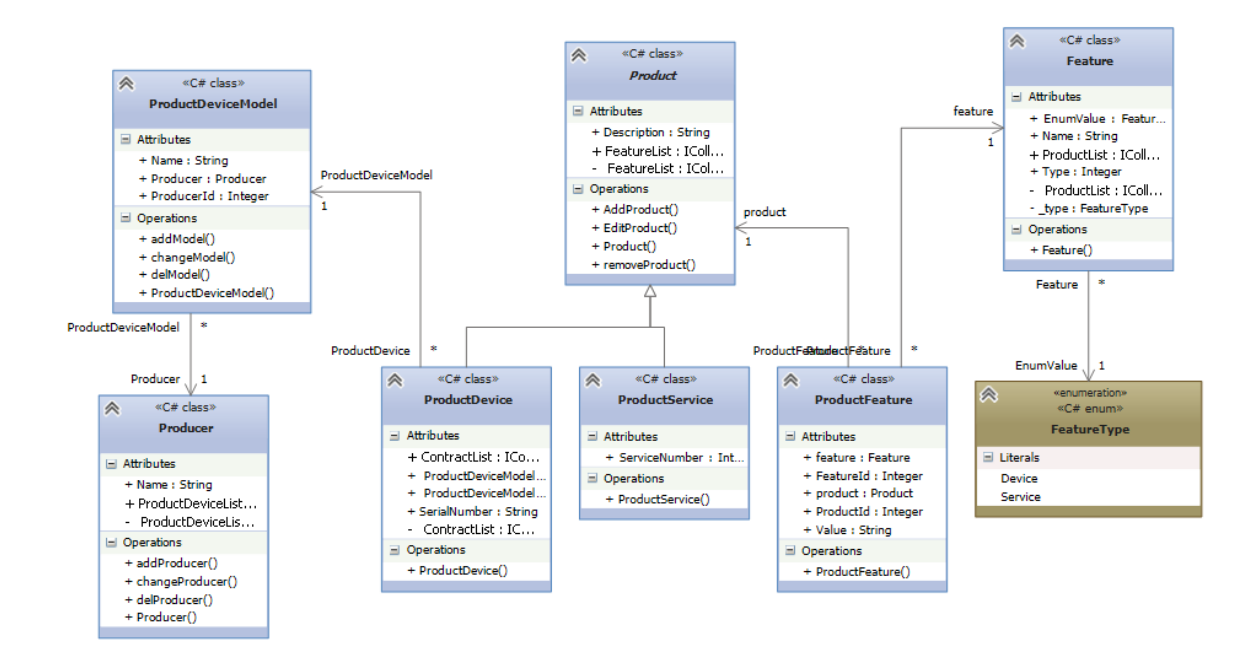

Rysunek 65. Projekt implementacji produktu. Źródło: Opracowanie własne.

Produkt to rzecz/usługa, która może podlegać serwisowaniu lub naprawie. Opisany jest przez zbiór elementów, takich jak: skuteczność, wymiary, waga, funkcjonalności.

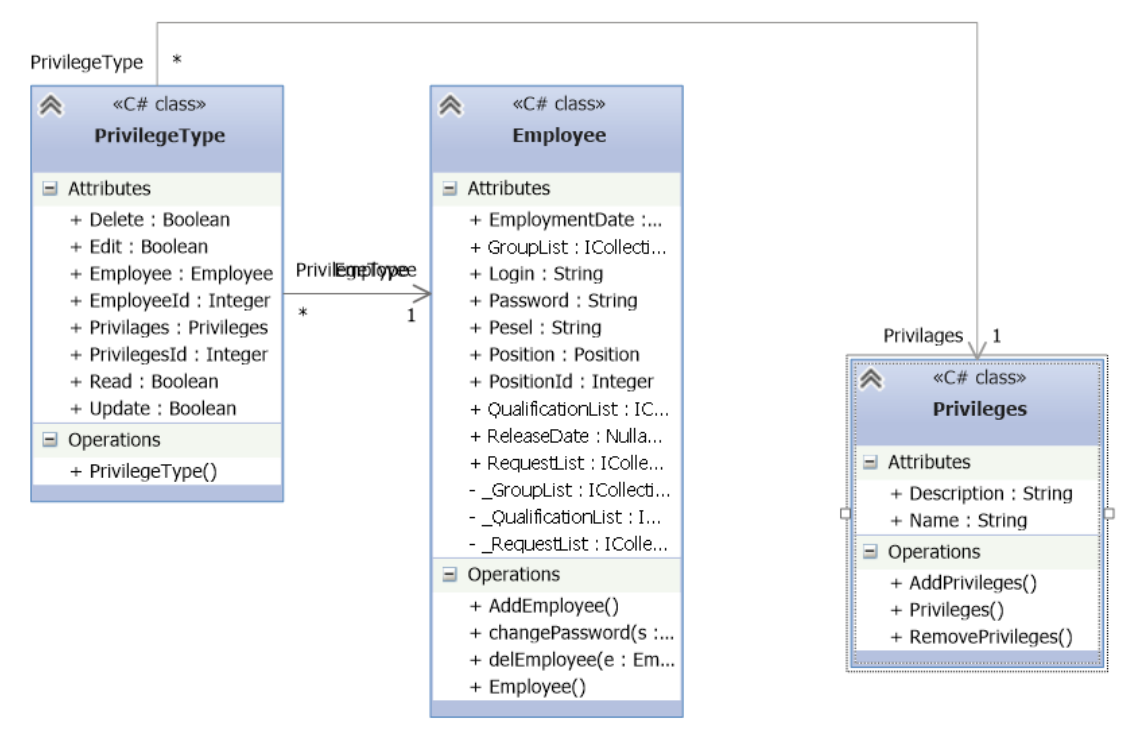

Rysunek 66. Projekt implementacji pracownika. Źródło: Opracowanie własne.

Uprawnienia dotyczą Pracowników systemu. Ich celem jest udostępnianie odpowiednim osobom tylko tych elementów, do których faktycznie potrzebują dostępu. Służy to ograniczeniu błędnych procedur wewnątrz firmy.

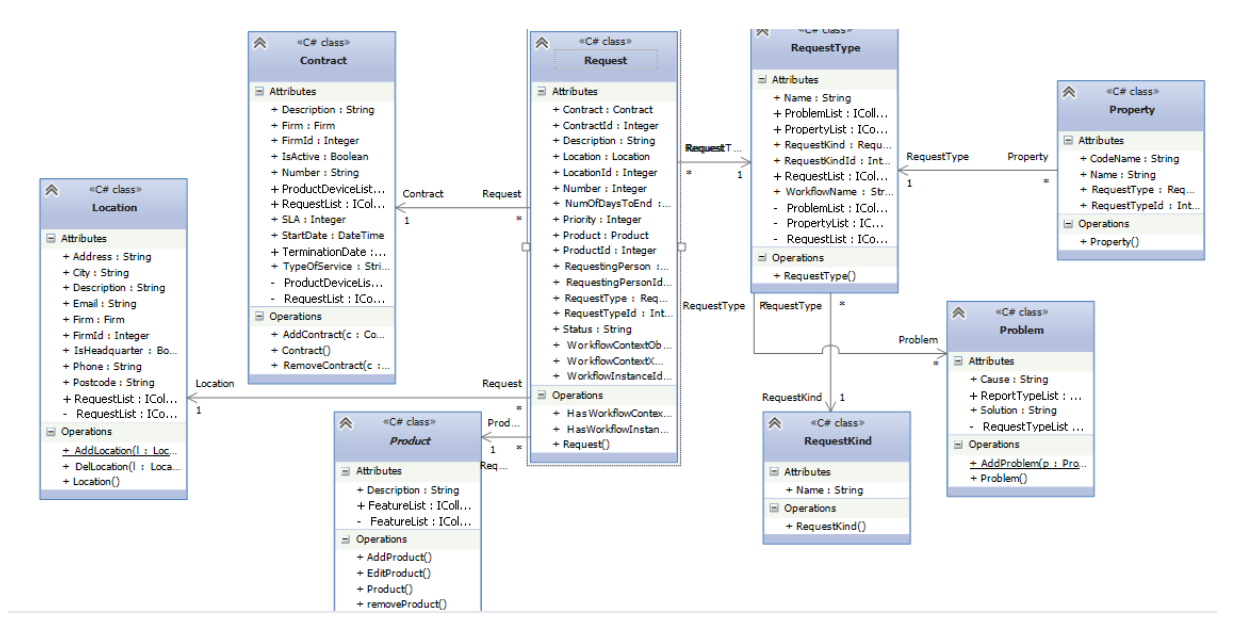

Rysunek 67. Projekt implementacji zgłoszenia – część 1 z 2. Źródło: Opracowanie własne.

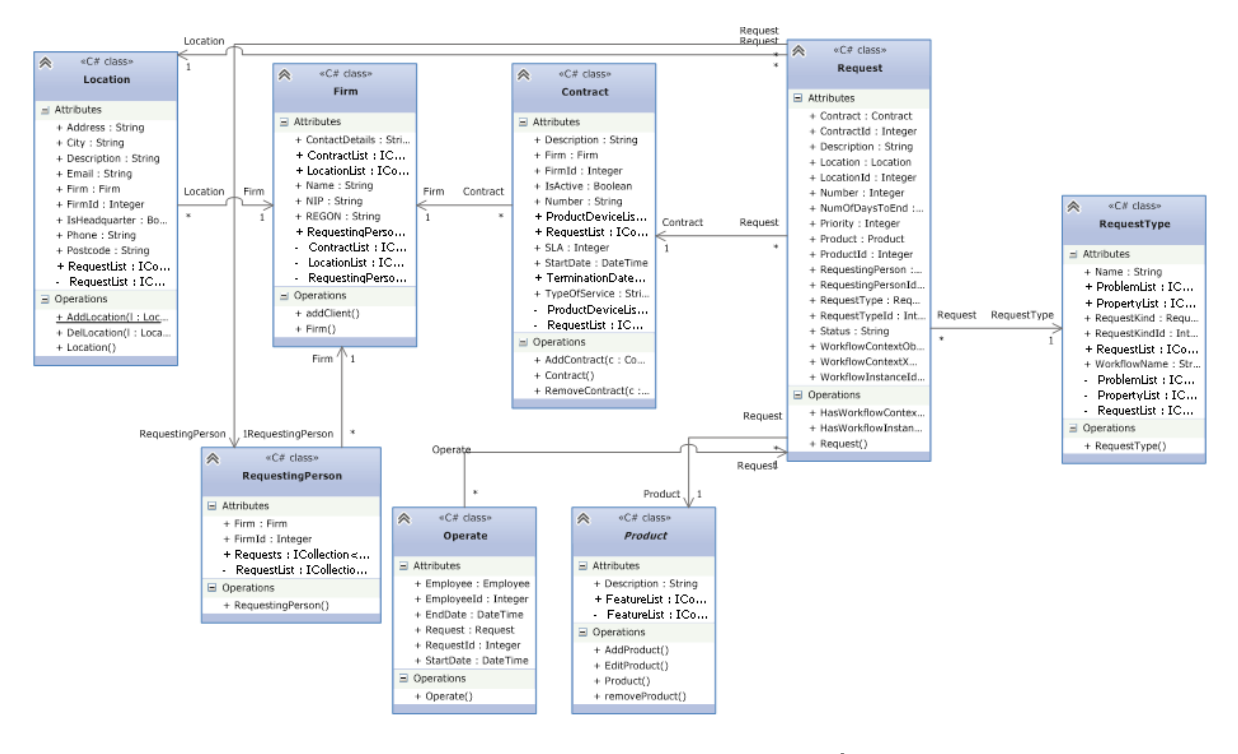

Rysunek 68. Projekt implementacji zgłoszenia – część 2 z 2. Źródło: Opracowanie własne.

Zgłoszenie to jedna z najważniejszych jednostek całego systemu. Przyjmowane jest przez serwis. Zgłoszenie powiązane jest z umową, lokalizacją i produktem. Definiuje to: czy można, gdzie, co i dla kogo. Dodatkowo każde zgłoszenie jest powiązane bezpośrednio z typem zgłoszenia, który definiuje przebieg procesu obsługi.

#### 6. Implementacja

#### 6.1. Wstęp

Od początku zespół implementacji był w ścisłej współpracy z zespołami projektowania i testów. Zapewniło to płynną pracę oraz wykluczenie ewentualnych zatorów. Sam zespół został podzielony na mniejsze podzespoły w celu maksymalnego zrównoleglenia prac. Poszczególne podzespoły odpowiedzialne były za:

- kodowanie grafiki i szablonów,
- utworzenie mechanizmów do zarządzania rekordami (CRUD),
- implementację mechaniki workflowów oraz spięcie technologii z systemem Service Desk,
- utworzenie aplikacji administratorskiej do tworzenia *workflowów* wykorzystywanych przez system.

W zależności od etapu prac nacisk był kładziony na różne części. W początkowej potrzebowaliśmy wytworzyć maksymalną ilość CRUDów, aby można było zarządzać rekordami w bazie danych, niezbędnymi do testów. Zastosowano plan minimum z ograniczonymi funkcjonalnościami. Równocześnie tworzone były statyczne pliki html wraz ze wszystkimi skryptami css i js.

W drugim etapie prac zamknęliśmy prace dotyczące grafiki, zaś zasoby zostały przeniesione na wytwarzanie elementów powiązanych z *workflowami*. Dodatkowo zespół testów sprawdzał co już zostało wykonane i na bieżąco przygotowywał listę punktów zapalnych, które mogłyby mieć wpływ na ewentualne opóźnienie.

Kiedy prace nad *workflowami* dobiegały końca, część zasobów została przeniesiona na wykończenie kwestii zarządzania systemem. Było to możliwe, ponieważ prace nad każdym elementem były maksymalnie zrównoleglone. W przypadku, gdy w jednej części systemu zasoby ludzkie były w nadmiarze, względem pracy do wykonania, były przenoszone do części, gdzie nadal istniały braki zarówno funkcjonalne jak i zasobowe.

O jakość zadbano poprzez ciągłe testy i kontrolę zgodności z dokumentacją. W tym celu został wydzielony podzespół z ekipy testerów, który cały czas pilnował rozwoju systemu. Uniknęliśmy w ten sposób wielu dodatkowych błędów i nieplanowanych odstępstw od dokumentacji.

#### 6.2. Code-first

W projekcie wykorzystano technologię *Code-First*, która jest strategią generowania struktury bazy danych za pomocą Microsoft .NET opartego na *frameworku* MVC 4. W myśl tej strategii najpierw implementowane są klasy biznesowe modelu danych, na podstawie którego generowana jest baza danych. Główne powody wyboru strategii *Code-First* to:

- pełna kontrola nad kodem aplikacji,
- brak konieczność projektowania bazy danych Entity Framework założy niezbędne tabele,
- brak konieczności ręcznej ingerencji w strukturę bazy danych *Entity Framework* wykona automatycznie aktualizacje.

#### 6.3. Modele danych

Klasy biznesowe znajdują się w katalogu *Models* w panelu *Solution Explorer*. Na podstawie tych klas zbudowana została struktura bazy danych.

| Solution Explorer 👻 🤻             | ×   |
|-----------------------------------|-----|
|                                   |     |
| Search Solution Explorer (Ctrl+;) | ) - |
| 🔺 📹 Models                        | ٠   |
| C* AccountModels.cs               |     |
| C* Contract.cs                    |     |
| C* Employee.cs                    |     |
| C* Feature.cs                     |     |
| C# Firm.cs                        |     |
| C* Group.cs                       |     |
| C* Location.cs                    |     |
| C* Operate.cs                     |     |
| C# Person.cs                      |     |
| C* Position.cs                    |     |
| C* Privileges.cs                  |     |
| C* PrivilegeType.cs               |     |
| C# Problem.cs                     |     |
| C* Producer.cs                    |     |
| C* Product.cs                     |     |
| C* ProductDevice.cs               |     |
| C# ProductDeviceModel.cs          |     |
| C# ProductFeature.cs              | _   |
| Solution Explorer Team Explorer   | Ŧ   |

Rysunek 69. Okienko Solution Explorer, widok folderu Models. Źródło: Opracowanie własne.

#### 6.4. Budowa klasy biznesowej

W ciałach klas znajdują się deklaracje pól oraz konstruktora (listing nr 2).

Listing 2. Deklaracja pól i konstruktora. Źródło: Opracowanie własne.

```
public string City { get; set; }
public Firm() { }
```

Dla czytelności kodu atrybuty klasy oraz konstruktory pogrupowane zostały w bloki zwane regionami. Rozpoczęcie bloku oznaczane jest przez słowo kluczowe '#region NazwaRegionu' oraz zamknięcie bloku '#endregion'.

Środowisko Microsoft Visual Studio wspiera programistę w przygotowywaniu dokumentacji do kodu. Po trzykrotnym wprowadzeniu znaku *slash* przed atrybutem lub metodą edytor generuje szablon komentarza.

Atrybuty klasy przyjmują różne typy danych w zależności od tego jakie informacje ma przechowywać atrybut i dzielą się na atrybuty wartościowe oraz referencyjne. Definicja typu atrybutu ma bezpośredni wpływ na sposób reprezentacji danych w bazie SQL, wygenerowanej za pomocą *Entity Framework*. Atrybuty wartościowe zostaną bezpośrednio zmapowane na odpowiadające im typy, dostępne w relacyjnej bazie danych.

W celu sprecyzowania atrybutu klasy, jego działania, czy też sposobu w jaki ma zostać odzwierciedlony w bazie danych, deklaracje atrybutów klasy poprzedza się *DataAnnotations* 

umieszczonymi w nawiasach kwadratowych bezpośrednio przed atrybutem. Mają one wpływ na sposób projektowania bazy danych przez *Entity Framework* oraz na automatyczne generowanie formatek za pomocą narzędzia Razor.

[Column("ID\_Firm")] – adnotacja ta ustawia nazwę dla kolumny w bazie danych dla następującego po nim atrybutu klasy. Wykorzystujemy ją gdy chcemy sami nadać nazwę kolumnie w tabeli np. z powodu ograniczeń nałożonych na schemat bazy danych.

[Key] – informuje, że następująca po nim deklaracja atrybutu klasy jest kluczem głównym (listing nr 3).

Listing 3. Deklaracja klasy Id. Źródło: Opracowanie własne.

```
public int Id { get; set; }
```

Aby każda reprezentacja klasy biznesowej w modelu relacyjnym miała klucz główny, najkorzystniej jest utworzyć klasę z zadeklarowanym polem klucza głównego (patrz listing nr 4).

Listing 4. Deklaracja klasy *SqlObject* z zadeklarowanych polem klucza głównego. Źródło: Opracowanie własne.

```
public class SqlObject
{
    #region Properties
    /// <summary>
    /// PK
    /// </summary>
    [Key]
    [Column("ID")]
    public int Id { get; set; }
    /// <summary>
    /// Data dodania
    /// </summary>
    [DataType(DataType.Date)]
    public DateTime InsertDate { get; set; }
    /// <summary>
    /// Data aktualizacji
    /// </summary>
    [DataType(DataType.Date)]
    public DateTime UpdateDate { get; set; }
    #endregion
```

}

Następnie wykorzystując dziedziczenie (listing nr 5) każda klasa biznesowa otrzymuje atrybut klucza głównego oraz dodatkowe przydatne pola: datę dodania oraz datę aktualizacji.

Listing 5. Deklaracja klasy *Firm* z dziedziczeniem z klasy *SqlObject*. Źródło: Opracowanie własne.

```
public class Firm : SqlObject
{ ... }
```

[ForeignKey("FirmId")] – informuje o tym, że następująca po nim deklaracja atrybutu typu referencyjnego ma być reprezentowana w bazie danych kluczem obcym w relacji jeden do jeden. Jako parametr podaje się nazwę atrybutu klasowego typu int, który będzie fizycznie kolumną klucza obcego. Do definicji pola złożonego dodajemy słowo kluczowe *virtual* (listing nr 6).

Listing 6. Deklaracja klasy Firm ze słowem kluczowym virtual. Źródło: Opracowanie własne.

#### public virtual Firm Firm { get; set; }

[Display(Name = "Adres lokalizacji")] – wykorzystywany jest do sterowania generowaniem widoku kontrolki przez narzędzie Razor dla atrybutu klasy znajdującego się poniżej. Parametr '*Name*' wykorzystuje się do przekazania narzędziu nazwy dla etykiety, która zostanie umieszczona obok kontrolki reprezentującej atrybut klasy.

[MaxLength(6)] – definiuje maksymalną ilość znaków znajdującego się pod nim atrybutu klasy. Narzędzie Razor generuje kod, który waliduje długość ciągu znaków wpisywanego do kontrolki reprezentującej atrybut klasy. Narzędzie generujące bazę danych wykorzystuje znacznik do zdefiniowania długości atrybutu w bazie danych. Bez tego znacznika narzędzie ustawi maksymalnie dostępną długość ciągu znaków lub liczby dla danego typu danych. Opcjonalnie po przecinku można dodać drugi parametr *ErrorMessage*, definiujący komunikat błędu (listing nr 7).

Listing 7. Definicja komunikatu błędu. Źródło: Opracowanie własne.

#### [MaxLength(6, ErrorMessage="Nie możesz wpisac więcej niż 6 znaków")]

[DataType(DataType.EmailAddress)] – jest informacją dla narzędzia, generującego kontroler klasy, że atrybut nad którym się znajduje jest typu adres email. Narzędzie Razor wygeneruje dodatkowy kod, który sprawdzi czy wprowadzony ciąg znaków do kontrolki jest adresem email.

[DataType(DataType.Date)] – informuje narzędzie generujące kontroler klasy, że znajdujący się pod nim atrybut jest typu daty. Narzędzie Razor wygeneruje dodatkowy kod, który umieści obok kontrolki atrybutu klasy ikonę kalendarza, po naciśnięciu której w wygodny sposób użytkownik aplikacji będzie mógł wybrać datę.

[DataType(DataType.Password)] – informuje narzędzie generujące kontroler klasy, że znajdujący się pod nim atrybut jest typu hasło. Wygenerowana kontrolka będzie maskować wpisywany do niej ciąg znaków.

[Required] – informacja oznacza, że znajdujący się pod nim atrybut klasy jest wymagany. Narzędzie generujące bazę danych wykorzysta tę informację, definiując kolumnę tabeli bazy danych, ustawiając jej właściwość '*Allow Nulls*' na '*false*'. Narzędzie *Razor*, natrafiając na ten znacznik przy generowaniu kontrolki, utworzy dodatkowy kod, sprawdzający czy to pole formularza zostało uzupełnione przed wysłaniem. Opcjonalnie można dodać parametr z komunikatem błędu (listing nr 8).

Listing 8. Definicja wymagalności atrybutu z komunikatem błędu. Źródło: Opracowanie własne.

| [Required(ErrorMessage="Pol | e jest | wymagane")] |  |
|-----------------------------|--------|-------------|--|
|-----------------------------|--------|-------------|--|

Komunikaty błędów mogą również być przechowywane w osobnym pliku zasobów. W tym przypadku *Data Annotation* wygląda jak na listingu nr 9.

Listing 9. Definicja wymagalności atrybutu z komunikatem błędu w osobnym pliku. Źródło: Opracowanie własne.

[Required(ErrorMessageResourceType = typeof(ErrorResources), ErrorMessageResourceName = "Common\_NameRequired")]

Każda klasa biznesowa powinna posiadać ekstensję w klasie dziedziczącej po *DbContext* i tak też zostało to zaimplementowane w projekcie (listing nr 10).

Listing 10. Implementacja ekstensji. Źródło: Opracowanie własne.

```
public class ServiceEntities : DbContext
{
    #region DbSet
    public DbSet<Contract> Contracts { get; set; }
    public DbSet<Employee> Employees { get; set; }
    (...)
}
```

#### 6.5. Relacje

W tej części dokumentu opisana została implementacja relacji jeden do wielu i wiele do wielu.

#### 6.5.1. Relacja jeden do wielu

Relacja jeden do wielu realizowana jest poprzez umieszczenie atrybutów relacji zarówno po stronie jeden jak i wiele. Implementacja relacji po stronie jeden realizowana jest poprzez użycie dwóch atrybutów (listing nr 11).

> Listing 11. Implementacja relacji jeden do wielu po stronie jeden. Źródło: Opracowanie własne.

```
[Column("ID_Location")]
public int LocationId { get; set; }
[ForeignKey("LocationId")]
public virtual Location Location { get; set; }
```

Implementacja relacji po stronie wiele (listing nr 12) realizowana jest za pomocą atrybutu kolekcji, który dziedziczy po klasie ICollection. Implementację atrybutu kolekcji realizuje się poprzez umieszczenie w ciele klasy dwóch atrybutów kolekcji. Pierwszy z nich jest atrybutem prywatnym - w nim przechowywana jest kolekcja. Drugi atrybut jest publiczny oraz opatrzony słowem kluczowym *virtual*. Posiada on dwie metody: *get* oraz *set*. Metoda *get* zwraca kolekcję (atrybut prywatny klasy), a

jeżeli kolekcja nie została wcześniej utworzona, wywołuje jej konstruktor. Taka konstrukcja zabezpiecza aplikacje przed pojawieniem się błędu czasu wykonania, gdyby aplikacja próbowała się odwołać do atrybutu, który nie został jeszcze utworzony i posiadał wartość *null*.

Listing 12. Implementacja relacji jeden do wielu po stronie wiele. Źródło: Opracowanie własne.

```
private ICollection<Location> _LocationList;
public virtual ICollection<Location> LocationList {
    get { return _LocationList ?? (_LocationList = new
        Collection<Location>()); }
        set { _LocationList = value; }
}
```

#### 6.5.2. Relacja wiele do wielu

Relacja wiele do wielu jest realizowana za pomocą kolekcji w obu klasach stron asocjacji.

*Entity framework* nie generuje bezpośrednio tabeli pośredniczącej dla asocjacji. Należy jawnie w klasie dziedziczącej z DbContext w metodzie *OnModelCreating* zaimplementować kod, generujący klasę pośredniczącą asocjacji (listing nr 13).

Listing 13. Implementacja relacji wiele do wielu poprzez klasę asocjacyjną. Źródło: Opracowanie własne.

#### 6.6. Dziedziczenie

*Entity framework* realizuje dziedziczenie w bazie danych poprzez utworzenie jednej tabeli dla klasy bazowej z jej atrybutami oraz umieszczając w kolejnych kolumnach wszystkie atrybuty klas dziedziczących. W ostatniej kolumnie o nazwie *Discriminator* umieszczona jest nazwa klasy dziedziczącej, której dotyczy rekord.

|   | ID | FirstName | LastName | Phone     | Password | Discriminator    |
|---|----|-----------|----------|-----------|----------|------------------|
| 1 | 1  | Jan       | Dawes    | 211388994 | NULL     | RequestingPerson |
| 2 | 2  | Mateusz   | Curtis   | 257129089 | NULL     | RequestingPerson |

Rysunek 70. Widok ekranu programu Microsoft Management Studio ilustruje układ tabeli realizującej dziedziczenie. Źródło: Opracowanie własne.

#### 6.7. Aktualizacja bazy danych – migracje

W trakcie implementacji może się zdarzyć konieczność modyfikacji klas biznesowych. Zmiana ta wpływa na konieczność przeprojektowania struktury bazy danych. W tym celu wykorzystuje się mechanizm migracji bazy danych, który zaktualizuje strukturę tabel o naniesione zmiany w klasach biznesowych. Aby skorzystać z narzędzia, uruchamiamy okno konsoli wybierając Menu  $\rightarrow$  TOOLS  $\rightarrow$  Library Package Manager  $\rightarrow$  Package Manager Console.

| M     | TOC            | DLS  | TEST       | WINDOW      | HELP |                |   |            |             |         |         |        |    |        |
|-------|----------------|------|------------|-------------|------|----------------|---|------------|-------------|---------|---------|--------|----|--------|
| Ċ.    | o <sup>©</sup> | Atta | ich to Pro | ocess       |      | Ctrl+Alt+P     |   | <b>,</b> 8 | <b>⊨</b> (¶ | to 🛠    |         | 위케     | 2個 | Ŧ      |
| Privi | *#             | Con  | inect to [ | Database    |      |                |   | Proc       | luct.cs     |         | SqlObje | ect.cs |    | Firm.c |
| 🔩 P   | £              | Cod  | le Snippe  | ets Manager |      | Ctrl+K, Ctrl+B | ) | 1          | Name        |         |         |        |    |        |
|       |                | Cho  | ose Tool   | lbox Items  |      |                |   |            |             |         |         |        |    |        |
|       |                | Libr | ary Pack   | age Manager |      |                | • | C:\        | Packag      | je Mani | ager Co | onsole |    |        |
|       | ¢              | Exte | nsions a   | nd Updates  |      |                |   | ø          | Packag      | ge Mana | ager Se | ttings |    |        |
|       |                | Crez | ate GLIID  |             |      |                |   | -          |             |         | _       |        | _  |        |

Rysunek 71. Umiejscowienie 'Package Manager Console'. Źródło: Opracowanie własne.

Za pomocą narzędzia *Entity Framework Migrations* można w prosty sposób aktualizować bazę danych. Korzystanie z migracji należy poprzedzić wprowadzeniem do konsoli komendy '*Enable-Migrations*'.

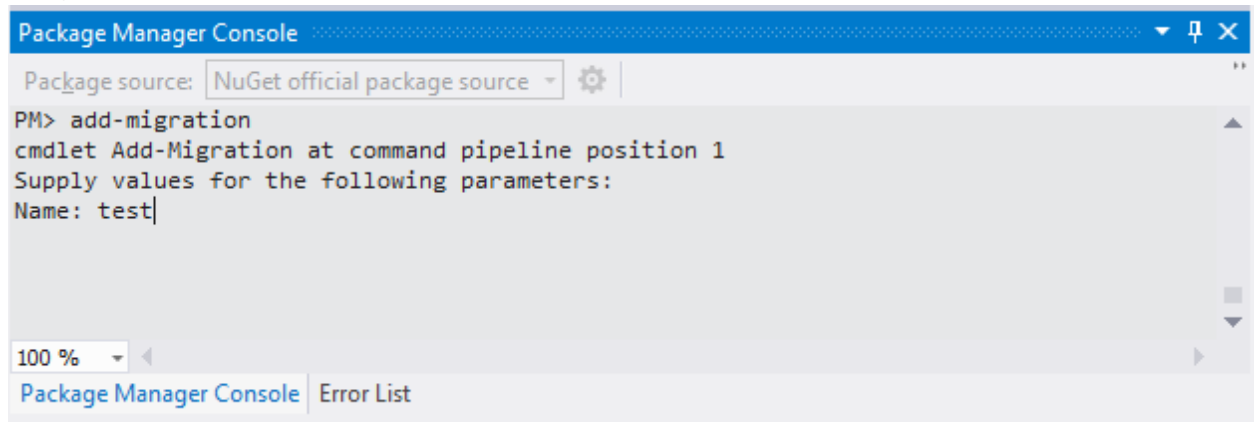

Rysunek 72. Przygotowanie migracji. Źródło: Opracowanie własne.

W wyniku działania komendy utworzony zostanie folder w oknie *Solution Explorer* o nazwie *migrations*. W miarę dodawania nowych migracji folder ten będzie zapełniał się kolejnymi plikami migracji. W folderze tym znajduje się również plik Configuration.cs. Jest to klasa dziedzicząca z *DbMigrationsConfiguration*. Klasa ta posiada atrybut *AutomaticMigrationsEnabled*, za pomocą którego możemy określić czy migracje mają być przeprowadzone automatycznie. W klasie tej znajduję się również metoda 'Seed'. W ciele tej metody można umieścić deklaracje obiektów które

zostaną umieszczone w bazie danych po zakończeniu migracji. W ten sposób można w łatwy sposób zasilić bazę danych początkowymi danymi niezbędnymi do uruchomienia aplikacji i jej późniejszego testowania. Migrację przygotowuje się wpisując w okno konsoli polecenie '*add-migration*' (rysunek nr 72). Następnie należy podać nazwę dla pliku migracji.

Narzędzie umieszcza pliki migracji w folderze '*Migrations*'. Tak utworzony plik jest źródłem informacji dla *Entity Framework* w jaki sposób należy zmodyfikować bazę danych, w związku ze zmianami wprowadzonymi do implementacji klas biznesowych.

| Package Manager Console 👻 👎                                                                                                    | x  |
|----------------------------------------------------------------------------------------------------|----|
| Package source: NuGet official package source 👻 🏟                                                                                                    | ** |
| PM> update-database<br>Specify the '-Verbose' flag to view the SQL statements being applied to the target<br>database.<br>System.Data.ProviderIncompatibleException: An error occurred while getting provider<br>information from the database. This can be caused by Entity Framework using an<br>incorrect connection string. Check the inner exceptions for details and ensure that<br>the connection string is correct> System.Data.ProviderIncompatibleException: The<br>provider did not return a ProviderManifestToken string> | •  |
| Package Manager Console Error List                                                                                                    |    |

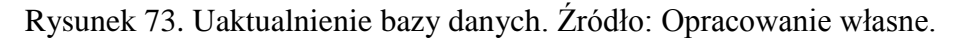

Aby uaktualnić bazę danych należy w oknie konsoli wpisać polecenie '*update-database*'. *Entity Framework* wykorzysta ostatnio utworzony plik migracji do aktualizacji bazy danych.

#### 6.8. Testowanie funkcjonalności

Testy funkcjonalne zostały przeprowadzone z zachowaniem poniższych zasad i sposobu przeprowadzenia testów. Realizacja testów polegała na wykonaniu kolejnych czynności wymienionych w scenariuszach testowych. Scenariusze te składają się z kroków opisujących wykonanie pojedynczej czynności oraz wykazu kryteriów poprawności ich wykonania. Spełnienie kryteriów poprawności jest równoznaczne z pozytywną realizacją Scenariusza Testowego.

W przypadku stwierdzenia występowania potencjalnej usterki, osoba wykonująca testy rejestrowała zgłoszenie w aplikacji Mantis opisując problem, który został zauważony oraz wprowadziła informacje do niniejszego dokumentu. Tabela nr 20 przedstawia przyjęte statusy nadawane podczas realizacji poszczególnych scenariuszy.

| Status             | Opis Błędu                                                                                                    |
|--------------------|----------------------------------------------------------------------------------------------------|
| Błąd krytyczny (N) | Błąd uniemożliwiający realizację przypadku testowego lub powodujący realizację przypadku testowego niezgodnie ze zdefiniowanymi kryteriami jego poprawności. |
| Wada Inna (PW)     | Błąd, który nie blokuje realizacji przypadku testowego oraz nie podlega<br>pod ustalone kryteria poprawności dla wykonywanego przypadku<br>testowego.        |
| Uwaga (PU)         | Wynik pozytywny po uwzględnieniu poprawek.                                                                                                    |

Tabela 20. Statusy błędów. Źródło: Opracowanie własne.

| Wynik pozytywny (P) | Bez uwag |
|---------------------|----------|
|---------------------|----------|

#### 6.8.1. Faza 0 – CRUD

Pierwsza faza testów, oznaczona numerem zero, obejmowała testowanie obsługi wszystkich obiektów. Jej nazwa CRUD wzięła się od pierwszych liter słów *Create*, *Read*, *Update*, *Delete* (z ang. tworzyć, czytać, aktualizować, kasować).

#### 6.8.1.1. Obsługa obiektu umowa

Tabela 21. Scenariusz testu: Obsługa obiektu umowa. Źródło: Opracowanie własne.

| Nazwa scer | nariusza                                | Tworzenie, edycja, usuwanie obiektu kontrakt (umowa)                                      |                                                                                                    |  |  |  |
|------------|-----------------------------------------|-------------------------------------------------------------------------------------------|----------------------------------------------------------------------------------------------------|--|--|--|
| Warunki po | czątkowe                                | Uruchomiony system Service Desk, Użytkownik z uprawnieniami<br>Administratora Biznesowego |                                                                                                    |  |  |  |
|            |                                         | Realizacja scenariusza testowego                                                          |                                                                                                    |  |  |  |
| Krok       |                                         | Opis                                                                                      | Uwagi                                                                                                    |  |  |  |
| 1          | Z lewego me<br>umowę"                   | enu z sekcji umowa wybrać opcję "dodaj                                                    |                                                                                                    |  |  |  |
| 2          | Wcisnąć prz<br>a) Pone                  | ycisk "Anuluj"<br>owić krok 1                                                             |                                                                                                    |  |  |  |
| 3          | Wypełnić do<br>i. Po v                  | ostępne pola<br>vypełnieniu, zmienić ich zawartość                                        |                                                                                                    |  |  |  |
| 4          | Zakończyć k                             | ilikając przycisk "dodaj"                                                                 | <ol> <li>Pole data końca<br/>umowy, według<br/>diagramu klas nie jest<br/>obowiązkowa.</li> <li>Nie można wybrać<br/>dat z przyszłości dla<br/>zawarcia umowy oraz<br/>daty końca umowy,<br/>pojawia się komunikat:<br/>"<i>The value '19-03-<br/>2013' is not valid for</i><br/><i>Data zawarcia<br/>umowy</i>".</li> <li>Brakuje osób<br/>zgłaszających</li> </ol> |  |  |  |
| 5          | Z lewego me<br>umowę"                   | enu z sekcji umowa wybrać opcję "Wyszukaj                                                 |                                                                                                    |  |  |  |
| 6          | Wyszukiwać<br>wpisując zar              | kolejno po wszystkich dostępnych polach,<br>ówno dane istniejące jak i fałszywe           |                                                                                                    |  |  |  |
| 7          | Na dowolnie<br>kolejno ze sl<br>a) Edyt | e wybranej zarejestrowanej umowie wybierać<br>krajnej prawej kolumny:<br>uj               | Raz<br>wstawionej/wybranej<br>daty nie da się                                                                                                    |  |  |  |

|                                                    | <ul> <li>i. Wcisnąć przycisk "Anuluj"</li> <li>ii. Ponowić krok a</li> <li>iii. Zmieniać po kolei wszystkie dostępne pola</li> <li>iv. Zakończyć wciskając "Edytuj</li> <li>b) Podgląd/szczegóły <ol> <li>Zakończyć wciskając "powrót do listy"</li> </ol> </li> </ul> | skasować                |
|----------------------------------------------------|----------------------------------------------------------------------------------------------------|-------------------------|
|                                                    | i. Wcisnąć przycisk "anuluj umowę"                                                                                                    |                         |
| Oczekiwany<br>rezultat<br>(Kryteria<br>akceptacji) | <ol> <li>Dodanie umowy</li> <li>Wyszukanie umowy.</li> <li>Edycja umowy.</li> <li>Usunięcie umowy</li> </ol>                                                                                                    |                         |
| Uzyskany<br>rezultat                               | Zgodny z oczekiwanym                                                                                                    |                         |
| Wynik testu                                        | PU. Zgłoszone błędy. Numer zgłoszenia w Nrozwiązane w dniu 24/05/2013.                                                                                                    | 1antis – 53. Zgłoszenie |

## 6.8.1.2. Obsługa obiektu grupa

Tabela 22. Scenariusz testu: Obsługa obiektu grupa. Źródło: Opracowanie własne.

| Nazwa scena | ariusza                        | usza Tworzenie, edycja, usuwanie obiektu grupa                                                                                             |                                                                          |  |  |  |
|-------------|--------------------------------|----------------------------------------------------------------------------------------------------|--------------------------------------------------------------------------|--|--|--|
| Warunki poc | ownik z uprawnieniami          |                                                                                                    |                                                                          |  |  |  |
|             |                                | Realizacja scenariusza testowego                                                                                                    |                                                                          |  |  |  |
| Krok        |                                | Opis                                                                                                    | Uwagi                                                                    |  |  |  |
| 1           | Z lewego                       | menu z sekcji Grupy wybrać opcję "Dodaj"                                                                                                   | Nie działa "anuluj"                                                      |  |  |  |
| 2           | Wcisnąć p<br>a) Po             | przycisk "Anuluj"<br>pnowić krok 1                                                                                                    |                                                                          |  |  |  |
| 3           | Wpisać na                      | azwę grupy                                                                                                    |                                                                          |  |  |  |
| 4           | Wcisnąć p                      | przycisk "Dodaj"                                                                                                    |                                                                          |  |  |  |
| 5           | Wykonać<br>dla grupy           | ponownie kroki 1-4 podając takie same dane                                                                                                 | Powinniśmy zastanowić<br>się czy nazwa grupy nie<br>powinna być unikalna |  |  |  |
| 6           | Z lewego<br>grupę"             | o menu wybrać z sekcji umowa "Wyszukaj                                                                                                    | Brakuje wyszukiwarki<br>grup                                             |  |  |  |
| 7           | Wyszukiw<br>wpisując z         | vać kolejno po wszystkich dostępnych polach, zarówno dane istniejące jak i fałszywe                                                        |                                                                          |  |  |  |
| 8           | Na dowol<br>kolejno ze<br>a) E | Inie wybranej zarejestrowanej grupie wybierać<br>e skrajnej prawej kolumny:<br>dytuj<br>i. Wcisnąć przycisk "Anuluj"<br>ii. Ponowić krok a | W <i>details</i> i <i>delete</i><br>nagłówek nie mieści się<br>w oknie   |  |  |  |

|                                                    | <ul> <li>iii. Zmieniać po kolei wszystkie dostępne pola</li> <li>iv. Zakończyć wciskając "Edytuj</li> <li>b) Podgląd/szczegóły</li> <li>i. Zakończyć wciskając "powrót do listy"</li> <li>c) Usuń</li> <li>i. Wcisnąć przycisk "anuluj umowę"</li> </ul> |                                           |  |
|----------------------------------------------------|----------------------------------------------------------------------------------------------------|-------------------------------------------|--|
| 9                                                  | Wcisnąć przycisk "usuń"                                                                                                    |                                           |  |
| 10                                                 | Dodatkowe uwagi                                                                                                    | Brakuje metod dodaj<br>osobę i usuń osobę |  |
| Oczekiwany<br>rezultat<br>(Kryteria<br>akceptacji) | <ol> <li>Dodanie grupy</li> <li>Wyszukanie grupy.</li> <li>Edycja grupy.</li> <li>Usunięcie grupy</li> </ol>                                                                                                    |                                           |  |
| Uzyskany<br>rezultat                               | Zgodny z oczekiwanym                                                                                                    |                                           |  |
| Wynik testu                                        | / status PU. Zgłoszone błędy. Numer zgłoszenia w l<br>rozwiązane w dniu 24/05/2013.                                                                                                    | Mantis – 38. Zgłoszenie                   |  |

## 6.8.1.3. Obsługa obiektu producent

|                                         |                |                |                  |            | ,       |                |            |
|-----------------------------------------|----------------|----------------|------------------|------------|---------|----------------|------------|
| T 1 1 00                                | a .            | . 01 1         | 1 . 1 .          | 1 /        | 77 / 11 | <u> </u>       | 1          |
| Tobolo 17                               | Noonomillog to | atur ( )hahuaa | o biolztu ·      | nroduoont  | Irodio  | ( mrogoutionia | TTROCHO    |
|                                         | ACEDALINSZ IE  |                | 1 ())))(=)K []]] |            |         | ( ) macowanne  | W/1/2 STIP |
| 1 u u u u u u u u u u u u u u u u u u u |                |                | ioononiu         | producent. | LIUGIU. | Opracowanie    | wiusiic.   |
|                                         |                | 0              |                  | 1          |         | 1              |            |

| Nazwa scenariusza                |                                                 | Tworzenie, edycja, usuwanie obiektu produce                                              | ent                                                                    |  |
|----------------------------------|-------------------------------------------------|------------------------------------------------------------------------------------------|------------------------------------------------------------------------|--|
| Warunki początkowe               |                                                 | Uruchomiony system Service Desk, Uż<br>Administratora Biznesowego                        | ytkownik z uprawnieniami                                               |  |
| Realizacja scenariusza testowego |                                                 |                                                                                          |                                                                        |  |
| Krok                             |                                                 | Opis                                                                                     | Uwagi                                                                  |  |
| 1                                | Z lewego                                        | menu z sekcji Producent wybrać opcję "Dodaj                                              | "                                                                      |  |
| 2                                | Wcisnąć j<br>a) P                               |                                                                                          |                                                                        |  |
| 3                                | Podać nazwę producenta                          |                                                                                          |                                                                        |  |
| 4                                | Zakończyć wciskają "dodaj"                      |                                                                                          |                                                                        |  |
| 5                                | Ponowić krok 1                                  |                                                                                          |                                                                        |  |
| 6                                | Spróbować ponownie dodać tego samego producenta |                                                                                          |                                                                        |  |
| 7                                | Z lewego                                        | menu wybrać z sekcji Producent "Dodaj"                                                   |                                                                        |  |
| 8                                | Wyszukiv<br>wpisując                            | vać kolejno po wszystkich dostępnych polac<br>zarówno dane istniejące jak i fałszywe     | h,                                                                     |  |
| 9                                | Na dowo<br>wybierać<br>a) E                     | olnie wybranym zarejestrowanym producenc<br>kolejno ze skrajnej prawej kolumny:<br>dytuj | ie W <i>edit</i> i <i>delete</i><br>nagłówek nie mieści się<br>w oknie |  |

|                                                    | <ul> <li>i. Wcisnąć przycisk "Anuluj"</li> <li>ii. Ponowić krok a</li> <li>iii. Zmieniać po kolei wszystkie dostępne pola</li> <li>iv. Zakończyć wciskając "Edytuj</li> <li>b) Podgląd/szczegóły</li> <li>i. Zakończyć wciskając "powrót do listy"</li> <li>c) Usuń</li> </ul> |  |  |
|----------------------------------------------------|----------------------------------------------------------------------------------------------------|--|--|
| 10                                                 | Wcisnąć przycisk "usuń"                                                                                                    |  |  |
| Oczekiwany<br>rezultat<br>(Kryteria<br>akceptacji) | <ol> <li>Dodanie producenta</li> <li>Wyszukanie producenta.</li> <li>Edycja producenta.</li> <li>Usunięcie producenta</li> </ol>                                                                                                    |  |  |
| Uzyskany<br>rezultat                               | Zgodny z oczekiwanym                                                                                                    |  |  |
| Wynik testu                                        | / status PU. Zgłoszone błędy. Numer zgłoszenia w Mantis – 48 i 70. Zgłoszenia rozwiązane w dniu 9/06/2013.                                                                                                    |  |  |

## 6.8.1.4. Obsługa obiektu osoba

Tabela 24. Scenariusz testu: Obsługa obiektu osoba. Źródło: Opracowanie własne.

| Nazwa scenariusza  |                                  | Tworzenie, edycja, usuwanie obiektu osoba                                           |                                                                   |  |  |
|--------------------|----------------------------------|-------------------------------------------------------------------------------------|-------------------------------------------------------------------|--|--|
| Warunki początkowe |                                  | Uruchomiony system Service Desk, Użytk<br>Administratora Biznesowego                | ownik z uprawnieniami                                             |  |  |
|                    | Realizacja scenariusza testowego |                                                                                     |                                                                   |  |  |
| Krok               |                                  | Opis                                                                                | Uwagi                                                             |  |  |
| 1                  | Z lewego<br>Osobę"               | o menu z sekcji Osoby wybrać opcję "Dodaj                                           | W wyszukiwaniu<br>Osoby, jest błąd przy<br>wciśnięciu <i>edit</i> |  |  |
| 2                  | Wcisnąć j<br>a) P                | przycisk "Anuluj"<br>onowić krok 1                                                  |                                                                   |  |  |
| 3                  | Wypełnić<br>a) P                 | c dostępne pola<br>o wypełnieniu zmienić ich zawartość                              | E-mail powinien być<br>unikalny                                   |  |  |
| 4                  | Zakończy                         | ć wciskają "dodaj"                                                                  |                                                                   |  |  |
| 5                  | Ponowić l                        | krok 1                                                                              |                                                                   |  |  |
| 6                  | Ponownie                         | dodać tą samą osobę                                                                 |                                                                   |  |  |
| 7                  | Z lewego                         | menu wybrać z sekcji Osoby "Dodaj"                                                  |                                                                   |  |  |
| 8                  | Wyszukiv<br>wpisując z           | vać kolejno po wszystkich dostępnych polach, zarówno dane istniejące jak i fałszywe | Nie ma żadnych pól, po<br>których można<br>wyszukiwać             |  |  |
| 9                  | Na dowo                          | lnie wybranej zarejestrowanej osobie wybierać                                       | <i>Details</i> i <i>delete</i> mają<br>jakieś stare wersje        |  |  |
|                                                    | kolejno ze skrajnej prawej kolumny:                                                                                                    | formatek |  |
|----------------------------------------------------|----------------------------------------------------------------------------------------------------|----------|--|
|                                                    | <ul> <li>a) Edytuj <ol> <li>Wcisnąć przycisk "Anuluj"</li> <li>Ponowić krok a</li> <li>Zmieniać po kolei wszystkie dostępne pola</li> <li>Zakończyć wciskając "Edytuj</li> </ol> </li> <li>b) Podgląd/szczegóły <ol> <li>Zakończyć wciskając "powrót do listy"</li> </ol> </li> </ul> |          |  |
| 10                                                 | Wcisnąć przycisk "usuń"                                                                                                    |          |  |
| Oczekiwany<br>rezultat<br>(Kryteria<br>akceptacji) | <ol> <li>Dodanie osoby</li> <li>Wyszukanie osoby</li> <li>Edycja osoby</li> <li>Usunięcie osoby</li> </ol>                                                                                                    |          |  |
| Uzyskany<br>rezultat                               | Zgodny z oczekiwanym                                                                                                    |          |  |
| Wynik testu                                        | Wynik testu / status         PU. Zgłoszone błędy. Numer zgłoszenia w Mantis – 29 i 71                                                                                                    |          |  |

# 6.8.1.5. Obsługa obiektu firma

Tabela 25. Scenariusz testu: Obsługa obiektu firma. Źródło: Opracowanie własne.

| Nazwa scenariusza |                    | Tworzenie, edycja, usuwanie obiektu firma                            |                                                                                                    |
|-------------------|--------------------|----------------------------------------------------------------------|----------------------------------------------------------------------------------------------------|
| Warunki poc       | zątkowe            | Uruchomiony system Service Desk, Użytk<br>Administratora Biznesowego | ownik z uprawnieniami                                                                                 |
|                   |                    | Realizacja scenariusza testowego                                     |                                                                                                    |
| Krok              |                    | Opis                                                                 | Uwagi                                                                                                 |
| 1                 | Z lewego<br>firmę" | o menu z sekcji Firma wybrać opcję "Dodaj                            | W lewym panelu są<br>dwie opcje dodaj firmę                                                           |
|                   |                    |                                                                      | Z obu opcji nie da się<br>zapisać dodania nowej<br>firmy                                              |
|                   |                    |                                                                      | a. Błąd przy<br>dodawaniu firmy z opcji<br>pierwszej (z szarym<br>tłem) patrz załącznik<br>firma1.jpg |
|                   |                    |                                                                      | b. Błąd przy<br>dodawaniu firmy z opcji<br>drugiej(z białym tłem)<br>patrz załącznik<br>firma2.jpg    |
| 2                 | Wcisnąć            | przycisk "Anuluj"                                                    |                                                                                                    |
|                   | a) P               | onowić krok 1                                                        |                                                                                                    |

| 3                                                  | Wypełnić dostępne pola                                                                                                    |                                                                                                    |
|----------------------------------------------------|----------------------------------------------------------------------------------------------------|----------------------------------------------------------------------------------------------------|
|                                                    | a) Po wypełnieniu spróbować zmienić ich zawartość                                                                                                    |                                                                                                    |
| 4                                                  | Zakończyć wciskają "dodaj"                                                                                                    |                                                                                                    |
| 5                                                  | Ponowić krok 1                                                                                                    |                                                                                                    |
| 6                                                  | Ponownie dodać tę samą firmę                                                                                                    |                                                                                                    |
| 7                                                  | Z lewego menu wybrać z sekcji umowa "Wyszukaj firmę"                                                                                                    |                                                                                                    |
| 8                                                  | Wyszukiwać kolejno po wszystkich dostępnych polach, wpisując zarówno dane istniejące jak i fałszywe                                                                                                    |                                                                                                    |
| 9                                                  | <ul> <li>Na dowolnie wybranej zarejestrowanej firmie wybierać kolejno ze skrajnej prawej kolumny:</li> <li>a. Edytuj <ol> <li>Wcisnąć przycisk "Anuluj"</li> <li>Ponowić krok a</li> <li>Zmieniać po kolei wszystkie dostępne pola</li> <li>Zakończyć wciskając "Edytuj"</li> </ol> </li> <li>b. Podgląd/szczegóły <ul> <li>Zakończyć wciskając "powrót do listy"</li> <li>Usuń</li> </ul> </li> </ul> |                                                                                                    |
| 10                                                 | Wcisnąć przycisk "usuń"                                                                                                    |                                                                                                    |
| 11                                                 | Dodatkowe uwagi                                                                                                    | Brak metody<br>DodajKlienta, która to<br>metoda przypisywać<br>będzie osoby<br>uprawnione do<br>zgłaszania<br>incydentów/zgłoszeń |
| Oczekiwany<br>rezultat<br>(Kryteria<br>akceptacji) | <ol> <li>Dodanie firmy</li> <li>Wyszukanie firmy</li> <li>Edycja firmy</li> <li>Usunięcie firmy</li> </ol>                                                                                                    |                                                                                                    |
| Uzyskany<br>rezultat                               | Zgodny z oczekiwanym                                                                                                    |                                                                                                    |
| Wynik testu                                        | / status PU. Zgłoszone błędy. Numer zgłoszenia w Mant                                                                                                    | tis – 31 i 72                                                                                                    |

# 6.8.1.6. Obsługa obiektu lokalizacja

Tabela 26. Scenariusz testu: Obsługa obiektu lokalizacja. Źródło: Opracowanie własne.

| Nazwa scenariusza  | Tworzenie, edg | ycja, usuv | wanie obie | ektu Lol | kalizacja  |   |               |
|--------------------|----------------|------------|------------|----------|------------|---|---------------|
| Warunki początkowe | Uruchomiony    | system     | Service    | Desk,    | Użytkownik | Z | uprawnieniami |

| Administratora Biznesowego       |                                                                                                    |                                                                                                    |  |  |  |
|----------------------------------|----------------------------------------------------------------------------------------------------|----------------------------------------------------------------------------------------------------|--|--|--|
| Realizacja scenariusza testowego |                                                                                                    |                                                                                                    |  |  |  |
| Krok                             | Opis                                                                                                    | Uwagi                                                                                                    |  |  |  |
| 1                                | Z lewego menu z sekcji Lokalizacja wybrać opcję "Dodaj lokalizację"                                                                                                    |                                                                                                    |  |  |  |
| 2                                | Weisnąć przycisk "Anuluj"                                                                                                    |                                                                                                    |  |  |  |
| 2                                |                                                                                                    |                                                                                                    |  |  |  |
| 3                                | wypemic dostępne pola                                                                                                    |                                                                                                    |  |  |  |
|                                  | a) Po wypełnieniu sprobować zmienić ich zawartość                                                                                                    |                                                                                                    |  |  |  |
| 4                                | Zakończyć wciskają "dodaj"                                                                                                    |                                                                                                    |  |  |  |
| 5                                | Ponowić krok 1                                                                                                    |                                                                                                    |  |  |  |
| 6                                | Spróbować ponownie dodać tę samą lokalizację                                                                                                    |                                                                                                    |  |  |  |
| 7                                | Z lewego menu wybrać z sekcji umowa "Wyszukaj lokalizację"                                                                                                    |                                                                                                    |  |  |  |
| 8                                | Wyszukiwać kolejno po wszystkich dostępnych polach, wpisując zarówno dane istniejące jak i fałszywe                                                                                                    | Brak kryteriów wyszukiwania                                                                                                    |  |  |  |
| 9                                | <ul> <li>Na dowolnie wybranej zarejestrowanej lokalizacji wybierać kolejno ze skrajnej prawej kolumny:</li> <li>a) Edytuj <ol> <li>Wcisnąć przycisk "Anuluj"</li> <li>Ponowić krok a</li> <li>Zmieniać po kolei wszystkie dostępne pola</li> <li>Zakończyć wciskając "Edytuj</li> </ol> </li> <li>b) Podgląd/szczegóły <ol> <li>Zakończyć wciskając "powrót do listy"</li> </ol> </li> <li>c) Usuń</li> </ul> | Dodać ikony <i>details,</i><br><i>edit, delete</i> tak jak np.<br>dla firmy<br>W <i>details</i> pole <i>update</i><br>powinno być z godziną i<br>tylko do odczytu. Czyli,<br>że po edycji lokalizacji<br>ta data i godzina<br>powinna ustawić się<br>automatycznie na datę<br>edycji (systemową)<br>Zmienić nazwę z<br><i>UpdateDate</i> na "Data<br>edycji"<br><i>InstertDate</i> powinno<br>być tylko do odczytu<br>Zmienić nazwę z<br><i>InstertDate</i> na "data<br>dodania" |  |  |  |
| 10                               | Weisnąć przycisk "usuń"                                                                                                    | Jeśli są wystawione<br>zgłoszenia z użyciem<br>danej lokalizacji to nie<br>powinno dać się jej                                                                                                    |  |  |  |

|                          |                      |                                                                                                    | usunąć. Po naciśnięciu                           |  |  |
|--------------------------|----------------------|----------------------------------------------------------------------------------------------------|--------------------------------------------------|--|--|
|                          |                      |                                                                                                    | delete, lokalizacja                              |  |  |
|                          |                      |                                                                                                    | powinna się                                      |  |  |
|                          |                      |                                                                                                    | dezaktywować.                                    |  |  |
| Oczekiwany               | 1. D                 | odanie lokalizacji                                                                                                   |                                                  |  |  |
| rezultat                 | 2. W                 | 2. Wyszukanie lokalizacji                                                                                            |                                                  |  |  |
| (Kryteria<br>akceptacji) | 3. E<br>4. U         | <ol> <li>Edycja lokalizacji</li> <li>Usunięcie lokalizacji</li> </ol>                                                |                                                  |  |  |
| Uzyskany<br>rezultat     | Zgodny z oczekiwanym |                                                                                                    |                                                  |  |  |
| Wynik testu              | / status             | PU. Zgłoszone błędy. Numer zgłoszenia w Ma<br>numer 28 rozwiązane w dniu 12/05/2013.<br>rozwiązane w dniu 10/06/2013 | ntis – 28 i 73. Zgłosznie<br>Zgłoszenie numer 73 |  |  |

# 6.8.1.7. Obsługa obiektu pracownicy

|                          |                   |             |           |              | ,         |               |           |
|--------------------------|-------------------|-------------|-----------|--------------|-----------|---------------|-----------|
| T 1 1 07 0               | • • • •           | $\cap 1  1$ | 1 . 1 .   | •            | 77 / 11   | $\sim$ ·      | 1         |
| Tabala 11 Neg            | anoriller toetile | ( hehiro)   | Obiol/fil | nracountou   | /rodio:   | Inrocomonia   | WAGNA     |
| $-1$ and $a \ge 1$ . Not | JHAHUMA IDMU. Y   | VDSiuga     | UDDUKLU   | DIACOWINCY   |           | VDD aCOWAIIIC | wiashe    |
| 1 40014 271 500          | Junius Costan     | Cobiaga     | 00101104  | prace mine , | . Drogro. | opiacomanie   | Tricolle. |
|                          |                   | <u> </u>    |           | 1 2          |           | 1             |           |

| Nazwa scena | ariusza          | Tworzenie, edycja, usuwanie obiektu Pracov                                       | wnicy  | 7                                                                 |  |
|-------------|------------------|----------------------------------------------------------------------------------|--------|-------------------------------------------------------------------|--|
| Warunki poc | zątkowe          | Uruchomiony system Service Desk, U<br>Administratora Biznesowego                 | Jżytko | wnik z uprawnieniami                                              |  |
|             |                  | Realizacja scenariusza testowego                                                 |        |                                                                   |  |
| Krok        |                  | Opis                                                                             |        | Uwagi                                                             |  |
| 1           | Z leweg          | o menu z sekcji pracownicy wybrać op<br>icy" następnie "dodaj"                   | pcję   |                                                                   |  |
| 2           | Wcisnąć<br>a) P  | przycisk "Anuluj"<br>onowić krok 1                                               |        |                                                                   |  |
| 3           | Wypełnić<br>a) P | Wypełnić dostępne pola         a) Po wypełnieniu spróbować zmienić ich zawartość |        |                                                                   |  |
| 4           | Zakończy         | Zakończyć wciskają "dodaj"                                                       |        |                                                                   |  |
| 5           | Ponowić          | Ponowić krok 1                                                                   |        |                                                                   |  |
| 6           | Ponownie         | e dodać tego samego pracownika                                                   |        |                                                                   |  |
| 7           | Z lewe           | go menu wybrać z sekcji Pracowr<br>nicy"                                         | nicy   | Brak przycisku<br>wyszukaj pracownika                             |  |
|             |                  |                                                                                  |        | Nagłówek przy<br>wyszukiwaniu<br>pracowników zaciągany<br>z umowy |  |

| 8                                                  | Wyszukiv<br>wpisując                                                                     | vać kolejno po wszystkich dostępnych polach, zarówno dane istniejące jak i fałszywe                                                                                                    |                                                           |                                                          |
|----------------------------------------------------|------------------------------------------------------------------------------------------|----------------------------------------------------------------------------------------------------|-----------------------------------------------------------|----------------------------------------------------------|
| 9                                                  | Na dowo<br>wybierać<br>a) E<br>b) P<br>c) U                                              | <ul> <li>olnie wybranym zarejestrowanym pracowniku<br/>kolejno ze skrajnej prawej kolumny:</li> <li>dytuj <ol> <li>Wcisnąć przycisk "Anuluj"</li> <li>Ponowić krok a</li> <li>Zmieniać po kolei wszystkie dostępne<br/>pola</li> <li>Zakończyć wciskając "Edytuj</li> </ol> </li> <li>odgląd/szczegóły <ol> <li>Zakończyć wciskając "powrót do listy"</li> </ol> </li> </ul> | Widok <i>d</i><br>zupełnie<br>poprawiając<br>się na "Firm | <i>letails</i> jest<br>nieczytelny,<br>c wzorować<br>na" |
| 10                                                 | Wcisnąć przycisk "usuń"                                                                  |                                                                                                    |                                                           |                                                          |
| Oczekiwany<br>rezultat<br>(Kryteria<br>akceptacji) | 1. Dodanie pracownika2. Wyszukanie pracownika3. Edycja pracownika4. Usunięcie pracownika |                                                                                                    |                                                           |                                                          |
| Uzyskany<br>rezultat                               | zultat Zgodny z oczekiwanym                                                              |                                                                                                    |                                                           |                                                          |
| Wynik testu                                        | / status                                                                                 | PU. Zgłoszone błędy. Numer zgłoszenia w l<br>rozwiązane w dniu 24/05/2013.                                                                                                    | Mantis – 37                                               | . Zgłoszenie                                             |

# 6.8.1.8. Obsługa obiektu Produkt - Urządzenie

Tabela 28. Scenariusz testu: Obsługa obiektu Produkt - Urządzenie. Źródło: Opracowanie własne.

| Nazwa scenariusza |                        | Tworzenie, edycja, usuwanie obiektu Produkt - Urządzenie               |                                                                                   |  |  |
|-------------------|------------------------|------------------------------------------------------------------------|-----------------------------------------------------------------------------------|--|--|
| Warunki poc       | zątkowe                | Uruchomiony system Service Desk, Użytk<br>Administratora Biznesowego   | ownik z uprawnieniami                                                             |  |  |
|                   |                        | Realizacja scenariusza testowego                                       |                                                                                   |  |  |
| Krok              |                        | Opis                                                                   | Uwagi                                                                             |  |  |
| 1                 | Z lewego<br>- urządzei | menu z sekcji produkty wybrać opcję "produkt<br>nie" następnie "dodaj" | Brak pól do<br>wyszukiwania                                                       |  |  |
| 2                 | Wcisnąć j<br>a) P      | przycisk "Anuluj"<br>onowić krok 1                                     | Przy próbie wciśnięcia<br>anuluj występuje błąd<br>aplikacji                      |  |  |
| 3                 | Wypełnić<br>a) P       | dostępne pola<br>o wypełnieniu spróbować zmienić ich zawartość         | Przy dodawaniu<br>produkt urządzenie<br>przetłumaczyć opisy pól<br>na jęz. Polski |  |  |

|                                                    |                                                                                                    | Przy dodawaniu<br>produkt urządzenie, nie<br>ma możliwości wyboru<br>producenta, wstawia się<br>jakiś domyślny |  |  |
|----------------------------------------------------|----------------------------------------------------------------------------------------------------|----------------------------------------------------------------------------------------------------|--|--|
| 4                                                  | Zakończyć wciskają "dodaj"                                                                                                    |                                                                                                    |  |  |
| 5                                                  | Ponowić krok 1                                                                                                    |                                                                                                    |  |  |
| 6                                                  | Ponownie dodać ten sam produkt-urządzenie                                                                                                    |                                                                                                    |  |  |
| 7                                                  | Z lewego menu wybrać z sekcji produkty wybrać produkt-urządzenie                                                                                                    |                                                                                                    |  |  |
| 8                                                  | Wyszukiwać kolejno po wszystkich dostępnych polach, wpisując zarówno dane istniejące jak i fałszywe                                                                                                    |                                                                                                    |  |  |
| 9                                                  | Na dowolnie wybranym zarejestrowanym urządzeniu<br>wybierać kolejno ze skrajnej prawej kolumny:<br>a) Edytuj<br>i. Wcisnąć przycisk "Anuluj"<br>ii. Ponowić krok a<br>iii. Zmieniać po kolei wszystkie dostępne<br>pola<br>iv. Zakończyć wciskając "Edytuj<br>b) Podgląd/szczegóły<br>i. Zakończyć wciskając "powrót do listy"<br>c) Usuń | Przy próbie edycji<br>produkt urządzenie i po<br>wciśnięciu zapisz<br>występuje błąd aplikacji                 |  |  |
| 10                                                 | Wcisnąć przycisk "usuń"                                                                                                    | Ekran <i>Delete</i> odbiega od standardu aplikacji                                                             |  |  |
| Oczekiwany<br>rezultat<br>(Kryteria<br>akceptacji) | <ol> <li>Dodanie urządzenia (produkt - urządzenie)</li> <li>Wyszukanie urządzenia (produkt – urządzenie)</li> <li>Edycja urządzenia (produkt – urządzenie)</li> <li>Usunięcie urządzenia (produkt – urządzenie)</li> </ol>                                                                                                    |                                                                                                    |  |  |
| Uzyskany<br>rezultat                               | Zgodny z oczekiwanym                                                                                                    |                                                                                                    |  |  |
| Wynik testu                                        | / status PU. Zgłoszone błędy. Numer zgłoszenia w M<br>kroku 9 zarejestrowana w zgło<br>Zgłoszenie numer 40 rozwiązane w dniu 24/05<br>74 rozwiązane w dniu 09/06/2013.                                                                                                    | antis – 40 i 74 uwaga z<br>szeniu numer 40.<br>5/2013. Zgłoszenie numer                                        |  |  |

# 6.8.1.9. Obsługa obiektu Produkt - Usługa

Tabela 29. Scenariusz testu: Obsługa obiektu Produkt - Usługa. Źródło: Opracowanie własne.

| Nazwa scenariusza | Tworzenie, edycja, usuwanie obiektu Produkt - Usługa |
|-------------------|------------------------------------------------------|
|-------------------|------------------------------------------------------|

| Warunki początkowe Uruchomiony system Service Desk, Użytkownik z uprawnieni.<br>Administratora Biznesowego                                                                   |                                               |                                                                                                    |                                                                                                    |  |  |  |  |
|----------------------------------------------------------------------------------------------------|-----------------------------------------------|----------------------------------------------------------------------------------------------------|----------------------------------------------------------------------------------------------------|--|--|--|--|
| Realizacja scenariusza testowego                                                                                                    |                                               |                                                                                                    |                                                                                                    |  |  |  |  |
| Krok                                                                                                    |                                               | Opis                                                                                                    | Uwagi                                                                                                    |  |  |  |  |
| 1                                                                                                    | Z lewego<br>- usługa"                         | menu z sekcji produkty wybrać opcję "produkt<br>następnie "dodaj"                                                                                                    |                                                                                                    |  |  |  |  |
| 2                                                                                                    | Wcisnąć<br>a) Ponow                           | przycisk "Anuluj"<br>ić krok 1                                                                                                    |                                                                                                    |  |  |  |  |
| 3                                                                                                    | Wypełnić<br>a) Po wyt                         | e dostępne pola<br>pełnieniu spróbować zmienić ich zawartość                                                                                                    |                                                                                                    |  |  |  |  |
| 4                                                                                                    | Zakończy                                      | vć wciskając "dodaj"                                                                                                    |                                                                                                    |  |  |  |  |
| 5                                                                                                    | Ponowić                                       | krok 1                                                                                                    |                                                                                                    |  |  |  |  |
| 6                                                                                                    | ponownie                                      | e dodać ten sam produkt-usługę                                                                                                    |                                                                                                    |  |  |  |  |
| 7                                                                                                    | Z leweg<br>produkt-u                          | o menu wybrać z sekcji produkty wybrać<br>Isługa                                                                                                    |                                                                                                    |  |  |  |  |
| 8                                                                                                    | Wyszukiv<br>wpisując                          | wać kolejno po wszystkich dostępnych polach, zarówno dane istniejące jak i fałszywe                                                                                                    |                                                                                                    |  |  |  |  |
| 9                                                                                                    | Na dowo<br>kolejno z<br>a) E<br>b) P<br>d. Us | <ul> <li>lnie wybranej zarejestrowanej usłudze wybierać e skrajnej prawej kolumny:</li> <li>Żdytuj <ol> <li>Wcisnąć przycisk "Anuluj"</li> <li>Ponowić krok a</li> <li>Zmieniać po kolei wszystkie dostępne pola</li> <li>Zakończyć wciskając "Edytuj</li> </ol> </li> <li>vodgląd/szczegóły <ol> <li>Zakończyć wciskając "powrót do listy"</li> </ol> </li> </ul> | Ekrany <i>details</i> i <i>delete</i><br>odbiegają od standardu<br>aplikacji, przy poprawie<br>wzorować się na<br>"firma" |  |  |  |  |
| 10                                                                                                    | Wcisnąć                                       | przycisk "usuń"                                                                                                    |                                                                                                    |  |  |  |  |
| Oczekiwany<br>rezultat<br>(Kryteria<br>akceptacji)                                                                                                    | 1. E<br>2. V<br>3. E<br>4. U                  | Dodanie usługi (produkt - usługa)<br>Vyszukanie usługi (produkt - usługa)<br>dycja usługi (produkt - usługa)<br>Jsunięcie usługi (produkt - usługa)                                                                                                    |                                                                                                    |  |  |  |  |
| Uzyskany<br>rezultat                                                                                                    | Zgodny z                                      | oczekiwanym                                                                                                    |                                                                                                    |  |  |  |  |
| Wynik testu / statusPU. Zgłoszone błędy. Numer zgłoszenia w Mantis – 40 i 74. Zgło<br>numer 40 rozwiązane w dniu 24/05/2013. Zgłoszenie num<br>rozwiązane w dniu 09/06/2013. |                                               |                                                                                                    |                                                                                                    |  |  |  |  |

#### 6.8.2. Faza I - Weryfikacja wprowadzanych danych

W kolejnej fazie, oznaczonej numerem jeden, przetestowano czy dane wprowadzane do aplikacji są trwałe i zapisują się zgodnie z oczekiwaniami.

#### 6.8.2.1. Weryfikacja wprowadzenia danych – obiekt Firma

Tabela 30. Scenariusz testu: Weryfikacja wprowadzenia danych - obiekt Firma. Źródło: Opracowanie własne.

| Nazwa scei                                         | cenariusza Weryfikacja wprowadzenia danych – obiekt Firma                                                                       |                                                                |                            |  |  |  |
|----------------------------------------------------|----------------------------------------------------------------------------------------------------|----------------------------------------------------------------|----------------------------|--|--|--|
| Warunki po                                         | czątkowe                                                                                                    | Uruchomiony system Service Desk,<br>Administratora Biznesowego | Użytkownik z uprawnieniami |  |  |  |
|                                                    |                                                                                                    | Realizacja scenariusza testowego                               |                            |  |  |  |
| Krok                                               |                                                                                                    | Opis                                                           | Uwagi                      |  |  |  |
| 1                                                  | Z lewego m<br>firmę"                                                                                                    | enu z sekcji firma wybrać opcję "Dodaj                         |                            |  |  |  |
| 2                                                  | Wypełnić na<br>a. Nazwa<br>b. Dane kc<br>c. NIP<br>d. REGON<br>e. Adres lo<br>f. Kod poo<br>g. Miasto<br>h. Telefon<br>i. Email | stępujące pola:<br>ntaktowe<br>[<br>skalizacji 1<br>sztowy     |                            |  |  |  |
| 3                                                  | Wcisnąć prz                                                                                                    | ycisk "Dodaj"                                                  |                            |  |  |  |
| Oczekiwany<br>rezultat<br>(Kryteria<br>akceptacji) | Zarejestrowano nowy obiekt Firma w bazie danych                                                                                 |                                                                |                            |  |  |  |
| Uzyskany<br>rezultat                               | Zarejestrowano nowy obiekt Firma w bazie danych                                                                                 |                                                                |                            |  |  |  |
| Wynik testu / status P                             |                                                                                                    |                                                                |                            |  |  |  |

#### 6.8.2.2. Weryfikacja wprowadzenia danych – obiekt Lokalizacja

Tabela 31. Scenariusz testu: Weryfikacja wprowadzenia danych - obiekt Lokalizacja. Źródło: Opracowanie własne.

| Nazwa scenariusza  | Weryfikacja wprowadzenia danych – obiekt Lokalizacja                                      |  |  |
|--------------------|-------------------------------------------------------------------------------------------|--|--|
| Warunki początkowe | Uruchomiony system Service Desk, Użytkownik z uprawnieniami<br>Administratora Biznesowego |  |  |

| Realizacja scenariusza testowego    |                                                                                                    |                                                     |       |  |  |
|-------------------------------------|----------------------------------------------------------------------------------------------------|-----------------------------------------------------|-------|--|--|
| Krok                                |                                                                                                    | Opis                                                | Uwagi |  |  |
| 1                                   | Z lewego n<br>"Dodaj Loka                                                                                                    | nenu z sekcji lokalizacja wybrać opcję<br>Ilizację" |       |  |  |
| 2                                   | Wypełnić następujące pola:         a. Firma         b. Adres lokalizacji         c. Kod pocztowy         d. Miasto         e. Jest główna lokalizacją         f. Telefon         g. Email |                                                     |       |  |  |
| 3                                   | Weisnąć przycisk "Zapisz"                                                                                                    |                                                     |       |  |  |
| Oczekiwany<br>rezultat<br>(Kryteria | Zarejestrowano nowy obiekt Lokalizacja w bazie<br>danych                                                                                                    |                                                     |       |  |  |
| akceptacji)                         |                                                                                                    |                                                     |       |  |  |
| Uzyskany<br>rezultat                | Zarejestrowano nowy obiekt Lokalizacja w bazie danych                                                                                                    |                                                     |       |  |  |
| Wynik test                          | u / status                                                                                                    | PU.                                                 |       |  |  |

# 6.8.2.3. Weryfikacja wprowadzenia danych – obiekt Grupa

Tabela 32. Scenariusz testu: Weryfikacja wprowadzenia danych - obiekt Grupa. Źródło: Opracowanie własne.

| Nazwa scer                          | nariusza                | Weryfikacja wprowadzenia danych – obiekt Grupa |       |  |  |  |  |
|-------------------------------------|-------------------------|------------------------------------------------|-------|--|--|--|--|
| Warunki po                          | czątkowe                | Użytkownik z uprawnieniami                     |       |  |  |  |  |
|                                     |                         | Realizacja scenariusza testowego               |       |  |  |  |  |
| Krok                                |                         | Opis                                           | Uwagi |  |  |  |  |
| 1                                   | Z lewego me             | enu z sekcji Grupy wybrać opcję "Dodaj"        |       |  |  |  |  |
| 2                                   | Wypełnić wa<br>a. Nazwa | szystkie dostępne pola na formularzu<br>Grupy  |       |  |  |  |  |
| 3                                   | Weisnąć prz             | ycisk "Dodaj"                                  |       |  |  |  |  |
| Oczekiwany<br>rezultat<br>(Kryteria | Zarejestrowa            | ano nowy obiekt Grupa w bazie danych           |       |  |  |  |  |
| akceptacji)<br>Uzyskany<br>rezultat | Zarejestrowa            | nno nowy obiekt Grupa w bazie danych           |       |  |  |  |  |
| Wynik test                          | u / status              | Р                                              |       |  |  |  |  |

## 6.8.2.4. Weryfikacja wprowadzenia danych – przypisanie osób do Grupy

Tabela 33. Scenariusz testu: Weryfikacja wprowadzenia danych - przypisanie osób do Grupy. Źródło: Opracowanie własne.

| Nazwa scer               | enariusza Weryfikacja wprowadzenia danych – przypisanie osób do Grupy                     |                                  |       |  |  |  |
|--------------------------|-------------------------------------------------------------------------------------------|----------------------------------|-------|--|--|--|
| Warunki po               | początkowe Uruchomiony system Service Desk, Użytkownik z upraw Administratora Biznesowego |                                  |       |  |  |  |
|                          |                                                                                           | Realizacja scenariusza testowego |       |  |  |  |
| Krok                     |                                                                                           | Opis                             | Uwagi |  |  |  |
| 1                        | Z lewego<br>"Wyszukaj"                                                                    | menu z sekcji Grupy wybrać opcję |       |  |  |  |
| 2                        | Wcisnąć ikonę <sup>2</sup> " <i>GroupEmployees</i> " przy wybranej grupie                 |                                  |       |  |  |  |
| 3                        | Zaznaczyć osoby przypisywane do grupy                                                     |                                  |       |  |  |  |
| 4                        | Wcisnąć przycisk "Dodaj"                                                                  |                                  |       |  |  |  |
| Oczekiwany<br>rezultat   | Zarejestrowano nowy skład grupy w bazie danych                                            |                                  |       |  |  |  |
| (Kryteria<br>akceptacji) |                                                                                           |                                  |       |  |  |  |
| Uzyskany<br>rezultat     | Zarejestrowano nowy skład grupy w bazie danych                                            |                                  |       |  |  |  |
| Wynik testu / status P   |                                                                                           |                                  |       |  |  |  |

#### 6.8.2.5. Weryfikacja wprowadzenia danych – obiekt Osoba

Tabela 34. Scenariusz testu: Weryfikacja wprowadzenia danych - obiekt Osoba. Źródło: Opracowanie własne.

| Nazwa scei         | nariusza                                                        | Weryfikacja wprowadzenia danych – obiekt Osoba                                   |         |               |       |  |  |  |
|--------------------|-----------------------------------------------------------------|----------------------------------------------------------------------------------|---------|---------------|-------|--|--|--|
| Warunki początkowe |                                                                 | Uruchomiony system Service Desk, Użytkownik z upra<br>Administratora Biznesowego |         | uprawnieniami |       |  |  |  |
|                    |                                                                 | Realizacja                                                                       | scenari | usza testo    | owego |  |  |  |
| Krok               | Opis                                                            |                                                                                  |         | Uwagi         |       |  |  |  |
| 1                  | Z lewego menu z sekcji Osoby wybrać opcję "Dodaj osobe"         |                                                                                  |         |               |       |  |  |  |
| 2                  | Wypełnić na<br>a. Imię<br>b. Nazwisł<br>c. Telefon<br>d. E-mail | stępujące pola:<br>co                                                            |         |               |       |  |  |  |

| 3                        | Weisnąć prz  | ycisk "Dodaj"                       |  |
|--------------------------|--------------|-------------------------------------|--|
| Oczekiwany<br>rezultat   | Zarejestrowa | no nowy obiekt Osoba w bazie danych |  |
| (Kryteria<br>akceptacji) |              |                                     |  |
| Uzyskany<br>rezultat     | Zarejestrowa | no nowy obiekt Osoba w bazie danych |  |
| Wynik test               | u / status   | Р                                   |  |

## 6.8.2.6. Weryfikacja wprowadzenia danych – obiekt Pracownik

Tabela 35. Scenariusz testu: Weryfikacja wprowadzenia danych - obiekt Pracownik. Źródło: Opracowanie własne.

| Nazwa scer                          | nariusza                                                                                                    | usza Weryfikacja wprowadzenia danych – obiekt Pracownik        |                                                                             |  |  |  |  |
|-------------------------------------|----------------------------------------------------------------------------------------------------|----------------------------------------------------------------|-----------------------------------------------------------------------------|--|--|--|--|
| Warunki po                          | oczątkowe                                                                                                    | Uruchomiony system Service Desk,<br>Administratora Biznesowego | Użytkownik z uprawnieniami                                                  |  |  |  |  |
|                                     |                                                                                                    | Realizacja scenariusza testowego                               |                                                                             |  |  |  |  |
| Krok                                |                                                                                                    | Opis                                                           | Uwagi                                                                       |  |  |  |  |
| 1                                   | Z lewego n<br>"Pracownicy                                                                                                    | nenu z sekcji Pracownicy wybrać opcję                          |                                                                             |  |  |  |  |
| 2                                   | Wcisnąć prz                                                                                                    | ycisk "Dodaj"                                                  |                                                                             |  |  |  |  |
| 3                                   | Wypełnić na<br>a. PESEL<br>b. <i>Position</i><br>c. Data zat<br>d. Login<br>e. Hasło<br>f. Imię<br>g. Nazwisł<br>h. Telefon<br>i. E-mail | stępujące pola:<br>rudnienia                                   | Nazwa pola <i>Position</i> powinna<br>być przetłumaczona na język<br>Polski |  |  |  |  |
| 4                                   | Wcisnąć prz                                                                                                    | ycisk "Dodaj"                                                  |                                                                             |  |  |  |  |
| Oczekiwany<br>rezultat<br>(Kryteria | Zarejestrowano nowy obiekt Pracownik w bazie<br>danych                                                                                   |                                                                |                                                                             |  |  |  |  |
| akceptacji)                         |                                                                                                    |                                                                |                                                                             |  |  |  |  |
| Uzyskany<br>rezultat                | Zarejestrowano nowy obiekt Pracownik w bazie<br>danych                                                                                   |                                                                |                                                                             |  |  |  |  |
| Wynik testu / status P              |                                                                                                    |                                                                |                                                                             |  |  |  |  |

## 6.8.2.7. Weryfikacja wprowadzenia danych – obiekt Stanowisko

Tabela 36. Scenariusz testu: Weryfikacja wprowadzenia danych - obiekt Stanowisko. Źródło: Opracowanie własne.

| Nazwa scei               | nariusza                                                                                             | iusza Weryfikacja wprowadzenia danych – obiekt Stanowisko      |       |  |  |  |
|--------------------------|----------------------------------------------------------------------------------------------------|----------------------------------------------------------------|-------|--|--|--|
| Warunki po               | Warunki początkowe Uruchomiony system Service Desk, Użytkownik z upraw<br>Administratora Biznesowego |                                                                |       |  |  |  |
|                          |                                                                                                    | Realizacja scenariusza testowego                               | -     |  |  |  |
| Krok                     |                                                                                                    | Opis                                                           | Uwagi |  |  |  |
| 1                        | Z lewego n<br>"Stanowiska                                                                            | Z lewego menu z sekcji Pracownicy wybrać opcję<br>"Stanowiska" |       |  |  |  |
| 2                        | Wcisnąć prz                                                                                          | Wcisnąć przycisk "Dodaj stanowisko"                            |       |  |  |  |
| 3                        | Wypełnić następujące pola<br>a. Nazwa                                                                |                                                                |       |  |  |  |
| 4                        | Wcisnąć prz                                                                                          | ycisk "Dodaj"                                                  |       |  |  |  |
| Oczekiwany<br>rezultat   | Zarejestrowano nowy obiekt Stanowisko w bazie<br>danych                                              |                                                                |       |  |  |  |
| (Kryteria<br>akceptacji) |                                                                                                    |                                                                |       |  |  |  |
| Uzyskany<br>rezultat     | Zarejestrowano nowy obiekt Stanowisko w bazie danych                                                 |                                                                |       |  |  |  |
| Wynik testu              | ı / status                                                                                           | Р                                                              |       |  |  |  |

## 6.8.2.8. Weryfikacja wprowadzenia danych – obiekt Produkt Urządzenie

Tabela 37. Scenariusz testu: Weryfikacja wprowadzenia danych - obiekt Produkt Urządzenie. Źródło: Opracowanie własne.

| Nazwa scer | Weryfikacja w                                                          | prowadze                                                       | enia dany | ch – obi   | ekt Produkt U | rząc          | lzenie |  |
|------------|------------------------------------------------------------------------|----------------------------------------------------------------|-----------|------------|---------------|---------------|--------|--|
| Warunki po | czątkowe                                                               | Uruchomiony system Service Desk,<br>Administratora Biznesowego |           | Użytkownik | z             | uprawnieniami |        |  |
|            |                                                                        | Realizacja                                                     | scenari   | usza testo | owego         |               |        |  |
| Krok       | Opis                                                                   |                                                                |           |            | Uw            | vagi          |        |  |
| 1          | Z lewego menu z sekcji Produkty wybrać opcję "Produkt - urządzenie"    |                                                                |           |            |               |               |        |  |
| 2          | Wcisnąć przycisk "Dodaj"                                               |                                                                |           |            |               |               |        |  |
| 3          | Wypełnić następujące pola:<br>a. Numer seryjny<br>b. Model<br>c. Cechy |                                                                |           |            |               |               |        |  |

|                                                    | d. Opis                                                           |   |  |  |
|----------------------------------------------------|-------------------------------------------------------------------|---|--|--|
| 4                                                  | Wcisnąć przycisk "Dodaj"                                          |   |  |  |
| Oczekiwany<br>rezultat<br>(Kryteria<br>akcentacii) | Zarejestrowano nowy obiekt Produkt - urządzenie w<br>bazie danych |   |  |  |
| Uzyskany<br>rezultat                               | Zarejestrowano nowy obiekt Produkt - urządzenie w<br>bazie danych |   |  |  |
| Wynik test                                         | u / status                                                        | Р |  |  |

#### 6.8.2.9. Weryfikacja wprowadzenia danych – obiekt Produkt Usługa

Tabela 38. Scenariusz testu: Weryfikacja wprowadzenia danych - obiekt Produkt Usługa. Źródło: Opracowanie własne.

| Nazwa scenariusza                                  |                                                               | Weryfikacja wprowadzenia danych – obie                         | kt Produkt Usługa          |  |  |
|----------------------------------------------------|---------------------------------------------------------------|----------------------------------------------------------------|----------------------------|--|--|
| Warunki po                                         | czątkowe                                                      | Uruchomiony system Service Desk,<br>Administratora Biznesowego | Użytkownik z uprawnieniami |  |  |
|                                                    |                                                               | Realizacja scenariusza testowego                               |                            |  |  |
| Krok                                               |                                                               | Opis                                                           | Uwagi                      |  |  |
| 1                                                  | Z lewego u<br>"Produkt - u                                    | Z lewego menu z sekcji Produkty wybrać opcję                   |                            |  |  |
| 2                                                  | Wcisnąć prz                                                   | Weisnąć przycisk "Dodaj"                                       |                            |  |  |
| 3                                                  | Wypełnić następujące pola:<br>a. Numer usługi<br>b. Opis      |                                                                |                            |  |  |
| 4                                                  | Wcisnąć przycisk "Dodaj"                                      |                                                                |                            |  |  |
| Oczekiwany<br>rezultat<br>(Kryteria<br>akceptacji) | Zarejestrowano nowy obiekt Produkt - usługa w bazie<br>danych |                                                                |                            |  |  |
| Uzyskany<br>rezultat                               | Zarejestrowa<br>danych                                        | no nowy obiekt Produkt - usługa w bazie                        |                            |  |  |
| Wynik testu / status                               |                                                               | Р                                                              |                            |  |  |

# 6.8.2.10. Weryfikacja wprowadzenia danych – obiekt Producent

Tabela 39. Scenariusz testu: Weryfikacja wprowadzenia danych - obiekt Producent. Źródło: Opracowanie własne.

| Nazwa scenariusza        |                                                        | Weryfikacja wprowadzenia danych – obiekt Producent             |                            |  |  |  |
|--------------------------|--------------------------------------------------------|----------------------------------------------------------------|----------------------------|--|--|--|
| Warunki po               | czątkowe                                               | Uruchomiony system Service Desk,<br>Administratora Biznesowego | Użytkownik z uprawnieniami |  |  |  |
|                          |                                                        | Realizacja scenariusza testowego                               |                            |  |  |  |
| Krok                     |                                                        | Opis                                                           | Uwagi                      |  |  |  |
| 1                        | Z lewego r<br>"Dodaj"                                  | Z lewego menu z sekcji Producent wybrać opcję<br>"Dodaj"       |                            |  |  |  |
| 2                        | Wcisnąć prz                                            | Wcisnąć przycisk "Dodaj"                                       |                            |  |  |  |
| 3                        | Wypełnić następujące pola:<br>a. Nazwa                 |                                                                |                            |  |  |  |
| 4                        | Wcisnąć przycisk "Dodaj"                               |                                                                |                            |  |  |  |
| Oczekiwany<br>rezultat   | Zarejestrowano nowy obiekt Producent w bazie<br>danych |                                                                |                            |  |  |  |
| (Kryteria<br>akceptacji) |                                                        |                                                                |                            |  |  |  |
| Uzyskany<br>rezultat     | Zarejestrowano nowy obiekt Producent w bazie danych    |                                                                |                            |  |  |  |
| Wynik test               | u / status                                             | Р                                                              |                            |  |  |  |

## 6.8.2.11. Weryfikacja wprowadzenia danych – obiekt Zgłoszenie

Tabela 40. Scenariusz testu: Weryfikacja wprowadzenia danych - obiekt Zgłoszenie. Źródło: Opracowanie własne.

| Nazwa scenariusza |                                                                               | Weryfikacja wprowadzenia danych – obie                         | kt Zgłoszenie                                                                               |
|-------------------|-------------------------------------------------------------------------------|----------------------------------------------------------------|---------------------------------------------------------------------------------------------|
| Warunki po        | czątkowe                                                                      | Uruchomiony system Service Desk,<br>Administratora Biznesowego | Użytkownik z uprawnieniami                                                                  |
|                   |                                                                               | Realizacja scenariusza testowego                               |                                                                                             |
| Krok              |                                                                               | Opis                                                           | Uwagi                                                                                       |
| 1                 | Z lewego n<br>"Rejestracja                                                    | nenu z sekcji Zgłoszenia wybrać opcję zgłoszenia"              |                                                                                             |
| 2                 | Wypełnić na<br>a. Nr umo<br>b. Osoba o<br>c. Typ zgło                         | stępujące pola:<br>wy<br>dpowiedzialna<br>oszenia              |                                                                                             |
| 3                 | Wcisnąć prz                                                                   | ycisk "Dalej"                                                  |                                                                                             |
| 4                 | Wypełnić wszystkie pola<br>a. <i>Location</i><br>b. <i>Product</i><br>c. Opis |                                                                | Nazwy pól <i>Location</i> i <i>Product</i><br>powinny być przetłumaczone<br>na język Polski |

| 5                        | Weisnąć prz            | ycisk "Dodaj"                          |
|--------------------------|------------------------|----------------------------------------|
| Oczekiwany<br>rezultat   | Zarejestrowa<br>danych | no nowy obiekt Zgłoszenie w bazie      |
| (Kryteria<br>akceptacji) |                        |                                        |
| Uzyskany<br>rezultat     | Zarejestrowa<br>danych | no nowy obiekt Zgłoszenie w bazie      |
| Wynik test               | u / status             | PU. Zgłoszone uwagi. Numer Mantis - 49 |

#### 6.8.3. Faza II - testy interfejsu Użytkownika

Ostatnia faza testów obejmowała bardziej skomplikowane czynności, jak chociażby rejestrację zgłoszenia, dodawanie nowych osób do bazy, mechanizm wyszukiwania, edycję workflow, czy też test działania gotowych przepływów.

#### 6.8.3.1. Rejestracja zgłoszenia przez Konsultanta

#### Tabela 41. Scenariusz testu: Rejestracja zgłoszenia przez Konsultanta. Źródło: Opracowanie własne.

| Nazwa scenariusza |                                                                                                    | Rejestracja zgłoszenia przez Konsultanta                                                     |                                                                                                    |
|-------------------|----------------------------------------------------------------------------------------------------|----------------------------------------------------------------------------------------------|----------------------------------------------------------------------------------------------------|
| Warunki po        | oczątkowe                                                                                                    | Uruchomiony system Service Desk,<br>Administratora Biznesowego                               | Użytkownik z uprawnieniami                                                                                                    |
|                   |                                                                                                    | Realizacja scenariusza testowego                                                             |                                                                                                    |
| Krok              |                                                                                                    | Opis                                                                                         | Uwagi                                                                                                    |
| 1                 | Z lewego r<br>"rejestracja<br>"rejestracja z                                                                                                    | nenu z sekcji zgłoszenia wybrać opcję<br>zgłoszenia" lub z górnej belki wybrać<br>zgłoszenia | Nie działa przycisk rejestracja<br>zgłoszenia z górnej belki                                                                                                    |
| 2                 | Wcisnąć prz<br>a. Ponowie                                                                                                    | ycisk "Anuluj"<br>č krok 1                                                                   | Nie działa przycisk anuluj.                                                                                                    |
| 3                 | <ul> <li>Wypełnić następujące pola:</li> <li>a. Numer umowy <ol> <li>Wybsać ręcznie</li> <li>Wyszukać korzystając z "lupki"</li> </ol> </li> <li>b. Wybrać osobę odpowiedzialną <ol> <li>Wybrać Typ zgłoszenia</li> <li>Nacisnąć przycisk dalej</li> </ol> </li> </ul> |                                                                                              | <ul> <li>Przy wyszukiwaniu umowy:</li> <li>Brak możliwości wyszukiwania po numerze umowy</li> <li>na liście brak nazwy firmy.</li> <li>Po co są numerowane strony skoro jest tylko 6 umów.</li> <li>Godzina zawarcia umowy raczej nie potrzebna</li> <li>Nie ma żadnego typu zgłoszenia do wyboru</li> </ul> |

|                          |                                                     |                                                                                                   | Błąd<br>zapisu<br>odpow | aplikacji<br>. Bra<br>viedzialnej | przy<br>ak | próbie<br>osoby |
|--------------------------|-----------------------------------------------------|---------------------------------------------------------------------------------------------------|-------------------------|-----------------------------------|------------|-----------------|
| 4                        | Wypełnić na<br>a. Wybrać<br>b. Wybrać<br>c. Podać o | Wypełnić następujące pola:<br>a. Wybrać lokalizację z listy<br>b. Wybrać produkt<br>c. Podać opis |                         |                                   |            |                 |
| 5                        | Nacisnąć prz                                        | Nacisnąć przycisk "dalej"                                                                         |                         |                                   |            |                 |
| Oczekiwany<br>rezultat   | Zarejestrowane zgłoszenie                           |                                                                                                   |                         |                                   |            |                 |
| (Kryteria<br>akceptacji) |                                                     |                                                                                                   |                         |                                   |            |                 |
| Uzyskany<br>rezultat     | Zarejestrowane zgłoszenie                           |                                                                                                   |                         |                                   |            |                 |
| Wynik testu / status     |                                                     | PU. Zgłoszone błędy. Numer zgłoszen rozwiązane w dniu 01/06/2013.                                 | ia w N                  | Iantis – 6                        | 6, Zgł     | oszenie         |

# 6.8.3.2. Dodanie pracowników do grupy

|                                        |                    |              |                                        | ,                    |                        |
|----------------------------------------|--------------------|--------------|----------------------------------------|----------------------|------------------------|
| TT 1 1 1 1 1 1 1 1 1 1 1 1 1 1 1 1 1 1 | a • • •            | D 1 '        | .1 / 1                                 | 77 / 11              | $\sim$ $\cdot$ 1       |
| Tabala / 7                             | Neanarillez factur | Lodonia nro/ | numizou do                             | aring Irodia         | · I Inracowania Włacna |
| $\mathbf{I}$ and $\mathbf{I}$          | OUTHAILUSZ ITSUL.  | $\mathbf{D}$ | $A \cup W \cup U \cup V \cup U \cup U$ | $21000 \times 10000$ |                        |
| 1 40 0 14 121                          |                    | 200000 prov  |                                        |                      |                        |

| Nazwa scena                                        | ariusza                                     | Dodanie pracowników grupy                                                          |                       |  |
|----------------------------------------------------|---------------------------------------------|------------------------------------------------------------------------------------|-----------------------|--|
| Warunki poc                                        | zątkowe                                     | Uruchomiony system Service Desk, Użytk<br>Administratora Biznesowego               | ownik z uprawnieniami |  |
|                                                    |                                             | Realizacja scenariusza testowego                                                   |                       |  |
| Krok                                               |                                             | Opis                                                                               | Uwagi                 |  |
| 1                                                  | Z lewego                                    | Z lewego menu sekcji grupy wybrać opcję "wyszukaj"                                 |                       |  |
| 2                                                  | Przejść d<br>poprzez w                      | Przejść do listy osób dla dowolnej wyszukanej grupy<br>poprzez wybór ikony "osoby" |                       |  |
| 3                                                  | Zaznaczenie flagi obok interesującej osoby. |                                                                                    |                       |  |
| Oczekiwany<br>rezultat<br>(Kryteria<br>akceptacii) | Pracownik został dodany do grupy            |                                                                                    |                       |  |
| Uzyskany<br>rezultat                               | Pracownik został dodany do grupy            |                                                                                    |                       |  |
| Wynik testu                                        | / status                                    | Р                                                                                  |                       |  |

## 6.8.3.3. Automatyczne nadawanie numeru zgłoszeń

## Tabela 43. Scenariusz testu: Automatyczne nadawanie numeru zgłoszeń. Źródło: Opracowanie własne.

| Nazwa scenariusza        |                                                            | Automatyczne nadawanie numeru zgłoszeń                                                                                                    |                                                                                                    |  |
|--------------------------|------------------------------------------------------------|----------------------------------------------------------------------------------------------------|----------------------------------------------------------------------------------------------------|--|
| Warunki poc              | zątkowe                                                    | Uruchomiony system Service Desk, Użytk<br>Administratora Biznesowego                                                                                                    | ownik z uprawnieniami                                                                                                    |  |
|                          |                                                            | Realizacja scenariusza testowego                                                                                                    |                                                                                                    |  |
| Krok                     |                                                            | Opis                                                                                                    | Uwagi                                                                                                    |  |
| 1                        | Z leweg<br>"rejestrac<br>"rejestrac                        | o menu z sekcji zgłoszenia wybrać opcję<br>ja zgłoszenia" lub z górnej belki wybrać<br>ja zgłoszenia                                                                                                    |                                                                                                    |  |
| 2                        | Wypełnić<br>a. Numo<br>i. V<br>ii. V<br>b. Wybi<br>c. Wybi | <ul> <li>Wypełnić następujące pola:</li> <li>a. Numer umowy <ol> <li>Wpisać ręcznie</li> <li>Wyszukać korzystając z "lupki"</li> </ol> </li> <li>b. Wybrać osobę odpowiedzialną <ol> <li>Wybrać Typ zgłoszenia</li> </ol> </li> </ul> |                                                                                                    |  |
| 3                        | Nacisnąć                                                   | przycisk dalej                                                                                                    |                                                                                                    |  |
| 4                        | Wypełnić<br>a. Adre:<br>b. Produ<br>c. Opis                | e następujące pola:<br>s<br>ikt                                                                                                    | Przejście do ekranu<br>wyszukiwania zgłoszeń.<br>Brak widocznych<br>numerów zgłoszeń.<br>Brak możliwości<br>sprawdzenia, edycji<br>bądź usunięcia<br>zgłoszeń. |  |
| 5                        | Nacisnąć przycisk dalej                                    |                                                                                                    |                                                                                                    |  |
| Oczekiwany<br>rezultat   | Wyświetlenie nadawanego numeru zgłoszenia.                 |                                                                                                    |                                                                                                    |  |
| (Kryteria<br>akceptacji) |                                                            |                                                                                                    |                                                                                                    |  |
| Uzyskany<br>rezultat     | Przejście do ekranu wyszukiwania zgłoszeń.                 |                                                                                                    |                                                                                                    |  |
| Wynik testu              | / status                                                   | PU. Zgłoszone błędy. Numer zgłoszenia w Mar<br>rozwiązane w dniu 05/06/2013                                                                                                    | ntis – 62 i 63. Zgłoszenia                                                                                                    |  |

## 6.8.3.4. Przeszukiwanie bazy osób zgłaszających po dostępnych polach

Tabela 44. Scenariusz testu: Przeszukanie bazy osób zgłaszających po dostępnych polach. Źródło: Opracowanie własne.

| Nazwa scenariusza                                  |                                                             | Przeszukiwanie bazy osób zgłaszających po dost                        | ępnych polach         |  |
|----------------------------------------------------|-------------------------------------------------------------|-----------------------------------------------------------------------|-----------------------|--|
| Warunki poc                                        | zątkowe                                                     | Uruchomiony system Service Desk, Użytko<br>Administratora Biznesowego | ownik z uprawnieniami |  |
|                                                    |                                                             | Realizacja scenariusza testowego                                      |                       |  |
| Krok                                               |                                                             | Opis                                                                  | Uwagi                 |  |
| 1                                                  | Z leweg<br>"wyszuki                                         | Z lewego menu z sekcji osoby wybrać opcję<br>"wyszukiwanie osoby".    |                       |  |
| 2                                                  | W odpowiednich polach wpisać dane filtrujące (np. Telefon). |                                                                       |                       |  |
| Oczekiwany<br>rezultat<br>(Kryteria<br>akceptacji) | Wyświetlona lista osób zgłaszających po zastosowaniu filtra |                                                                       |                       |  |
| Uzyskany<br>rezultat                               | Wyświetlona lista osób zgłaszających po zastosowaniu filtra |                                                                       |                       |  |
| Wynik testu                                        | / status                                                    | Р                                                                     |                       |  |

#### 6.8.3.5. Przeszukiwanie bazy listy lokalizacji po dostępnych polach

Tabela 45. Scenariusz testu: Przeszukiwanie bazy listy lokalizacji po dostępnych polach. Źródło: Opracowanie własne.

| Nazwa scenariusza        |                                                                                | Przeszukiwanie bazy listy lokalizacji po dostępn                     | ych polach            |  |
|--------------------------|--------------------------------------------------------------------------------|----------------------------------------------------------------------|-----------------------|--|
| Warunki poc              | zątkowe                                                                        | Uruchomiony system Service Desk, Użytk<br>Administratora Biznesowego | ownik z uprawnieniami |  |
|                          |                                                                                | Realizacja scenariusza testowego                                     |                       |  |
| Krok                     |                                                                                | Opis                                                                 | Uwagi                 |  |
| 1                        | Z lewego menu z sekcji lokalizacja wybrać opcję<br>"wyszukiwanie lokalizacji". |                                                                      |                       |  |
| 2                        | W odpowiednich polach wpisać dane filtrujące (np. Miasto).                     |                                                                      |                       |  |
| Oczekiwany<br>rezultat   | Wyświetlona lista lokalizacji po zastosowaniu filtra                           |                                                                      |                       |  |
| (Kryteria<br>akceptacji) |                                                                                |                                                                      |                       |  |
| Uzyskany<br>rezultat     | Wyświetł                                                                       |                                                                      |                       |  |

| Wynik testu / status | Р |
|----------------------|---|
|                      |   |

## 6.8.3.6. Wyświetlanie listy zgłoszeń

Tabela 46. Scenariusz testu: Wyświetlanie listy zgłoszeń. Źródło: Opracowanie własne.

| Nazwa scenariusza                                  |                                                                     | Wyświetlanie listy zgłoszeń                                                               |       |  |  |  |
|----------------------------------------------------|---------------------------------------------------------------------|-------------------------------------------------------------------------------------------|-------|--|--|--|
| Warunki początkowe                                 |                                                                     | Uruchomiony system Service Desk, Użytkownik z uprawnieniami<br>Administratora Biznesowego |       |  |  |  |
|                                                    |                                                                     | Realizacja scenariusza testowego                                                          |       |  |  |  |
| Krok                                               |                                                                     | Opis                                                                                      | Uwagi |  |  |  |
| 1                                                  | Z leweg<br>"realizow                                                | Z lewego menu z sekcji zgłoszenia wybrać opcję "realizowane zgłoszenia"                   |       |  |  |  |
| 2                                                  | Z lewego menu z sekcji zgłoszenia wybrać<br>"wyszukiwanie zgłoszeń" |                                                                                           |       |  |  |  |
| Oczekiwany<br>rezultat<br>(Kryteria<br>akceptacji) | Wyświetlona lista zgłoszeń                                          |                                                                                           |       |  |  |  |
| Uzyskany<br>rezultat                               | Wyświetlona lista zgłoszeń                                          |                                                                                           |       |  |  |  |
| Wynik testu                                        | / status                                                            | Р                                                                                         |       |  |  |  |

## 6.8.3.7. Wyszukiwanie zgłoszeń po numerze zgłoszenia lub numerze umowy

Tabela 47. Scenariusz testu: Wyszukiwanie zgłoszeń po dostępnych polach. Źródło: Opracowanie własne.

| Nazwa scenariusza                   |                         | Wyszukiwanie zgłoszeń po opisie, urządzeni statusie etc.             | u, lokalizacji, aktualnym |  |
|-------------------------------------|-------------------------|----------------------------------------------------------------------|---------------------------|--|
| Warunki początkowe                  |                         | Uruchomiony system Service Desk, Użytk<br>Administratora Biznesowego | ownik z uprawnieniami     |  |
|                                     |                         | Realizacja scenariusza testowego                                     |                           |  |
| Krok                                |                         | Opis                                                                 | Uwagi                     |  |
| 1                                   | Z leweg<br>"wyszuki     | o menu z sekcji zgłoszenia wybrać opcję wanie zgłoszeń"              |                           |  |
| 2                                   | Wpisanie<br>Numer un    | danych, po których chcemy wyszukać np. nowy.                         |                           |  |
| 3                                   | Kliknąć przycisk Dalej. |                                                                      |                           |  |
| Oczekiwany<br>rezultat<br>(Kryteria | Wyświetl                | one zgłoszenia po zastosowaniu filtra                                |                           |  |

| akceptacji)          |          |                                       |  |
|----------------------|----------|---------------------------------------|--|
| Uzyskany<br>rezultat | Wyświetl | one zgłoszenia po zastosowaniu filtra |  |
| Wynik testu / status |          | Р                                     |  |

## 6.8.3.8. Wyświetlanie listy zgłoszeń względem kończących się czasów SLA

Tabela 48. Scenariusz testu: Wyświetlanie listy zgłoszeń względem kończących się czasów SLA. Źródło: Opracowanie własne.

| Nazwa scenariusza        |                                                                                   | Wyświetlanie listy zgłoszeń względem kończących się czasów SLA                                         |                       |  |  |  |  |
|--------------------------|-----------------------------------------------------------------------------------|----------------------------------------------------------------------------------------------------|-----------------------|--|--|--|--|
| Warunki początkowe       |                                                                                   | Uruchomiony system Service Desk, Użytko<br>Administratora Biznesowego                                  | ownik z uprawnieniami |  |  |  |  |
|                          |                                                                                   | Realizacja scenariusza testowego                                                                       |                       |  |  |  |  |
| Krok                     |                                                                                   | Opis                                                                                                   | Uwagi                 |  |  |  |  |
| 1                        | Z lewego<br>"realizow                                                             | Z lewego menu z sekcji zgłoszenia wybrać opcję<br>"realizowane zgłoszenia" lub "wyszukiwanie zgłoszeń" |                       |  |  |  |  |
| 2                        | Podać kryteria wyszukiwania - opcjonalne                                          |                                                                                                    |                       |  |  |  |  |
| 3                        | Kliknąć na nagłówek kolumny "Liczba dni do zamknięcia Sortowanie r<br>zgłoszenia" |                                                                                                    |                       |  |  |  |  |
| Oczekiwany<br>rezultat   | Lista zgł<br>czasu SLA                                                            | oszeń wyświetlona i posortowana względem<br>A                                                          |                       |  |  |  |  |
| (Kryteria<br>akceptacji) |                                                                                   |                                                                                                    |                       |  |  |  |  |
| Uzyskany<br>rezultat     | Nieposort                                                                         | owana lista                                                                                            |                       |  |  |  |  |
| Wynik testu              | / status                                                                          | Zgłoszone błędy. Numer zgłoszenia w Mantis - 6                                                         | 58                    |  |  |  |  |

#### 6.8.3.9. Aktualizacja statusu zgłoszeń

Tabela 49. Scenariusz testu: Aktualizacja statusu zgłoszeń. Źródło: Opracowanie własne.

| Nazwa scenariusza  |           | Aktualizacja statusu zgłoszeń                                         |                       |
|--------------------|-----------|-----------------------------------------------------------------------|-----------------------|
| Warunki początkowe |           | Uruchomiony system Service Desk, Użytko<br>Administratora Biznesowego | ownik z uprawnieniami |
|                    |           | Realizacja scenariusza testowego                                      |                       |
| Krok               |           | Opis                                                                  | Uwagi                 |
| 1                  | Z leweg   | o menu z sekcji zgłoszenia wybrać opcję                               |                       |
|                    | "icalizow | ane zgioszenia nuo "wyszukiwanie zgioszeni                            |                       |

| 3                        | Wybrać zgłoszenie i wejść w tryb edycji poprzez kliknięcie "Edit" |  |  |  |  |
|--------------------------|-------------------------------------------------------------------|--|--|--|--|
| 4                        | Z listy rozwijalnej zmienić status                                |  |  |  |  |
| 5                        | Nacisnąć przycisk "zapisz"                                        |  |  |  |  |
| Oczekiwany<br>rezultat   | Zaktualizowane zgłoszenie – zmieniony status                      |  |  |  |  |
| (Kryteria<br>akceptacji) |                                                                   |  |  |  |  |
| Uzyskany<br>rezultat     | Zaktualizowane zgłoszenie – zmieniony status                      |  |  |  |  |
| Wynik testu              | Wynik testu / status P                                            |  |  |  |  |

## 6.8.3.10. Samodzielne definiowanie kroków w workflow

Tabela 50. Scenariusz testu: Samodzielne definiowanie kroków w *workflow*. Źródło: Opracowanie własne.

| Nazwa scenariusza        |                                                           | Samodzielne definiowanie kroków w workflow                                                  |       |  |  |  |
|--------------------------|-----------------------------------------------------------|---------------------------------------------------------------------------------------------|-------|--|--|--|
| Warunki początkowe       |                                                           | Zainstalowana biblioteka AvalonDock, zainstalowana aplikacja PJWSTK<br>Workflow Designer    |       |  |  |  |
|                          |                                                           | Realizacja scenariusza testowego                                                            |       |  |  |  |
| Krok                     |                                                           | Opis                                                                                        | Uwagi |  |  |  |
| 1                        | Z górnego                                                 | o menu, wybrać Plik → Nowy workflow                                                         |       |  |  |  |
| 2                        | Z panelu                                                  | usunąć element Sequence                                                                     |       |  |  |  |
| 3                        | Z sekcji<br>Flowchar                                      | Z sekcji Toolbox przeciągnij na panel kontrolkę<br>Flowchart                                |       |  |  |  |
| 4                        | Z sekcji<br>przepływ                                      | Z sekcji <i>Toolbox</i> używaj kontrolek budując swój przepływ                              |       |  |  |  |
| 5                        | Na konie<br>Wybierz                                       | Na koniec z górnego menu, wybrać Plik → Zapisz.<br>Wybierz katalog\PJWSTK.Serwis\Workflows\ |       |  |  |  |
| Oczekiwany<br>rezultat   | Kroki w <i>workflow</i> zdefiniowane                      |                                                                                             |       |  |  |  |
| (Kryteria<br>akceptacji) |                                                           |                                                                                             |       |  |  |  |
| Uzyskany<br>rezultat     | Uzyskany<br>rezultat Kroki w <i>workflow</i> zdefiniowane |                                                                                             |       |  |  |  |
| Wynik testu              | / status                                                  | Р                                                                                           |       |  |  |  |

## 6.8.3.11. *Workflow* drukarka nie drukuje przypadek 1 (brak papieru)

Tabela 51. Scenariusz testu: *Workflow* "drukarka nie drukuje" - brak papieru, załadowanie papieru. Źródło: Opracowanie własne.

| Nazwa scenariusza                   |                                       | <i>Workflow</i> , drukarka nie drukuje" - winny brak papieru w drukarce                                                                                                    |                                                                                                    |  |  |
|-------------------------------------|---------------------------------------|----------------------------------------------------------------------------------------------------|----------------------------------------------------------------------------------------------------|--|--|
| Warunki początkowe                  |                                       | Użytkownik stworzył odpowiednie zgłoszenie wybierając <i>workflow</i><br>"Drukarka nie drukuje". Rozpoczęcie testu następuje od pierwszego kroku<br><i>workflow</i> , na którym wyświetlane jest pytanie "Czy świeca się diody". |                                                                                                    |  |  |
|                                     |                                       | Realizacja scenariusza testowego                                                                                                    |                                                                                                    |  |  |
| Krok                                |                                       | Opis                                                                                                    | Uwagi                                                                                                    |  |  |
| 1                                   | Na pytanie<br>odpowiedź:<br>Tak       | czy świecą się diody/ekran wybieramy                                                                                                    |                                                                                                    |  |  |
| 2                                   | Czy drukarka<br>Nie                   | Czy drukarka ma załadowany papier? Wybór odpowiedzi:<br>Nie                                                                                                    |                                                                                                    |  |  |
| 3                                   | Czy problem<br>Tak                    |                                                                                                    |                                                                                                    |  |  |
| 4                                   | Wysłanie ma                           | ila                                                                                                    | Przy próbie wysłania<br>pustego maila nic się nie<br>dzieje - propozycja<br>wyświetlenia alertu o<br>niemożliwości wysłania<br>maila bez nadawcy |  |  |
| Oczekiwany<br>rezultat<br>(Kryteria | Zakończenie<br>" <i>closed</i> " oraz | <i>workflow.</i> Przypisanie do zgłoszenia statusu<br>wysłanie maila o wprowadzonej treści.                                                                                                    |                                                                                                    |  |  |
| Uzyskany<br>rezultat                | Zakończenie<br>" <i>closed</i> " oraz | workflow. Przypisanie do zgłoszenia statusu<br>wysłanie maila o wprowadzonej treści.                                                                                                    |                                                                                                    |  |  |
| Wynik testu / status                |                                       | PU. Zgłoszone błędy. Numer Mantis – 60. Zgło<br>01/06/2013.                                                                                                    | oszenie rozwiązane w dniu                                                                                                    |  |  |

Tabela 52. Scenariusz testu: *Workflow* "drukarka nie drukuje" – brak papieru, wymiana drukarki. Źródło: Opracowanie własne.

| Nazwa scenariusza  |                                 | <i>Workflow</i> "drukarka nie drukuje" - drukarka nie możliwa do naprawy                                                                                                    |           |       |               |           |       |
|--------------------|---------------------------------|----------------------------------------------------------------------------------------------------|-----------|-------|---------------|-----------|-------|
| Warunki początkowe |                                 | Użytkownik stworzył odpowiednie zgłoszenie wybierając <i>workflow</i><br>"Drukarka nie drukuje". Rozpoczęcie testu następuje od pierwszego kroku<br><i>workflow</i> , na którym wyświetlane jest pytanie "Czy świecą się diody". |           |       |               |           |       |
|                    |                                 | Re                                                                                                    | ealizacja | scena | riusza testow | ego       |       |
| Krok               |                                 |                                                                                                    | (         | Opis  |               |           | Uwagi |
| 1                  | Na pytanie<br>odpowiedź:<br>Tak | czy                                                                                                    | świecą    | się   | diody/ekran   | wybieramy |       |

| 2                        | Czy drukarka ma załadowany papier? Wybór odpowiedzi:                                                       |  |  |  |  |
|--------------------------|----------------------------------------------------------------------------------------------------|--|--|--|--|
|                          | Nie                                                                                                    |  |  |  |  |
| 3                        | Polecenie załadowania papieru.                                                                             |  |  |  |  |
|                          | Czy problem został rozwiązany? Wybór odpowiedzi:<br>Nie                                                    |  |  |  |  |
| 4                        | Czy zgłaszający ma abonament na wsparcie bezpośrednie?<br>Wybór odpowiedzi:                                |  |  |  |  |
|                          | Tak                                                                                                    |  |  |  |  |
| 5                        | Infomacja o zawiadomieniu konsultantów L2 – e-mail<br>automatyczny                                         |  |  |  |  |
| 6                        | Czy rozwiązano problem? Wybór odpowiedzi:                                                                  |  |  |  |  |
|                          | Nie                                                                                                    |  |  |  |  |
| 7                        | Czy szacunkowy koszt naprawy przekracza cenę nowej<br>drukarki? Wybór odpowiedzi:<br>Tak                   |  |  |  |  |
| 8                        | Komunikat o zamówieniu nowej drukarki                                                                      |  |  |  |  |
| 9                        | Komunikat o wymianie drukarki przez konsultanta L2                                                         |  |  |  |  |
| 10                       | Zakończenie workflow z statusem "closed"                                                                   |  |  |  |  |
| Oczekiwany<br>rezultat   | Zakończenie workflow. Przypisanie do zgłoszenia statusu "closed".                                          |  |  |  |  |
| (Kryteria<br>akceptacji) |                                                                                                    |  |  |  |  |
| Uzyskany<br>rezultat     | Uzyskany<br>rezultat Zakończenie <i>workflow</i> . Przypisanie do zgłoszenia statusu<br>" <i>closed</i> ". |  |  |  |  |
| Wynik testu              | I / status P                                                                                               |  |  |  |  |

Tabela 53. Scenariusz testu: *Workflow* ,,drukarka nie drukuje" - brak papieru, brak zgody na koszty. Źródło: Opracowanie własne.

| Nazwa scer                       | nariusza                        | Workflow "drukarka nie drukuje" - drukarka nie możliwa do naprawy                                                                                                    |  |  |
|----------------------------------|---------------------------------|----------------------------------------------------------------------------------------------------|--|--|
| Warunki początkowe               |                                 | Użytkownik stworzył odpowiednie zgłoszenie wybierając <i>workflow</i> "Drukarka nie drukuje". Rozpoczęcie testu następuje od pierwszego kroku <i>workflow</i> , na którym wyświetlane jest pytanie "Czy świecą się diody". |  |  |
| Realizacja scenariusza testowego |                                 |                                                                                                    |  |  |
| Krok                             | Opis Uwagi                      |                                                                                                    |  |  |
| 1                                | Na pytanie<br>odpowiedź:<br>Tak | czy świecą się diody/ekran wybieramy                                                                                                    |  |  |
| 2                                | Czy drukarka<br>Nie             |                                                                                                    |  |  |
| 3                                | Polecenie zał                   | adowania papieru.                                                                                                    |  |  |

|                          | Czy problem<br>Nie                                                                                                    | został rozwiązany? Wybór odpowiedzi:                                                 |                                                                             |  |  |  |
|--------------------------|----------------------------------------------------------------------------------------------------|--------------------------------------------------------------------------------------|-----------------------------------------------------------------------------|--|--|--|
| 4                        | Czy zgłaszaja<br>Wybór odpov                                                                                                  | acy ma abonament na wsparcie bezpośrednie?<br>viedzi:                                |                                                                             |  |  |  |
|                          | Nie                                                                                                    |                                                                                      |                                                                             |  |  |  |
| 5                        | Czy zgłaszaja<br>odpowiedzi:<br>Nie                                                                                           | ący akceptuje koszty obsługi L2? Wybór                                               | Pytanie ma błąd<br>językowy:<br>jest: 'akceptujesz'<br>powinno: 'akceptuje' |  |  |  |
| 6                        | Wysłanie ma                                                                                                    | Wysłanie maila                                                                       |                                                                             |  |  |  |
| Oczekiwany<br>rezultat   | Zakończenie<br>"closed". Wy                                                                                                   | workflow. Przypisanie do zgłoszenia statusu słanie maila potwierdzającego rezygnacje |                                                                             |  |  |  |
| (Kryteria<br>akceptacji) |                                                                                                    |                                                                                      |                                                                             |  |  |  |
| Uzyskany<br>rezultat     | Zakończenie <i>workflow</i> . Przypisanie do zgłoszenia statusu " <i>closed</i> ". Wysłanie maila potwierdzającego rezygnacje |                                                                                      |                                                                             |  |  |  |
| Wynik testu / status     |                                                                                                    | PU. Zgłoszone błędy. Numer mantis – 60. Zgło 01/06/2013.                             | szenie rozwiązane w dniu                                                    |  |  |  |

Tabela 54. Scenariusz testu: *Workflow* "drukarka nie drukuje" - brak papieru, wymiana części. Źródło: Opracowanie własne.

| Nazwa scenariusza  |                                                                             | Workflow "drukarka nie drukuje" - drukarka możliwa do naprawy                                                                                                    |       |
|--------------------|-----------------------------------------------------------------------------|----------------------------------------------------------------------------------------------------|-------|
| Warunki początkowe |                                                                             | Użytkownik stworzył odpowiednie zgłoszenie wybierając <i>workflow</i><br>"Drukarka nie drukuje". Rozpoczęcie testu następuje od pierwszego kroku<br><i>workflow</i> , na którym wyświetlane jest pytanie "Czy świeca sie diody". |       |
|                    |                                                                             | Realizacja scenariusza testowego                                                                                                    |       |
| Krok               |                                                                             | Opis                                                                                                    | Uwagi |
| 1                  | Na pytanie<br>odpowiedź:<br>Tak                                             | czy świecą się diody/ekran wybieramy                                                                                                    |       |
| 2                  | Czy drukarka ma załadowany papier ? Wybór odpowiedzi:                       |                                                                                                    |       |
|                    | Nie                                                                         |                                                                                                    |       |
| 3                  | Polecenie załadowania papieru.                                              |                                                                                                    |       |
|                    | Czy problem został rozwiązany? Wybór odpowiedzi:<br>Nie                     |                                                                                                    |       |
| 4                  | Czy zgłaszający ma abonament na wsparcie bezpośrednie?<br>Wybór odpowiedzi: |                                                                                                    |       |
|                    | Nie                                                                         |                                                                                                    |       |
| 5                  | Czy zgłaszający akceptuje koszty obsługi L2? Wybór<br>odpowiedzi:<br>Tak    |                                                                                                    |       |
| 6                  | Mail wygene                                                                 | rowany przez system do konsultanta L2 z                                                                                                    |       |

|                          | informacją o przypisaniu zgłoszer                                                        | ia          |  |
|--------------------------|------------------------------------------------------------------------------------------|-------------|--|
| 7                        | Czy rozwiązano problem? Wybór                                                            | odpowiedzi: |  |
| 9                        | Czy szacunkowy koszt naprawy przekracza cenę nowej<br>drukarki? Wybór odpowiedzi:<br>Nie |             |  |
| 10                       | Czy części są dostępne? Wybór o<br>Tak                                                   | lpowiedzi:  |  |
| 11                       | Wymiana uszkodzonych części<br>Czy drukarka działa poprawnie? Wybór odpowiedzi:<br>Tak   |             |  |
| Oczekiwany<br>rezultat   | Zakończenie workflow. Przypisanie do zgłoszenia statusu "closed".                        |             |  |
| (Kryteria<br>akceptacji) |                                                                                          |             |  |
| Uzyskany<br>rezultat     | Zakończenie workflow. Przypisanie do zgłoszenia statusu "closed".                        |             |  |
| Wynik testu / status P   |                                                                                          |             |  |

# 6.8.3.12. *Workflow* drukarka nie drukuje przypadek 2 (diody się nie świecą)

Tabela 55. Scenariusz testu: *Workflow* "drukarka nie drukuje" - diody się nie świecą, poprawienie kabla naprawia problem. Źródło: Opracowanie własne.

| Nazwa scenariusza        |                                                                                                    | Workflow "drukarka nie drukuje" - winny źle podłączony kabel                                                                                                    |       |
|--------------------------|----------------------------------------------------------------------------------------------------|----------------------------------------------------------------------------------------------------|-------|
| Warunki początkowe       |                                                                                                    | Użytkownik stworzył odpowiednie zgłoszenie wybierając <i>workflow</i><br>"Drukarka nie drukuje". Rozpoczęcie testu następuje od pierwszego kroku<br>workflow, na którym wyświetlane jest pytanie "Czy świeca się diody". |       |
|                          |                                                                                                    | Realizacja scenariusza testowego                                                                                                    |       |
| Krok                     |                                                                                                    | Opis                                                                                                    | Uwagi |
| 1                        | Na pytanie<br>odpowiedź:<br>Nie                                                                             | czy świecą się diody/ekran wybieramy                                                                                                    |       |
| 2                        | Polecenie sprawdzenia kabla zasilającego i uruchomienie<br>drukarki poprzez jej przycisk.                   |                                                                                                    |       |
|                          | Czy problem został rozwiązany? Wybór odpowiedzi:<br>Tak                                                     |                                                                                                    |       |
| 3                        | Czy problem został rozwiązany? Wybór odpowiedzi:<br>Tak                                                     |                                                                                                    |       |
| 4                        | Wysłanie maila                                                                                              |                                                                                                    |       |
| Oczekiwany<br>rezultat   | Zakończenie workflow. Przypisanie do zgłoszenia statusu "closed" oraz wysłanie maila o wprowadzonej treści. |                                                                                                    |       |
| (Kryteria<br>akceptacji) |                                                                                                    |                                                                                                    |       |

| Uzyskany             | Zakończenie   | workflow. Przypisanie do zgłoszenia statusu |  |
|----------------------|---------------|---------------------------------------------|--|
| rezultat             | "closed" oraz | z wysłanie maila o wprowadzonej treści.     |  |
| Wynik testu / status |               | Р                                           |  |

# Tabela 56. Scenariusz testu: *Workflow* "drukarka nie drukuje" - diody się nie świecą, konsultant L2 naprawia problem. Źródło: Opracowanie własne.

| Nazwa scenariusza        |                                                                                                    | <i>Workflow</i> "drukarka nie drukuje" - brak zapa wizyta konsultantów                                                                         | llonych diod i potrzebna                                                            |  |
|--------------------------|----------------------------------------------------------------------------------------------------|----------------------------------------------------------------------------------------------------|-------------------------------------------------------------------------------------|--|
| Warunki początkowe       |                                                                                                    | Użytkownik stworzył odpowiednie zgłoszen<br>"Drukarka nie drukuje". Rozpoczęcie testu nastę<br>workflow, na którym wyświetlane jest pytanie "C | ie wybierając <i>workflow</i><br>puje od pierwszego kroku<br>Czy świecą się diody". |  |
|                          |                                                                                                    | Realizacja scenariusza testowego                                                                                                    |                                                                                     |  |
| Krok                     |                                                                                                    | Opis                                                                                                    | Uwagi                                                                               |  |
| 1                        | Na pytanie<br>odpowiedź:<br>Nie                                                                                   | czy świecą się diody/ekran wybieramy                                                                                                    |                                                                                     |  |
| 2                        | Polecenie spi<br>drukarki pop<br>Czy problem                                                                      | Polecenie sprawdzenia kabla zasilającego i uruchomienie<br>drukarki poprzez jej przycisk. Wybór odpowiedzi:<br>Czy problem został rozwiązany?  |                                                                                     |  |
| 3                        | Nie     Czy problem został rozwiązany? Wybór odpowiedzi:       Nie     Nie                                        |                                                                                                    |                                                                                     |  |
| 4                        | Czy zgłaszający ma abonament na wsparcie bezpośrednie?<br>Wybór odpowiedzi:                                       |                                                                                                    |                                                                                     |  |
| 5                        | I dK                                                                                                    | poinformowaniu konsultantów I 2                                                                                                    |                                                                                     |  |
| 6                        | Czy rozwiązano problem? Wybór odpowiedzi:<br>Tak                                                                  |                                                                                                    |                                                                                     |  |
| 7                        | Automatyczny mail został wysłany.                                                                                 |                                                                                                    |                                                                                     |  |
| 8                        | Zakończenie workflow z statusem "closed"                                                                          |                                                                                                    |                                                                                     |  |
| Oczekiwany<br>rezultat   | Zakończenie <i>workflow</i> . Przypisanie do zgłoszenia statusu " <i>closed</i> ". Wysłanie automatycznego maila. |                                                                                                    |                                                                                     |  |
| (Kryteria<br>akceptacji) |                                                                                                    |                                                                                                    |                                                                                     |  |
| Uzyskany<br>rezultat     | Zakończenie<br>"closed". Wy                                                                                       | Zakończenie <i>workflow</i> . Przypisanie do zgłoszenia statusu " <i>closed</i> ". Wysłanie automatycznego maila.                              |                                                                                     |  |
| Wynik testu              | ı / status                                                                                                    | Р                                                                                                    |                                                                                     |  |

Tabela 57. Scenariusz testu: *Workflow* "drukarka nie drukuje" - diody się nie świecą, wymiana drukarki. Źródło: Opracowanie własne.

| Nazwa scenariusza <i>Workflow</i> "drukarka nie drukuje" - brak zapalonych diod i potrzebna wizyta konsultantów |
|----------------------------------------------------------------------------------------------------|
|----------------------------------------------------------------------------------------------------|

| Warunki początkowe               |                                                                                          | Użytkownik stworzył odpowiednie zgłoszen<br>"Drukarka nie drukuje". Rozpoczęcie testu nastę<br>workflow, na którym wyświetlane jest pytanie "C | ie wybierając <i>workflow</i><br>puje od pierwszego kroku<br>Czy świecą się diody". |  |
|----------------------------------|------------------------------------------------------------------------------------------|----------------------------------------------------------------------------------------------------|-------------------------------------------------------------------------------------|--|
| Realizacja scenariusza testowego |                                                                                          |                                                                                                    |                                                                                     |  |
| Krok                             |                                                                                          | Opis                                                                                                    | Uwagi                                                                               |  |
| 1                                | Na pytanie<br>odpowiedź:<br>Nie                                                          | czy świecą się diody/ekran wybieramy                                                                                                    |                                                                                     |  |
| 2                                | Polecenie spr<br>drukarki pop<br>Czy problem                                             | rawdzenia kabla zasilającego i uruchomienie<br>rzez jej przycisk. Wybór odpowiedzi:<br>został rozwiązany?                                      |                                                                                     |  |
|                                  | Nie                                                                                      |                                                                                                    |                                                                                     |  |
| 3                                | Czy problem<br>Nie                                                                       | został rozwiązany? Wybór odpowiedzi:                                                                                                    |                                                                                     |  |
| 4                                | Czy zgłaszaja<br>Wybór odpov<br>Nie                                                      | Czy zgłaszający ma abonament na wsparcie bezpośrednie?<br>Wybór odpowiedzi:                                                                    |                                                                                     |  |
| 5                                | Czy zgłaszający akceptuje koszty obsługi L2? Wybór<br>odpowiedzi:                        |                                                                                                    |                                                                                     |  |
| 6                                | Infomacia o zavviodomianiu konsultantów I 2                                              |                                                                                                    |                                                                                     |  |
| 8                                |                                                                                          | Czy rozwiązano problem? Wybór odpowiedzi:                                                                                                    |                                                                                     |  |
| /                                | Czy rozwiązano problem? wybor odpowiedzi:<br>Nie                                         |                                                                                                    |                                                                                     |  |
| 8                                | Czy szacunkowy koszt naprawy przekracza cenę nowej<br>drukarki? Wybór odpowiedzi:<br>Nie |                                                                                                    |                                                                                     |  |
| 9                                | Czy części są<br>Nie                                                                     | dostępne? Wybór odpowiedzi:                                                                                                    |                                                                                     |  |
| 10                               | Informacja o                                                                             | potrzebie zamówienia nowej drukarki.                                                                                                    |                                                                                     |  |
| 11                               | Komunikat o                                                                              | Komunikat o wymianie drukarki przez konsultanta L2                                                                                             |                                                                                     |  |
| 12                               | Zakończenie workflow z statusem "closed"                                                 |                                                                                                    |                                                                                     |  |
| Oczekiwany<br>rezultat           | Zakończenie workflow. Przypisanie do zgłoszenia statusu "closed".                        |                                                                                                    |                                                                                     |  |
| (Kryteria<br>akceptacji)         |                                                                                          |                                                                                                    |                                                                                     |  |
| Uzyskany<br>rezultat             | Zakończenie " <i>closed</i> ".                                                           | Zakończenie workflow. Przypisanie do zgłoszenia statusu "closed".                                                                              |                                                                                     |  |
| Wynik testu                      | ı / status                                                                               | Р                                                                                                    |                                                                                     |  |

## 6.8.3.13. *Workflow* drukarka nie drukuje przypadek 3 (brak tuszu/tonera)

#### Tabela 58. Scenariusz testu: *Workflow* "drukarka nie drukuje" - brak tuszu/tonera. Źródło: Opracowanie własne.

| Nazwa scen               | nariusza                                                                                                    | <i>Workflow</i> drukarka nie drukuje" – brak tuszu/to                                                                                                    | nera  |  |
|--------------------------|----------------------------------------------------------------------------------------------------|----------------------------------------------------------------------------------------------------|-------|--|
| Warunki początkowe       |                                                                                                    | Użytkownik stworzył odpowiednie zgłoszenie wybierając <i>workflow</i><br>"Drukarka nie drukuje". Rozpoczęcie testu następuje od pierwszego kroku<br><i>workflow</i> , na którym wyświetlane jest pytanie "Czy świecą się diody". |       |  |
|                          |                                                                                                    | Realizacja scenariusza testowego                                                                                                    |       |  |
| Krok                     |                                                                                                    | Opis                                                                                                    | Uwagi |  |
| 1                        | Na pytanie<br>odpowiedź:<br>Tak                                                                                      | czy świecą się diody/ekran wybieramy                                                                                                    |       |  |
| 2                        | Czy drukarka<br>Tak                                                                                                  | Czy drukarka ma załadowany papier? Wybór odpowiedzi:<br>Tak                                                                                                    |       |  |
| 3                        | Czy drukarka wskazuje na zacięcie się papieru? Wybór<br>odpowiedzi:<br>Nie                                           |                                                                                                    |       |  |
| 4                        | Czy drukarka wskazuje na brak tonera komunikatem bądź<br>zapaleniem się odpowiedniej diody? Wybór odpowiedzi:<br>Tak |                                                                                                    |       |  |
| 5                        | Polecenie wymiany tonera.<br>Czy problem został rozwiązany? Wybór odpowiedzi:<br>Tak                                 |                                                                                                    |       |  |
| 6                        | Wysłanie ma                                                                                                    | Wysłanie maila                                                                                                    |       |  |
| Oczekiwany<br>rezultat   | Zakończenie workflow. Przypisanie do zgłoszenia statusu "closed" oraz wysłanie maila o wprowadzonej treści.          |                                                                                                    |       |  |
| (Kryteria<br>akceptacji) |                                                                                                    |                                                                                                    |       |  |
| Uzyskany<br>rezultat     | Zakończenie workflow. Przypisanie do zgłoszenia statusu "closed" oraz wysłanie maila o wprowadzonej treści.          |                                                                                                    |       |  |
| Wynik testu              | ı / status                                                                                                    | Р                                                                                                    |       |  |

## 6.8.3.14. *Workflow* drukarka nie drukuje przypadek 4 (zacięty papier)

Tabela 59. Scenariusz testu: *Workflow* "drukarka nie drukuje" - zacięty papier. Źródło: Opracowanie własne.

| Nazwa scenariusza  | Workflow "drukarka nie drukuje" – zacięty papier                                                                                                    |  |
|--------------------|----------------------------------------------------------------------------------------------------|--|
| Warunki początkowe | <ul> <li>Workflow "drukarka nie drukuje" – zacięty papier</li> <li>Użytkownik stworzył odpowiednie zgłoszenie wybierając workflow "Drukarka nie drukuje". Rozpoczęcie testu następuje od pierwszeg kroku workflow, na którym wyświetlane jest pytanie "Czy świecą si diody".</li> </ul> |  |

| Realizacja scenariusza testowego |                                                                                                    |                                                                            |       |  |
|----------------------------------|----------------------------------------------------------------------------------------------------|----------------------------------------------------------------------------|-------|--|
| Krok                             |                                                                                                    | Opis                                                                       | Uwagi |  |
| 1                                | Na pytanie<br>odpowiedź:<br>Tak                                                                                              | czy świecą się diody/ekran wybieramy                                       |       |  |
| 2                                | Czy drukarka                                                                                                    | a ma załadowany papier? Wybór odpowiedzi:                                  |       |  |
|                                  | Tak                                                                                                    |                                                                            |       |  |
| 3                                | Czy drukarka<br>odpowiedzi:<br>Tak                                                                                           | Czy drukarka wskazuje na zacięcie się papieru? Wybór<br>odpowiedzi:<br>Tak |       |  |
| 4                                | Polecenie otv<br>papieru.                                                                                                    | Polecenie otwarcia pokrywy drukarki i próby usunięcia papieru.             |       |  |
|                                  | Czy problem został rozwiązany? Wybór odpowiedzi:<br>Tak                                                                      |                                                                            |       |  |
| 5                                | Wysłanie ma                                                                                                    | uila                                                                       |       |  |
| Oczekiwany<br>rezultat           | Zakończenie <i>workflow</i> . Przypisanie do zgłoszenia statusu " <i>closed</i> " oraz wysłanie maila o wprowadzonej treści. |                                                                            |       |  |
| (Kryteria<br>akceptacji)         |                                                                                                    |                                                                            |       |  |
| Uzyskany<br>rezultat             | Zakończenie workflow. Przypisanie do zgłoszenia statusu "closed" oraz wysłanie maila o wprowadzonej treści.                  |                                                                            |       |  |
| Wynik testu                      | ı / status                                                                                                    | Р                                                                          |       |  |

## 6.8.3.15. *Workflow* awaria samochodu przypadek 1 (kontrolki się nie świecą)

Tabela 60. Scenariusz testu: *Workflow* "awaria samochodu" - kontrolki się nie świecą, poprawienie klem naprawia problem. Źródło: Opracowanie własne.

| Nazwa scer         | nariusza                                                                                              | Workflow "awaria samochodu" - klemy źle założ                                                                                                    | żone                   |
|--------------------|----------------------------------------------------------------------------------------------------|----------------------------------------------------------------------------------------------------|------------------------|
| Warunki początkowe |                                                                                                    | Użytkownik ma utworzony dostęp do systemu. Tworzy odpowiednie zgłoszenie, w którym wybiera <i>workflow</i> "Awaria samochodu". Rozpoczęcie testu następuje od pierwszego kroku <i>workflow</i> , na którym wyświetlane jest pytanie "Czy świecą się kontrolki na desce rozdzielczej po przekręceniu kluczyka?". |                        |
|                    |                                                                                                    | Realizacja scenariusza testowego                                                                                                    |                        |
| Krok               | Opis Uwagi                                                                                            |                                                                                                    | Uwagi                  |
| 1                  | Czy świecą się kontrolki na desce rozdzielczej po<br>przekręceniu kluczyka ?<br>Nie                   |                                                                                                    |                        |
| 2                  | Sprawdzenie klem na akumulatorze. Czy problem został rozwiązany? Wybór odpowiedzi:                    |                                                                                                    |                        |
|                    | Tak                                                                                                   |                                                                                                    |                        |
| 3                  | Automatyczne wysłanie maila i zamkniecie zgłoszenia ze statusem "closed"       Mail nie jest wysyłany |                                                                                                    | Mail nie jest wysyłany |

| Oczekiwany<br>rezultat   | Zakończenie<br>"closed" oraz | <i>workflow</i> . Przypisanie do zgłoszenia statusu z wysłanie automatycznego maila. |  |
|--------------------------|------------------------------|--------------------------------------------------------------------------------------|--|
| (Kryteria<br>akceptacji) |                              |                                                                                      |  |
| Uzyskany<br>rezultat     | Zakończenie<br>"closed" oraz | <i>workflow</i> . Przypisanie do zgłoszenia statusu z wysłanie automatycznego maila. |  |
| Wynik testu / status     |                              | PU. Zgłoszone błędy. Numer Mantis - 61                                               |  |

Tabela 61. Scenariusz testu: *Workflow* "awaria samochodu" - kontrolki się nie świecą, konsultant L2 naprawia problem. Źródło: Opracowanie własne.

| Nazwa scenariusza        |                                                                                                    | Workflow "awaria samochodu" - interwencja konsultanta L2                                                                                                    |       |
|--------------------------|----------------------------------------------------------------------------------------------------|----------------------------------------------------------------------------------------------------|-------|
| Warunki początkowe       |                                                                                                    | Użytkownik ma utworzony dostęp do systemu. Tworzy odpowiednie zgłoszenie, w którym wybiera <i>workflow</i> "Awaria samochodu". Rozpoczęcie testu następuje od pierwszego kroku <i>workflow</i> , na którym wyświetlane jest pytanie "Czy świecą się kontrolki na desce rozdzielczej po przekręceniu kluczyka?". |       |
|                          | 1                                                                                                    | Realizacja scenariusza testowego                                                                                                    |       |
| Krok                     |                                                                                                    | Opis                                                                                                    | Uwagi |
| 1                        | Czy świecą się kontrolki na desce rozdzielczej po<br>przekręceniu kluczyka ? Wybór odpowiedzi:<br>Nie                 |                                                                                                    |       |
| 2                        | Sprawdzenie klem na akumulatorze. Czy problem został rozwiązany? Wybór odpowiedzi:                                    |                                                                                                    |       |
| 3                        | Czy zgłaszający ma abonament na wsparcie bezpośrednie?                                                                |                                                                                                    |       |
|                          | Wybór odpov                                                                                                    | wiedzi:                                                                                                    |       |
|                          | Tak                                                                                                    |                                                                                                    |       |
| 4                        | Wysłanie wsparcia L2                                                                                                  |                                                                                                    |       |
| 5                        | Czy rozwiązano problem? Wybór odpowiedzi:<br>Tak                                                                      |                                                                                                    |       |
| 6                        | Automatyczne wysłanie maila i zamkniecie zgłoszenia ze statusem " <i>closed</i> "                                     |                                                                                                    |       |
| Oczekiwany<br>rezultat   | Zakończenie <i>workflow</i> . Przypisanie do zgłoszenia statusu " <i>closed</i> " oraz wysłanie automatycznego maila. |                                                                                                    |       |
| (Kryteria<br>akceptacji) |                                                                                                    |                                                                                                    |       |
| Uzyskany<br>rezultat     | Zakończenie <i>workflow</i> . Przypisanie do zgłoszenia statusu " <i>closed</i> " oraz wysłanie automatycznego maila. |                                                                                                    |       |
| Wynik testu / status     |                                                                                                    | Р                                                                                                    |       |

Tabela 62. Scenariusz testu: *Workflow* "awaria samochodu" - kontrolki się nie świecą, naprawione w serwisie. Źródło: Opracowanie własne.

| Nazwa scenariusza        |                                                                                                    | Workflow "awaria samochodu" - naprawa w serwisie                                                                                                    |       |
|--------------------------|----------------------------------------------------------------------------------------------------|----------------------------------------------------------------------------------------------------|-------|
| Warunki początkowe       |                                                                                                    | Użytkownik ma utworzony dostęp do systemu. Tworzy odpowiednie zgłoszenie, w którym wybiera <i>workflow</i> "Awaria samochodu". Rozpoczęcie testu następuje od pierwszego kroku <i>workflow</i> , na którym wyświetlane jest pytanie "Czy świecą się kontrolki na desce rozdzielczej po przekręceniu kluczyka?". |       |
|                          | 1                                                                                                    | Realizacja scenariusza testowego                                                                                                    |       |
| Krok                     |                                                                                                    | Opis                                                                                                    | Uwagi |
| 1                        | Czy świecą się kontrolki na desce rozdzielczej po<br>przekręceniu kluczyka wybieramy odpowiedź:<br>Nie         |                                                                                                    |       |
| 2                        | Sprawdzenie klem na akumulatorze. Czy problem został<br>rozwiązany? Wybór odpowiedzi:                          |                                                                                                    |       |
| 3                        | Czy zgłaszający ma abonament na wsparcie bezpośrednie?<br>Wybór odpowiedzi:                                    |                                                                                                    |       |
| 4                        | Czy zgłaszający akceptuje koszty obsługi L2? Wybór<br>odpowiedzi:<br>Tak                                       |                                                                                                    |       |
| 5                        | Wysłanie ws                                                                                                    | parcia L2                                                                                                    |       |
| 6                        | Czy rozwiązano problem? Wybór odpowiedzi:<br>Nie                                                               |                                                                                                    |       |
| 7                        | Czy abonament zgłaszającego pokrywa koszty transportu do<br>serwisu? Wybór odpowiedzi:<br>Tak                  |                                                                                                    |       |
| 8                        | Konsultant L2 zabiera pojazd do serwisu                                                                        |                                                                                                    |       |
| 9                        | Zamkniecie zgłoszenia ze statusem " <i>closed – Repaired by</i><br>service"                                    |                                                                                                    |       |
| Oczekiwany<br>rezultat   | Zakończenie workflow. Przypisanie do zgłoszenia statusu<br>"closed – Repaired by service".                     |                                                                                                    |       |
| (Kryteria<br>akceptacji) |                                                                                                    |                                                                                                    |       |
| Uzyskany<br>rezultat     | y Zakończenie <i>workflow</i> . Przypisanie do zgłoszenia statusu<br>,, <i>closed – Repaired by service</i> ". |                                                                                                    |       |
| Wynik testu              | ı / status                                                                                                    | Р                                                                                                    |       |

#### 6.8.3.16. *Workflow* awaria samochodu przypadek 2 (kontrolki się świecą)

Tabela 63. Scenariusz testu: *Workflow* "awaria samochodu" - kontrolki się świecą wciśnięcie sprzęgła naprawia problem. Źródło: Opracowanie własne.

| Nazwa scenariusza  | Workflow "awaria samochodu" - problem z rozrusznikiem        |
|--------------------|--------------------------------------------------------------|
| Ivazwa scenariusza | <i>workflow</i> , awaria samochodu - problem z rozruszinkiem |

| Warunki początkowe       |                                                                                                    | Użytkownik ma utworzony dostęp do systen<br>zgłoszenie, w którym wybiera <i>workflow</i><br>Rozpoczęcie testu następuje od pierwszego kro<br>wyświetlane jest pytanie "Czy świecą się kontro<br>po przekręceniu kluczyka?". | nu. Tworzy odpowiednie<br>"Awaria samochodu".<br>oku <i>workflow</i> , na którym<br>olki na desce rozdzielczej |
|--------------------------|----------------------------------------------------------------------------------------------------|----------------------------------------------------------------------------------------------------|----------------------------------------------------------------------------------------------------|
|                          |                                                                                                    | Realizacja scenariusza testowego                                                                                                    |                                                                                                    |
| Krok                     |                                                                                                    | Opis                                                                                                    | Uwagi                                                                                                    |
| 1                        | Czy świecą się kontrolki na desce rozdzielczej po<br>przekręceniu kluczyka wybieramy odpowiedź:<br>Tak                      |                                                                                                    |                                                                                                    |
| 2                        | Czy rozrusznik próbuje uruchomić silnik? Wybór odpowiedzi:                                                                  |                                                                                                    |                                                                                                    |
|                          | Nie                                                                                                    |                                                                                                    |                                                                                                    |
| 3                        | Wciśnij sprzęgło w trakcie uruchamiania silnika.<br>Czy problem został rozwiązany? Wybór odpowiedzi:                        |                                                                                                    |                                                                                                    |
|                          | Tak                                                                                                    |                                                                                                    |                                                                                                    |
| 4                        | Automatyczne wysłanie maila i zamknięcie zgłoszenia ze statusem " <i>closed</i> "                                           |                                                                                                    |                                                                                                    |
| Oczekiwany<br>rezultat   | Zakończenie <i>workflow</i> . Przypisanie do zgłoszenia statusu " <i>closed</i> " oraz wysłanie automatycznego maila.       |                                                                                                    |                                                                                                    |
| (Kryteria<br>akceptacji) |                                                                                                    |                                                                                                    |                                                                                                    |
| Uzyskany<br>rezultat     | Uzyskany<br>rezultatZakończenie workflow. Przypisanie do zgłoszenia statusu<br>"closed" oraz wysłanie automatycznego maila. |                                                                                                    |                                                                                                    |
| Wynik testu              | ı / status                                                                                                    | Р                                                                                                    |                                                                                                    |

Tabela 64. Scenariusz testu: *Workflow* "awaria samochodu" - kontrolki się świecą, konsultant L2 naprawia problem. Źródło: Opracowanie własne.

| Nazwa scenariusza                |                                                                                                    | Workflow "awaria samochodu" - problem z rozrusznikiem II                                                                                                    |       |
|----------------------------------|----------------------------------------------------------------------------------------------------|----------------------------------------------------------------------------------------------------|-------|
| Warunki początkowe               |                                                                                                    | Użytkownik ma utworzony dostęp do systemu. Tworzy odpowiednie zgłoszenie, w którym wybiera <i>workflow</i> "Awaria samochodu". Rozpoczęcie testu następuje od pierwszego kroku <i>workflow</i> , na którym wyświetlane jest pytanie "Czy świecą się kontrolki na desce rozdzielczej po przekręceniu kluczyka?". |       |
| Realizacja scenariusza testowego |                                                                                                    |                                                                                                    |       |
| Krok                             | Opis Uwagi                                                                                             |                                                                                                    | Uwagi |
| 1                                | Czy świecą się kontrolki na desce rozdzielczej po<br>przekręceniu kluczyka wybieramy odpowiedź:<br>Tak |                                                                                                    |       |
| 2                                | Czy rozrusznik próbuje uruchomić silnik? Wybór<br>odpowiedzi:                                          |                                                                                                    |       |
|                                  | Nie                                                                                                    |                                                                                                    |       |
| 3                                | Wciśnij sprze<br>Czy problem                                                                           | gło w trakcie uruchamiania silnika.<br>został rozwiązany? Wybór odpowiedzi:                                                                                                    |       |

|                          | Nie                                                                                                    |                                                       |  |
|--------------------------|----------------------------------------------------------------------------------------------------|-------------------------------------------------------|--|
| 4                        | Czy zgłaszaja<br>Wybór odpov<br>Tak                                                                                   | acy ma abonament na wsparcie bezpośrednie?<br>viedzi: |  |
| 5                        | Wysłanie ws                                                                                                    | parcia L2                                             |  |
| 6                        | Czy rozwiązano problem? Wybór odpowiedzi:<br>Tak                                                                      |                                                       |  |
| 7                        | Automatyczne wysłanie maila i zamkniecie zgłoszenia z statusem " <i>closed</i> "                                      |                                                       |  |
| Oczekiwany<br>rezultat   | Zakończenie <i>workflow</i> . Przypisanie do zgłoszenia statusu " <i>closed</i> " oraz wysłanie automatycznego maila. |                                                       |  |
| (Kryteria<br>akceptacji) |                                                                                                    |                                                       |  |
| Uzyskany<br>rezultat     | Zakończenie <i>workflow</i> . Przypisanie do zgłoszenia statusu " <i>closed</i> " oraz wysłanie automatycznego maila. |                                                       |  |
| Wynik testu              | ı / status                                                                                                    | Р                                                     |  |

Tabela 65. Scenariusz testu: *Workflow* "awaria samochodu" - kontrolki się świecą, brak akceptacji kosztów transportu. Źródło: Opracowanie własne.

| Nazwa scenariusza  |                                                                                                    | <i>Workflow</i> "awaria samochodu" - brak abonamentu i brak zgody na transport zepsutego samochodu                                                                                                    |       |  |
|--------------------|----------------------------------------------------------------------------------------------------|----------------------------------------------------------------------------------------------------|-------|--|
| Warunki początkowe |                                                                                                    | Użytkownik ma utworzony dostęp do systemu. Tworzy odpowiednie zgłoszenie, w którym wybiera <i>workflow</i> "Awaria samochodu". Rozpoczęcie testu następuje od pierwszego kroku <i>workflow</i> , na którym wyświetlane jest pytanie "Czy świecą się kontrolki na desce rozdzielczej po przekręceniu kluczyka?". |       |  |
|                    |                                                                                                    | Realizacja scenariusza testowego                                                                                                    |       |  |
| Krok               |                                                                                                    | Opis                                                                                                    | Uwagi |  |
| 1                  | Czy świecą się kontrolki na desce rozdzielczej po<br>przekręceniu kluczyka wybieramy odpowiedź:<br>Tak |                                                                                                    |       |  |
| 2                  | Czy rozrusznik próbuje uruchomić silnik? Wybór<br>odpowiedzi:                                          |                                                                                                    |       |  |
|                    | Tak                                                                                                    |                                                                                                    |       |  |
| 3                  | Czy zgłaszający ma abonament na wsparcie bezpośrednie?<br>Wybór odpowiedzi:<br>Tak                     |                                                                                                    |       |  |
| 4                  | Wysłanie wsparcia L2                                                                                   |                                                                                                    |       |  |
| 5                  | Czy rozwiązano problem? Wybór odpowiedzi:<br>Nie                                                       |                                                                                                    |       |  |
| 6                  | Czy abonament zgłaszającego pokrywa koszty transportu do serwisu? Wybór odpowiedzi:                    |                                                                                                    |       |  |
|                    | Nie                                                                                                    |                                                                                                    |       |  |

| 7                        | Czy zgłaszają<br>odpowiedzi:<br>Nie                                                | cy akceptuje koszty transportu? Wybór           |  |
|--------------------------|------------------------------------------------------------------------------------|-------------------------------------------------|--|
| 8                        | Zamkniecie z                                                                       | głoszenia ze statusem "closed- Client resigned" |  |
| Oczekiwany<br>rezultat   | Zakończenie workflow. Przypisanie do zgłoszenia statusu "closed- Client resigned". |                                                 |  |
| (Kryteria<br>akceptacji) |                                                                                    |                                                 |  |
| Uzyskany<br>rezultat     | Zakończenie workflow. Przypisanie do zgłoszenia statusu "closed- Client resigned". |                                                 |  |
| Wynik testu / status P   |                                                                                    |                                                 |  |

Tabela 66. Scenariusz testu: *Workflow* "awaria samochodu" - kontrolki się świecą, naprawa w serwisie. Źródło: Opracowanie własne.

| Nazwa scenariusza  |                                                                                                    | <i>Workflow</i> "awaria samochodu" - brak abonamentu na transport zepsutego samochodu, lecz klient akceptuje koszty                                                                                                    |       |
|--------------------|----------------------------------------------------------------------------------------------------|----------------------------------------------------------------------------------------------------|-------|
| Warunki początkowe |                                                                                                    | Użytkownik ma utworzony dostęp do systemu. Tworzy odpowiednie zgłoszenie, w którym wybiera <i>workflow</i> "Awaria samochodu". Rozpoczęcie testu następuje od pierwszego kroku <i>workflow</i> , na którym wyświetlane jest pytanie "Czy świecą się kontrolki na desce rozdzielczej po przekręceniu kluczyka?". |       |
|                    | -                                                                                                    | Realizacja scenariusza testowego                                                                                                    |       |
| Krok               |                                                                                                    | Opis                                                                                                    | Uwagi |
| 1                  | Czy świecą się kontrolki na desce rozdzielczej po<br>przekręceniu kluczyka wybieramy odpowiedź:<br>Tak |                                                                                                    |       |
| 2                  | Czy rozrusznik próbuje uruchomić silnik? Wybór<br>odpowiedzi:<br>Tak                                   |                                                                                                    |       |
| 3                  | Czy zgłaszający ma abonament na wsparcie bezpośrednie?<br>Wybór odpowiedzi:<br>Tak                     |                                                                                                    |       |
| 4                  | Wysłanie ws                                                                                            | parcia L2                                                                                                    |       |
| 5                  | Czy rozwiązano problem? Wybór odpowiedzi:<br>Nie                                                       |                                                                                                    |       |
| 6                  | Czy abonament zgłaszającego pokrywa koszty transportu do serwisu? Wybór odpowiedzi:                    |                                                                                                    |       |
|                    | Nie                                                                                                    |                                                                                                    |       |
| 7                  | 7 Czy zgłaszający akceptuje koszty transportu? Wybór<br>odpowiedzi:<br>Tak                             |                                                                                                    |       |
| 8                  | Konsultant L2 zabiera pojazd do serwisu                                                                |                                                                                                    |       |
| 9                  | Zamkniecie zgłoszenia ze statusem " <i>closed – Repaired by</i>                                        |                                                                                                    |       |

|                          | service"                     |                                                        |              |  |
|--------------------------|------------------------------|--------------------------------------------------------|--------------|--|
| Oczekiwany<br>rezultat   | Zakończenie<br>"closed – Rep | workflow. Przypisanie do zgłosz<br>paired by service". | enia statusu |  |
| (Kryteria<br>akceptacji) |                              |                                                        |              |  |
| Uzyskany<br>rezultat     | Zakończenie<br>"closed – Rep | workflow. Przypisanie do zgłosz<br>paired by service". | enia statusu |  |
| Wynik testu              | ı / status                   | Р                                                      |              |  |

#### 6.9. Testowanie użyteczności

#### 6.9.1. Definicja

Termin "*usability*" w języku polskim jest tłumaczony na dwa sposoby: "użyteczność", oraz "funkcjonalność". Wybór tłumaczenia został oparty o normę ISO 9126, w której następuje rozróżnienie tych dwóch terminów. Angielskie "*functionality*" określa ona jako dostępną liczbę funkcji w aplikacji, bądź serwisie internetowym, zapewniających zaspokojenie potrzeb jej użytkowników. Natomiast pojęcie "*usability*" zdefiniowano jako łatwość obsługi i łatwość zrozumienia tych funkcjonalności. W związku z powyższym, jak i tym że takie rozróżnienie jest najczęściej stosowane w branży informatycznej, na potrzeby tej pracy przyjęto używać tłumaczenia tego terminu jako "użyteczność".

Samo pojęcie *usability* jest pojęciem na tyle rozległym, że ciężko jest zdefiniować go jednoznacznie i wyczerpująco. W normie ISO 9241 stwierdzono, że użyteczność jest "*miarą wydajności, efektywności i satysfakcji użytkownika z jaką dany produkt może być używany do osiągnięcia określonych celów przez jego użytkowników"[58]. Co za tym idzie <i>usability* ocenia, czy dana aplikacja umożliwia proste i przyjemne korzystanie z jej funkcjonalności. Warto też wspomnieć o pięciu najważniejszych elementach tego terminu, wskazanych przez Jakoba Nielsena – jednego z najbardziej znanych i cenionych specjalistów od *usability*, który tematyką tą zajmuję się już od lat dziewięćdziesiątych[59]:

- "Przydatność praktyczna. Czy system wykonuje zadania, które odpowiadają potrzebom użytkownika?
- Łatwość nauki i obsługi. Jak szybko można nauczyć się obsługi systemu? Czy dla większości osób obsługa systemu jest wystarczająca łatwa?
- Skuteczność. Czy system zapewni wynik zadania w takiej postaci, jak oczekuje tego użytkownik?
- Efektywność. Czy pożądany wynik osiąga się przy umiarkowanym wysiłku ze strony użytkownika?
- Zadowolenie. Czy użytkownik lubi pracować z systemem i czy rekomendowałby go innym?"[60]

Reasumując aplikacja zgodna z *usability* ma umożliwiać łatwy, wydajny, intuicyjny i efektywny dostęp do jej funkcjonalności. W dalszej części odpowiedziano na pytanie, czy nasza aplikacja pozwala na łatwe i szybkie osiągniecie założonych celów przez jej użytkownika.

#### 6.9.2. Metody testowania użyteczności

Badając *usability* najczęściej stosuje się dwie metody badawcze. Jedną z nich są testy z użytkownikami, w których uczestniczy moderator. Podczas testu, w którym zaproszeni użytkownicy wykonują zlecone im zadania, moderator stara się wyłapać, jakie elementy sprawiają im największą trudność i to głównie od jego obserwacji zależy efektywność tej metody. Zwolennikiem tej metody jest Steve Krug (por.[61]) - ekspert *usability* - który twierdzi, że właściwie przeprowadzone testy, prowadzone już od początku tworzenia aplikacji pozwalają na stworzenie produktu zgodnego z filozofią użyteczności [62]. Podobnego zdania jest wspomniany już wcześniej Jakob Nielsen, który dodatkowo w swoich badaniach określił, że grupa już jedynie 5 uczestników pozwala na wykrycie około 85% błędów/trudności w tworzonej aplikacji.[63]
Niestety pomimo wysokiej skuteczności tej metody, nie zastosowano jej w tej pracy gdyż przygotowanie rzetelnego harmonogramu testów, oraz jego realizacja wymaga dużej dozy doświadczenia, jak i nakładów finansowych.

Drugim sposobem oceny użyteczności jest tak zwana analiza ekspercka. Polega ona na tym, że ekspert ocenia każdy z poszczególnych elementów aplikacji pod kątem jego użyteczności. Zdecydowanym plusem tej metody jest możliwość oceny serwisu internetowego, bądź aplikacji przez jedną osobę. Niestety wiąże się to z faktem, że cześć oceny ma subiektywny wydźwięk. Jednakże, aby ocena była jak najbardziej miarodajna zostało wybranych kilka zasad *usability*, a następnie na ich podstawie oceniono badane elementy w skali 1-6 (gdzie jeden jest najniższą oceną, a sześć najwyższą). Na podstawie sumy z poszczególnych elementów określono czy aplikacją jest zgodna z zasadami *usability*, czy też posiada jakieś rażące błędy ograniczające jej użyteczność.

#### 6.9.3. Elementy badania

Nasza aplikacja jest aplikacją webową, w związku z tym oceniono ją w znacznym stopniu tak jak gdyby była typową stroną WWW. Badaniu zostały poddane poniższe aspekty:

**Układ strony** – istotny element każdej witryny internetowej, gdyż to on bezpośrednio odpowiada za rozłożenie wszystkich części składowych strony. Oceniając układ strony zwrócono uwagę między innym na to, czy układ wpisuje się w powszechnie obowiązujące kanony, czy sekcja nawigacyjna jest łatwo rozróżnialna, czy też ergonomię strony.

**Nawigacja** – w tym podpunkcie zostały sprawdzone takie elementy jak menu aplikacji, czy też zastosowanie elementów nawigacji takich jak np. *breadcrumbs* (okruszki chleba – czyli ścieżka nawigowania, umożliwiająca użytkownikowi zorientowanie się w którym miejscu serwisu obecnie się znajduje) [64].

**Czytelność i elementy** *layoutu* – jest to element o tyle istotny, że w odbiorze przedstawianych w aplikacji treści istotną role odgrywa nie tylko sama wartość merytoryczna, ale też ważnym jest sposób w jaki treści te są przedstawione. Dlatego też w tym podpunkcie został oceniony dobór czcionek, rozmieszczenie tekstów, oraz dobór kolorów tła i czcionki (odpowiedni ich kontrast).

Żeby maksymalnie wyeliminować subiektywny aspekt oceny, każdy element strony został zestawiony ze standardami opisanymi w książkach: Marek Kasperski i Anna Boguska-Torbicz *Projektowanie stron WWW* [64] i *Steve Krug Nie każ mi myśleć!* [62].

#### 6.9.4. Analiza ekspercka – badanie, część właściwa

#### 6.9.4.1. Układ strony

W aplikacji do przedstawienia treści wykorzystano układ dwukolumnowy asymetryczny z dodatkowym menu lewostronnym, oraz charakterystyczną dla większości witryn orientacje pionową, co oznacza że informacje mają strukturę ciągnącą się od góry do dołu. Takie rozmieszczenie treści jest zgodne z obecnie obowiązującymi kanonami [64], dzięki czemu przyszyły odbiorca (opierając się o swoje doświadczenia z innymi aplikacjami/stronami webowymi) nie powinien mieć większych problemów z poruszaniem się w obrębie witryny. Równie istotnym jest zachowanie spójności pomiędzy stroną główną a podstronami, co też zostało zapewnione dzięki zastosowaniu jednakowego układu wszystkich stron aplikacji [62].

| Service desk 🐗 Strona główna 🛛 O firmie Kor | ntakt 💿 🥜 Rejestracja z | gloszenia Panel admini: | stracyjny Moje konto - ME           | NU GŁ(    | OWNE | Hasio | Zaloguj     |
|---------------------------------------------|-------------------------|-------------------------|-------------------------------------|-----------|------|-------|-------------|
|                                             |                         |                         |                                     |           |      |       |             |
|                                             |                         | _                       |                                     | _         | _    | _     |             |
|                                             |                         |                         |                                     |           |      |       |             |
|                                             |                         |                         |                                     | <u> </u>  |      |       |             |
| Dodaj firmę                                 | Wyszukiwan              | ie zgłoszenia           |                                     |           |      |       |             |
| Wyszukiwanie firmy                          |                         |                         |                                     |           |      |       |             |
| LOKALIZAGJA                                 | Nr. umowy               |                         |                                     |           |      |       |             |
| Dodaj Lokalizację                           |                         |                         |                                     |           |      |       |             |
| Dodaj lokalizację z pliku                   |                         |                         |                                     |           |      |       |             |
| Wyszukiwanie Lokalizacji                    |                         |                         |                                     |           |      |       | Darksteinen |
| UMOWA                                       |                         |                         |                                     |           |      |       | Lodaj nowe  |
| Wyszukiwanie umów                           | Nr. umowy               | Status zoloszenia       | Liczba dni do zamkniecia zgłoszenia | Priorytet |      |       |             |
| GRUPY                                       | 20140                   |                         |                                     |           |      |       |             |
| Dodaj                                       | 33119                   |                         |                                     |           |      |       | 60 60 60    |
| Wyszukaj                                    |                         |                         |                                     |           |      |       |             |
| OSOBY                                       |                         |                         |                                     |           |      |       |             |
| Dodaj osobę                                 |                         |                         |                                     |           |      |       |             |
| Wyszkiwanie osoby                           |                         |                         |                                     |           |      |       |             |
| PRACOWNECY                                  |                         |                         |                                     |           |      |       |             |
| Pracownicy                                  |                         |                         |                                     |           |      |       |             |
| Stanowiska                                  |                         |                         |                                     |           |      |       |             |
| PRODUKTY                                    |                         |                         |                                     |           |      |       |             |
| Produkt - urządzenie                        |                         |                         |                                     |           |      |       |             |
| Produkt - usługa                            |                         |                         |                                     |           |      |       |             |
| PRODUCENT                                   |                         |                         |                                     |           |      |       |             |
| Dodaj                                       |                         |                         |                                     |           |      |       |             |

Rysunek 74. Układ strony z wyróżnionymi elementami składowymi (układ dwukolumnowy asymetryczny z dodatkowym menu lewostronnym). Źródło: Opracowanie własne.

Kolejnym pozytywnym elementem układu strony zastosowanym w tej aplikacji jest logo. Zostało ono umieszczone w lewym górnym rogu, a więc w miejscu w którym szuka go większość użytkowników serwisów internetowych [62]. Takie rozmieszczenie pozwala na łatwe zorientowanie się, że ciągle pozostajemy w obrębie naszej aplikacji. Początkowo logo od strony graficznej zostało stworzone w podobny sposób, co reszta elementów menu głównego, w wyniku czego nie wyróżniało się ono w sposób należyty. Zostało to jednak poprawione, a efekt zmiany przedstawiają zrzuty umieszczone poniżej:

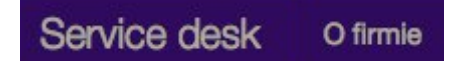

Rysunek 75. Wycinek menu głównego, zawierający słabo wyróżniające się logo. Źródło: Opracowanie własne.

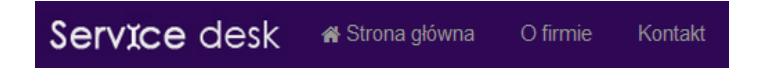

Rysunek 76. Wycinek menu głównego z poprawionym logo. Źródło: Opracowanie własne.

Analizując ergonomię aplikacji skupiono się na tym czy zagospodarowano w sposób efektywny przestrzeń aplikacji, oraz na tym czy rozkład przycisków jest prawidłowy. Większość podstron w sposób właściwy wykorzystuje dostępny obszar, aczkolwiek już samo rozmieszczenie przycisków nie należy do wzorcowych. Za przykład posłuży poniższy zrzut ekranowy przedstawiający proces dodawania nowej firmy na którym nie widać przycisków "Dodaj" oraz "Anuluj", gdyż zostały one umieszczone w prawym dolnym rogu aplikacji, który nie jest dostępny bez przewinięcia strony w dół.

Taki układ przycisków sterujących wprowadza pewną dezorientację użytkownika i należy wprowadzić poprawę w tym aspekcie aplikacji. Mimo, że problem ten nie występuje w przypadku formularza zawierającego mniejszą liczbę pól (przyciski wtedy mieszczą się na powierzchni aktualnie wyświetlanej), w celu zachowania spójności aplikacji należy umieścić wszystkie przyciski w jednym widocznym miejscu na przykład prawym górnym rogu formularza.

| C C localhost:6937/firmlocation/create |                                                           |                       |                                             | 100   | 0      |
|----------------------------------------|-----------------------------------------------------------|-----------------------|---------------------------------------------|-------|--------|
| <b>vice desk #</b> Strona glówna C     | firmie Kontakt 🖋 Rejestracja zgłoszenia Panel administrac | yjny Moje konto •     | Login                                       | Haslo | Zalogu |
|                                        |                                                           |                       |                                             |       |        |
|                                        |                                                           |                       |                                             |       |        |
|                                        | daj firme                                                 |                       |                                             |       |        |
|                                        |                                                           |                       |                                             |       |        |
| IRMA                                   | Dodawanie firmy                                           |                       |                                             |       |        |
| lodaj firmę                            |                                                           |                       |                                             |       |        |
| Vyszukiwanie firmy                     | Dane ogólne                                               | l okalizacie          |                                             |       |        |
| DKALIZACJA<br>Jodaj Lokalizacio        | Nazwa                                                     | Dadatkowa lakalizaria |                                             |       |        |
|                                        | IND. WO                                                   |                       |                                             |       |        |
|                                        | Dava kustatisma                                           | Lokanzacja 15         |                                             |       |        |
| AWOMI                                  | Dane kontaktowe                                           | Adres lokalizacji     |                                             |       |        |
| Vyszukiwanie umów                      |                                                           | Kod pocztowy          |                                             |       |        |
| RUPY                                   | NIP                                                       |                       |                                             |       |        |
|                                        | REGON                                                     | Miasto                |                                             |       |        |
| eopy                                   |                                                           |                       | 🖂 lest akkuna lekalizasia                   |       |        |
| lodaj osobe                            |                                                           |                       | <ul> <li>Jest growną iokaiizacją</li> </ul> |       |        |
| Vyszkiwanie osoby                      |                                                           | Telefon               |                                             |       |        |
| RACOWNICY                              |                                                           |                       |                                             |       |        |
|                                        |                                                           | Email                 |                                             |       |        |
| tanowiska                              |                                                           | Opis                  |                                             |       |        |
| RODUKTY                                |                                                           |                       |                                             |       |        |
|                                        |                                                           |                       |                                             |       |        |
| RODUCENT                               |                                                           |                       |                                             |       |        |
|                                        |                                                           |                       |                                             |       |        |

Rysunek 77. Dodawanie firmy i niewidoczne przyciski. Źródło: Opracowanie własne.

Reasumując, układ treści w aplikacji można ocenić pozytywnie. Zastosowano rozłożenie elementów w sposób zgodny z obecnie obowiązującymi kanonami, co powinno pozwolić na łatwiejsze wdrażanie przyszłych użytkowników systemu. Również jeśli chodzi o zagospodarowanie wolnej przestrzeni, to wydaję się on być poprawne. Po wyeliminowaniu błędów związanych z rozmieszczeniem przycisków, układ strony został oceniony na 5 punktów (na 6 możliwych).

#### 6.9.4.2. Nawigacja

Rolą nawigacji w aplikacjach (czy też witrynach internetowych), podzielonych na wiele podstron jest umożliwienie użytkownikowi zorientowanie się w którym jej miejscu obecnie się znajduje. Dobrze zaprojektowana umożliwi jej odbiorcy łatwą i szybką orientację w aplikacji, dzięki czemu będzie mógł on korzystać z aplikacji w sposób efektywny i przyjazny. Cały ten podrozdział będzie oparty o informacje zawarte w książce Steve Kruga[62].

Główną funkcjonalność nawigacji w analizowanej aplikacji zapewnia menu boczne umieszczone z jej lewej strony. Zostało ono podzielone na sekcje tematyczne, które pozwalają w prosty i szybki sposób przełączać się pomiędzy żądanymi treściami. W tym miejscu warto by się zastanowić czy całe menu powinno być rozwinięte tak jak ma to miejsce obecnie, czy może lepiej zastosować widok kategorii, które dopiero po rozwinięciu pokazywałyby szczegółowe opcje danej sekcji? Niestety nie ma jednej właściwej odpowiedzi na to pytanie, gdyż wszystko zależy od charakteru aplikacji, oraz od tego ile elementów faktycznie zawiera analizowane menu. W tym konkretnym przypadku liczba opcji jest niewielka, dzięki czemu można pozwolić sobie na to by było ono całkowicie rozwinięte. Zyskujemy dzięki temu bardzo szybki dostęp do szukanych treści, a niewielka ilość opcji nie utrudnia ich odnalezienia. Należy jednak pamiętać o tym, że w raz z rozbudowywaniem menu, kwestie tą będzie trzeba ponownie przeanalizować tak aby struktura nawigacji pozostawała ciągle użyteczną. Ostatnim aspektem badanego elementu jest brak wyróżnienia aktualnej pozycji w menu (w pewnym stopniu rekompensuje to zastosowanie breadcrumbs, ale o tym w dalszej części). Warto rozważyć wprowadzenie jakiegoś graficznego zaznaczenia miejsca, w którym obecnie użytkownik się znajduje, co sprawi że aplikacja będzie łatwiejsza w użytkowaniu i bardziej transparentna.

Następnym elementem nawigacji jest menu główne zawierające jedynie najbardziej przydatne funkcje, oraz Logo które jednoznacznie identyfikuje aplikację i jest odnośnikiem do strony głównej. W menu głównym w przeciwieństwie do menu bocznego nie zabrakło graficznego wyróżnienia aktualnej pozycji w której znajduję się użytkownik. Całość sprawie wrażenie dobrze zaprojektowanej a jedynym mankamentem jest niepotrzebny dodatkowy odnośnik do strony głównej, gdyż to samo zadanie pełni logo.

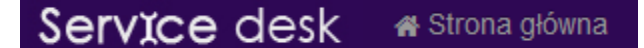

Rysunek 78. Niepotrzebny dodatkowy przycisk do strony głównej. Źródło: Opracowanie własne.

W aplikacji zastosowano również dodatkowy element nawigacji – *breadcrumbs*, pokazujący w którym miejscu aplikacji obecnie się znajdujemy. Poszczególne poziomy hierarchii zostały oddzielone od siebie separatorem '/' a sama aktualna pozycja została dodatkowo wyróżniona innym kolorem, co widać na poniższym zrzucie ekranowy.

Strona główna / Panel Administracyjny - firmy / Dodaj firme

Rysunek 79. Przykład *breadcrumbs* zastosowanych w aplikacji "Service desk". Źródło: Opracowanie własne.

Z racji charakteru tworzonego programu, nie zastosowano jednej głównej wyszukiwarki umieszczonej na przykład w menu głównym. Zastąpiono ją natomiast kilkoma o zawężonym spectrum poszukiwań, umożliwiającym wyszukiwanie chociażby umów, pod różnymi kryteriami (zrzut poniżej). Plusem zaprojektowanych wyszukiwarek jest możliwość zatwierdzenia wyszukiwania zarówno poprzez przycisk, jak i bezpośrednio z klawiatury wciskając klawisz "Enter".

| Wyszukiwar  | nie umów               |            |            |
|-------------|------------------------|------------|------------|
| Nr umowy    | Data zawarcia umowy    | Typ usługi |            |
| Nazwa firmy | Data rozwiązania umowy | Aktywna    |            |
|             |                        |            | Misorulaci |

Rysunek 80. Przykładowa wyszukiwarka. Źródło: Opracowanie własne.

Biorąc pod uwagę całość, nawigacja została uznana za zgodną z ideą użyteczności i otrzymała ocenę 5pkt. Posiada ona właściwie zaprojektowane menu boczne i główne, również wyszukiwarki spełniają swoje zadania a dodatkowo dodane *breadcrumbs* pozwalają na jeszcze łatwiejszą orientacje, gdzie aktualnie się znajdujemy.

#### 6.9.4.3. Czytelność

W aplikacji zostały wykorzystane czcionki bezszeryfowe (takie jak *Helvetica*, czy *Arial*), co oznacza brak zdobników poprawiających wygląd/dekoracyjność znaków. Jest to właściwy wybór, gdyż czcionki z rodziny bezszeryfowej znaczniej lepiej prezentują się na ekranach monitorów, niż czcionki szeryfowe które lepiej wypadają w przypadku ich wydruku[64].

Ważnym elementem wpływającym na czytelność wyświetlanych treści jest zastosowany kontrast pomiędzy kolorem czcionek a ich tłem. Do tego badania wykorzystany został program *Colour* 

*Contrast Analyser*[65] zgodny z standardami W3C<sup>4</sup>, co powinno pozwolić na obiektywną ocenę. Za właściwe skontrastowanie tych elementów, program przyjmuje takie, które uzyskały wynik na poziomie 5,00 wzwyż[66]. Poniżej wyniki z wybranych elementów:

Tabela 67. Zestawienie wyników badania kontrastu pomiędzy kolorem tła a kolorem czcionki. Źródło: Opracowanie własne.

| Element<br>Badany(opis)    | Kolor<br>czcionki | Kolor tła | Element badany (fragment w<br>formie zrzutu ekranowego) | Wynik |
|----------------------------|-------------------|-----------|---------------------------------------------------------|-------|
| Menu Główne                | #9999999          | #2E0854   | O firmie                                                | 5,76  |
| Menu Główne<br>zaznaczenie | #FFFFFF           | #111111   | Moje konto 👻                                            | 18,88 |
| Menu boczne<br>nagłówek    | #9999999          | #F5F5F5   | LOKALIZACJA                                             | 2,61  |
| Menu boczne                | #FFFFFF           | #AECC23   | Dodaj firmę                                             | 1,83  |
| Breadcrumbs                | #CED530           | #FFFFFF   | Strona główna / Panel                                   | 1,59  |
|                            |                   |           | Dodawanie firmy                                         |       |
| Treści<br>właściwa         | #333333           | #FFFFFF   | Dane ogólne                                             | 12,63 |
|                            |                   |           | Nazwa PJWST                                             |       |

Jak widać na powyższym zestawieniu, dobór kolorów nie zawsze jest odpowiedni. Cześć elementów stanowiących trzon nawigacji w aplikacji ma nieco zbyt mały kontrast pomiędzy czcionkami a ich tłem. W ramach wyeliminowania tego problemu zaleca się zwiększenie owego kontrastu na przykład poprzez przyciemnienie tła.

Podsumowując aspekt czytelności, można stwierdzić że jest on poprawny. Zostały zastosowane odpowiednie typy czcionek, które wygodnie czyta się na monitorze, a główne treści posiadają odpowiedni kontrast. Całościowo przyznano 4 punkty, gdyż prezentowane treści w subiektywnej ocenie wydają się być należycie czytelne. Dodatkowe punkty zostaną przyznane po poprawieniu kontrastu w elementach nawigacji.

#### 6.9.4.4. Ocena Końcowa

Użyteczność ze względu na swój skomplikowany charakter bywa trudna do zmierzenia, a sama ocena często bywa subiektywną. Oznacza to, że nie zawsze można łatwo i jednoznaczniej ocenić, czy akurat takie rozwiązanie będzie lepsze od innych. Oceniając badaną aplikacje starano się odnosić w możliwie jak największym stopniu do obecnie obowiązujących standardów i w zestawieniu z nimi badany interfejs graficzny wypadł poprawnie. W trzech testowanych elementach przyznano 14

<sup>&</sup>lt;sup>4</sup> World Wide Web Consortium, w skrócie W3C – organizacja, zajmująca się kreowaniem standardów związanych z technologiami WWW.

punktów na 18 możliwych, gdyż w opinii badającego aplikacja w kwestii *usability* spełnia swoją rolę poprzez zapewnienie łatwości w jej poznaniu i obsłudze (realizowanej chociażby przez stosowanie powszechnie obowiązujących układów treści), czy też umożliwienie prostej realizacji zadań (między innym dzięki zastosowaniu właściwej nawigacji). Również w aspekcie mocno subiektywny, którym jest zadowolenie z pracy z danym oprogramowaniem, badający uznaje je za właściwie użyteczne [60].

# 7. Przykłady zastosowań

W poniższym rozdziale zaprezentowano owoc prac projektowych oraz przedstawiono jego zastosowanie na praktycznych przykładach.

#### 7.1. Interfejs

Aplikacja webowa została zaprojektowana z myślą o użytkownikach, których stopień zaawansowania pracy z komputerem nie musi być na wysokim poziomie, aby mogli swobodnie poruszać się po aplikacji. Menu górne służy do nawigacji po panelu głównym. Stąd użytkownik może wybrać akcję jaką chce wykonać (rejestracja nowego zgłoszenia, przejście do panelu administracyjnego – dostępne dla administratora aplikacji, sprawdzenie przypisanych zgłoszeń, przegląd historii zgłoszeń, czy edytowanie danych).

Po wybraniu odpowiedniej akcji poniżej menu głównego znajduje się link z lokalizacją – ma to na celu lepszą orientację w którym miejscu w danej chwili jesteśmy jak i szybki powrót do poprzednich ekranów. Po lewej stronie wyświetla się menu boczne z akcjami jakie możemy wybrać w ramach danej grupy.

| Service desk                                |                        |              |              |                          |   | Logir                 | 1                 | Hasło    | Zaloguj |
|---------------------------------------------|------------------------|--------------|--------------|--------------------------|---|-----------------------|-------------------|----------|---------|
|                                             | 🕷 Strona główna        |              |              | 🖋 Rejestracja zgłoszenia |   | rjny Moje konto 🗸     |                   |          |         |
|                                             |                        |              |              |                          |   |                       |                   |          |         |
| Strona główna / Panel Ad                    | dministracyjny - firmy | / Dodaj firm | e            |                          |   |                       |                   |          |         |
| FIRMA                                       |                        | Do           | odaw         | anie firmy               | / |                       |                   |          |         |
| Wyszukiwanie firmy                          |                        |              |              |                          |   |                       |                   |          |         |
| LOKALIZACJA                                 |                        |              | Dane ogól    | ine                      | L | .okalizacje           |                   |          |         |
| Dodaj Lokalizację                           |                        |              | Naz          | wa                       |   | Dodatkowa lokalizacja |                   |          |         |
| Dodaj lokalizację z p<br>Wyszukiwanie Lokal | oliku<br>lizacji       |              |              |                          |   | okalizacja 1 »        | -                 |          |         |
| UMOWA                                       |                        | D            | ane kontakto | we                       |   | Adres lokalizacj      |                   |          |         |
| Wyszukiwanie umów                           | r                      |              |              |                          |   | Kod pocztowy          |                   |          |         |
| GRUPY                                       |                        |              |              |                          |   |                       |                   |          |         |
| Wyszukai                                    |                        |              | ١            | NIP                      |   | Miasto                |                   |          |         |
| OSOBY<br>Dodaj osobę                        |                        |              | REG          | И                        |   |                       | 📝 Jest główną lok | alizacją |         |
| Wyszkiwanie osoby                           |                        |              |              |                          |   | Telefor               |                   |          |         |

Rysunek 81. Widok aplikacji - menu główne z widocznym panelem do nawigacji i menu bocznym. Źródło: Opracowanie własne

Jak widać formularz do dodawania nowej firmy jest czytelny: zawiera duży nagłówek, który zapobiega powstawaniu błędów typu wpisywanie danych do nieodpowiedniego formularza, nagłówki oddzielające sekcje są napisane pogrubioną czcionką, pola do wypełnienia danych zostały odpowiednio podpisane i oddzielone są od siebie ramkami, z zachowaniem znacznej odległości. Ma to na celu ułatwienie pracy z aplikacją i zmniejszenie błędów przy wpisywaniu danych do niewłaściwych pól.

Dodatkowo przyciski zatwierdzające daną czynność są duże i trójwymiarowe co pozwala na szybszą lokalizację przycisku oraz uniknięcie błędu – takich jak przypadkowe zatwierdzenie akcji. Przyciski, które anulują akcję są zawsze z tej samej strony umieszczone względem przycisku zatwierdzającego (po prawej stronie) oraz posiadają inny kolor (szary). Odróżnienie ich od siebie ma istotny wpływ na pracę. Chcemy, żeby użytkownik nie wybierał niewłaściwego przycisku przez pomyłkę. Dodatkowo przyciski te są umieszczone na jasnoszarym pasku na dole formularza. W ten sposób jest zaznaczony jego koniec.

| Dodai | Anulu |
|-------|-------|

Rysunek 82. Przyciski na formularzu do zatwierdzania i anulowania akcji. Źródło: Opracowanie własne

Wszelkie listy są przedstawione za pomocą tabelki – ułatwia to przeglądanie informacji w niej zawartej. Przy każdym wierszy, na samym końcu znajdują się ikonki symbolizujące akcje jakie można na danym rekordzie wykonać (edycja, podgląd, kasowanie).

| v <b>ice</b> desk                |            |                          |           | Login                  | Hasło              | Zaloguj    |
|----------------------------------|------------|--------------------------|-----------|------------------------|--------------------|------------|
| 🖨 Strona główna                  |            | 🖋 Rejestracja zgłoszenia |           | Moje konto 👻           |                    |            |
| na główna > Osoby > Lista osob   |            |                          |           |                        |                    |            |
|                                  |            |                          |           |                        |                    | odai nowa  |
| FIRMA                            |            |                          |           |                        |                    | sodaj noną |
| Dodaj firmę                      | Imię       | Nazwisko                 | Telefon   | E-mail                 |                    |            |
| wyszukiwanie firmy               | Jan        | Dawes                    | 211388994 | jadawes@gmail.com      | C (                | Q <b>x</b> |
| Lokalizacja<br>Dodaj Lokalizację | Mateusz    | Curtis                   | 257129089 | macurtis@gmail.com     | 80                 | Q <b>x</b> |
| Dodaj lokalizację z pliku        | Bartek     | Truman                   | 282850174 | batruman@gmail.com     | 80                 | Q <b>x</b> |
| Wyszukiwanie Lokalizacji         | Kacper     | Barkley                  | 217582269 | kabarkley@gmail.com    | ß                  | Q <b>x</b> |
| UMOWA                            | Michal     | Grant                    | 253313254 | migrant@gmail.com      | ß                  | Q×         |
| GRUPY                            | Szymon     | Washington               | 288044359 | szwashington@gmail.com | ו<br>ו <i>ו</i> נו | Q×         |
| Dodaj                            | Antoni     | Jones                    | 214775444 | aniones@gmail.com      | C (                | Q ×        |
| Wyszukaj                         | Filip      | Adams                    | 240506530 | fiadams@gmail.com      | 20                 | 0 ¥        |
| O SOBY                           | Timp       | Addins                   | 245000005 | nadams@gmail.com       |                    | ~ ~        |
| Dodaj osobę                      | Piotr      | Martin                   | 285248624 | pimartin@gmail.com     | 6                  | Q×         |
| Wyszkiwanie osoby                | Maciej     | Maxwell                  | 210979719 | mamaxwell@gmail.com    | 6                  | Q <b>X</b> |
| PRACOWNICY                       | Aleksander | Farewell                 | 246700804 | alfarewell@gmail.com   | 80                 | Q <b>x</b> |

# Rysunek 83. Lista osób – dodawanie, wejście w szczegóły danego rekordu, edycja i kasowanie. Źródło: Opracowanie własne

Wygląd aplikacji został oparty o *framework Bootstrap*, który został opisany w rozdziale 4.6. Gotowe elementy (menu, przyciski) są dostępne na stronie *http://twitter.github.io/bootstrap/*.

#### 7.2. Workflow w teorii

W niniejszym podrozdziale opisano algorytm działania przepływów dla kilku sytuacji serwisowych, które mogą zdarzyć się naprawdę. Zapoznanie się z poniższymi *workflow* pozwala lepiej zrozumieć jak można wykorzystać aplikację Service Desk i jakie możliwości oferuje.

#### 7.2.1. Legenda

Do przedstawienia workflow zastosowano poniższe oznaczenia:

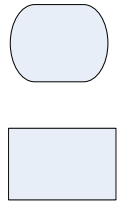

Początek / koniec workflow.

Proces - opis czynności wykonywanych przez system.

 $\bigcirc$ 

Decyzja – od nich zależy dalszy przebieg workflow

#### 7.2.2. Workflow "Weryfikacja Klienta"

Jest to *workflow* uruchamiany przy każdym nowym zgłoszeniu. W jego trakcie następuje sprawdzenie, czy dzwoniąca osoba jest klientem firmy i wybranie odpowiedniego do przyczyny kontaktu przepływu.

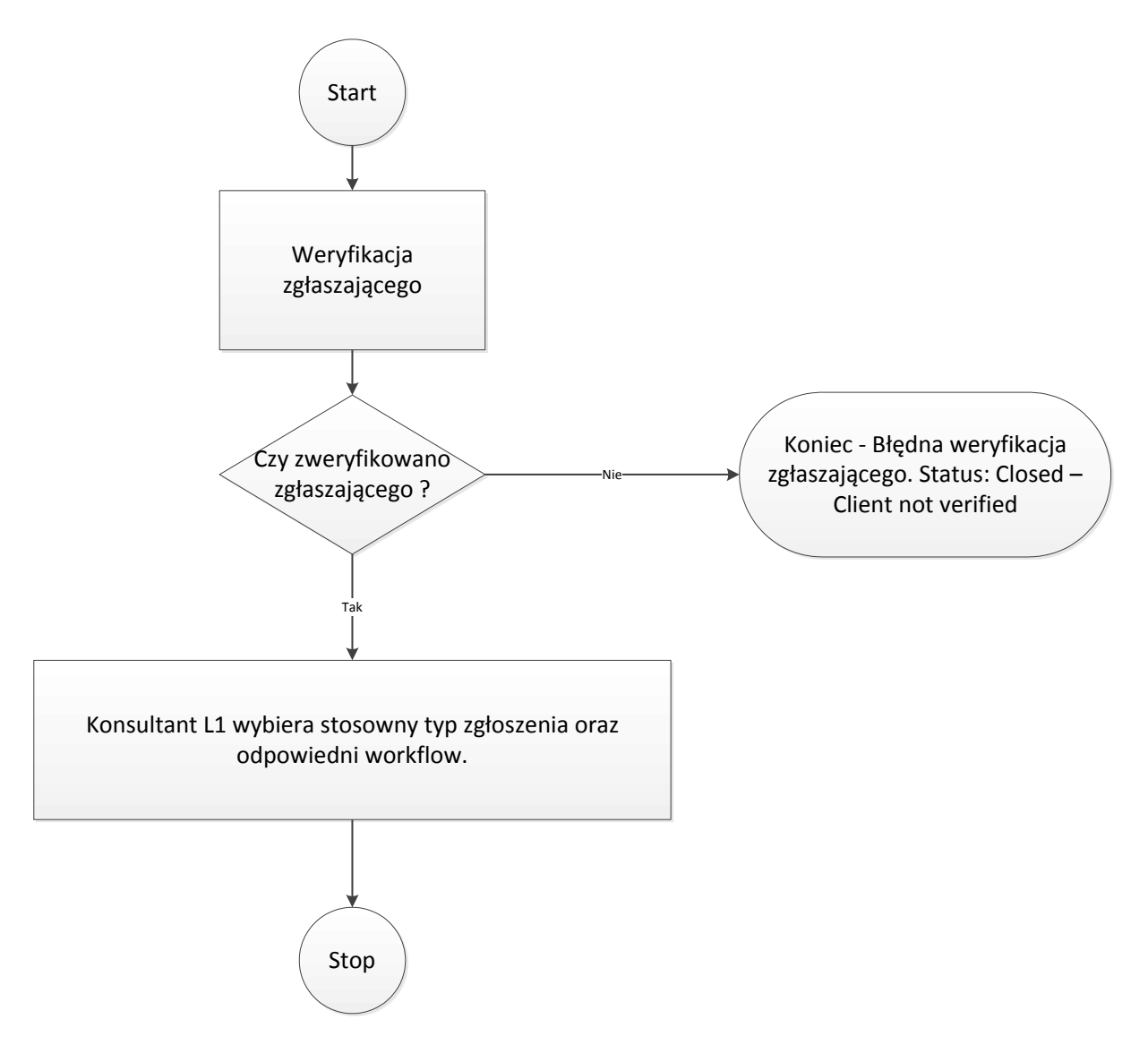

Rysunek 84. Workflow "Weryfikacja klienta". Źródło: Opracowanie własne.

Dla każdego zgłoszenia najpierw uruchamiany jest *workflow* "weryfikacja klienta". Konsultant prosi o informacje umożliwiające jednoznaczną identyfikację klienta, takie jak: imię i nazwisko, firmę, adres, numer telefonu itp. W przypadku niepoprawnej identyfikacji zgłoszenie jest zamykane ze statusem "*Closed - Client not verified*". W razie sukcesu konsultant wybiera stosowny typ zgłoszenia i odpowiedni *workflow* dla danego produktu / usługi.

#### 7.2.3. Workflow "Awaria drukarki"

*Workflow* ten opisuje wszystkie możliwości przebiegu w przypadku awarii drukarki. Od pomocy zdalnej, w trakcie której podawane są pytania pomocnicze, przez wysłanie konsultanta, aż do zabrania urządzenia do serwisu w celu naprawy, bądź wymiany na nowy.

1. Użytkownik systemu otrzymuje telefon od klienta w sprawie awarii drukarki. W pierwszym kroku następuje weryfikacja produktu – klient musi podać firmę, model i nr seryjny. Opcjonalnie można też podać datę zakupu. Na tej podstawie system sprawdza, czy produkt jest uprawniony do naprawy. W przypadku niepowodzenia zamyka zgłoszenie. W przeciwnym razie przechodzi do serii pytań pomocniczych, mających na celu ustalenie rodzaju problemu i jego ewentualnego rozwiązania.

2. Zgłaszający jest proszony o weryfikację czy problem nie leży w braku papieru lub jego zacięciu, zużytym tonerze, czy konieczności ponownego uruchomienia sprzętu. Jeżeli któraś z proponowanych przez system sugestii okaże się właściwym rozwiązaniem, zostaje wysłany email do klienta, a zgłoszenie jest zamykane ze statusem "*Solved*". W przypadku braku właściwego rozwiązania, następuje przejście do kolejnej części *workflow*, mającej na celu udzielenie wsparcia bezpośredniego.

3. W drugiej części *workflow* sprawdzane jest czy klient ma wykupiony abonament na wsparcie bezpośrednie. Jeżeli nie posiada i nie akceptuje wynikających z tego kosztów, zgłoszenie jest zamykane ze statusem "*Closed – Client Resigned*". W przypadku aktywnego abonamentu lub akceptacji kosztów system wyszukuje konsultantów z odpowiednimi kompetencjami i informuje ich o dostępnym zgłoszeniu.

4. Kiedy konsultant przyjmie zgłoszenie, jest ono usuwane z kolejki dostępnych zgłoszeń, a jego status ustawiany jest na "*Assigned*". Jeżeli udało się naprawić sprzęt, zgłoszenie jest zamykane, jako "*Closed – Problem Solved*", a do klienta jest wysyłany email z potwierdzeniem. Jeśli jednak do naprawy potrzeba wymiany części urządzenia sprawdzane jest, czy abonament klienta pokrywa transport do serwisu. W sytuacji braku takiej opcji, klient jest proszony o akceptację związanych z tym kosztów, a w przypadku jej braku zgłoszenie jest zamykane ze statusem "*Closed – Client Resigned*", a do klienta zostaje wysłany email z tą informacją.

5. Po zabraniu do serwisu system oblicza koszty i na tej podstawie podejmowana jest decyzja o dalszej naprawie, bądź wymianie sprzętu na nowy. Wymiana nastąpi również w przypadku braku części zamiennych. Wtedy konsultant zabiera uszkodzoną maszynę, dostarcza nową i zamyka zgłoszenie w statusie "*Closed – New product provided*".

6. Jeżeli koszty naprawy są akceptowalne a części są dostępne to zostaje zlecona ich wymiana. Następnie jest sprawdzana poprawność działania produktu. Może się zdarzyć sytuacja, w której nadal są problemy z jakąś częścią. W takiej sytuacji następuje ponowne obliczenie kosztów jej wymiany i ponownie podejmowana decyzja odnośnie dalszej naprawy, bądź kupna nowego sprzętu.

7. Jeżeli wszystko działa jak trzeba przedmiot jest zwracany klientowi, a zgłoszenie zamykane ze statusem "*Closed – Repaired by service*".

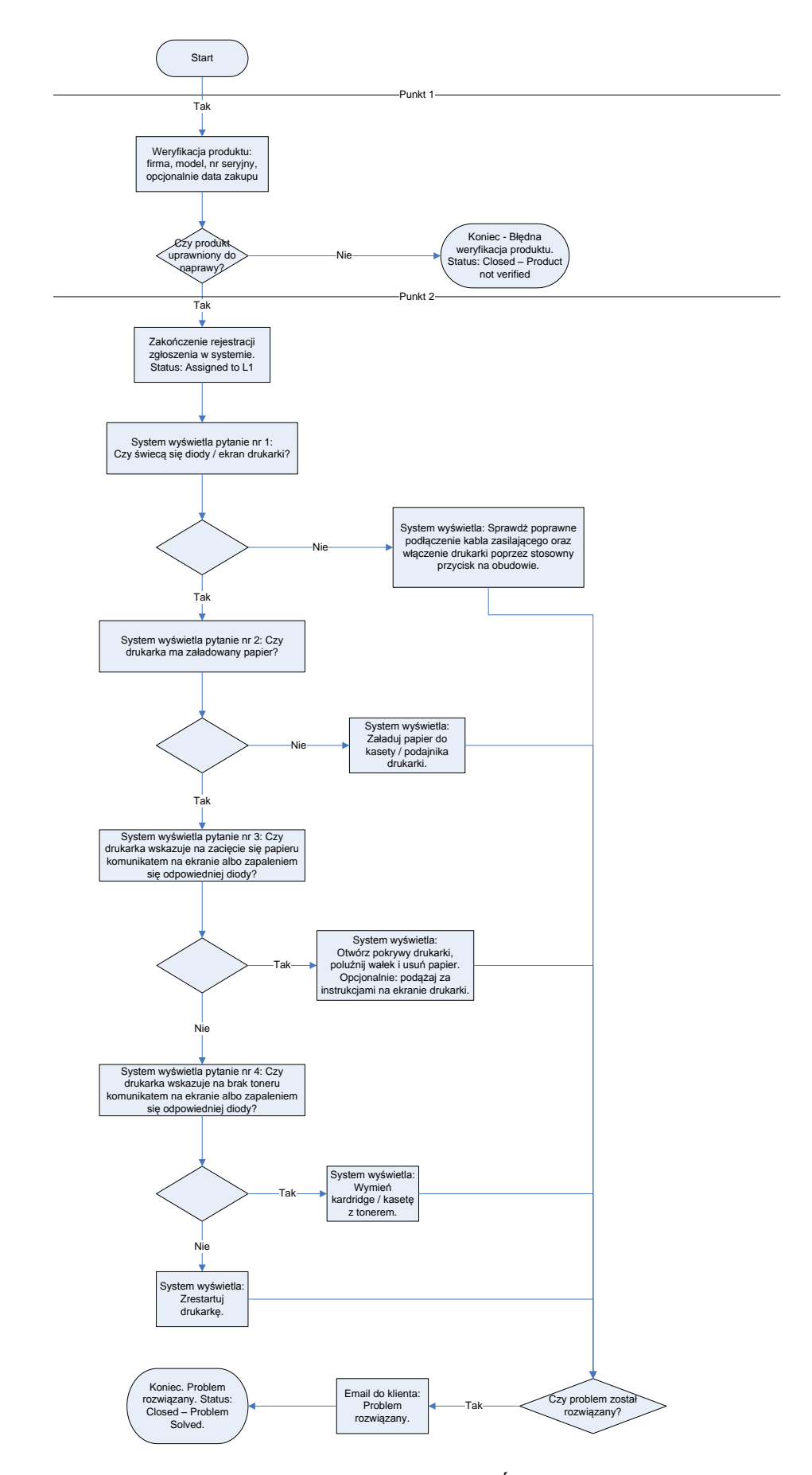

Rysunek 85. Workflow "Awaria drukarki" część 1 z 2. Źródło: Opracowanie własne.

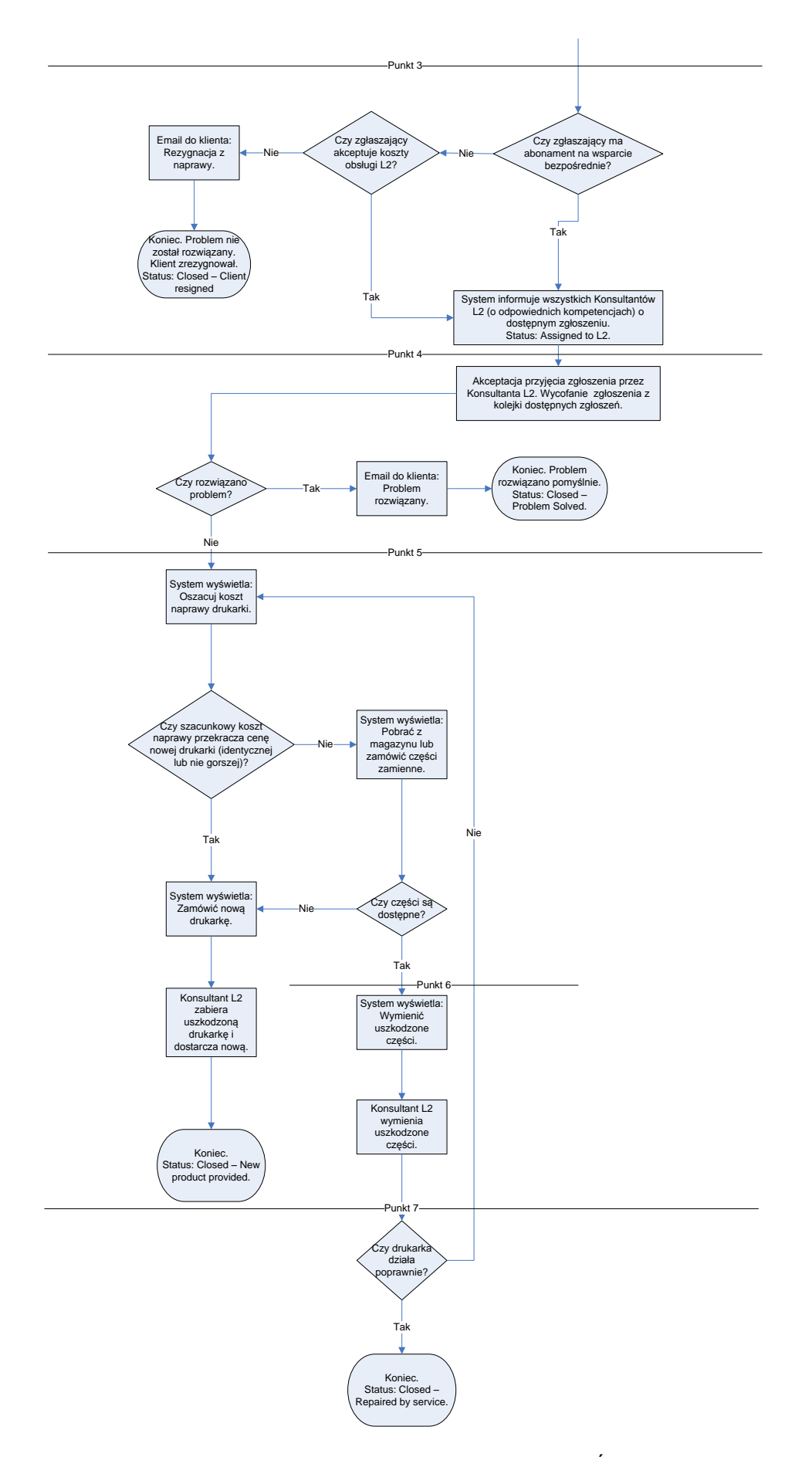

Rysunek 86. Workflow "Awaria drukarki" część 2 z 2. Źródło: Opracowanie własne.

#### 7.2.4. Workflow "Awaria Monitora"

*Workflow* ten opisuje wszystkie możliwości przebiegu w przypadku awarii monitora. Od pomocy zdalnej, w trakcie której podawane są pytania pomocnicze, przez wysłanie konsultanta, aż do zabrania wyświetlacza do serwisu w celu naprawy, bądź wymiany na nowy.

1. Użytkownik systemu otrzymuje telefon od klienta w sprawie awarii monitora. W pierwszym kroku następuje weryfikacja produktu – klient musi podać firmę, model i nr seryjny. Opcjonalnie można też podać datę zakupu. Na tej podstawie system sprawdza, czy jest uprawniony do naprawy. W przypadku niepowodzenia zamyka zgłoszenie W przeciwnym razie przechodzi do serii pytań pomocniczych mających na celu ustalenia rodzaju problemu i jego ewentualnego rozwiązania.

2. Zgłaszający jest proszony o weryfikację czy problem nie leży w braku podłączenia do prądu, złych ustawieniach, bądź awarii komputera, do którego jest podłączony. Jeżeli któraś z proponowanych przez system sugestii okaże się właściwym rozwiązaniem, zostaje wysłany email do klienta, a zgłoszenie jest zamykane ze statusem "*Solved*". W przypadku braku właściwego rozwiązania następuje przejście do kolejnej części *workflow* mającej na celu udzielenie wsparcia bezpośredniego.

3. W drugiej części *workflow*, sprawdzane jest czy klient posiada abonament na wsparcie bezpośrednie. Jeżeli nie i nie akceptuje wynikających z tego kosztów, zgłoszenie jest zamykane ze statusem "*Closed – Client Resigned*". W przypadku aktywnego abonamentu, lub akceptacji kosztów system wyszukuje konsultantów z odpowiednimi kompetencjami o dostępnym zgłoszeniu.

4. Kiedy konsultant przyjmie zgłoszenie, jest ono usuwane z kolejki dostępnych zgłoszeń, a jego status ustawiany jest na "*Assigned*".Jeżeli udało się naprawić sprzęt zgłoszenie jest zamykane, jako "*Closed – Problem Solved*", a do klienta jest wysyłany email z informacją na ten temat. Jeśli jednak do naprawy potrzeba wymiany części monitora sprawdzane jest, czy abonament klienta pokrywa transport do serwisu. W sytuacji braku takiej opcji, klient jest proszony o akceptację związanych z tym kosztów. W przypadku jej braku zgłoszenie jest zamykane ze statusem "*Closed – Client Resigned*", a do klienta zostaje wysłany email z tą informacją.

5. Po zabraniu do serwisu system oblicza koszt naprawy i na tej podstawie podejmowana jest decyzja o dalszej naprawie, bądź wymianie sprzętu na nowy. Wymiana nastąpi również w przypadku braku części zamiennych. Wtedy konsultant zabiera uszkodzony wyświetlacz, dostarcza nowy i zamyka zgłoszenie w statusie "*Closed – New product provided*".

6. Jeżeli koszty naprawy są akceptowalne, a części są dostępne to zostaje zlecona ich wymiana, a następnie jest sprawdzana poprawność działania produktu. Może się zdarzyć, że nawet po naprawie, nadal są problemy z jakąś częścią. W takiej sytuacji następuje ponowne obliczenie kosztów naprawy i ponownie podejmowana jest decyzja odnośnie dalszej naprawy, bądź kupna nowego sprzętu.

7. Jeżeli wszystko działa jak trzeba monitor jest zwracany klientowi, a zgłoszenie zamykane ze statusem "*Closed – Repaired by service*".

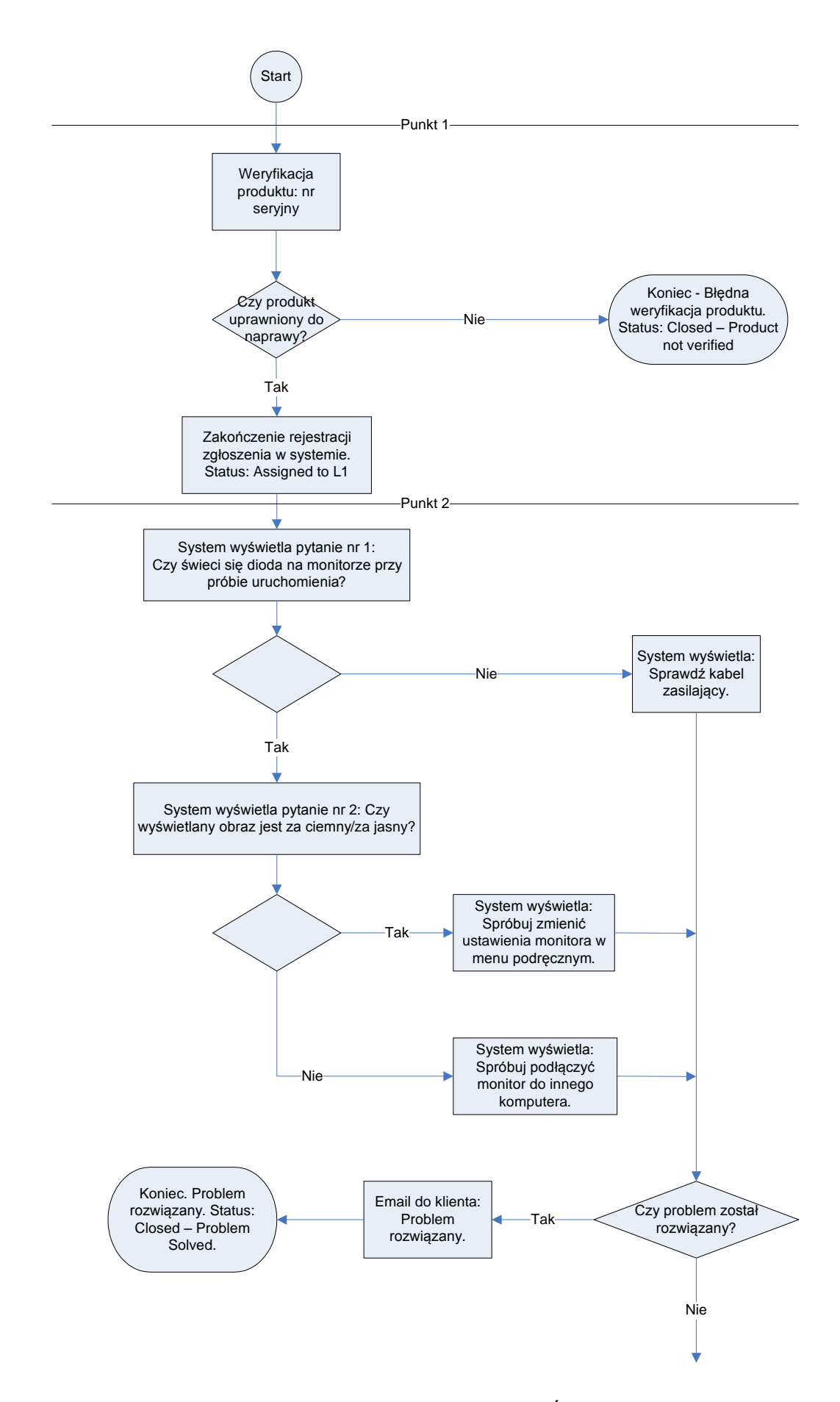

Rysunek 87. Workflow "Awaria monitora" część 1 z 2. Źródło: Opracowanie własne.

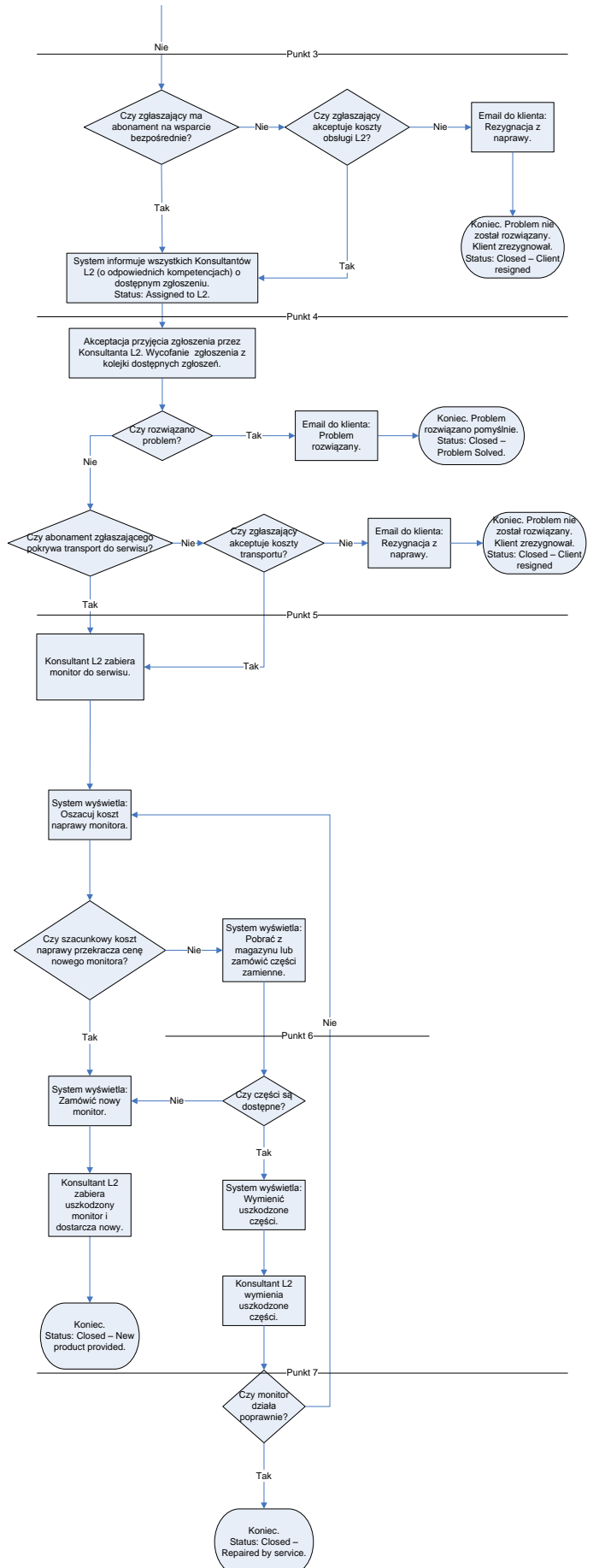

Rysunek 88. Workflow "Awaria monitora" część 2 z 2. Źródło: Opracowanie własne.

#### 7.2.5. Workflow "Awaria Komputera"

Poniżej przedstawiono przykładowy *workflow* opracowany w celu zaprezentowania funkcjonalności *switch*. Opisuje on przypadek zepsutego komputera i w zależności od wybranego systemu operacyjnego przechodzi inną ścieżkę przebiegu.

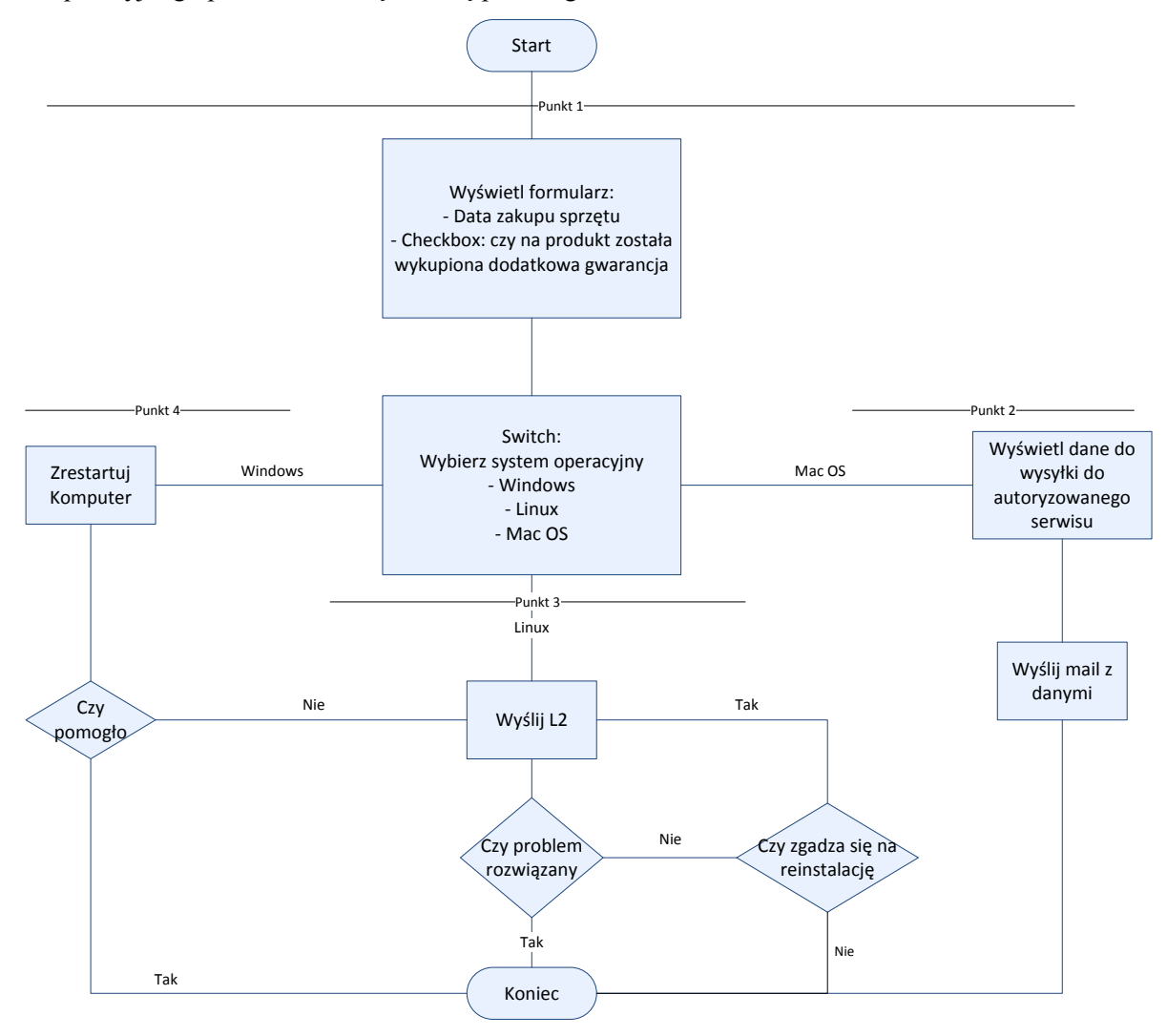

Rysunek 89. Workflow "Awaria komputera". Źródło: Opracowanie własne.

1. Po pomyślnej weryfikacji produktu konsultantowi zostaje wyświetlony formularz, w którym musi określić datę zakupu sprzętu i, przez zaznaczenie *checkboxa*, wybrać czy na produkt została wykupiona dodatkowa gwarancja. Następną opcją wyświetlaną konsultantowi jest *switch*, za pomocą którego wybierany jest system operacyjny. Opcja ta pozwala na pójście różnymi ścieżkami w zależności od dokonanego wyboru.

2. W przypadku systemu Mac OS wyświetlane są dane, które mają być wysłane do autoryzowanego serwisu. Konsultant zbiera je od zgłaszającego, weryfikuje, a następnie zatwierdza ich przesłanie. W takim przypadku następuje zakończenie tego *workflow*.

3. Dla systemu Linux od razu wysyłany jest konsultant drugiej linii wsparcia (L2). Jeżeli nie uda się rozwiązać problemu poprzez rekonfigurację oprogramowania, klient musi zdecydować czy zgadza się na ponowną instalację systemu. W przypadku negatywnej odpowiedzi *workflow* się kończy, jeżeli jednak klient się zgodzi, to konsultant L2 spróbuje naprawić usterkę w ten sposób. Po pomyślnej

reinstalacji następuje weryfikacja poprawności działania. Gdy problem jest rozwiązany workflow się zamyka.

4. Ostatnim systemem do wyboru jest Windows, w którego przypadku przy usterce zalecany jest restart komputera. Jeżeli to pomoże, to *workflow* zostaje zakończony. W przeciwnym przypadku wysyłany jest konsultant L2 i ścieżka postępowania jest taka sama jak w przypadku systemu Linux.

#### 7.2.6. Workflow "Awaria Samochodu"

*Workflow* ten opisuje wszystkie możliwości przebiegu w przypadku awarii samochodu. Od pomocy zdalnej, w trakcie której podawane są pytania pomocnicze, przez wysłanie konsultanta, aż do zabrania pojazdu do serwisu w celu naprawy, bądź wymiany na nowy.

1. Użytkownik systemu otrzymuje telefon od klienta w sprawie awarii samochodu. W pierwszym kroku następuje weryfikacja produktu – klient musi podać numer rejestracyjny lub numer VIN pojazdu. Na tej podstawie system sprawdza, czy auto jest uprawnione do naprawy. W przypadku nieudanej weryfikacji zamyka zgłoszenie. W przeciwnym razie przechodzi do serii pytań pomocniczych, mających na celu ustalenie rodzaju problemu i jego ewentualnego rozwiązania.

2. Zgłaszający jest proszony o sprawdzenie czy świecą się kontrolki na desce rozdzielczej po przekręceniu kluczyka - jeśli tak, to czy rozrusznik próbuje uruchomić silnik. Jeżeli w trakcie rozmowy wstępnej uda się rozwiązać problem, system automatycznie wyśle email do klienta, a zgłoszenie jest zamykane ze statusem "*Solved*". W przypadku braku właściwego rozwiązania, następuje przejście do kolejnej części *workflow*, mającej na celu udzielenie wsparcia bezpośredniego.

3. W tej części *workflow* sprawdzane jest czy klient ma wykupiony abonament na wsparcie bezpośrednie. Jeżeli nie i nie akceptuje wynikających z tego kosztów, zgłoszenie jest zamykane ze statusem "*Closed – Client Resigned*". W przypadku aktywnego abonamentu lub akceptacji kosztów system wyszukuje konsultantów z odpowiednimi kompetencjami i informuje ich o dostępnym zgłoszeniu poprzez email.

4. Kiedy jeden z konsultantów drugiej linii wsparcia przyjmie zgłoszenie, jest ono usuwane z kolejki dostępnych zgłoszeń, a jego status jest ustawiany na "*Assigned*". Jeżeli udało się naprawić samochód, zgłoszenie jest zamykane ze statusem "*Closed – Problem Solved*", a do klienta jest wysyłany email z potwierdzeniem.

5. Jeśli jednak do naprawy potrzeba wymiany części pojazdu sprawdzane jest, czy abonament klienta pokrywa transport do serwisu. W sytuacji braku takiej opcji, klient jest proszony o akceptację związanych z tym kosztów. W przypadku braku zgody zgłoszenie jest zamykane ze statusem "*Closed – Client Resigned*", a do klienta zostaje wysłany email z potwierdzeniem tego faktu.

6. Po zabraniu pojazdu do serwisu i wykonanej naprawie, auto jest zwracane klientowi, a zgłoszenie zamykane ze statusem "*Closed – Repaired by service*".

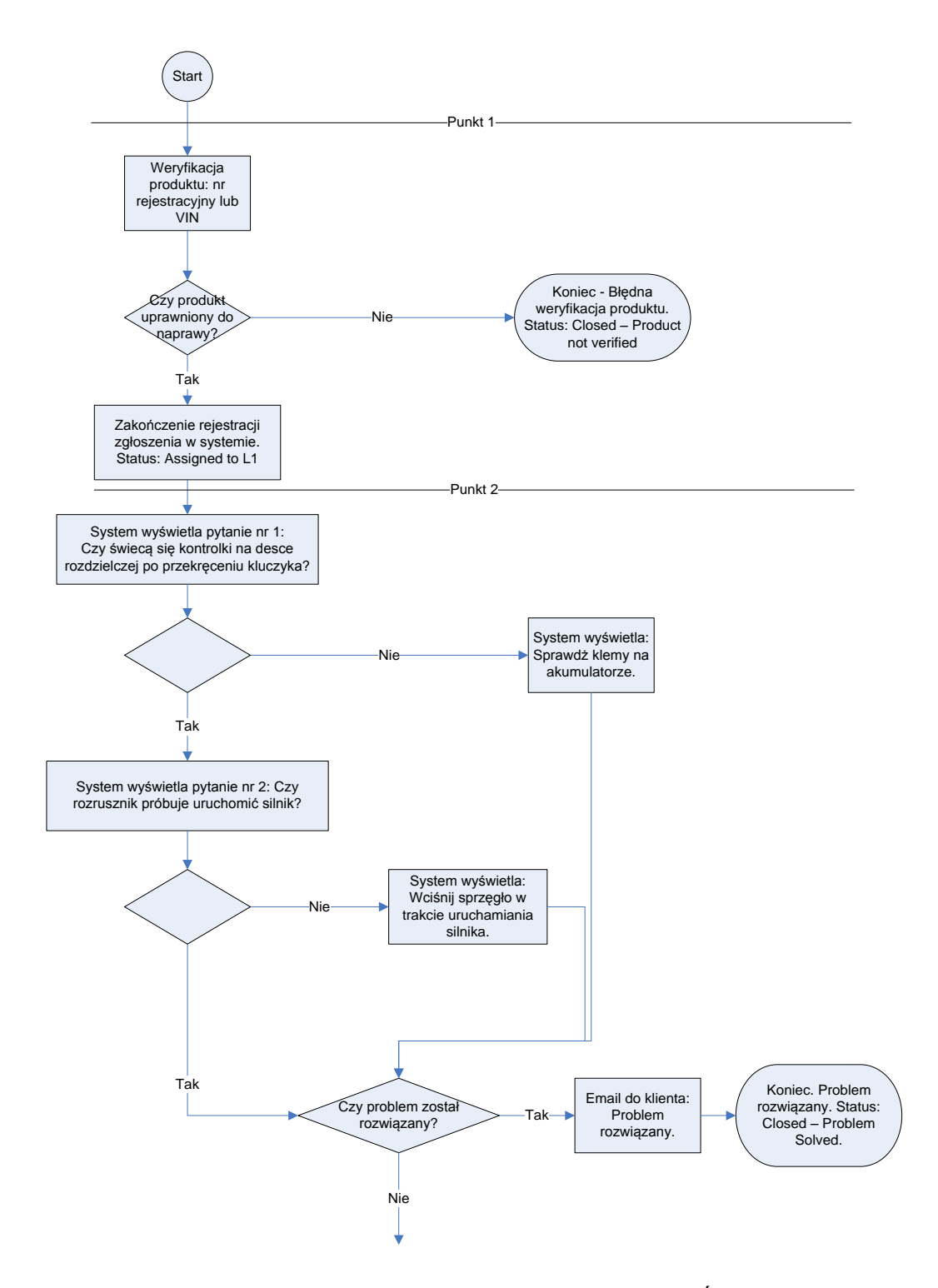

Rysunek 90. Workflow "Awaria samochodu" część 1 z 2. Źródło: Opracowanie własne.

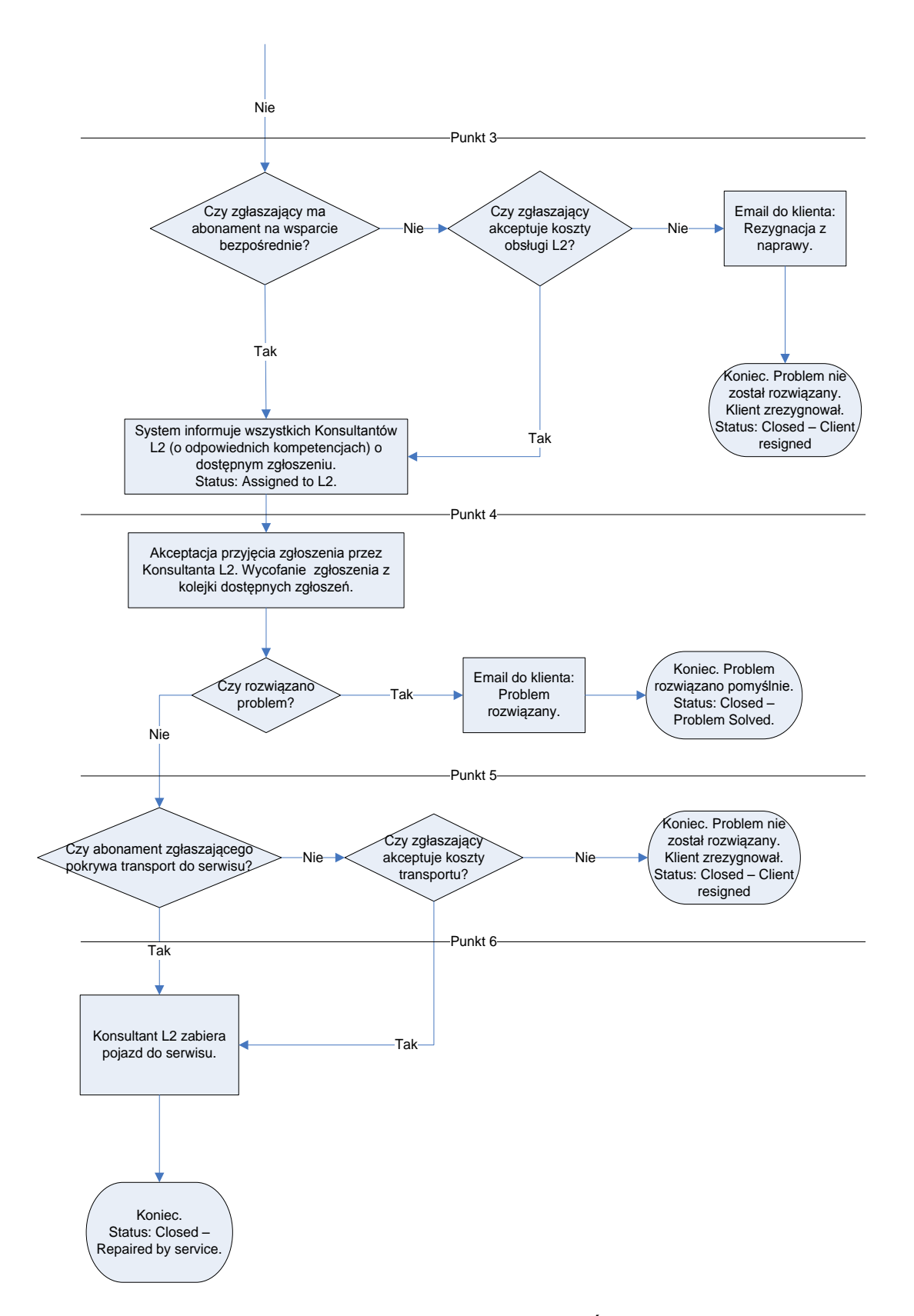

Rysunek 91. Workflow "Awaria samochodu" część 2 z 2. Źródło: Opracowanie własne.

### 7.3. *Workflow* w praktyce

W niniejszym rozdziale zaprezentowano aplikację administracyjną PJWSTK Workflow Designer, która jest jednym z owoców tego projektu. Narzędzie to pozwala na tworzenie i edycję przepływów, które później mogą zostać wykorzystane w aplikacji klienckiej.

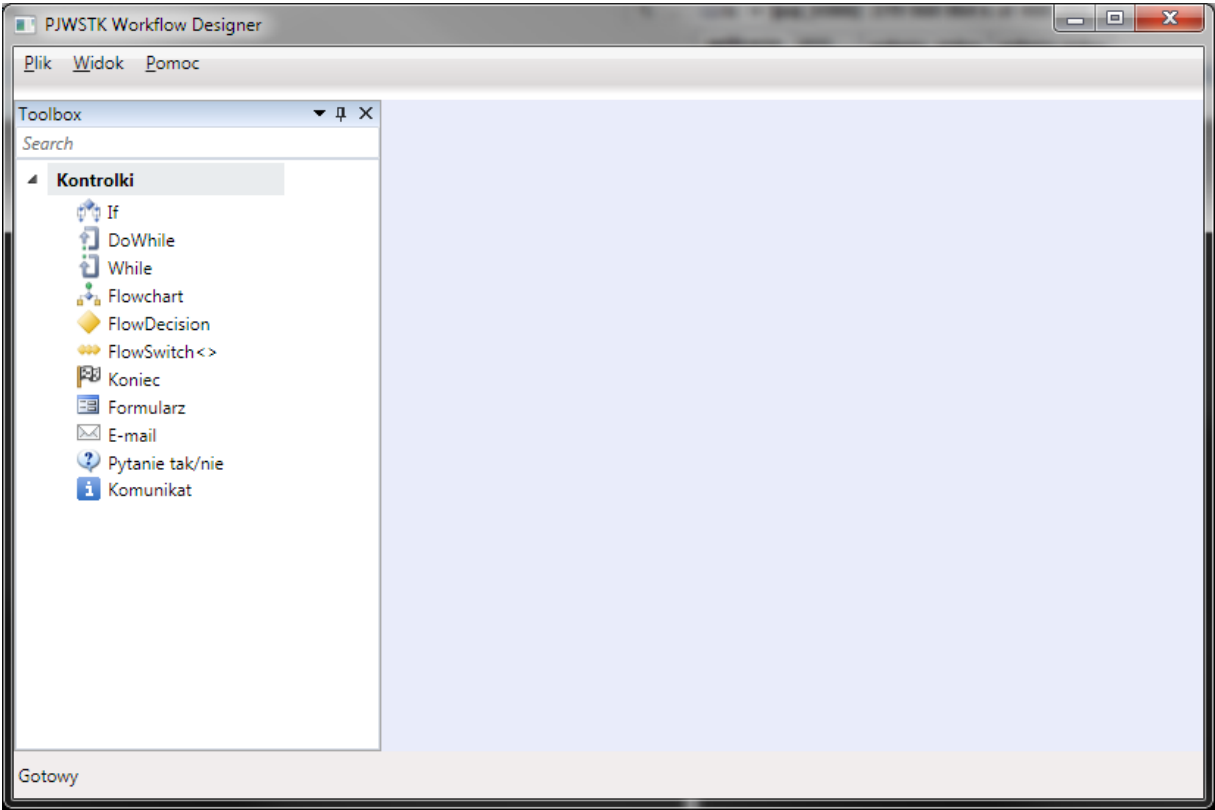

Rysunek 92. Główne okno aplikacji PJWSTK Workflow Designer. Źródło: Opracowanie własne.

Rysunek 92 przedstawia główne okno aplikacji administratora. Po lewej stronie znajduje się panel z aktywnościami, na podstawie których Administrator buduje przepływ, wykorzystywany później w aplikacji klienckiej.

| PJWSTK Workflow Designer                                                                                                    | The second second |                                   |
|----------------------------------------------------------------------------------------------------|----------------------------------------------------------------------------------------------------|-----------------------------------|
| <u>Plik Widok Pomoc</u>                                                                                                    |                                                                                                    |                                   |
| Toolbox 👻 🖡 🗙                                                                                                    | DrukarkaNieDrukuje.xaml = + ×                                                                                                    | Properties 💌 🖡 🗙                  |
| Search                                                                                                    | DrukarkaNieDrukuje Exoand All Collapse All                                                                                                    | System.Activities.ActivityBuilder |
| <ul> <li>Kontrolki</li> </ul>                                                                                                    |                                                                                                    | Clear                             |
| <ul> <li>If</li> <li>DoWhile</li> <li>While</li> <li>Flowchart</li> <li>FlowCartin</li> <li>FlowGwith &lt;&gt;</li> <li>Konie</li> <li>Formularz</li> <li>Formularz</li> <li>Formularz</li> <li>Formularz</li> <li>Formularz</li> <li>Komunikat</li> </ul> | Invitanta nie drukuje       Sprawdž poprawne podłąc:         Gry świeća się diody/etran       Sprawdž poprawne podłąc:         Image: Cry świeća się diody/etran       Image: Cry świeća się diody/etran         Image: Cry świeća się diody/etran       Image: Cry świeća się diody/etran         Image: Cry drukarka ma załadowa       Image: Cry drukarka ma załadowa         Image: Cry drukarka ma załadowa       Image: Cry drukarka ma załadowa         Image: Cry drukarka ma załadowa       Image: Cry drukarka ma załadowa         Image: Cry drukarka ma załadowa       Image: Cry drukarka ma załadowa         Image: Cry drukarka ma załadowa       Image: Cry drukarka ma załadowa         Image: Cry drukarka ma załadowa       Image: Cry drukarka ma załadowa         Image: Cry drukarka ma załadowa       Image: Cry drukarka ma załadowa         Image: Cry drukarka ma załadowa       Image: Cry drukarka ma załadowa         Image: Cry drukarka ma załadowa       Image: Cry drukarka ma załadowa         Image: Cry drukarka ma załadowa       Image: Cry drukarka ma załadowa         Image: Cry drukarka ma załadowa       Image: Cry drukarka ma załadowa         Image: Cry drukarka ma załadowa       Image: Cry drukarka ma załadowa         Image: Cry drukarka ma załadowa       Image: Cry drukarka ma załadowa         Image: Cry drukarka ma załadowa       Image: Cry drukarka ma załadowa         Im                                                                                                    | Cerr L Cerr                       |

Rysunek 93. Projektowanie workflow "Drukarka nie drukuje". Źródło: Opracowanie własne.

Na rysunku 93 przedstawiono przykład zbudowanego przepływu dla scenariusza "Drukarka nie drukuje". W centralnym oknie widnieją aktywności, powiązane ścieżkami przepływu. Przepływ determinowany jest przez aktywności *Decision*, które, w zależności od wybranej opcji przez operatora systemu, kierują przepływ dalej. Po prawej stronie znajduje się okno Właściwości. W tym miejscu Administrator ma możliwość konfiguracji poszczególnych aktywności.

| swiecą się dlody/ekran |                                                                                                    |
|------------------------|----------------------------------------------------------------------------------------------------|
|                        | Expression Editor                                                                                                    |
| +                      | Condition (Boolean)                                                                                                    |
|                        | WorkflowContext.RequestContext.Get(Of String)(RequestContextKeys.CS_ANSWER) = QuestionYesNoCodeActivityKeys.CS_YES_ANSWER |
| Decision               |                                                                                                    |
| ukarka ma załadowai    | OK Cancel                                                                                                    |

Rysunek 94. Przykład wyrażenia dla kontrolki Decision. Źródło: Opracowanie własne.

Wyrażenie na rysunku 94 sprawdza czy odpowiedź, zwrócona z przepływu (czyli wybrana przez użytkownika), jest równa odpowiedzi, zadeklarowanej jako warunek przez Administratora.

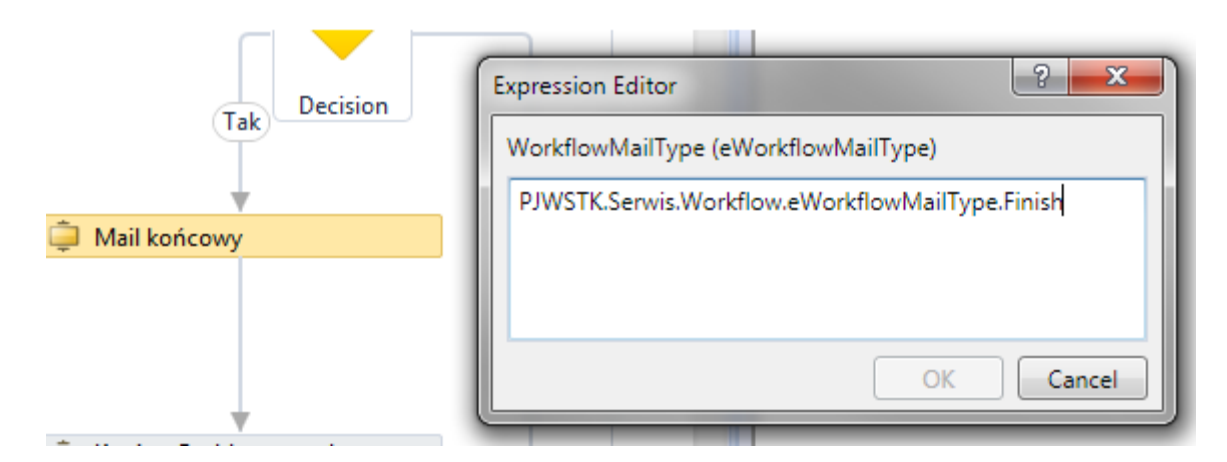

Rysunek 95. Przykład wyrażenia dla kontrolki E-mail. Źródło: Opracowanie własne.

Wyrażenie przedstawione na rysunku 95 informuje, że jest to e-mail końcowy, który zostanie wysyłany na zakończenie przepływu.

|                                | Line                       |                                               |
|--------------------------------|----------------------------|-----------------------------------------------|
|                                | ActivitySpecificProperties |                                               |
|                                | Answer                     | Odpowiedź na pytanie                          |
|                                | Message                    | "Załaduj papier do kasety/podajnika drukarki" |
|                                | Question                   | "Czy problem został rozwiązany?"              |
| 🕨 📮 Załaduj papier do kasety/p | CommonProperties           |                                               |
|                                | BookmarkName               | "MSG2"                                        |
|                                | Misc                       |                                               |
|                                | DisplayName                | Załaduj papier do kasety/podajnika drukarki   |
|                                |                            |                                               |

Rysunek 96. Konfiguracja aktywności "Tak / nie". Źródło: Opracowanie własne.

Aktywność z rysunku 96 ma za zadanie wyświetlić okno z pytaniem (właściwość *Question*). W tytule okna pojawi się informacja z właściwości *Message*. Użytkownik ma w tym momencie do wyboru zaznaczenie jednej z dwóch opcji: tak lub nie. Po zaznaczeniu odpowiedź wraca do przepływu i na tej podstawie zgłoszenie kierowane jest dalej na odpowiednią ścieżkę.

| Ξ | ActivitySpecificProperties |                                                                         |
|---|----------------------------|-------------------------------------------------------------------------|
|   | FinishInfo                 | "Koniec. Problem został rozwiązany. Status closed. Repaired by service" |
| Ξ | CommonProperties           |                                                                         |
|   | BookmarkName               | "Finish4"                                                               |
| Ξ | Misc                       |                                                                         |
|   | DisplayName                | Koniec. Problem został rozwiązany. Status closed.                       |
| 1 |                            |                                                                         |
|   | 📮 Koniec. Problem został   | roz                                                                     |

Rysunek 97. Aktywność kończąca przepływ. Źródło: Opracowanie własne.

Na końcu każdej ścieżki znajduje się aktywność Koniec. Jej zadaniem jest wyświetlenie użytkownikowi informacji o statusie zakończenia przepływu. W tym przypadku we właściwości *FinishInfo* zawarto informacje, że zgłoszenie zakończyło się pozytywnie. Taki komunikat właśnie otrzyma użytkownik.

# 7.4. Podsumowanie

W powyższych przykładach zaprezentowaliśmy następujące funkcjonalności workflow:

- warunki, na podstawie których system podąża odpowiednią ścieżką,
- *switch*, który pozwala wybranie jednej z kilku różnych ścieżek przepływu pracy,
- pętlę, realizowaną poprzez serię warunków.
- statusy, pozwalające łatwo sprawdzić aktualny stan problemu.
- automatycznie wysyłane maile do klientów, dzięki którym klient jest na bieżąco informowany o ważnych zmianach w swoim zgłoszeniu (jego rozwiązaniu, bądź zamknięciu)

Powyższe funkcjonalności pozwalają tworzyć w łatwy sposób nawet skomplikowane przepływy pracy, dzięki czemu firma może zaoszczędzić na kosztach szkoleń i pisaniu długich, nieczytelnych procedur.

### 8. Podsumowanie i wnioski

Projekt Service Desk okazał się dużym wyzwaniem organizacyjnym. Zademonstrował wszystkie popularne problemy, na jakie może natrafić liczny zespół:

- zróżnicowanie osób,
- zróżnicowanie umiejętności,
- niekompetentne osoby.

Te – jak i inne – problemy były na bieżąco analizowane i adresowane w celu znalezienia rozwiązania oraz zakończenia prac w założonym czasie.

W trakcie całego projektu grupa pracowała jak dobre, prężne przedsiębiorstwo, zajmujące się kompleksową inżynierią oprogramowania. Grupa podeszła do tematu bardzo rzeczowo. Zgodnie z logiką, temat pracy został początkowo rozbity na prostsze elementy, a dopiero na ich podstawie została podjęta decyzja o wyborze technologii. Co ciekawe nie zdecydowano się na język programowania Java czy C++, które były wykładane w toku studiów, a na bardziej komercyjne rozwiązanie. Fachowe podejście do tematu zaowocowało wybraniem doskonałych narzędzi, a tym samym dostarczeniem oprogramowania tak dobrego jak tylko się dało.

Problemy jakie były stawiane przed każdym z członków zespołu sprawiały, że każdy z nich musiał wykazać się elastycznością w aspektach takich jak:

- zarządzanie czasem,
- podział pracy,
- współpraca w zespole,
- logiczne myślenie,
- wielozadaniowość.

Każda z powyższych rzeczy jest istotnym elementem w przyszłej karierze zawodowej inżyniera informatyki.

Jak w każdym zespole, tak i w tym były słabe ogniwa. Sprawiało to, że zarówno kierownicy zespołów jak i kierownik projektu musieli wykazać się elastycznością oraz szybką reakcją na zaistniałe problemy. Każdy słaby punkt należało wzmocnić lub wymienić. Fakt, że ktoś nie sprawdzał się w jednym rodzaju zadań nie znaczy, że należało go skreślić. Takie osoby najczęściej świetnie się sprawdzały na innym etapie prac.

W trakcie projektu wszyscy członkowie zespołu nauczyli się jak można wykorzystać różnice w sposobie myślenia i pracy różnych osób. Każdy zrozumiał, że odmienność można wykorzystać w bardzo pozytywny sposób, trzeba tylko wiedzieć gdzie i jak ją ukierunkować.

Oprogramowanie Service Desk jest prototypem, który pokazuje w jaki sposób można zbudować system, dbający o standard przepływu informacji. Era pełnej informatyzacji w wielu przypadkach niesie więcej chaosu niż ładu, dlatego standaryzacja jest bardzo ważną cechą systemów dla firm serwisowych. Projekt jest skierowany do spółek, obsługujących wielu klientów z różnorodnymi produktami i usługami. W takich firmach każda chwila przestoju, każda zagubiona lub niezidentyfikowana rzecz jest stratą, na którą nikt nie może sobie pozwolić. Technologia *Windows Workflow Foundation* świetnie wpisuje się w ten schemat - przynosi ład, porządek i standard. Pozwala na dynamiczne tworzenie nowych procedur oraz nieustanne dopracowywanie już istniejących w celu zwiększenia efektywności.

Jak już zostało wspomniane, Service Desk jest jedynie prototypem i, jak każdy prototyp, wymaga rozwoju, w celu wypuszczenia na rynek komercyjny. Dalsze prace powinny się skupić na trzech podstawowych elementach:

- interfejsie,
- statystykach,
- mobilności.

Interfejs – jest to temat rzeka, który nie posiada jedynego słusznego rozwiązania. Jednak w przypadku prototypu Service Desk podstawowe elementy, które warto rozwinąć, dotyczą płynniejszego i wygodniejszego poruszania się pomiędzy wieloma listami ogromnej ilości rekordów. Na dodatek przy dużych ilościach zgłoszeń podstawowe wyszukiwanie może okazać się zbyt mało wydajne.

Statystyka – w podsumowaniu kilkakrotnie padły pojęcia związane z wydajnością, stratą i zyskiem. Do prawidłowego monitorowania tych elementów niezbędny jest system, pozwalający na budowanie zaawansowanych statystyk na potrzeby kontrolingu. Każdy *workflow* powinien być regularnie analizowany w celu zidentyfikowania słabych punktów, a docelowo dopracowania przepływów do perfekcji. Ważnym elementem również jest informacja na temat awaryjności produktów czy usług. System do przyjmowania zgłoszeń jest idealnym miejscem na zbieranie tego typu informacji.

Platforma mobilna – jest to funkcjonalność skierowana w głównej mierze do kadry wyższego szczebla i pracowników linii wsparcia w terenie. Kadra wyższego szczebla powinna mieć stały dostęp z dowolnego miejsca w celu sprawowania jak najlepszej kontroli. Powinni móc w dowolnym momencie i miejscu skontrolować elementy za które odpowiadają, aby ich reakcja mogła być jak najszybsza. Z kolei pracownicy terenowi z racji charakteru swojej pracy nie mogą być uzależnieni od komputerów - z racji ich małej poręczności. Platforma mobilna zapewniłaby im dostęp do najważniejszych informacji w każdy momencie.

# 9. Słownik pojęć

**Dostawca usług** - używany jest często, jako skrót określający dostawcę usług informatycznych, który świadczy usługi informatyczne odbiorcom zewnętrznym i wewnętrznym.

**Incydent** – niezaplanowana przerwa działania usługi lub obniżenie jakości usługi informatycznej. Incydentem może być także awaria danego elementu usługi, który jeszcze nie wpłynął na przerwę w działaniu usługi. Przykładem może być awaria jednego węzła w niezawodnościowym klastrze bazodanowym.

**Kategoria** - używana jest do łączenia razem spraw. Jest to nazwana grupa czegoś, co ma wspólną cechę. Na przykład grupowanie incydentów o podobnym typie, jako kategoria incydentów, czy kategoria kosztów, jako grupa kosztów podobnego typu.

**Odbiorca/Klient** - zakupuje świadczone usługi od dostawcy. Dla dostawcy usług klienci definiują oraz uzgadniają docelowy poziom świadczonych usług SLA.

**Problem** - źródło przynajmniej jednego incydentu, którego przyczyna jest nie zawsze znana w chwili jego rejestracji. Dalsza analiza problemu jest realizowana przez proces zarządzania problemami.

**Proces biznesowy** - należący do organizacji ma na celu ułatwić dostarczenie usługi lub produktu odbiorcy końcowemu. W praktyce wiele procesów bazuje opierając się właśnie o usługi informatyczne. Proces zakupu usługi lub towaru przez detalistę pozwalający mu świadczyć usługę odbiorcy końcowemu może stanowić przykład procesu biznesowego.

**Typ zgłoszenia** – kategoria, która ma na celu podzielić rodzaje składanych zgłoszeń do centrum obsługi użytkowników Service Desk. Typowe zgłoszenia to: incydent, wniosek o usługę oraz reklamacja.

**Usługa informatyczna** - jest to usługa świadczona przez dostawcę usług informatycznych, na rzecz jednego lub wielu odbiorców. Na usługę składa się połączenie technologii informatycznych, ludzi i procesów, które wspierają procesy biznesowe danego odbiorcy. Poziom świadczenia usługi dla procesu biznesowego powinien zostać zdefiniowany w umowie *SLA (Service Level Agrement)*.

**Wniosek o usługę** – jest prośbą składaną przez użytkownika do Service Desk i zarządzaną w ramach procesu realizacji wniosków. Przykładem takiej prośby może być wniosek o zmianę hasła, prośba o poradę czy udzielenie informacji. Często w sytuacji, gdy wymagana jest zmiana, wniosek o usługę powiązany jest z wnioskiem o zmianę (*RFC - request for change*).

Zarządzanie incydentem - oznacza jak najszybsze przewrócenie usługi do normalnej eksploatacji i organicznie niekorzystnego wpływu incydentu.

**Zarządzanie zdarzeniem** - obejmuje cały okres ich eksploatacji, w ramach procesu można wyróżnić etapy: wystąpienie zdarzenia, wykrycie, filtrowanie, wykonanie czynności, jeśli są konieczne, analiza oraz zamknięcie.

**Zdarzenie** – dowolne wydarzenie, które może wpływać na proces świadczenia usług informatycznych oraz możliwych odchyleń na usługi.

**Zgłoszenie** - to rozmowa telefoniczna pomiędzy użytkownikiem, a centrum obsługi użytkowników. W efekcie przeprowadzonej rozmowy konsultant może zarejestrować w systemie incydent lub wniosek o usługę.

**Znany problem** – jest to problem, dla którego znane jest obejście i przyczyna wystąpienia. Znane problemy mogą być również wykryte przez samych programistów lub dostawców.

# 10. Bibliografia

Literatura i pozycje internetowe ponumerowane są w kolejności ich występowania w niniejszej pracy.

- [1]. Materiały OGC ITIL® na licencji OGC, http://www.ctpartners.pl/page/111030/item,1079/ITILreg\_2011\_EDITION.xhtml, 10.04.2013 r.
- [2]. Polski glosariusz ITIL®, wersja 1.0, z dnia 15 grudnia 2011 oparty na angielskim glosariuszu, wersja 1.0, 29.07.11 r.
- [3]. Model procesowy zarządzanie usługami ITIL cz. I, <u>http://pmanager.pl/index.php?option=com\_content&view=article&id=229%3Amodel-procesowy-zarzdzanie-usugami-itil-czii&Itemid=59</u>, 10.04.2013 r.
- [4]. Mariusz Matrejek, *Tworzenie katalogu usług*, strona 3 http://www.itlife.pl/index2.php?option=content2&do\_pdf=1&id=964, 10.04.2013 r.
- [5]. Mariusz Matrejek, *Tworzenie katalogu usług*, strona 7 <u>http://www.itlife.pl/index2.php?option=content2&do\_pdf=1&id=964</u>, 10.04.2013 r.
- [6]. Materiały osiatis, <u>http://itil.osiatis.es/ITIL\_course/it\_service\_management/service\_desk/introduction\_and\_objective</u> <u>s\_service\_desk/structure\_service\_desk.php</u>, 10.04.2013 r.
- [7]. Funkcja Service Desk, http://itsm.itlife.pl/content/view/10059/104/, 10.04.2013 r.
- [8]. PinkVERIFY<sup>™</sup> 2011 Assessment Criteria Incident Management, http://www.pinkelephant.com/PinkVerify/SelfAssessment.htm, 10.04.2013 r.
- [9]. PinkVERIFY<sup>™</sup> 2011 Assessment Criteria Request Fulfillment, http://www.pinkelephant.com/PinkVerify/SelfAssessment.htm, 10.04.2013 r.
- [10]. HP ITSM best practices for HP OpenView Service Desk, 5982-4988EN, 03/2004 <u>http://h10130.www1.hp.com/itil/ITSM\_Service\_Desk.pdf</u>
- [11]. HP Service Desk (SD) software version 4.5 Obsolescence & Migrations, http://support.openview.hp.com/encore/sd4\_5.jsp, 15.06.2013 r.
- [12]. Neil Srinivasan, Best Practices for Designing Contact Center Experiences with Oracle RightNow CX Cloud Service, <u>http://www.oracle.com/us/products/applications/best-practices-design-contactcnt-1583702.pdf</u>, 20.05.2013
- [13]. Wersja demo systemu SolveDirect, http://solvedirect.com, 26.05.2013 r.
- [14]. SolveDirect Green Book: Service Workflow Connection Use Cases, Version 5.7.3, data wydania 19.05.2011 r., <u>http://docu-archive.solvedirect.com/docu/upload/2011/7/</u> SD\_UseCases\_Workflow\_Connections\_5.7.3-18120544.pdf
- [15]. Archiwum dokumentów SolveDirect, <u>http://docu-archive.solvedirect.com/docu/upload/2009/11/SDSolutionsOverview-17105527.jpg</u>, 26.05.2013 r.
- [16]. SolveDirect Green Book: *Mobile PRE FINAL*, data wydania 28.02.2012 r., <u>http://docu-archive.solvedirect.com/docu/upload/2012/4/SD\_Mobile\_2012\_02\_27\_mo-03104017.pdf</u>
- [17]. .NET Framework Versions and Dependencies, <u>http://msdn.microsoft.com/en-us/library/bb822049.aspx</u>, 21.05.2013 r.
- [18]. Matthew MacDonald. Beginning ASP.NET 4.5 in C#, Apress, 2012
- [19]. Mary Joe Foley "*What's Microsoft's father of C#'s next trick?*": <u>http://www.zdnet.com/whats-microsofts-father-of-cs-next-trick-7000004226</u>/, 21.05.2013 r.
- [20]. Mary Joe Foley "*Microsoft Big Brains: Anders Hejlsberg*" http://www.zdnet.com/blog/microsoft/microsoft-big-brains-anders-hejlsberg/1771, 21.05.2013 r.
- [21]. http://pl.wikipedia.org/wiki/Plik:C\_Sharp\_wordmark.svg, 20.05.2013 r.

- [22]. TIOBE Programming Community Index for June 2013 http://www.tiobe.com/content/paperinfo/tpci/index.html, 21.05.2013 r.
- [23]. TIOBE Programming Community Index for June 2013: *Long term trends*, <u>http://www.tiobe.com/content/paperinfo/tpci/images/tpci\_trends.png</u>, 12.05.2013 r.
- [24]. .NET Framework, http://msdn.microsoft.com/en-us/vstudio/aa496123.aspx, 26.05.2013 r.
- [25]. Julian Templeman, David Vitter, *Visual Studio .NET: .NET Framework. Czarna księga*, ISBN 83-7197-733-6, data wydania 18.02.2003 r.
- [26]. .NET Framework Versions and Dependencies, <u>http://msdn.microsoft.com/en-us/library/bb822049.aspx</u>, 20.05.2013 r.
- [27]. List of .NET Framework versions, http://en.wikipedia.org/wiki/List\_of\_.NET\_Framework\_versions, 20.05.2013 r.
- [28]. Microsoft .NET Framework 4 Client Profile, <u>http://www.microsoft.com/pl-pl/download/details.aspx?id=17113</u>, 12.05.2013 r.
- [29]. http://en.wikipedia.org/wiki/File:CLR\_diag.svg, 20.05.2013 r.
- [30]. UB "Understanding .NET Code Access Security", http://www.codeproject.com/Articles/5724/Understanding-NET-Code-Access-Security, 22.05.2013 r.
- [31]. "Code Access Security", <u>http://msdn.microsoft.com/en-us/library/930b76w0(v=vs.90).aspx</u>, 26.05.2013 r.
- [32]. Edgar Głowacki "*Role-Based Security*"<u>http://edu.pjwstk.edu.pl/wyklady/tbo/scb/lecture-04/lecture-04.html</u>, 26.05.2013 r.
- [33]. "*Role-Based Security*" <u>http://msdn.microsoft.com/en-us/library/52kd59t0(v=vs.90).aspx</u>, 26.05.2013 r.
- [34]. Microsoft Security Bulletin, <u>http://technet.microsoft.com/pl-pl/security/bulletin</u>, 26.05.2013 r.
- [35]. Amro Khasavneh "*Understanding LINQ (C#)*": http://www.codeproject.com/Articles/19154/Understanding-LINQ-C, 12.06.2007 r.
- [36]. Steve Burbeck, Ph.D. Applications Programming in Smalltalk-80(TM): How to use Model-View-Controller (MVC), <u>http://st-www.cs.illinois.edu/users/smarch/st-docs/mvc.html</u>, 06.06.2013
   r.
- [37]. Dino Esposito. *Programming Microsoft ASP.NET MVC*, Microsoft Press, wydanie 15.05.2010 r., ISBN-10: 0735627142
- [38]. <u>http://www.cocoalab.com/media/labnotes/mvc.png</u>, 09.06.2013 r.
- [39]. "Entity Framework Overview" <u>http://msdn.microsoft.com/en-us/library/bb399567.aspx#MappingObjectsToData</u> 02.08.2012 r.
- [40]. Many To Many Mappings in Entity Framework, <u>http://weblogs.asp.net/zeeshanhirani/archive/2008/08/21/many-to-many-mappings-in-entity-framework.aspx</u> 20.05.2013 r.
- [41]. Many To Many Mappings in Entity Framework <u>http://weblogs.asp.net/zeeshanhirani/archive/2008/08/21/many-to-many-mappings-in-entity-framework.aspx</u> 20.05.2013 r.
- [42]. Bootstrap webpage, http://twitter.github.io/bootstrap/index.html, 20.04.2013 r.
- [43]. Bootstrap: Getting started, http://twitter.github.io/bootstrap/getting-started.html, 20.04.2013 r.
- [44]. Bootstrap: Scaffolding, http://twitter.github.io/bootstrap/scaffolding.html, 20.04.2013 r.
- [45]. Bootstrap: Base CSS, http://twitter.github.io/bootstrap/base-css.html, 20.04.2013 r.

- [46]. *Bootstrap: Customize and download*, <u>http://twitter.github.io/bootstrap/customize.html</u>, 20.04.2013 r.
- [47]. Soundready webpage, http://soundready.fm/, 20.04.2013 r.
- [48]. Slow Food Columbus webpage, http://slowfoodcolumbus.org/, 20.04.2013 r.
- [49]. Lech Banachowski, Elżbieta Mrówka Matejewska, Krzysztof Stencel. Systemy baz danych. Wykłady i ćwiczenia. Wydawnictwo Polsko-Japońskiej Wyższej Szkoły Technik Komputerowych, Warszawa 2004.
- [50]. Jakub Kasprzak. *Relacyjne bazy danych pojęcia podstawowe*. http://www.sqlpedia.pl/relacyjne-bazy-danych-pojecia-podstawowe/, 16.04.2013 r.
- [51]. Transact-SQL Reference (Transact-SQL), <u>http://msdn.microsoft.com/en-us/library/ms189826(v=sql.90).aspx</u>, 20.05.2013 r.
- [52]. Jakub Kasprzak. *Język SQL historia, standardy*. <u>http://www.sqlpedia.pl/jezyk-sql-historia-standardy/</u> 02.01.2013 r.
- [53]. Leonard Lobel, Andrew Burst. Programming Microsoft SQL Server 2012. ISBN 978-0-7356-5822-6, 2012
- [54]. Microsoft SQL Server, https://en.wikipedia.org/wiki/Microsoft\_SQL\_Server, 20.05.2013 r.
- [55]. Microsoft Releases SQL Server 2012 to Help Customers Manage "Any Data, Any Size, Anywhere", data publikacji 06.04.2012 r. <u>http://www.microsoft.com/en-us/news/press/2012/mar12/03-06SQLServer12PR.aspx</u>,
- [56]. Paweł Lenkiewicz. Administrowanie bazami danych na przykładzie Microsoft SQL Server 2005. ISBN: 978-83-89244-73-4, Warszawa 2008
- [57]. Dr. Thomas E. Hicks. *Tutorial: MSSQL- Windows Form Development*, <u>http://www.cs.trinity.edu/~thicks/Tutorials/MSSQL-Win-Form-App-Dev-Rec-Lock-1-LibraryApp/MSSQL-Win-Form-App-Dev-Rec-Lock-1-LibraryApp.html</u>, 06.06.2013 r.
- [58]. Tomasz Karwatka, *Co to jest usability*, <u>http://kursusability.pl/kurs-usability/co-to-jest-usability/co-to-jest-usability/co-to-jest-usability/co-to-jest-usability.pl/kurs-usability/co-to-jest-usability/co-to-jest-usability.pl/kurs-usability/co-to-jest-usability.pl/kurs-usability.pl/kurs-usability/co-to-jest-usability.pl/kurs-usability.pl/kurs-usability/co-to-jest-usability.pl/kurs-usability.pl/kurs-usability/co-to-jest-usability.pl/kurs-usability.pl/kurs-usability/co-to-jest-usability.pl/kurs-usability.pl/kurs-usabilit</u>
- [59]. Jakob Nielsen, http://pl.wikipedia.org/wiki/Jakob\_Nielsen, 25.04.2013 r.
- [60]. Mariusz Trzaska, *Modelowanie i implementacja systemów informatycznych*, Wydawnictwo PJWSTK, Warszawa 2008, str. 223
- [61]. Advanced Common Sense: *About Steve Krug*, <u>http://www.sensible.com/about.html</u>, 25.04.2013 r.
- [62]. Steve Krug, Nie każ mi myśleć! Wydanie II, Wydawnictwo Helion, Gliwice 2006
- [63]. Maciej Lipiec, 6 mitów związanych z badaniami użyteczności, <u>http://uxdesign.pl/6-mitow-</u> zwiazanych-z-badaniami-uzytecznosci/, 25.04.2013 r.
- [64]. Marek Kasperski i Anna Boguska-Torbicz, *Projektowanie stron WWW*, Wydawnictwo Helion, Warszawa 2008
- [65]. Support Contrast Analyser development webpage, <u>http://www.paciellogroup.com/resources/contrastAnalyser</u>, 25.05.2013 r.
- [66]. Web Content Accessibility Guidelines 2.0, <u>http://www.w3.org/TR/2007/WD-WCAG20-20070517/#visual-audio-contrast-contrast</u>, 25.05.2013 r.

# 11. Wykaz tabel

| Tabela 1. Przykład usługi zarządzanie komputerami osobistymi w Katalogu usług            | 16  |
|------------------------------------------------------------------------------------------|-----|
| Tabela 2. Opis pól formatki Nowe zgłoszenie                                              | 21  |
| Tabela 3. Opis pozostałych pól (nie wypełnianych przez użytkownika)                      | 21  |
| Tabela 4. Warunki wysłania maili                                                         | 25  |
| Tabela 5. Maile do osoby/grupy wsparcia                                                  | 26  |
| Tabela 6. Maile eskalacyjne (eskalacja hierarchiczna)                                    | 27  |
| Tabela 7. Maile dodatkowe                                                                | 28  |
| Tabela 8. Wymagania funkcjonalne                                                         | 53  |
| Tabela 9. Wymagania niefunkcjonalne - wydajność                                          | 59  |
| Tabela 10. Wymagania niefunkcjonalne - niezawodność                                      | 59  |
| Tabela 11. Wymagania niefunkcjonalne – bezpieczeństwo danych                             | 60  |
| Tabela 12. Wymagania niefunkcjonalne – łatwość użytkowania                               | 60  |
| Tabela 13. Wymagania niefunkcjonalne – obsługiwane przeglądarki                          | 61  |
| Tabela 14. Wymagania niefunkcjonalne – możliwości rozbudowy                              | 61  |
| Tabela 15. Wymagania niefunkcjonalne – standardy kodowania                               | 61  |
| Tabela 16. Historia wydań <i>frameworków</i> i języka C#                                 | 68  |
| Tabela 17. Podstawowe klauzule                                                           | 86  |
| Tabela 18. Operatory                                                                     | 87  |
| Tabela 19. Kolejne wydania SQL Server                                                    | 88  |
| Tabela 20. Statusy błędów                                                                | 104 |
| Tabela 21. Scenariusz testu: Obsługa obiektu umowa                                       | 105 |
| Tabela 22. Scenariusz testu: Obsługa obiektu grupa                                       | 106 |
| Tabela 23. Scenariusz testu: Obsługa obiektu producent                                   | 107 |
| Tabela 24. Scenariusz testu: Obsługa obiektu osoba                                       | 108 |
| Tabela 25. Scenariusz testu: Obsługa obiektu firma                                       | 109 |
| Tabela 26. Scenariusz testu: Obsługa obiektu lokalizacja                                 | 110 |
| Tabela 27. Scenariusz testu: Obsługa obiektu pracownicy                                  | 112 |
| Tabela 28. Scenariusz testu: Obsługa obiektu Produkt - Urządzenie                        | 113 |
| Tabela 29. Scenariusz testu: Obsługa obiektu Produkt - Usługa                            | 114 |
| Tabela 30. Scenariusz testu: Weryfikacja wprowadzenia danych - obiekt Firma              | 116 |
| Tabela 31. Scenariusz testu: Weryfikacja wprowadzenia danych - obiekt Lokalizacja        | 116 |
| Tabela 32. Scenariusz testu: Weryfikacja wprowadzenia danych - obiekt Grupa              | 117 |
| Tabela 33. Scenariusz testu: Weryfikacja wprowadzenia danych - przypisanie osób do Grupy | 118 |
| Tabela 34. Scenariusz testu: Weryfikacja wprowadzenia danych - obiekt Osoba              | 118 |
| Tabela 35. Scenariusz testu: Weryfikacja wprowadzenia danych - obiekt Pracownik          | 119 |
| Tabela 36. Scenariusz testu: Weryfikacja wprowadzenia danych - obiekt Stanowisko         | 120 |

| Tabela 37. | Scenariusz testu: Weryfikacja wprowadzenia danych - obiekt Produkt Urządzenie 120                                     |
|------------|----------------------------------------------------------------------------------------------------|
| Tabela 38. | Scenariusz testu: Weryfikacja wprowadzenia danych - obiekt Produkt Usługa 121                                         |
| Tabela 39. | Scenariusz testu: Weryfikacja wprowadzenia danych - obiekt Producent 121                                              |
| Tabela 40. | Scenariusz testu: Weryfikacja wprowadzenia danych - obiekt Zgłoszenie 122                                             |
| Tabela 41. | Scenariusz testu: Rejestracja zgłoszenia przez Konsultanta 123                                                        |
| Tabela 42. | Scenariusz testu: Dodanie pracowników do grupy124                                                                     |
| Tabela 43. | Scenariusz testu: Automatyczne nadawanie numeru zgłoszeń 125                                                          |
| Tabela 44. | Scenariusz testu: Przeszukanie bazy osób zgłaszających po dostępnych polach 126                                       |
| Tabela 45. | Scenariusz testu: Przeszukiwanie bazy listy lokalizacji po dostępnych polach 126                                      |
| Tabela 46. | Scenariusz testu: Wyświetlanie listy zgłoszeń 127                                                                     |
| Tabela 47. | Scenariusz testu: Wyszukiwanie zgłoszeń po dostępnych polach 127                                                      |
| Tabela 48. | Scenariusz testu: Wyświetlanie listy zgłoszeń względem kończących się czasów SLA 128                                  |
| Tabela 49. | Scenariusz testu: Aktualizacja statusu zgłoszeń 128                                                                   |
| Tabela 50. | Scenariusz testu: Samodzielne definiowanie kroków w workflow                                                          |
| Tabela 51. | Scenariusz testu: Workflow "drukarka nie drukuje" - brak papieru, załadowanie papieru 130                             |
| Tabela 52. | Scenariusz testu: Workflow "drukarka nie drukuje" – brak papieru, wymiana drukarki 130                                |
| Tabela 53. | Scenariusz testu: Workflow "drukarka nie drukuje" - brak papieru, brak zgody na koszty131                             |
| Tabela 54. | Scenariusz testu: Workflow "drukarka nie drukuje" - brak papieru, wymiana części 132                                  |
| Tabela 55  | . Scenariusz testu: <i>Workflow</i> "drukarka nie drukuje" - diody się nie świecą, poprawienie kabla naprawia problem |
| Tabela 56  | Scenariusz testu: <i>Workflow</i> "drukarka nie drukuje" - diody się nie świecą, konsultant L2 naprawia problem       |
| Tabela 57  | . Scenariusz testu: Workflow "drukarka nie drukuje" - diody się nie świecą, wymiana drukarki                          |
| Tabela 58. | Scenariusz testu: Workflow "drukarka nie drukuje" - brak tuszu/tonera                                                 |
| Tabela 59. | Scenariusz testu: Workflow "drukarka nie drukuje" - zacięty papier                                                    |
| Tabela 60  | Scenariusz testu: <i>Workflow</i> "awaria samochodu" - kontrolki się nie świecą, poprawienie klem naprawia problem    |
| Tabela 61. | Scenariusz testu: <i>Workflow</i> "awaria samochodu" - kontrolki się nie świecą, konsultant L2 naprawia problem       |
| Tabela 62. | Scenariusz testu: Workflow "awaria samochodu" - kontrolki się nie świecą, naprawione w serwisie                       |
| Tabela 63. | Scenariusz testu: <i>Workflow</i> "awaria samochodu" - kontrolki się świecą wciśnięcie sprzęgła naprawia problem      |
| Tabela 64  | . Scenariusz testu: <i>Workflow</i> "awaria samochodu" - kontrolki się świecą, konsultant L2 naprawia problem         |
| Tabela 65  | . Scenariusz testu: <i>Workflow</i> "awaria samochodu" - kontrolki się świecą, brak akceptacji kosztów transportu     |
| Tabela 66. | Scenariusz testu: Workflow "awaria samochodu" - kontrolki się świecą, naprawa w serwisie                              |
| Tabela 67. | Zestawienie wyników badania kontrastu pomiędzy kolorem tła a kolorem czcionki 149                                     |

# 12. Wykaz rysunków

| Rysunek 1. Struktura organizacyjna zespołu projektowego                   | 9  |
|---------------------------------------------------------------------------|----|
| Rysunek 2. Cykl życia usługi                                              | 13 |
| Rysunek 3. Planowanie katalogu usług                                      | 15 |
| Rysunek 4. Katalog usług                                                  | 15 |
| Rysunek 5. Centralny Service Desk                                         |    |
| Rysunek 6. System rejestracji zgłoszeń oparty na HP OpenView Service Desk | 29 |
| Rysunek 7. Stosowanie zasad When.IF, THEN, Else                           | 30 |
| Rysunek 8. Dostarczenie dynamicznych interfejsów                          | 31 |
| Rysunek 9. Dostarczenie scenariusza dla agentów                           | 32 |
| Rysunek 10. Ekran do projektowania skryptów                               | 33 |
| Rysunek 11. Ekran projektowania workflow                                  | 34 |
| Rysunek 12. Przykładowa formatka nowego zgłoszenia                        | 36 |
| Rysunek 13. Przykładowy workflow dla pierwszej linii wsparcia             | 37 |
| Rysunek 14. Przykładowy wygląd modułu SD.Inventory                        | 38 |
| Rysunek 15. Mapa możliwych ścieżek komunikacyjnych dla modułu SD. Bridge  | 39 |
| Rysunek 16. Przykład zastosowania modułu SD. Solution                     | 40 |
| Rysunek 17. Wynik działania przykładowego raportu                         | 41 |
| Rysunek 18. Przykładowy alert modułu SD.Message                           |    |
| Rysunek 19. Przykładowy wygląd mobilnej wersji aplikacji SolveDirect      | 43 |
| Rysunek 20. Aktorzy obecni w systemie                                     | 44 |
| Rysunek 21. Aktywność aktorów: kierownik, konsultanci L1/L2               | 45 |
| Rysunek 22. Przykładowy scenariusz dla aktora "Kierownik"                 |    |
| Rysunek 23. Przykładowy scenariusz dla aktora "Konsultant"                | 47 |
| Rysunek 24. Wyszukiwanie i wyświetlanie zgłoszeń                          | 49 |
| Rysunek 25. Praca ze zgłoszeniami i tworzenie zgłoszeń                    | 50 |
| Rysunek 26. Czynności administracyjne: zarządzanie użytkownikami          | 51 |
| Rysunek 27. Fragment diagramu klas                                        | 53 |
| Rysunek 28. Historia rozwoju .NET                                         | 63 |
| Rysunek 29. Kompilacja kodu w .NET                                        | 64 |
| Rysunek 30. Notacja języka w muzyce                                       | 67 |
| Rysunek 31. Popularność różnych języków programowania na przestrzeni lat  | 68 |
| Rysunek 32. Common Language Runtime                                       | 70 |
| Rysunek 33. Podstawowy schemat przedstawiający funkcje danych słów w LINQ | 70 |
| Rysunek 34. Schemat zintegrowania LINQ z platforma .NET                   | 71 |
| Rysunek 35. Schemat MVC                                                   | 72 |
| Rysunek 36. Przykład scenariusza workflow                                 | 73 |

| Rysunek 37.      | Przykład dedykowanej aktywności                                                                      | 74        |
|------------------|----------------------------------------------------------------------------------------------------|-----------|
| Rysunek 38.      | Widok zmodyfikowanego toolboxa Workflow Designer                                                     | 75        |
| Rysunek 39.      | Entity Framework – przepływ danych                                                                   | 76        |
| Rysunek 40.      | Asocjacja wiele do wiele w tradycyjnej bazie danych                                                  | 77        |
| Rysunek 41.      | Asocjacja wiele do wiele z użyciem Entity Framework                                                  | 77        |
| Rysunek 42.      | Strona tytułowa Bootstrap                                                                            | 79        |
| Rysunek 43.      | Logicznie pogrupowana struktura plików Bootstrap                                                     | 79        |
| Rysunek 44.      | Przykładowy plik HTML z <i>Bootstrap</i>                                                             | 80        |
| Rysunek 45.      | Dodanie szablonu <i>Bootstrap</i> do pliku HTML                                                      | 81        |
| Rysunek 46.      | Przykładowy dostępny układ strony                                                                    | 81        |
| Rysunek 47.      | Przykładowy Bootstrap grid                                                                           | 82        |
| Rysunek 48.      | Technologia Response design na różnych urządzeniach                                                  | 82        |
| Rysunek 49.      | Rozmiary przycisków                                                                                  | 83        |
| Rysunek 50.      | Przykładowy efekt styli walidacji wprowadzanych danych                                               | 83        |
| Rysunek 51.      | Dopasowanie komponentów Bootstrap                                                                    | 84        |
| Rysunek 52.      | Przykład strony wykorzystującej technologię Bootstrap                                                | 85        |
| Rysunek 53.      | Przykład strony wykorzystującej technologię Bootstrap                                                | 85        |
| Rysunek 54.      | Przykładowy schemat bazy danych                                                                      | 86        |
| Rysunek 55.      | Przykład zapytania Update                                                                            | 87        |
| Rysunek 56.      | Przykład zapytania Create                                                                            | 88        |
| Rysunek 57.      | Przykład zapytania Grant                                                                             | 88        |
| Rysunek 58.      | Przykład zapytania Select                                                                            | 88        |
| Rysunek 59.      | Nadawanie uprawnień w MS SQL Server                                                                  | 90        |
| Rysunek 60.      | Klasa asocjacyjna PrivilegeType                                                                      | 92        |
| Rysunek 61.      | Klasa Employee                                                                                       | 93        |
| Rysunek 62.      | Projekt implementacyjny Produktów i ich cech                                                         | 93        |
| Rysunek 63.      | Projekt generyczności parametrów produktów                                                           | 94        |
| Rysunek 64.      | Projekt implementacji firmy                                                                          | 94        |
| Rysunek 65.      | Projekt implementacji produktu                                                                       | 95        |
| Rysunek 66.      | Projekt implementacji pracownika                                                                     | 95        |
| Rysunek 67.      | Projekt implementacji zgłoszenia – część 1 z 2                                                       | 96        |
| Rysunek 68.      | Projekt implementacji zgłoszenia – część 2 z 2                                                       | 96        |
| Rysunek 69.      | Okienko Solution Explorer, widok folderu Models                                                      | 98        |
| Rysunek 70.      | Widok ekranu programu Microsoft Management Studio ilustruje układ tabeli realizują<br>dziedziczenie1 | cej<br>03 |
| Rysunek 71.      | Umiejscowienie 'Package Manager Console'                                                             | 03        |
| -<br>Rysunek 72. | Przygotowanie migracji                                                                               | 03        |
| Rysunek 73.      | Uaktualnienie bazy danych                                                                            | 04        |

| Rysunek 74. Układ strony z wyróżnionymi elementami składowymi (układ dwukolumno<br>asymetryczny z dodatkowym menu lewostronnym) | owy<br>146 |
|----------------------------------------------------------------------------------------------------|------------|
| Rysunek 75. Wycinek menu głównego, zawierający słabo wyróżniające się logo                                                      | 146        |
| Rysunek 76. Wycinek menu głównego z poprawionym logo                                                                            | 146        |
| Rysunek 77. Dodawanie firmy i niewidoczne przyciski                                                                             | 147        |
| Rysunek 78. Niepotrzebny dodatkowy przycisk do strony głównej                                                                   | 148        |
| Rysunek 79. Przykład breadcrumbs zastosowanych w aplikacji "Service desk"                                                       | 148        |
| Rysunek 80. Przykładowa wyszukiwarka                                                                                            | 148        |
| Rysunek 81. Widok aplikacji - menu główne z widocznym panelem do nawigacji i menu bocznym                                       | 151        |
| Rysunek 82. Przyciski na formularzu do zatwierdzania i anulowania akcji                                                         | 152        |
| Rysunek 83. Lista osób – dodawanie, wejście w szczegóły danego rekordu, edycja i kasowanie                                      | 152        |
| Rysunek 84. Workflow "Weryfikacja klienta"                                                                                      | 153        |
| Rysunek 85. Workflow "Awaria drukarki" część 1 z 2                                                                              | 155        |
| Rysunek 86. Workflow "Awaria drukarki" część 2 z 2                                                                              | 156        |
| Rysunek 87. Workflow "Awaria monitora" część 1 z 2                                                                              | 158        |
| Rysunek 88. Workflow "Awaria monitora" część 2 z 2                                                                              | 159        |
| Rysunek 89. Workflow "Awaria komputera"                                                                                         | 160        |
| Rysunek 90. Workflow "Awaria samochodu" część 1 z 2                                                                             | 162        |
| Rysunek 91. Workflow "Awaria samochodu" część 2 z 2                                                                             | 163        |
| Rysunek 92. Główne okno aplikacji PJWSTK Workflow Designer                                                                      | 164        |
| Rysunek 93. Projektowanie workflow "Drukarka nie drukuje"                                                                       | 165        |
| Rysunek 94. Przykład wyrażenia dla kontrolki Decision                                                                           | 165        |
| Rysunek 95. Przykład wyrażenia dla kontrolki E-mail                                                                             | 166        |
| Rysunek 96. Konfiguracja aktywności "Tak / nie"                                                                                 | 166        |
| Rysunek 97. Aktywność kończąca przepływ                                                                                         | 166        |

# 13. Wykaz listingów

| Listing 1. Klasa Employee z mapowaniem po stronie bazy danych                  |     |
|--------------------------------------------------------------------------------|-----|
| Listing 2. Deklaracja pól i konstruktora                                       |     |
| Listing 3. Deklaracja klasy Id                                                 |     |
| Listing 4. Deklaracja klasy SqlObject z zadeklarowanych polem klucza głównego  |     |
| Listing 5. Deklaracja klasy Firm z dziedziczeniem z klasy SqlObject            | 100 |
| Listing 6. Deklaracja klasy Firm ze słowem kluczowym virtual                   | 100 |
| Listing 7. Definicja komunikatu błędu                                          | 100 |
| Listing 8. Definicja wymagalności atrybutu z komunikatem błędu                 | 100 |
| Listing 9. Definicja wymagalności atrybutu z komunikatem błędu w osobnym pliku | 101 |
| Listing 10. Implementacja ekstensji                                            | 101 |
| Listing 11. Implementacja relacji jeden do wielu po stronie jeden              | 101 |
| Listing 12. Implementacja relacji jeden do wielu po stronie wiele              | 102 |
| Listing 13. Implementacja relacji wiele do wielu poprzez klasę asocjacyjną     | 102 |